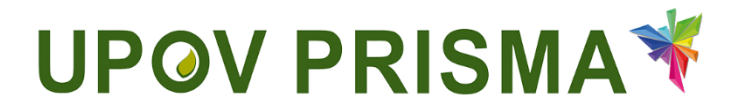

**UPOV PRISMA** 

Guía para los obtentores

Versión 2.2 de UPOV PRISMA

# Índice

| Ace  | erca de esta guía                                                                                                    | 3                   |
|------|----------------------------------------------------------------------------------------------------|---------------------|
| Sig  | las                                                                                                    | 3                   |
| Par  | norama general                                                                                                    | 3                   |
| Cue  | entas de usuario de la OMPI                                                                                                    | 6                   |
| 4.1  | Crear una cuenta                                                                                                    | 6                   |
| 4.2  | Si no recuerda su nombre de usuario                                                                                                    | 9                   |
| 4.3  | Si no recuerda su contraseña                                                                                                    | 10                  |
| Asi  | gnación y gestión de los derechos de acceso a UPOV PRISMA                                                                                                    | 11                  |
| 5.1  | Añadir un nuevo usuario                                                                                                    | 12                  |
| 5.2  | Actualizar la función del usuario                                                                                                    | 12                  |
| 5.3  | Inactivar a un usuario                                                                                                    | 13                  |
| 5.4  | Asignar la función de corredactor                                                                                                    | 13                  |
| 5.5  | Asignación de la función de firmante de la solicitud                                                                                                    | 14                  |
| 5.6  | Asignar la función de agente                                                                                                    | 15                  |
| De   | scripción de las características y el funcionamiento de UPOV PRISMA                                                                                                    | 18                  |
| 6.1  | Perfil del usuario                                                                                                    | 18                  |
| 6.2  | Página de inicio                                                                                                    | 23                  |
| 6.3  | Iniciar una nueva solicitud                                                                                                    | 27                  |
| 6.4  | Rellenar el formulario                                                                                                    | 36                  |
| 6.5  | Exportar                                                                                                    | 53                  |
| 6.6  | Guardar                                                                                                    | 53                  |
| 6.7  | Cancelar                                                                                                    | 54                  |
| 6.8  | Enviar                                                                                                    | 55                  |
| 6.9  | Copiar solicitud                                                                                                    | 62                  |
| 6.10 | Ver                                                                                                    | 65                  |
| 6.11 | Editar                                                                                                    | 66                  |
| 6.12 | Firmar                                                                                                    | 68                  |
| 6.13 | Pagar                                                                                                    | 68                  |
| 6.14 | Eliminar                                                                                                    | 70                  |
|      | Ace<br>Sig<br>Par<br>Cue<br>4.1<br>4.2<br>4.3<br>5.1<br>5.2<br>5.3<br>5.4<br>5.5<br>5.6<br>De:<br>6.1<br>6.2<br>6.1<br>6.2<br>6.3<br>6.4<br>6.5<br>6.6<br>6.3<br>6.4<br>6.5<br>6.6<br>6.7<br>6.8<br>6.9<br>6.10<br>6.11<br>6.12<br>6.13<br>6.14 | Acerca de esta guía |

# 1 Acerca de esta guía

La presente guía está dirigida a los usuarios de UPOV PRISMA y se divide en tres partes:

Parte 1: Cuentas de usuario de la OMPI (en ella se explica cómo crear y administrar cuentas de usuario en línea)

Parte 2: Asignación y gestión de los derechos de acceso a UPOV PRISMA

Parte 3: Descripción de las características y el funcionamiento de UPOV PRISMA

# 2 Siglas

| IRN  | Número internacional de referencia                              |
|------|-----------------------------------------------------------------|
| OCVV | Oficina Comunitaria de Variedades Vegetales de la Unión Europea |
| PBR  | Derechos de obtentor                                            |
| POV  | Protección de las obtenciones vegetales                         |

En la presente guía, la expresión "autoridad en derechos de obtentor" (es decir, la autoridad encargada de conceder derechos de obtentor) debe entenderse referida también a las oficinas de protección de las obtenciones vegetales.

# 3 Panorama general

UPOV PRISMA permite transmitir los datos de las solicitudes de los obtentores a las autoridades de los miembros de la UPOV seleccionadas.

La lista de autoridades participantes y los cultivos o especies admitidos pueden consultarse en Internet, en la dirección: <u>http://www.upov.int/upovprisma/es/index.html</u>

En la cabecera se puede optar entre varios idiomas de navegación:

| UP           | OV P                            | RISMA 🕇                 | 1                           |                                          |                                         |                                        | L Bienvenido Usuari               | o Hend , Madhour 🚱 | Español 💌<br>English<br>Français | ₩G• |
|--------------|---------------------------------|-------------------------|-----------------------------|------------------------------------------|-----------------------------------------|----------------------------------------|-----------------------------------|--------------------|----------------------------------|-----|
| + Iniciar    | nueva solicitud                 | Copiar solicitud        | L Gestión de la función del | usuario                                  | e usuario Informatión para los usuarios |                                        |                                   |                    | Español<br>Deutsch<br>中文<br>日本語  |     |
| T            |                                 |                         |                             | v                                        |                                         |                                        |                                   |                    | Türkçe                           |     |
| Núm<br>inter | nero de referencia<br>rnacional | Solicitud para          | Modificado en               | Cultivo                                  | Denominación propuesta para la variedad | Referencia del obtentor de la variedad | Referencia propia del solicitante | Autoridad          | русский язык                     | ión |
| xu_:         | 3020190000042                   | Derechos de<br>obtentor | 27/05/2019                  | Lactuca sativa L.                        | aaaa                                    |                                        | test lettuce morocco              | MARRUECOS          |                                  |     |
| XU_3         | 30201900000351                  | Derechos de<br>obtentor | 27/05/2019                  | Allium cepa L. var. aggregatum G.<br>Don |                                         |                                        | TEST oignon maroc                 | MARRUECOS          |                                  |     |
| xu_s         | 30201900000347                  | Derechos de<br>obtentor | 27/05/2019                  | Vaccinium angustifolium Aiton            | TEST SERBIA BLUEBERRY                   | TEST SERBIA BLUEBERRY                  | TEST SERBIA BLUEBERRY             | SERBIA             | -                                |     |

UPOV PRISMA y las cuentas de usuario de la OMPI son compatibles con los siguientes navegadores:

- Mozilla Firefox
- Internet Explorer
- Google Chrome

Para utilizar UPOV PRISMA, el usuario deberá:

- 1. Crear una cuenta de usuario de la OMPI (sección 4).
- 2. Solicitar que se le asigne una función (sección 5).

Respecto de la aplicación web de UPOV PRISMA, existen cuatro funciones posibles para los obtentores:

- Administrador del obtentor: puede iniciar una nueva solicitud y ver, editar, eliminar, firmar, enviar y copiar solicitudes de derechos de obtentor mediante la aplicación web. La función de administrador del obtentor es asignada por UPOV PRISMA. El administrador del obtentor puede crear y asignar las funciones de redactor, firmante autorizado y coadministrador del obtentor.
- Coadministrador del obtentor: puede iniciar una nueva solicitud y ver, editar, eliminar, firmar, enviar y copiar solicitudes de derechos de obtentor mediante la aplicación web. El coadministrador del obtentor puede crear y asignar las funciones de redactor y firmante autorizado.
- Redactor: puede iniciar una nueva solicitud y editar, eliminar, ver y copiar solicitudes de derechos de obtentor mediante la aplicación web.
- Firmante autorizado: puede ver, firmar y enviar solicitudes de derechos de obtentor mediante la aplicación web, así como pagar las tasas de solicitud.

|                               | Iniciar | Editar | Copiar | Eliminar | Ver | Firmar | Enviar | Asignación de funciones                                               |
|-------------------------------|---------|--------|--------|----------|-----|--------|--------|-----------------------------------------------------------------------|
| Administrador<br>del obtentor | х       | х      | х      | х        | х   | х      | х      | Redactor, firmante<br>autorizado y<br>coadministrador del<br>obtentor |
| Coadministrador del obtentor  | х       | х      | х      | х        | Х   | х      | х      | Redactor y firmante autorizado                                        |
| Redactor                      | Х       | Х      | Х      | Х        | Х   |        |        |                                                                       |
| Firmante<br>autorizado        |         |        |        |          | Х   | х      | х      |                                                                       |

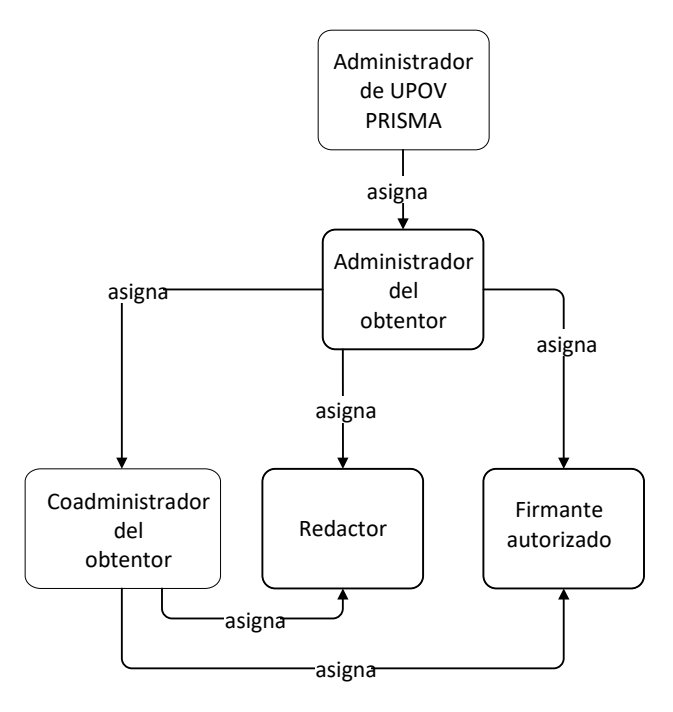

Respecto de los datos de la solicitud, se pueden asignar tres funciones:

- Corredactor: ha sido autorizado por otros redactores, por el administrador del obtentor o
  por el coadministrador del obtentor a editar la solicitud. La función de corredactor la
  asigna el titular de la solicitud (el redactor, el administrador del obtentor o el
  coadministrador del obtentor) con arreglo a cada solicitud. El titular de la solicitud es la
  persona que la inicia.
- Firmante de la solicitud: ha sido autorizado por otros redactores (titulares) a firmar la solicitud. Para asignar esta función, el redactor deberá disponer de una lista de firmantes autorizados previamente por un administrador del obtentor o un coadministrador del obtentor.

• Agente de la solicitud: si ha sido autorizado por el titular de la solicitud a editar y/o firmar la solicitud. En algunos casos, el titular podrá asignar esta función a partir de una lista de agentes autorizados.

|                          | Iniciar | Editar | Copiar | Eliminar | Ver | Firmar | Enviar | Función asignada por:                                                                                        |
|--------------------------|---------|--------|--------|----------|-----|--------|--------|----------------------------------------------------------------------------------------------------|
| Corredactor              |         | Х      |        |          | Х   |        |        | el titular de la solicitud<br>(administrador del<br>obtentor,<br>coadministrador del<br>obtentor o redactor) |
| Firmante de la solicitud |         |        |        |          | X   | X      | х      | el titular de la solicitud<br>(administrador del<br>obtentor,<br>coadministrador del<br>obtentor o redactor) |
| Agente                   |         | X*     |        |          | X   | X*     | Х*     | el administrador del<br>obtentor, el<br>coadministrador del<br>obtentor o el redactor                        |

\* Solo si ha sido autorizado.

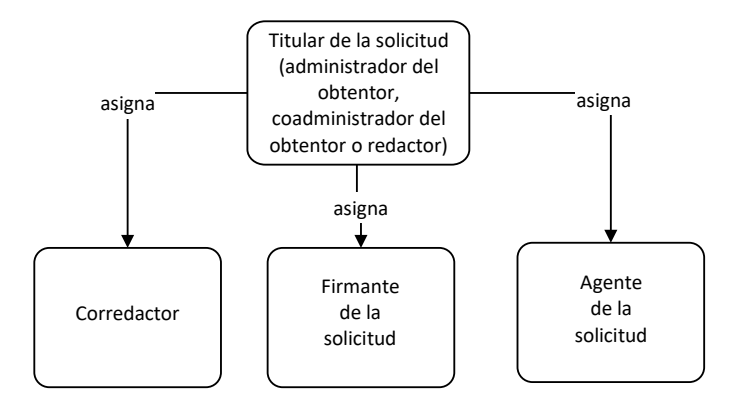

- 3. Rellenar el perfil del usuario (sección 6.1).
- 4. Acceder a la página de inicio (sección 6.2).

Desde la página de inicio y con arreglo a su función (véase el cuadro anterior), el usuario podrá navegar por las distintas páginas como se indica a continuación:

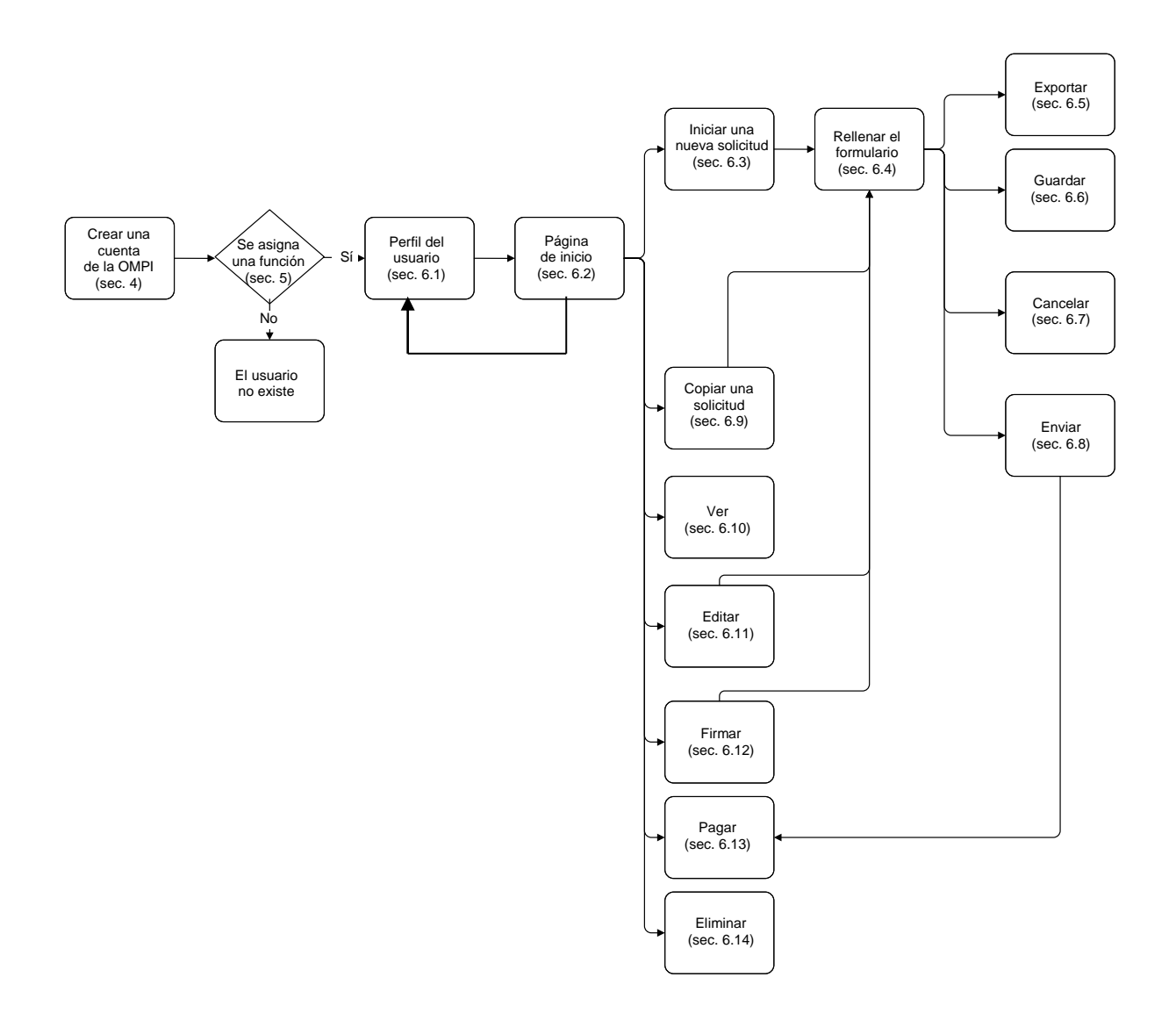

# 4 Cuentas de usuario de la OMPI

La Organización Mundial de la Propiedad Intelectual (OMPI) presta asistencia a la UPOV en asuntos administrativos y financieros (véase el documento <u>UPOV/INF/8</u>).

Para acceder a UPOV PRISMA es necesario disponer de una cuenta de usuario de la OMPI, que se puede crear y administrar en el portal de cuentas de dicha organización.

**Nota:** Tenga presente que no se puede emplear la misma dirección de correo electrónico para más de una cuenta de usuario.

#### 4.1 Crear una cuenta

Para crear una cuenta de usuario:

1. Abra el navegador e introduzca la dirección siguiente: https://www3.wipo.int/upovprisma

| WIDO                                 |                        |                                                                                                    |
|--------------------------------------|------------------------|----------------------------------------------------------------------------------------------------|
| ACCOUNTS                             |                        |                                                                                                    |
|                                      | Conectarse             | Por qué crear una cuenta ز                                                                                          |
| # Crear una cuenta OMPI              |                        | OMPI?                                                                                                    |
| :: Administrar la cuenta             | Nombre de usuario      | Con solo un nombre de usuario y una contraseña podrá<br>acceder a sus perfiles para todos los servicios siguientes: |
| # Restablecer contraseña             | Contraseña             | <ul> <li>Formulario de solicitud electrónico de la UPOV</li> </ul>                                                  |
| :: Recuperar el nombre de<br>usuario | 201vidó su contraseñs? | <u>Cursos de enseñanza a distancia de la UPOV</u> <u>Base de datos PLUTO de la UPOV</u>                             |
|                                      |                        |                                                                                                    |

2. Haga clic en "Crear una cuenta". Se mostrará la pantalla "Crear una cuenta".

**Nota:** Todos los campos señalados con un asterisco (\*) son obligatorios y deben rellenarse. A los efectos de UPOV PRISMA y para facilitar la colaboración con sus colegas (de la misma entidad jurídica, ya sea una empresa o una institución pública), usted deberá proporcionar datos de su empresa u organización.

| WIPO ACCOUNTS                |                                                               |                                                                                                    |
|------------------------------|---------------------------------------------------------------|----------------------------------------------------------------------------------------------------|
| :: Conectarse                | Crear una cuenta OMPI                                         |                                                                                                    |
| REGISTRO                     | Todos los campos marcados con un * son obligatorios.          |                                                                                                    |
| Crear una cuenta OMPI        | Información sobre el usuario                                  |                                                                                                    |
|                              | Las cuentas OMPI son personales, NO genéricas. Al crear u     | na cuenta, proporcione sus datos personales y una dirección de correo electrónico particular.                          |
| confirmación                 | Nombre de usuarlo *                                           |                                                                                                    |
| II Restablecer la contraseña | Nombre *                                                      |                                                                                                    |
| : OMdé mi nombre de usuario  | Apellidos *                                                   |                                                                                                    |
|                              | Empresa/Organización *                                        |                                                                                                    |
|                              | Teléfono                                                      |                                                                                                    |
|                              | Dirección                                                     |                                                                                                    |
|                              |                                                               |                                                                                                    |
|                              |                                                               | h.                                                                                                    |
|                              | Cludad *                                                      |                                                                                                    |
|                              | Pais*                                                         |                                                                                                    |
|                              | Idioma preferido para las comunicaciones *                    |                                                                                                    |
|                              |                                                               |                                                                                                    |
|                              | Correo electrónico                                            |                                                                                                    |
|                              | Indique a continuación una dirección de correo electrónico pa | articular. No se puede utilizar la misma dirección de correo electrónico con otra cuenta OMPI.                         |
|                              | Correo electrónico *                                          |                                                                                                    |
|                              | Confirmar correo electrónico *                                |                                                                                                    |
|                              |                                                               |                                                                                                    |
|                              | Contrasena                                                    | _                                                                                                    |
|                              |                                                               | Mostrar contraseña                                                                                                    |
|                              | Contraseña *                                                  | carron obligatorio                                                                                                    |
|                              |                                                               | Para que sea valida, la contraseña debe cumplir los siguientes requisitos:<br>debe tener al menos un carácter numérico |
|                              |                                                               | y al menos 8 caracteres en total.                                                                                      |
|                              | Confirmar contraseña *                                        |                                                                                                    |
|                              |                                                               |                                                                                                    |
|                              | Verificación *                                                | Escriba los caracteres siguientes:                                                                                     |
|                              | vermodulum                                                    |                                                                                                    |
|                              |                                                               |                                                                                                    |
|                              |                                                               | Alasele                                                                                                    |
|                              |                                                               | Actualizat                                                                                                    |
|                              |                                                               | Caracteres:                                                                                                    |
|                              | Crear una cuenta                                              |                                                                                                    |

3. Introduzca el nombre de usuario que usted elija. El nombre de usuario deberá tener cuatro caracteres como mínimo.

**Nota:** Si existe otra cuenta de la OMPI con el mismo nombre de usuario que usted ha introducido, se mostrará el mensaje "El nombre de usuario ya está siendo empleado". En ese caso, deberá introducir otro nombre de usuario que no exista aún en el sistema.

**Nota:** Aunque el campo correspondiente a la dirección no es obligatorio, se recomienda introducir dicha información para no tener que introducirla de nuevo en UPOV PRISMA.

4. Introduzca en el campo "Correo electrónico" la dirección electrónica en la que desea recibir las notificaciones relativas a UPOV PRISMA, y confírmela introduciéndola de nuevo en el campo "Confirmar correo electrónico".

**Nota:** Es importante que escriba correctamente su dirección electrónica, ya que desde 'noreply@wipo.int' se le enviará un correo electrónico con un hiperenlace que tendrá que pulsar para validar la creación de su cuenta de usuario. Si no recibe dicho correo electrónico en su buzón, revise la carpeta de correo no deseado.

5. Introduzca la contraseña que usted elija en el campo "Contraseña" y confírmela en el campo "Confirmar contraseña".

**Nota:** La contraseña deberá tener ocho caracteres como mínimo y contener al menos un carácter numérico. Al elegir su contraseña, tenga en cuenta que el campo "Contraseña" de la pantalla de inicio de sesión distingue mayúsculas de minúsculas.

6. Escriba el código de verificación que aparece en el cuadro de texto en el campo "Caracteres" situado debajo del cuadro.

7. Una vez cumplimentados todos los campos necesarios, haga clic en "Crear una cuenta".

8. Se mostrará la pantalla "Validar cuenta".

| WIPO ACCOUNTS                   |                                                                                                    |
|---------------------------------|----------------------------------------------------------------------------------------------------|
| Servicios en línea de la OMP    | Crear una cuenta                                                                                                    |
| 💠 Mi perfil                     | ✓ Ha oresdo una quenta.                                                                                                    |
| REGISTRO                        | Debe confirmar la cuenta recién creada. Se ha enviado un entaca de confirmación a su dirección de corno electónico. En su corneo electónico encontrará más información. |
| # Crear una cuenta              |                                                                                                    |
| :: Solicitar código de confirma |                                                                                                    |
| :: Restablecer contraseña       |                                                                                                    |
| Si no recuerda su nombre d      |                                                                                                    |
|                                 |                                                                                                    |

9. Desde 'noreply@wipo.int' se le enviará inmediatamente un correo electrónico con un hiperenlace para que valide la creación de su cuenta de usuario. Este correo electrónico se enviará a la dirección que haya indicado durante el proceso de creación de la cuenta, por lo que es importante que proporcione una dirección electrónica válida. La cuenta quedará validada cuando haya pulsado el hiperenlace.

| WIPO                                                                                                    |
|----------------------------------------------------------------------------------------------------|
| UPOV                                                                                                    |
| Estimado/a EAF TEST                                                                                                    |
| Utilice el siguiente enlace para confirmar su cuenta OMPI:                                                                                   |
| https://www3.wipo.int/wipoaccounts/es/upov/public/validate.xhtml?key=3RVVhNjmJByzcxKIVSfrrKJLrl9z8k<br>V40QP97rAtPQEUL4X%2BGzbilvUVTnQRWuQo_ |
| Saludos cordiales<br>WIPO Accounts                                                                                                    |

10. Haga clic en el enlace que figura en el correo electrónico para validar la creación de su cuenta de usuario.

| WIPO ACCOUNTS                                   |                                                 |
|-------------------------------------------------|-------------------------------------------------|
| :: Conectarse                                   | Confirmar la cuenta OMPI                        |
| REGISTRO                                        | Se ha confirmado la creación de su cuenta OMPI. |
| :: Crear una cuenta OMPI                        |                                                 |
| Solicitar correo electrónico de<br>confirmación |                                                 |
| :: Restablecer la contraseña                    |                                                 |
| : Olvidé mi nombre de usuario                   |                                                 |

11. Su cuenta quedará así activada.

#### **UPOV PRISMA**

#### Guía del usuario

12. Introduzca su nombre de usuario y su contraseña. La pantalla siguiente indica que usted está correctamente autentificado pero no tiene autorización para acceder a UPOV PRISMA.

| Usuario no existe                                                                                                    |
|----------------------------------------------------------------------------------------------------|
| Etapa 1: Solicitar la autorización para el usuario                                                                                                    |
| ¿Qué función es la más apropiada para usted?                                                                                                    |
| OBTENTOR - usted completa las solicitudes de derecho de obtentor para sus propias variedades                                                                                                    |
| ¿Ha inscrito su empresa/organización un administrador para el UPOV PRISMA?                                                                                                    |
| <ul> <li>En caso afirmativo, debe pedir a su administrador que le asigne una función específica (redactor, signatario autorizado, administrador coobtentor)</li> <li>En caso negativo, por favor envíe al equipo de UPOV PRISMA una copia escaneada de una carta oficial firmada de su empresa/organización ((Modelo de carta de designación))</li> </ul> |
| AGENTE - usted, o su compañía, están actuando en nombre de los obtentores ya sea ayudándolos en completer partes de su solicitud o completando la solicitud en su nombre                                                                                                    |
| ¿Ha inscrito usted, o su empresa, un ADMINISTRADOR AGENTE en UPOV PRISMA?                                                                                                    |
| <ul> <li>En caso afirmativo, debe pedir a su administrador que le asigne una función específica (redactor, signatario autorizado, Coagente)</li> <li>En caso negativo, por favor envíe al equipo de UPOV PRISMA una copia escaneada de una carta oficial firmada de su empresa/organización ((Modelo de carta de designación))</li> </ul>                 |
| Etapa 2: Contacte al personal del UPOV PRISMA                                                                                                    |

13. Para obtener la autorización de acceso a UPOV PRISMA, usted deberá comunicar su nombre de usuario al:

- administrador del obtentor o coadministrador del obtentor de su empresa u organización (si en ella se ha designado un administrador del obtentor o un coadministrador del obtentor).
- administrador de UPOV PRISMA: para solicitar acceso como administrador del obtentor ha de rellenar el formulario de contacto. Deberá adjuntar un documento firmado por la persona adecuada de su empresa u organización.

| UPOV prisma *                                                                                                    |                                                                                            |                                               |
|----------------------------------------------------------------------------------------------------|--------------------------------------------------------------------------------------------|-----------------------------------------------|
| Usuario no existe                                                                                                    | Contacte al personal del UPO                                                               | / PRISMA                                      |
|                                                                                                    | Nombre de usuario                                                                          | TEST_PRISMA                                   |
| Etapa 1: Solicitar la autorización para el usuario                                                                                                    | Función                                                                                    | Administrador del obtente                     |
| ¿Qué función es la más apropiada para usted?                                                                                                    | Autorización autentificada                                                                 | Rexaminar                                     |
| OBTENTOR - usted completa las solicitudes de derecho de obtentor para sus propias variedad                                                                                     | d                                                                                          |                                               |
| ¿Ha inscrito su empresa/organización un administrador para el UPOV PRISMA?                                                                                                    |                                                                                            |                                               |
| En caso afirmativo, debe pedir a su administrador que le asigne una función específica (     En caso negativo,por favor envíe al equipo de UPOV PRISMA una copia escaneada de  | Una carta oficial firmada de su empresa/org                                                | ganización ((Modelo de carta de designación)) |
| AGENTE - usted, o su compañía, están actuando en nombre de los obtentores ya sea ayudán                                                                                        | dolos en completer partes de su solicitud o                                                | completando la solicitud en su nombre         |
| ¿Ha inscrito usted, o su empresa, un ADMINISTRADOR AGENTE en UPOV PRISMA?                                                                                                    |                                                                                            |                                               |
| En caso afirmativo, debe pedir a su administrador que le asigne una función específica (     En caso negativo, por favor envíe al equipo de UPOV PRISMA una copia escaneada de | (redactor, signatario autorizado, Coagente)<br>una carta oficial firmada de su empresa/org | ganización ((Modelo de carta de designación)) |
| Etapa 2: Contacte al personal del UPOV PRISMA                                                                                                    |                                                                                            |                                               |

14. Cuando haya recibido el mensaje de confirmación, acceda de nuevo a UPOV PRISMA. Se mostrará la página de inicio.

#### 4.2 Si no recuerda su nombre de usuario

Si no recuerda su nombre de usuario:

1. Haga clic en "¿Olvidó su nombre de usuario?"

|     | WIPO                      |                                 |                                                                                                    |
|-----|---------------------------|---------------------------------|----------------------------------------------------------------------------------------------------|
|     | ACCOUNTS                  |                                 |                                                                                                    |
| 11  |                           | Iniciar sesion                  | ¿Por que crear una cuenta                                                                                           |
| ы   | :: Crear una cuenta       |                                 | OMPI?                                                                                                    |
| Li  |                           | Username                        |                                                                                                    |
| 11  | administrar la cuenta     | TOWEG SU nombre de usuario?     | Con solo un nombre de usuario y una contrasena podra<br>acceder a sus perfiles para todos los servicios siguientes: |
| ы   | :: Restablecer contraseña | Password                        |                                                                                                    |
| LB  |                           | Oblidé ou contraccão?           | UPOV Electronic Application Form                                                                                    |
|     | II Recuperar el nombre de | <u>Contrast de contrastenar</u> | UPOV Distance learning courses                                                                                      |
|     | usuano                    | Iniciar sesión                  | <ul> <li>UPOV Pluto Database</li> </ul>                                                                             |
| 1.5 |                           |                                 |                                                                                                    |

2. Se le redirigirá a la pantalla "Si no recuerda su nombre de usuario".

| WIPO ACCOUNTS                   |                                      |                                                                                                    |  |  |  |  |  |
|---------------------------------|--------------------------------------|----------------------------------------------------------------------------------------------------|--|--|--|--|--|
| Servicios en línea de la OMP    | Si no recuerda su nombre de usuario, | ii no recuerda su nombre de usuario<br>no recuerda su nombre de usuario, escriba la dirección de correo electrónico de su perfil en la casilla correspondiente. Recibirá su nombre de usuario por correo electrónico. |  |  |  |  |  |
| REGISTRO                        | Correo electrónico *                 |                                                                                                    |  |  |  |  |  |
| II Crear una cuenta             | Verificación *                       | Escriba el siguiente código.                                                                                                    |  |  |  |  |  |
| :: Solicitar código de confirma |                                      | f 2 + // 0 - 4                                                                                                    |  |  |  |  |  |
| :: Restablecer contraseña       |                                      | 14 ( 14 6)                                                                                                    |  |  |  |  |  |
| Si no recuerda su nombre d      |                                      |                                                                                                    |  |  |  |  |  |
|                                 |                                      | Caracteres:                                                                                                    |  |  |  |  |  |
|                                 |                                      | Reenviar nombre de usuario                                                                                                    |  |  |  |  |  |
|                                 |                                      |                                                                                                    |  |  |  |  |  |

3. Introduzca su dirección de correo electrónico en el campo correspondiente y asegúrese de que la ha escrito correctamente.

4. Escriba los caracteres del cuadro de texto de verificación en la casilla situada debajo del cuadro.

5. Haga clic en "Reenviar nombre de usuario". Recibirá un correo electrónico con su nombre de usuario.

# 4.3 Si no recuerda su contraseña

Si no recuerda su contraseña, puede recuperarla haciendo clic en "¿Olvidó su contraseña?".

| WIPO<br>ACCOUNTS                  |                                         |                                                                                                    |
|-----------------------------------|-----------------------------------------|----------------------------------------------------------------------------------------------------|
|                                   | Iniciar sesión                          | ¿Por que crear una cuenta                                                                                           |
| :: Crear una cuenta               |                                         | OMPI?                                                                                                    |
| 💠 Administrar la cuenta           | Username                                | Con solo un nombre de usuario y una contraseña podrá<br>acceder a sus perfiles para todos los servicios siguientes: |
| II Restablecer contraseña         | Password                                | UPOV Electronic Application Form                                                                                    |
| Recuperar el nombre de<br>usuario | Dividé su contraceña?<br>Iniciar sesión | UPOV Distance learning courses     UPOV Pluto Database                                                              |

1. Introduzca su nombre de usuario, su dirección de correo electrónico y los caracteres de verificación en los campos correspondientes.

| WIPO ACCOUNTS                   |                                        |                                                                                                    |
|---------------------------------|----------------------------------------|----------------------------------------------------------------------------------------------------|
| :: Servicios en línea de la OMF | Restablecer contras                    | seña                                                                                                    |
| 👯 Miperfil                      | Si no recuerda la contraseña, introduz | ca su nombre de usuario en la casilla correspondiente y recibirá instrucciones por correo electrónico para restablecer su contraseña . |
| REGISTRO                        | Nombre de usuario *                    |                                                                                                    |
| II Crear una cuenta             | Correo electrónico *                   |                                                                                                    |
| :: Solicitar código de confirma | Verificación *                         | Escriba el siguiente código.                                                                                                    |
| :: Restablecer contraseña       |                                        |                                                                                                    |
| Si no recuerda su nombre d      |                                        | p lading                                                                                                    |
|                                 |                                        |                                                                                                    |
|                                 |                                        | Caracteres:                                                                                                    |
|                                 |                                        | Restablecer contraseña                                                                                                    |
|                                 |                                        |                                                                                                    |

2. Haga clic en "Restablecer contraseña".

| Γ | WIPO ACCOUNTS                   |                                                                                           |
|---|---------------------------------|-------------------------------------------------------------------------------------------|
|   | 💠 Servicios en línea de la OMP  | Restablecer contraseña                                                                    |
|   | 💠 Mi perfil                     | Siga iss instrucciones que recibió por correo electórhico para restablecer su contraseña. |
|   | REGISTRO                        |                                                                                           |
|   | :: Crear una cuenta             |                                                                                           |
|   | :: Solicitar código de confirma |                                                                                           |
|   | :: Restablecer contraseña       |                                                                                           |
|   | Si no recuerda su nombre d      |                                                                                           |
| H |                                 |                                                                                           |

3. Desde 'noreply@wipo.int' se le enviará inmediatamente, a la dirección indicada en el perfil de su cuenta, un correo electrónico automático con un hiperenlace que le permitirá restablecer su contraseña.

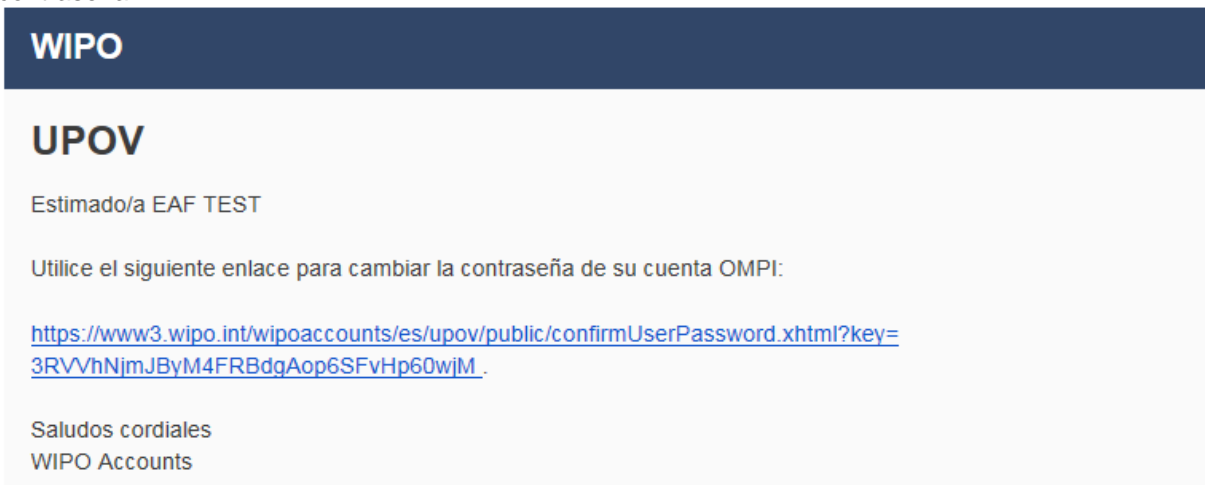

4. Haga clic en el enlace que figura en el correo electrónico para acceder a la pantalla "Restablecer contraseña".

| WIPO ACCOUNTS                                                        |                                 |                                                                                                    |
|----------------------------------------------------------------------|---------------------------------|----------------------------------------------------------------------------------------------------|
| :: Conectarse                                                        | Restablecer contraseña          |                                                                                                    |
| REGISTRO                                                             | Introduzca la nueva contraseña. |                                                                                                    |
| :: Crear una cuenta OMPI                                             | Nombre de usuario *             | EAF_TEST                                                                                                    |
| <ul> <li>Solicitar correo electrónico de<br/>confirmación</li> </ul> | Contraseña *                    | ☐ Mostrar contraseña                                                                                                   |
| :: Restablecer la contraseña                                         |                                 | Para que sea válida, la contraseña debe cumplir los siguientes requisitos:<br>debe tener al menos un carácter numérico |
| Olvidé mi nombre de usuario                                          |                                 | y al menos 8 caracteres en total.                                                                                      |
|                                                                      | Confirmar contraseña *          |                                                                                                    |
|                                                                      | Cancelar Restablecer contraseña | ·                                                                                                    |
|                                                                      |                                 |                                                                                                    |

5. Introduzca la nueva contraseña, confírmela y haga clic en "Restablecer contraseña".

| <ol> <li>Se mostrará un</li> </ol> | mensaje confi | rmando el cambi | io de la co | ontraseña. |
|------------------------------------|---------------|-----------------|-------------|------------|
|------------------------------------|---------------|-----------------|-------------|------------|

| WIPO ACCOUNTS                  |                              |
|--------------------------------|------------------------------|
| :: Servicios en línea de la OM | Restablecer contraseña       |
| 🙁 Mi perfil                    | 🛩 Ha cambiado la contraseña. |
| REGISTRO                       |                              |
| :: Crear una cuenta            |                              |
| Solicitar código de confirma   |                              |
| :: Restablecer contraseña      |                              |
| 💠 Si no recuerda su nombre d   |                              |

# 5 Asignación y gestión de los derechos de acceso a UPOV PRISMA

Si usted es administrador del obtentor o coadministrador del obtentor, puede asignar funciones. Para ello, pulse el botón "Gestión de la función del usuario".

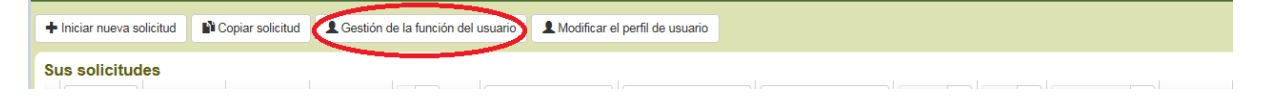

Si usted es administrador del obtentor o coadministrador del obtentor, se mostrará la lista de usuarios autorizados existentes. En la lista figurarán únicamente las personas pertinentes de su misma empresa u organización.

# 5.1 Añadir un nuevo usuario

1. Si desea añadir un nuevo usuario al sistema, pulse el botón "Añadir usuario".

| + Añadir usuario  |          |          |                              |                                   |
|-------------------|----------|----------|------------------------------|-----------------------------------|
| Usuarios          |          |          |                              |                                   |
| <b>Ÿ</b>          | <b>Ÿ</b> | <b>Ÿ</b> | <b>T</b>                     |                                   |
| Nombre de usuario | Nombre   | Apellido | Función                      | Acción                            |
| BESSE             | Ariane   | BESSE    | Coadministrador del obtentor | Actualizar la función del usuario |
| MADHOUR           | Hend     | Madhour  | Administrador del obtentor   |                                   |

# 2. Introduzca su nombre de usuario y haga clic en el icono

| In All a discussion |          |                          |                     |             |                                   |
|---------------------|----------|--------------------------|---------------------|-------------|-----------------------------------|
| Anadir usuano       |          | Añadir usuario           |                     |             |                                   |
| Usuarios            |          | Buscar nombre del OERTEL | ٩                   |             |                                   |
| -                   |          | usuario                  |                     |             |                                   |
| Y                   | <b>•</b> | × Cancelar               |                     | Ψ           |                                   |
| Nombre de usuario   | Nombre   |                          |                     |             | Acción                            |
| BESSE               | Ariane   | BESSE                    | Coadministrador de  | el obtentor | Actualizar la función del usuario |
| MADHOUR             | Hend     | Madhour                  | Administrador del c | btentor     |                                   |

3. Se mostrarán los datos del usuario. Seleccione la función que desea asignar: coadministrador del obtentor (únicamente si usted es administrador del obtentor), redactor o firmante autorizado.

| + Añadir usuario  |          | Añadir usuario               |                              |              |                   |                                   |
|-------------------|----------|------------------------------|------------------------------|--------------|-------------------|-----------------------------------|
| Usuarios          |          | Buscar nombre del<br>usuario | OERTEL                       |              |                   |                                   |
| Ŧ                 | <b>T</b> | Nombre de usuario            | oertel                       |              |                   | •                                 |
| Nombre de usuario | Nombre   | Nombre                       | Romy                         |              |                   | Acción                            |
| BESSE             | Ariane   | Apellido                     | Oertel                       | 2            | ador del obtentor | Actualizar la función del usuario |
| MADHOUR           | Hend     | Empresa                      | UPOV                         |              | or del obtentor   |                                   |
| EAFTESTER         | EAF      | Autoridad                    | СН                           |              | ador del obtentor | Actualizar la función del usuario |
|                   |          | Dirección de correo-e        | romy.oertel@upov.int         |              |                   | Actualizar la función del usuario |
|                   | Den      | Función                      |                              |              |                   | Actualizar la función del úsuano  |
| button            | Peter    |                              | Redactor                     |              |                   | Actualizar la función del usuario |
| ADMINISTRATOR     | UPOV     |                              | Coadministrador del obtentor | 2            | ador del obtentor | Actualizar la función del usuario |
| ERIKA GIACHINO    | Erika    | Giachino                     | Firmante autorizado          | Coadministra | ador del obtentor | Actualizar la función del usuario |

# 5.2 Actualizar la función del usuario

Para actualizar la función del usuario, haga clic en el enlace "Actualizar la función del usuario".

| + Añadir usuario        |                  |                   |                                         |                                             |
|-------------------------|------------------|-------------------|-----------------------------------------|---------------------------------------------|
| Usuarios                |                  |                   |                                         |                                             |
| -                       | -                |                   | _                                       |                                             |
| Y                       | <b>Y</b>         | Y                 | Ť                                       | <b>v</b>                                    |
| Y<br>Nombre de usuario  | Nombre           | Apellido          | Y<br>Función                            | Acción                                      |
| Nombre de usuario BESSE | Nombre<br>Ariane | Apellido<br>BESSE | Función<br>Coadministrador del obtentor | Acción<br>Actualizar la función del usuario |

Se mostrarán los datos del usuario. Seleccione la función que desea asignar. La lista de funciones que usted puede asignar variará con arreglo a su propia función (véase el cuadro que figura más arriba).

| + Añadir usuario  |          | Actualizar la función del usuari                 | o                            |                                   |
|-------------------|----------|--------------------------------------------------|------------------------------|-----------------------------------|
| Usuarios          |          | Nombre de BESSE<br>usuario                       |                              |                                   |
| Ŧ                 | <b>T</b> | Nombre Ariane                                    | -                            |                                   |
| Nombre de usuario | Nombre   | Apellido BESSE                                   | unción                       | Acción                            |
| BESSE             | Ariane   | Empresa UPOV                                     | oadministrador del obtentor  | Actualizar la función del usuario |
| MADHOUR           | Hend     | Autoridad CH<br>Función Coadministrador del obte | dministrador del obtentor    |                                   |
| EAFTESTER         | EAF      | Redactor                                         | oadministrador del obtentor  | Actualizar la función del usuario |
| RIVOIRE           | Ben      | Guar Coadministrador del obtentor                | edactor                      | Actualizar la función del usuario |
| button            | Peter    | BUTTON Inactivo                                  | Redactor                     | Actualizar la función del usuario |
| ADMINISTRATOR     | UPOV     | Administrator                                    | Coadministrador del obtentor | Actualizar la función del usuario |
| ERIKA.GIACHINO    | Erika    | Giachino                                         | Coadministrador del obtentor | Actualizar la función del usuario |

# 5.3 Inactivar a un usuario

Si un usuario ya no necesita acceder al sistema, el administrador puede inactivarlo. Para ello:

1. Haga clic en el enlace "Actualizar la función del usuario".

2. Seleccione "Inactivo" en la lista de funciones disponibles.

| + Añadir usuario  |          | Actualizar la función del usuari | io                           |                                   |
|-------------------|----------|----------------------------------|------------------------------|-----------------------------------|
| Usuarios          |          | Nombre de BESSE<br>usuario       |                              |                                   |
| <b>T</b>          | <b>T</b> | Nombre Ariane                    | -                            |                                   |
| Nombre de usuario | Nombre   | Apellido BESSE                   | unción                       | Acción                            |
| BESSE             | Ariane   | Empresa UPOV                     | oadministrador del obtentor  | Actualizar la función del usuario |
| MADHOUR           | Hend     | Función Inactivo                 | dministrador del obtentor    |                                   |
| EAFTESTER         | EAF      |                                  | oadministrador del obtentor  | Actualizar la función del usuario |
| RIVOIRE           | Ben      | ✓ Guardar X Cancelar             | edactor                      | Actualizar la función del usuario |
| button            | Peter    | BUTTON                           | Redactor                     | Actualizar la función del usuario |
| ADMINISTRATOR     | UPOV     | Administrator                    | Coadministrador del obtentor | Actualizar la función del usuario |

### 5.4 Asignar la función de corredactor

1. Para asignar la función de corredactor, vaya al panel de control y haga clic en el enlace "Gestión de los corredactores".

**Nota:** La función de corredactor se asigna con arreglo a cada solicitud. Solo puede asignarse cuando la solicitud está pendiente.

| Pendiente Importada Em                | iada Combinados         |               |                                          |                                         |                                        |                                   |                                      |        |
|---------------------------------------|-------------------------|---------------|------------------------------------------|-----------------------------------------|----------------------------------------|-----------------------------------|--------------------------------------|--------|
| <b>T</b>                              |                         |               |                                          |                                         |                                        |                                   |                                      | -      |
| Número de referencia<br>internacional | Solicitud para          | Modificado en | Cultivo                                  | Denominación propuesta para la variedad | Referencia del obtentor de la variedad | Referencia propia del solicitante | Autoridad                            | Acción |
| XU_30201900000130                     | Derechos de<br>obtentor | 27/05/2019    | Rubus idaeus L.                          | TEXT SERBIA Raspberry                   | TEST Version 2.2 Serbia                | TEST Version 2.2 Serbia           | Ver   Editar   Borrar   Co           | oiar   |
| XU_30201900000351                     | Derechos de<br>obtentor | 27/05/2019    | Allium cepa L. var. aggregatum G.<br>Don |                                         |                                        | TEST oignon maroc                 | Designar er mmanue<br>Nombrar agente | **     |
| XU_30201900000349                     | Derechos de<br>obtentor | 27/05/2019    | Zea mays L.                              |                                         |                                        | TEST MAIZE AR KO                  | ARGENTINA                            | -      |
|                                       |                         |               |                                          |                                         |                                        |                                   |                                      |        |

2. Seleccione una de las personas ya autorizadas existentes en el sistema cuya función sea la de redactor, administrador del obtentor o coadministrador del obtentor.

| 3 | Iniciar nueva | solicitud | Vi Copiar solid | itud 💄 Ge | Gestión de los corred                                      | actores     |          |               |           |             |                                         |                                                          |
|---|---------------|-----------|-----------------|-----------|------------------------------------------------------------|-------------|----------|---------------|-----------|-------------|-----------------------------------------|----------------------------------------------------------|
| S | us solicitu   | des       |                 |           | Co                                                         | rredactores |          |               |           | PENDIENTE 👻 |                                         |                                                          |
|   |               |           |                 |           | Añadir como corredacto<br>Obtentores designados existentes | r<br>•      | •        |               |           |             | Situación de<br>pago del<br>solicitante |                                                          |
|   | NA            | NA        | 12/12/2016      | NA        |                                                            | ✓ Guardar   | × Cancel | ar            |           | PENDIENTE   | NA                                      | Ver   Editar                                             |
|   | NA            | NA        | 06/12/2016      | NA        | Rosal                                                      |             |          | TEST SYNGENTA | ARGENTINA | PENDIENTE   | NA                                      | Ver   Editar   Borrar<br>Gestión de los<br>corredactores |

#### 3. Pulse el botón "Añadir como corredactor".

| +  | Iniciar nueva                                | solicitud | Copiar solic | itud 💄 G | Gestión de los corre                                  | dactores      |          |                      |           |             |                                         |                                                          |
|----|----------------------------------------------|-----------|--------------|----------|-------------------------------------------------------|---------------|----------|----------------------|-----------|-------------|-----------------------------------------|----------------------------------------------------------|
| Si | us solicitu                                  | des       |              |          |                                                       | Corredactores |          |                      |           | PENDIENTE 💌 | -                                       |                                                          |
|    | Número de<br>referencia<br>internacion<br>al |           |              |          | Añadir como corredac<br>Obtentores designados existen | es BESSE      | •        | + Añadir como corred | lactor    |             | Situación de<br>pago del<br>solicitante |                                                          |
|    | NA                                           | NA        | 12/12/2016   | NA       |                                                       | ✓ Guardar     | × Cancel | ar                   |           | PENDIENTE   | NA                                      | Ver   Editar                                             |
|    | NA                                           | NA        | 06/12/2016   | NA       | Rosal                                                 |               |          | TEST SYNGENTA        | ARGENTINA | PENDIENTE   | NA                                      | Ver   Editar   Borrar<br>Gestión de los<br>corredactores |

4. La lista de corredactores se actualizará. Haga clic en "Guardar".

| + Iniciar nueva                              | solicitud | 1 Copiar solic | itud 💄 Ge | Gestión de los c                              | orredactores           |               |           |             |                                         |                                                         |
|----------------------------------------------|-----------|----------------|-----------|-----------------------------------------------|------------------------|---------------|-----------|-------------|-----------------------------------------|---------------------------------------------------------|
| Sus solicitu                                 | des       |                |           | 3                                             | Corredactores<br>BESSE |               |           | PENDIENTE 🔻 | v                                       |                                                         |
| Número de<br>referencia<br>internacion<br>al |           |                |           | Añadir como corre<br>Obtentores designados ex | edactor<br>xistentes   |               |           |             | Situación de<br>pago del<br>solicitante |                                                         |
| NA                                           | NA        | 12/12/2016     | NA        |                                               | Guardar X Cancel       | ar            |           | PENDIENTE   | NA                                      | Ver   Editar                                            |
| NA                                           | NA        | 06/12/2016     | NA        | Rosal                                         |                        | TEST SYNGENTA | ARGENTINA | PENDIENTE   | NA                                      | Ver   Editar   Borra<br>Gestión de los<br>corredactores |

# 5.5 Asignación de la función de firmante de la solicitud

1. Para asignar la función de firmante de la solicitud, vaya al panel de control y haga clic en el enlace "Designar el firmante".

**Nota:** La función de firmante de la solicitud se asigna con arreglo a cada solicitud. Solo puede asignarse cuando la solicitud está pendiente.

| Pendiente Importada Erwi              | ada Combinados          |               |                                         |                                         |                                        |                                   |                                        |        |
|---------------------------------------|-------------------------|---------------|-----------------------------------------|-----------------------------------------|----------------------------------------|-----------------------------------|----------------------------------------|--------|
| <b>Y</b>                              |                         |               |                                         |                                         |                                        |                                   |                                        | •      |
| Número de referencia<br>internacional | Solicitud para          | Modificado en | Cultivo                                 | Denominación propuesta para la variedad | Referencia del obtentor de la variedad | Referencia propia del solicitante | Autoridad                              | Acción |
| XU_30201900000130                     | Derechos de<br>obtentor | 27/05/2019    | Rubus idaeus L.                         | TEXT SERBIA Raspberry                   | TEST Version 2.2 Serbia                | TEST Version 2.2 Serbia           | Ver   Editar   Borrar   Cop            | piar   |
| XU_30201900000351                     | Derechos de<br>obtentor | 27/05/2019    | Allum cepa L. var. aggregatum G.<br>Don |                                         |                                        | TEST oignon maroc                 | Designar el firmante<br>Nombrar agente | es     |
| XU_30201900000349                     | Derechos de<br>obtentor | 27/05/2019    | Zea mays L.                             |                                         |                                        | TEST MAIZE AR KO                  | ARGENTINA                              | -      |

2. Seleccione una de las personas ya autorizadas existentes en el sistema cuya función sea la de firmante autorizado.

| 1 | Iniciar nueva s                          | olicitud   | 🎙 Copiar solicitu | ud 💄 Modifi              | Designar el firmante               |                      |           |           |                                      |                                                                               |
|---|------------------------------------------|------------|-------------------|--------------------------|------------------------------------|----------------------|-----------|-----------|--------------------------------------|-------------------------------------------------------------------------------|
|   | Sus solicituo                            | les        |                   |                          | Fin                                | iante                | •         |           |                                      |                                                                               |
|   | Número de<br>referencia<br>internacional | Creado en  | Modificado<br>en  | Fecha de<br>presentación | Firmantes autorizados existentes   | BREEDER_SIGNATORY    |           | Estado    | Situación de pago<br>del solicitante | Acción                                                                        |
|   | NA                                       | 24/11/2016 | 20/12/2016        | NA I                     | DENOMINATION AU<br>Lechuga LETTUCE | ✓ Guardar X Cancelar | AUSTRALIA | PENDIENTE | NA                                   | Ver   Editar   Borrar<br>Gestión de los corredactores<br>Designar el firmante |

#### 3. Pulse el botón "Añadir como firmante".

| - | Iniciar nueva s | olicitud   | Copiar solicitu | id 💄 Modifi | Designar el firmante               |             |           |                        |          |           |    |                                                      |
|---|-----------------|------------|-----------------|-------------|------------------------------------|-------------|-----------|------------------------|----------|-----------|----|------------------------------------------------------|
|   | Sus solicitu    | des        |                 |             | Fin                                | mante       |           |                        |          |           |    |                                                      |
|   | Y               |            |                 |             | Añadir como firmante               |             |           |                        |          |           |    |                                                      |
|   |                 |            |                 |             | Firmantes autorizados existentes   | BREEDER_SIG | GNATORY   | + Añadir como firmante | 2        |           |    | Acción                                               |
| Ľ | Intornational   |            |                 |             |                                    | 🗸 Guardar   | X Cancela | r                      |          |           |    | Ver   Editar   Borrar                                |
|   | NA              | 24/11/2016 | 20/12/2016      | NA          | Lechuga DENOMINATION AU<br>LETTUCE |             |           | A                      | USTRALIA | PENDIENTE | NA | Gestión de los corredactores<br>Designar el firmante |

| 4 | . La                                     | lis        | ta              | de ·        | firmantes                                    | se                    | actualizará.  | Haga | clic      | en | "Guardar".                                                                    |
|---|------------------------------------------|------------|-----------------|-------------|----------------------------------------------|-----------------------|---------------|------|-----------|----|-------------------------------------------------------------------------------|
| ſ | + Iniciar nueva so                       | olicitud   | Copiar solicitu | id 💄 Modifi | Designar el firm                             | ante                  |               |      |           |    |                                                                               |
|   | Sus solicitud<br>Ŧ                       | es         |                 |             | I                                            | Firmante  BREEDER_SIG | MATORY        |      |           |    |                                                                               |
|   | Número de<br>referencia<br>internacional |            |                 |             | Añadir como firma<br>Firmantes autorizados e | xistentes             |               |      |           |    | Acción                                                                        |
|   | NA                                       | 24/11/2016 | 20/12/2016      | NA          | LETTUCE                                      | ✓ Guard               | ar X Cancelar |      | PENDIENTE | NA | Ver   Editar   Borrar<br>Gestión de los corredactores<br>Designar el firmante |

# 5.6 Asignar la función de agente

1. Para asignar la función de agente, vaya al panel de control y haga clic en el enlace "Nombrar agente".

**Nota:** La función de agente se asigna con arreglo a cada solicitud. Solo puede asignarse cuando la solicitud está pendiente.

| Pendiente          | Importada 8             | Enviada Com          | nbinados |               |                                          |                                         |                                        |                                   |                                                                       |        |
|--------------------|-------------------------|----------------------|----------|---------------|------------------------------------------|-----------------------------------------|----------------------------------------|-----------------------------------|-----------------------------------------------------------------------|--------|
| Ŧ                  |                         |                      | -        |               |                                          |                                         |                                        |                                   |                                                                       | •      |
| Número<br>internac | de referencia<br>cional | Solicitud            | i para   | Modificado en | Cultivo                                  | Denominación propuesta para la variedad | Referencia del obtentor de la variedad | Referencia propia del solicitante | Autoridad                                                             | Acción |
| XU_3020            | 1900000130              | Derechos<br>obtentor | de       | 27/05/2019    | Rubus idaeus L.                          | TEXT SERBIA Raspberry                   | TEST Version 2.2 Serbia                | TEST Version 2.2 Serbia           | Ver   Editar   Borrar   Cop                                           | iar    |
| XU_3020            | 1900000351              | Derechos<br>obtentor | de       | 27/05/2019    | Allium cepa L. var. aggregatum G.<br>Don |                                         |                                        | TEST oignon maroc                 | Gestion de los corredactore<br>Designer el firmante<br>Nombrar agente | s      |
| XU_3020            | 1900000349              | Derechos<br>obtentor | de       | 27/05/2019    | Zea mays L.                              |                                         |                                        | TEST MAIZE AR KO                  | ARGENTINA                                                             |        |

2. Seleccione una de las personas ya autorizadas existentes en el sistema cuya función sea la de agente.

Si su agente no figura en la lista, indique su dirección de correo electrónico.

#### Nombrar agente

| <u>Invitar a aç</u> | g <u>entes</u> Ager | ntes                         |                               |
|---------------------|---------------------|------------------------------|-------------------------------|
|                     | Nombre              | Empresa                      | Dirección de correo-e         |
|                     | Caroline ROV        | ERE WIPO                     | BREEDER<br>TESTING2@GMAIL.COM |
|                     | Indique la dire     | cción de correo-e del agente |                               |
|                     |                     | Enviar invitaciones          | × Cancelar                    |

3. Haga clic en "Enviar invitaciones", lea el descargo de responsabilidad y haga clic en "OK".

| Nombrar age                | Confirm Dialog                                                                                                    |         |
|----------------------------|----------------------------------------------------------------------------------------------------|---------|
| Invitar a agentes<br>Nombr | Aviso y descargo de responsabilidad: Usted va a<br>proporcionar al agente seleccionado acceso a<br>información confidencial por medio de UPOV<br>PRISMA. Le aconsejamos encarecidamente que<br>se ponga en contacto con el agente antes de<br>asignarle esa función. La UPOV no se hace<br>responsable de las relaciones entre los usuarios<br>de UPOV PRISMA y los agentes. | orreo-e |
| iton TEST f                | OK Cancelar                                                                                                    | ]       |

#### 4. Se enviará un correo electrónico al agente y usted recibirá una copia.

Dear Madam, Sir,

Subject: UPOV PRISMA : Agent Assignment

Please be informed that the following UPOV PRISMA user:

- Customer ID: MADHOUR
   Name: Hend Madhour
   Address: Chemin des colombettes, 34 1211 Geneve Geneve SWITZERLAND
- E-mail: <u>hend.madhour@upov.int</u>

wishes to assign you the role of Agent for the following application data:

• IRN: XU\_30201900000123 (Melon-pear,Pepino, CHILE)

IMPORTANT: This is an invitation from a UPOV PRISMA user to accept access rights to confidential information through UPOV PRISMA. You are strongly advised to decline this invitation if you do not know the user. UPOV declines any responsibility concerning relationships between UPOV PRISMA users and agents.

In order to ACCEPT or DECLINE the assignment, please log into UPOV PRISMA using your WIPO User Account.

If you do not yet have access to UPOV PRISMA, please create your UPOV PRISMA account here

UPOV PRISMA TEAM

5. En la pestaña "Agentes", su invitación aparecerá como pendiente.

#### Nombrar agente

| vitar a | age | ntes Agentes    |         |                                         |                 |                           |
|---------|-----|-----------------|---------|-----------------------------------------|-----------------|---------------------------|
| Invita  | aci | ones pendient   | tes     |                                         |                 |                           |
|         |     | Nombre          | Empresa | l i i i i i i i i i i i i i i i i i i i | Direcció        | on de correo-e            |
| Σ       | X   | Caroline ROVERE | WIPO    |                                         | BREED<br>TESTIN | ER<br>G2@GMAIL.COM        |
| Σ       | X   | BREEDER TESTE   | R2 UPOV |                                         | BREED           | ER.TESTER2@gma            |
| nvita   | aci | ones aceptada   | 15      |                                         |                 |                           |
|         |     | Agente          |         | Redact                                  | ar              | Firmar, pagar y<br>enviar |
|         |     |                 |         |                                         |                 |                           |

6. Cuando el agente acepte o rechace la invitación, a usted se le enviará una notificación por correo electrónico.

| Dear Madam, Sir,                                                                                                    |
|----------------------------------------------------------------------------------------------------|
| Please be informed that the following agent:                                                                                                    |
| <ul> <li>Customer ID: BREEDER.TESTER2</li> <li>Name: BREEDER TESTER2</li> <li>Address: CHEMIN DES COLOMBETTES 1200 GENEVA CH</li> <li>E-mail: BREEDER.TESTER2@gmail.com</li> </ul> |
| Has accepted your invitation to act as agent for the following application data:                                                                                                   |
| • IRN: XU_30201900000123 (Melon-pear,Pepino, CHILE)                                                                                                    |
| Best Regards,<br>UPOV PRISMA TEAM                                                                                                    |

7. Si el agente acepta la invitación, esta se mostrará como aceptada en la pestaña "Agentes".

8. Seleccione los derechos que desea delegar ("Redactar" o "Firmar, pagar y enviar") y pulse el botón "Guardar".

| tar a ag | Agentes Agentes  |         |          |                           |
|----------|------------------|---------|----------|---------------------------|
| nvitac   | iones pendientes |         |          |                           |
|          | Nombre           | Empresa | Direc    | ción de correo-e          |
| ×        | Caroline ROVERE  | WIPO    | BREE     | DER<br>ING2@GMAIL.COM     |
| X        |                  |         | urska    | .cerv@upov.int            |
| nvitac   | iones aceptadas  |         |          |                           |
|          | Agente           |         | Redactar | Firmar, pagar y<br>enviar |
| ×        | BREEDER TESTER2  |         | ¥        | •                         |
|          |                  |         |          |                           |

9. Aparecerá una ventana emergente con un mensaje de advertencia invitándole a confirmar si desea asignar este agente a su solicitud. Haga clic en "OK" para confirmarlo.

| Nombrar age                                                   | Confirm Dialog                                                                                                    | •                               |
|---------------------------------------------------------------|----------------------------------------------------------------------------------------------------|---------------------------------|
| Invitar a agentes Invitaciones Nombr  Carolin  X Invitaciones | Aviso y descargo de responsabilidad: Usted va a<br>proporcionar al agente seleccionado acceso a<br>información confidencial por medio de UPOV<br>PRISMA. Le aconsejamos encarecidamente que<br>se ponga en contacto con el agente antes de<br>asignarle esa función. La UPOV no se hace<br>responsable de las relaciones entre los usuarios<br>de UPOV PRISMA y los agentes.<br>OK Cancelar | orreo-e<br>≩MAIL.COM<br>pov.int |
| Agente                                                        | Redactar                                                                                                    | Firmar, pagar y<br>enviar       |
| × BREED                                                       | DER TESTER2                                                                                                    | d.                              |
|                                                               | Guardar X Cancelar                                                                                                    |                                 |

# 6 Descripción de las características y el funcionamiento de UPOV PRISMA

Cuando haya creado una cuenta de usuario de la OMPI (sección 4) y su administrador le haya asignado la función que le corresponda (sección 5), dispondrá de acceso a UPOV PRISMA.

# 6.1 Perfil del usuario

1. La primera vez que acceda a UPOV PRISMA, deberá rellenar su perfil de usuario. Algunos datos se recuperarán de la información que usted haya proporcionado al crear su cuenta de usuario de la OMPI (sección 4).

| Perfil del usuario      |                            |                                                                 |                                                      |
|-------------------------|----------------------------|-----------------------------------------------------------------|------------------------------------------------------|
| Nombre *                | Hend Madhour               |                                                                 |                                                      |
| Dirección postal *      | Chemin des colombettes, 34 |                                                                 |                                                      |
| (segunda línea)         | (segunda línea)            |                                                                 |                                                      |
| Código postal *         | 1211                       |                                                                 |                                                      |
| Ciudad *                | Geneve                     |                                                                 |                                                      |
| Estado                  | Geneve                     |                                                                 |                                                      |
| País *                  | SWITZERLAND                | ×                                                               |                                                      |
| Teléfono                | 0223388352                 |                                                                 |                                                      |
| Teléfono móvil          | Teléfono móvil             |                                                                 |                                                      |
| Fax                     | (41-22) 733 0336           |                                                                 |                                                      |
| Dirección de correo-e * | hend.madhour@upov.int      |                                                                 |                                                      |
| Usted es: *             | Persona física             |                                                                 |                                                      |
|                         | Entidad jurídica           |                                                                 |                                                      |
|                         |                            |                                                                 |                                                      |
|                         | ✓ Guardar X Cancelar ✓ V   | fincular su cuenta de usuario de la OMPI a su cuenta de la OCVV | O Gestión de las notificaciones de prioridad/novedad |

#### **UPOV PRISMA**

#### Guía del usuario

2. Introduzca los datos solicitados y haga clic en "Guardar".

| Perfil de | el usuario              |                            |
|-----------|-------------------------|----------------------------|
|           | Nombre *                | Hend Madhour               |
|           | Dirección postal *      | Chemin des colombettes, 34 |
|           | (segunda línea)         | (segunda linea)            |
|           | Código postal *         | 1211                       |
|           | Cludad *                | Geneve                     |
|           | Estado                  | Geneve                     |
|           | Pais *                  | SWITZERLAND                |
|           | Teléfono                | 0223388352                 |
|           | Teléfono móvil          | Teléfono móvil             |
|           | Fax                     | (41-22) 733 0336           |
|           | Dirección de correo-e * | hend.madhour@upov.int      |
|           | Usted es: *             | Persona física             |
|           |                         | Entidad jurídica           |
|           |                         |                            |

Gestón de las notificaciones de prioridadinovedad

3. Se mostrará la página de inicio con arreglo a su función (sección 6.2).

| ι | JPOV                                  | PRISMA             | <del>ý</del>                    |                                       |                                  |                                        | 🔔 Bienvenido U                    | suario Hend , Madhour 😪 Español |        |
|---|---------------------------------------|--------------------|---------------------------------|---------------------------------------|----------------------------------|----------------------------------------|-----------------------------------|---------------------------------|--------|
|   | + Iniciar nueva solicitud             | Copiar solicitud   | L Gestión de la función del usu | ario L Modificar el perfil de usuario | Informatión para los usuarlos    |                                        |                                   |                                 |        |
| ĺ | Pendiente Importada                   | Enviada Combinados |                                 | •                                     |                                  |                                        |                                   | -                               |        |
|   | Número de referencia<br>internacional | Solicitud para     | Modificado en C                 | Cultivo Denomini                      | ación propuesta para la variedad | Referencia del obtentor de la variedad | Referencia propia del solicitante | Autoridad                       | Acción |

4. Para actualizar el perfil de usuario, haga clic en "Modificar el perfil de usuario".

| UPOV prisma 🐐                                     |                                 | 🛔 Dernvends Usuaria Hend , Madhaur 设 Españar , 🖈 🗘 |
|---------------------------------------------------|---------------------------------|----------------------------------------------------|
| Le la la                                          |                                 |                                                    |
| + Iniciar nueva solicitud 🎼 Copiar solicitud 👤 Ge | stión de la función del usuario |                                                    |

5. Actualice los datos solicitados y haga clic en "Guardar".

| Perfil del usuario      |                                                                                                    |
|-------------------------|----------------------------------------------------------------------------------------------------|
| Nombre *                | Hend Madhour                                                                                                    |
| Dirección postal *      | Chemin des colombettes, 34                                                                                                    |
| (segunda línea)         | (segunda línea)                                                                                                    |
| Código postal *         | 1211                                                                                                    |
| Ciudad *                | Geneve                                                                                                    |
| Estado                  | Geneve                                                                                                    |
| País *                  | SWITZERLAND *                                                                                                    |
| Teléfono                | 0223388352                                                                                                    |
| Teléfono móvil          | Teléfono móvil                                                                                                    |
| Fax                     | (41-22) 733 0336                                                                                                    |
| Dirección de correo-e * | hend.madhour@upov.int                                                                                                    |
| Usted es: *             | Persona física                                                                                                    |
|                         | Entidad jurídica                                                                                                    |
|                         |                                                                                                    |
| (1                      | Guardar X Cancelar Vincular su cuenta de usuario de la OMPI a su cuenta de la OCVV O Gestión de las notificaciones de prioridad/novedad |

6. Si desea utilizar UPOV PRISMA para transmitir los datos de su solicitud a la Oficina Comunitaria de Variedades Vegetales (OCVV) de la Unión Europea, es obligatorio vincular su cuenta de usuario de la OMPI a su cuenta de la OCVV. Para hacerlo, haga clic en "Vincular su cuenta de usuario de la OMPI a su cuenta de la OCVV".

Perfil del usuario

|  | Nombre *                | Ruixi HAN                                                               |  |
|--|-------------------------|-------------------------------------------------------------------------|--|
|  | Dirección postal *      | RonghuaNanlu A18                                                        |  |
|  | (segunda línea)         | (segunda línea)                                                         |  |
|  | Código postal *         | 100176                                                                  |  |
|  | Ciudad *                | Beijing                                                                 |  |
|  | Estado                  | Estado                                                                  |  |
|  | País *                  | CHINA                                                                   |  |
|  | Teléfono                | 11111                                                                   |  |
|  | Teléfono móvil          | 22222                                                                   |  |
|  | Fax                     | 3333                                                                    |  |
|  | Dirección de correo-e * | PRISMA@upov.int                                                         |  |
|  | Usted es: *             | Persona física                                                          |  |
|  |                         | OEntidad juridica                                                       |  |
|  |                         |                                                                         |  |
|  | of Gus                  | ardar X Cancelar Vincular su cuenta de usuario de la OMPL a su cuenta d |  |

7. Introduzca su nombre de usuario y su contraseña de su cuenta de la OCVV y haga clic en "Autentificación y enlace".

| Perfil del usuario      |                                 |                         |
|-------------------------|---------------------------------|-------------------------|
| Nombre *                | Nombre de usuario de la OCVV: * | HendCPVO                |
| Dirección postal *      | Contraseña de la OCVV: *        | •••••                   |
| (segunda línea)         |                                 |                         |
| Código postal *         | Autentific                      | ación y enlace 🗙 Cerrar |
| Ciudad *                | Beijing                         |                         |
| Estado                  | Estado                          |                         |
| País *                  | CHINA                           |                         |
| Teléfono                | 11111                           |                         |
| Teléfono móvil          | 22222                           |                         |
| Fax                     | 3333                            |                         |
| Dirección de correo-e * | PRISMA@upov.int                 |                         |
| Usted es: *             | Persona física                  |                         |
|                         | OEntidad jurídica               |                         |

8. Una ventana emergente con un mensaje indicará que ha vinculado satisfactoriamente su cuenta de usuario de la OMPI a su cuenta de la OCVV.

#### **UPOV PRISMA**

#### Guía del usuario

9. Si usted es administrador del obtentor, puede crear recordatorios de alerta sobre la prioridad y la novedad. Para ello, haga clic en "Gestión de las notificaciones de prioridad/novedad".

| Pe |                         |                                                                                                    |
|----|-------------------------|----------------------------------------------------------------------------------------------------|
|    | rfil del usuario        |                                                                                                    |
|    | Nombre *                | Hend Madhour                                                                                                    |
|    | Dirección postal *      | CHEMIN DES COLOMBETTES                                                                                                    |
|    | (segunda línea)         | (segunda línea)                                                                                                    |
|    | Código postal *         | 1200                                                                                                    |
|    | Ciudad *                | Ciudad                                                                                                    |
|    | Estado                  | Estado                                                                                                    |
|    | País *                  | SWITZERLAND                                                                                                    |
|    | Teléfono                | Teléfono                                                                                                    |
|    | Teléfono móvil          | Teléfono móvil                                                                                                    |
|    | Fax                     | Fax                                                                                                    |
|    | Dirección de correo-e * | hend.madhour@upov.int                                                                                                    |
|    | Usted es: *             | Persona física                                                                                                    |
|    |                         | © Entidad jurídica                                                                                                    |
|    |                         |                                                                                                    |
|    |                         | Cuandar 😵 Cancelar 🖌 Vincular su cuanta de usuario de la OMPL a su cuenta de la OCVV 🔘 Castión de la natificaciones do mónificaciones de |

10. Se mostrará una ventana emergente. Para eliminar los recordatorios existentes, haga clic en 🔭.

| Gestión de las notifi    | icaciones de prioridad/novedad                                             |
|--------------------------|----------------------------------------------------------------------------|
| Prioridad                |                                                                            |
| Recordatorios existentes |                                                                            |
| <b>X</b> 10 mes(es)      | antes de que venza el plazo para reivindicar la prioridad                  |
| 🗙 3 mes(es)              | antes de que venza el plazo para reivindicar la prioridad                  |
| +                        | antes de que venza el plazo para reivindicar la prioridad                  |
| Novedad en el territori  | o de la primera comercialización                                           |
| Recordatorios existentes |                                                                            |
| 🗙 3 mes(es)              | antes de que venza el plazo de gracia de 1 año relativo a la<br>novedad    |
| +                        | antes de que venza el plazo de gracia de 1 año relativo a la<br>novedad    |
| Novedad fuera del terr   | itorio de la primera comercialización                                      |
| Recordatorios existentes |                                                                            |
| 🗙 3 mes(es)              | antes de que venza el plazo de gracia de 4/6 años relativo a la<br>novedad |
| +                        | antes de que venza el plazo de gracia de 4/8 años relativo a la<br>novedad |
|                          | ✓ Guardar ★ Cerrar                                                         |

11. Para añadir un nuevo recordatorio, introduzca un número, seleccione día(s), mes(es) o año(s) en la lista desplegable y haga clic en "+". Puede crear tres tipos de recordatorios:

- Prioridad
- Novedad en el territorio de la primera comercialización
- Novedad fuera del territorio de la primera comercialización

<u>Nota:</u> La opción "año(s)" solo está disponible para la novedad fuera del territorio de la primera comercialización.

#### Gestión de las notificaciones de prioridad/novedad

| Prio | ridad      |                  |                                                                            |
|------|------------|------------------|----------------------------------------------------------------------------|
| Rec  | ordatorio  | s existentes     |                                                                            |
| ×    | 10         | mes(es)          | antes de que venza el plazo para reivindicar la prioridad                  |
| +    | 3          | ▼<br>día(s)      | antes de que venza el plazo para reivindicar la prioridad                  |
| Nov  | edad ei    | n el territorio  | de la primera comercialización                                             |
| Rec  | cordatorio | s existentes     |                                                                            |
| ×    | 3          | mes(es)          | antes de que venza el plazo de gracia de 1 año relativo a la<br>novedad    |
| +    |            | Ŧ                | antes de que venza el plazo de gracia de 1 año relativo a la<br>novedad    |
| Nov  | edad fu    | iera del territo | orio de la primera comercialización                                        |
| Rec  | cordatorio | s existentes     |                                                                            |
| ×    | 3          | mes(es)          | antes de que venza el plazo de gracia de 4/6 años relativo a la<br>novedad |
| +    |            | ▼                | antes de que venza el plazo de gracia de 4/6 años relativo a la<br>novedad |
|      |            |                  | ✓ Guardar × Cerrar                                                         |

12. Haga clic en "Guardar" para guardar sus recordatorios.

#### Gestión de las notificaciones de prioridad/novedad

| Prio | ridad      |                 |                                                                         |
|------|------------|-----------------|-------------------------------------------------------------------------|
| Rec  | cordatorio | s existentes    |                                                                         |
| ×    | 10         | mes(es)         | antes de que venza el plazo para reivindicar la prioridad               |
| +    | 3          | ▼<br>día(s)     | antes de que venza el plazo para reivindicar la prioridad               |
| Nov  | edad e     | n el territorio | de la primera comercialización                                          |
| Rec  | cordatorio | s existentes    |                                                                         |
| ×    | 3          | mes(es)         | antes de que venza el plazo de gracia de 1 año relativo a la<br>novedad |
| +    |            | <b></b>         | antes de que venza el plazo de gracia de 1 año relativo a la<br>novedad |

# Novedad fuera del territorio de la primera comercialización

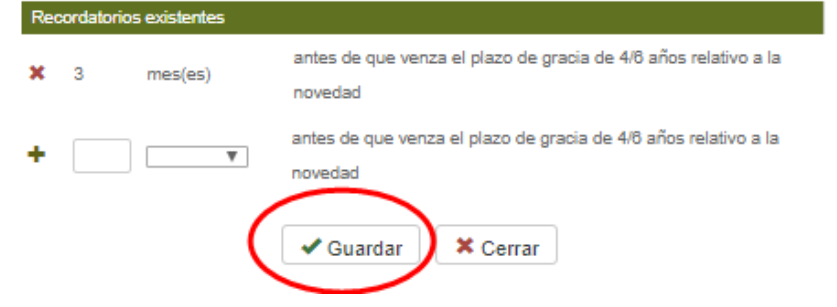

# 6.2 Página de inicio

#### 6.2.1 Cabecera

En la cabecera figuran los siguientes iconos:

- 1. Le Bienvenido Usuario : muestra el nombre de usuario que usted ha utilizado para ingresar.
- 2. Español permite seleccionar uno de los idiomas admitidos.
- 3. 💾: permite regresar a la página de inicio desde cualquier otra página de UPOV PRISMA.

#### 6.2.2 Panel de control

El redactor, el firmante autorizado, el administrador del obtentor y el coadministrador del obtentor pueden ver la lista de las solicitudes que han iniciado o enviado. En la lista figurarán también las solicitudes de las que esa persona es corredactor o firmante.

Las solicitudes se distribuyen en cuatro pestañas según el estado en que se encuentren:

- a. Pendiente: se divide en "Pendiente" y "Copia pendiente".
  - i. <u>Pendiente:</u> la solicitud se está redactando a partir de cero; se han guardado los datos pero aún no se ha enviado la solicitud.
  - ii. <u>Copia pendiente:</u> la solicitud se está redactando a partir de los datos de una solicitud presentada a otras autoridades respecto de la misma variedad; se han guardado los datos pero aún no se ha enviado la solicitud.
- b. Importada: el usuario ha importado los datos a UPOV PRISMA desde el sistema de una oficina de protección de las obtenciones vegetales.
- c. <u>Enviada</u>: los datos de la solicitud se han transmitido a la autoridad seleccionada (o puesto a su disposición).
- d. Combinados: los "datos para solicitudes múltiples" combinan toda la información suministrada respecto de una variedad (identificada por la referencia del obtentor).

Se mostrará la información siguiente, que no puede modificarse:

- Número internacional de referencia: identificador asignado por el sistema UPOV PRISMA. Se rige por la norma ST.13 de la OMPI para la numeración de solicitudes y permite identificar una variedad. Cuando se presente una misma variedad a distintas autoridades, se asignará el mismo número internacional de referencia a todas las solicitudes correspondientes. No obstante, dicho número es único para cada autoridad en derechos de obtentor. Por consiguiente, no se pueden presentar distintas solicitudes con el mismo número internacional de referencia a una misma autoridad.
- 2. **Modificado en:** fecha de actualización de la solicitud.
- 3. Solo en la pestaña "Enviado": Fecha de presentación: fecha de envío de la solicitud.
- 4. Cultivo: cultivo al que corresponde la variedad candidata.
- 5. **Denominación propuesta para la variedad:** denominación propuesta por el solicitante para identificar la variedad candidata.
- 6. **Referencia del obtentor de la variedad:** referencia que proporciona el solicitante si así lo exige la autoridad en derechos de obtentor. En ese caso, irá incluida en los datos de la solicitud que se transmitan a la autoridad. La referencia del obtentor que se indique para la variedad ha de coincidir con la referencia propia del solicitante.
- 7. **Referencia propia del solicitante:** referencia que proporciona el solicitante y NO se transmite a la autoridad en derechos de obtentor. Se emplea en el sistema UPOV PRISMA para identificar una variedad y asignarle un número internacional de referencia exclusivo.
- 8. Autoridad: oficina de protección de las obtenciones vegetales a la que se transmiten los datos de la solicitud.
- 9. Solo en la pestaña "Enviado": Situación de pago del solicitante:
  - a. <u>NA:</u> no se ha enviado la solicitud.
  - b. <u>Pago del solicitante pendiente:</u> se ha enviado la solicitud pero ha fallado la operación de pago.

- c. <u>Confirmación de pago pendiente:</u> se ha enviado la solicitud y se ha efectuado el pago, pero este aún no ha sido recibido por la autoridad correspondiente.
- d. <u>Recibido:</u> la autoridad ha recibido el pago.
- 10. Acción: la lista de posibles acciones variará con arreglo a la función que tenga asignada la persona, según se indica en el cuadro siguiente:

|                                                                    | Editar | Pagar | Eliminar | Ver | Firmar | Gestión de<br>los<br>corredactores | Designar al<br>firmante de la<br>solicitud | Nombrar<br>agente |
|--------------------------------------------------------------------|--------|-------|----------|-----|--------|------------------------------------|--------------------------------------------|-------------------|
| Administrador del<br>obtentor o<br>coadministrador<br>del obtentor | х      | х     | х        | х   | х      | Х                                  | х                                          | х                 |
| Redactor                                                           | Х      |       | Х        | Х   |        | Х                                  | Х                                          | Х                 |
| Corredactor                                                        | х      |       |          | Х   |        |                                    |                                            |                   |
| Firmante                                                           |        | Х     |          | Х   | Х      |                                    |                                            |                   |

# 6.2.2.1 Búsqueda

Se pueden realizar búsquedas por número internacional de referencia, denominación propuesta para la variedad, referencia del obtentor de la variedad o referencia propia del solicitante. Para ello:

- 1. Introduzca el texto en la casilla situada encima de la columna correspondiente.
- 2. Inmediatamente se mostrarán los resultados.

| Pendiente Importada                   | Enviada Combinados      |               |                                                 |                                         |                                        |                                   |           |        |
|---------------------------------------|-------------------------|---------------|-------------------------------------------------|-----------------------------------------|----------------------------------------|-----------------------------------|-----------|--------|
| 7                                     | •                       |               |                                                 | test                                    |                                        |                                   |           | -      |
| Número de referencia<br>internacional | Solicitud para          | Modificado en | Cultivo                                         | Denominación propuesta para la variedad | Referencia del obtentor de la variedad | Referencia propia del solicitante | Autoridad | Acción |
| XU_30201900000342                     | Derechos de<br>obtentor | 23/05/2019    | Cucumis melo L.                                 | TEST MELON                              |                                        | TEST MELON                        | MARRUECOS | -      |
| XU_30201900000134                     | Derechos de<br>obtentor | 16/05/2019    | Dianthus chinensis L. × Dianthus<br>superbus L. | TEST DIANT                              |                                        |                                   | CHILE     | -      |
| XU_30201900000123                     | Derechos de<br>obtentor | 07/05/2019    | Solanum muricatum Aiton                         | TEST PEPINO                             |                                        |                                   | CHILE     | -      |

#### 6.2.2.2 Filtros

Se puede filtrar por cultivo, autoridad y situación de pago del solicitante.

1. Los valores disponibles se mostrarán en una lista desplegable, encima de la columna correspondiente.

#### <u>Cultivo</u>

| Pendiente Importada En                | viada Combinados        |               |                                                                                  |                       |                                        |                                   |           |        |
|---------------------------------------|-------------------------|---------------|----------------------------------------------------------------------------------|-----------------------|----------------------------------------|-----------------------------------|-----------|--------|
| Número de referencia<br>internacional | Solicitud para          | Modificado en | Acca selloviana (Berg) Burret                                                    | esta para la variedad | Referencia del obtentor de la variedad | Referencia propia del solicitante | Autoridad | Acción |
| XU_30201900000042                     | Derechos de<br>obtentor | 27/05/2019    | Allum cepa L. var. aggregatum G. Don<br>Allum sativum L.                         |                       |                                        | test lettuce morocco              | MARRUECOS |        |
| XU_30201900000351                     | Derechos de<br>obtentor | 27/05/2019    | Aloe L<br>Ananas comosus (L.) Merr.<br>Avena sativa L                            |                       |                                        | TEST oignon marec                 | MARRUECOS |        |
| XU_30201900000347                     | Derechos de<br>obtentor | 27/05/2019    | Carica papaya L.<br>Catharanthus roseus (L.) G. Don                              | RRY                   | TEST SERBIA BLUEBERRY                  | TEST SERBIA BLUEBERRY             | SERBIA    | -      |
| XU_30201900000347                     | Derechos de<br>obtentor | 27/05/2019    | Cichorium intybus L.<br>Cordyline australis (G. Forst.) Endl.<br>Cucumis melo L. | RRY                   | TEST SERBIA BLUEBERRY                  | TEST SERBIA BLUEBERRY             | SERBIA    |        |
| XU_30201900000347                     | Derechos de<br>obtentor | 27/05/2019    | Cucumis sativus L.<br>Dianthus chinensis L. × Dianthus superbus L.               | RRY                   | TEST SERBIA BLUEBERRY                  | TEST SERBIA BLUEBERRY             | SERBIA    |        |
| XU_30201900000349                     | Derechos de<br>obtentor | 27/05/2019    | Zea mays L                                                                       |                       |                                        | TEST MAIZE AR KO                  | ARGENTINA |        |
| XU_30201900000347                     | Derechos de             | 27/05/2019    | Vaccinium myrtilloides Michx. TEST BLUEBERRY 5                                   | SERBIA                | TEST BLUEBERRY SERBIA                  |                                   | SERBIA    | -      |

**Nota:** En la lista del ejemplo anterior solo figuran (x) cultivos. En este ejemplo, el solicitante no ha presentado solicitudes respecto de otros cultivos.

#### Autoridad

| Pendiente Importada Er                | viada Combinados        |               |                                          |                                         |                                        |                               |                                                       |
|---------------------------------------|-------------------------|---------------|------------------------------------------|-----------------------------------------|----------------------------------------|-------------------------------|-------------------------------------------------------|
| Y                                     |                         |               |                                          |                                         |                                        |                               | •                                                     |
| Numero de referencia<br>internacional | Solicitud para          | Modificado en | Cultivo                                  | Denominación propuesta para la variedad | Referencia del obtentor de la variedad | Referencia propia del solicit | ARGENTINA<br>AUSTRALIA                                |
| XU_30201900000042                     | Derechos de<br>obtentor | 27/05/2019    | Lactuca sativa L.                        | 8888                                    |                                        | test lettuce morocco          | BOLIVIA, ESTADO PLURINACIONAL DE<br>BRASIL            |
| XU_30201900000351                     | Derechos de<br>obtentor | 27/05/2019    | Allium cepa L. var. aggregatum G.<br>Don |                                         |                                        | TEST oignon maroc             | CANADA<br>SUIZA<br>CHILE                              |
| XU_30201900000347                     | Derechos de<br>obtentor | 27/05/2019    | Vaccinium angustifolium Aiton            | TEST SERBIA BLUEBERRY                   | TEST SERBIA BLUEBERRY                  | TEST SERBIA BLUEBERRY         | CHINA<br>COLOMBIA                                     |
| XU_30201900000347                     | Derechos de<br>obtentor | 27/05/2019    | Vaccinium angustifolium Alton            | TEST SERBIA BLUEBERRY                   | TEST SERBIA BLUEBERRY                  | TEST SERBIA BLUEBERRY         | COSTA RIGA<br>REPÚBLICA CHECA<br>REPÚBLICA DOMINICANA |
| XU_30201900000347                     | Derechos de<br>obtentor | 27/05/2019    | Vaccinium angustifolium Aiton            | TEST SERBIA BLUEBERRY                   | TEST SERBIA BLUEBERRY                  | TEST SERBIA BLUEBERRY         | ECUADOR<br>FRANCIA                                    |
| XU_30201900000349                     | Derechos de<br>obtentor | 27/05/2019    | Zea mays L.                              |                                         |                                        | TEST MAIZE AR KO              | ARGENTINA                                             |
|                                       | Derechos de             |               |                                          |                                         |                                        |                               |                                                       |

#### Situación de pago del solicitante

| Iniciar nueva solicitud Solicitudes Autoridad Creado en fecha de presentación Número de referencia cinate Número de referencia cinate Número de referencia cinate Na NA 1505/2017 NA Lechuga Cuttivo Denominación propuesta Referencia del obtentor para la variedad 123 123 UNIÓN PENDIENT EUROPEA E CONFIRMACIÓN DE PAGO PENDIENT EUROPEA E CONFIRMACIÓN DE PAGO PENDIENT EUROPEA E CONFIRMACIÓN DE PAGO PENDIENT EUROPEA E CONFIRMACIÓN DE PAGO PENDIENT EUROPEA E CONFIRMACIÓN DE PAGO PENDIENT EUROPEA E CONFIRMACIÓN DE PAGO PENDIENT EUROPEA E CONFIRMACIÓN DE PAGO PENDIENT EUROPEA E CONFIRMACIÓN DE PAGO PENDIENT EUROPEA E CONFIRMACIÓN DE VERTION E VERTION |            |               |                          |         |   |                                            |                                           |                                   |                  |     |          |                                   |               |
|----------------------------------------------------------------------------------------------------|------------|---------------|--------------------------|---------|---|--------------------------------------------|-------------------------------------------|-----------------------------------|------------------|-----|----------|-----------------------------------|---------------|
| Sus solicitud                                                                                                    | es         |               |                          |         | • |                                            |                                           |                                   |                  | •   | •        | -                                 |               |
| Número de<br>referencia<br>internacional                                                                                                    | Creado en  | Modificado en | Fecha de<br>presentación | Cultivo |   | Denominación propuesta<br>para la variedad | Referencia del obtentor<br>de la variedad | Referencia propia del solicitante | Autoridad        | ı   | Estado   | NA<br>PAGO DEL SOLICITAN          | TE PENDIENTE  |
| NA                                                                                                    | NA         | 15/05/2017    | NA                       | Lechuga |   |                                            | 123                                       | 123                               | UNIÓN<br>EUROPEA | F   | PENDIENT | CONFIRMACIÓN DE P<br>RECIBIDO     | AGO PENDIENTE |
| XU_302016000<br>07001                                                                                                    | 30/09/2016 | 22/11/2016    | 22/11/2016               | Rosal   |   | PROPOSED NAME ROSE<br>AUSTRALIA            |                                           |                                   | AUSTRALIA        | A E | ENVIADO  | CONFIRMACIÓN DE<br>PAGO PENDIENTE | Ver           |

2. Seleccione un valor en una lista desplegable o en varias.

3. Inmediatamente se mostrarán los resultados.

| Pendiente Importada Er                | wiada Combinados        |               |                               |                                         |                                        |                                   |           |        |
|---------------------------------------|-------------------------|---------------|-------------------------------|-----------------------------------------|----------------------------------------|-----------------------------------|-----------|--------|
| 7                                     |                         |               | -                             |                                         |                                        |                                   | ARGENTINA | 1      |
| Número de referencia<br>internacional | Solicitud para          | Modificado en | Cultivo                       | Denominación propuesta para la variedad | Referencia del obtentor de la variedad | Referencia propia del solicitante | Autoridad | Acción |
| XU_30201900000349                     | Derechos de<br>obtentor | 27/05/2019    | Zea mays L.                   |                                         |                                        | TEST MAIZE AR KO                  | ARGENTINA |        |
| XU_30201900000027                     | Derechos de<br>obtentor | 01/03/2019    | Cichorium intybus L.          | a                                       |                                        | test wittoof chicory AR           | ARGENTINA |        |
| XU_30201900000022                     | Derechos de<br>obtentor | 28/02/2019    | Vicia faba L. var. major Harz | 88                                      |                                        | test broad bean AR                | ARGENTINA |        |
| XU_30201900000023                     | Derechos de<br>obtentor | 28/02/2019    | Ficus carica L.               | 8888                                    |                                        | test papaya AR                    | ARGENTINA |        |

### 6.2.2.3 Ordenar

Se puede ordenar por cualquiera de las columnas del panel de control, excepto por la columna "Acción".

- 1. Haga clic en el nombre de la columna ("Fecha de presentación").
- 2. El panel de control quedará ordenado en sentido ascendente.

| + Iniciar nueva s                        | olicitud   | Copiar solicitud | L Gestión                                     | de la función d | el usuario 🚺 💄 Modificar                                            | el perfil de usuario                              |                                          |                                 |             |                                      |        |
|------------------------------------------|------------|------------------|-----------------------------------------------|-----------------|---------------------------------------------------------------------|---------------------------------------------------|------------------------------------------|---------------------------------|-------------|--------------------------------------|--------|
| Sus solicitud                            | les        |                  |                                               | -               |                                                                     |                                                   |                                          | •                               | EN 💌        | -                                    |        |
| Número de<br>referencia<br>internacional | Creado en  | Modificado e /   | <ul> <li>Fecha de<br/>presentación</li> </ul> | Cultivo         | Denominación<br>propuesta para la<br>variedad                       | Referencia del obtentor<br>de la variedad         | Referencia propia del<br>solicitante     | Autoridad                       | Estado      | Situación de pago<br>del solicitante | Acción |
| XU_302017000<br>16601                    | 13/06/2017 | 16/06/2017       | 16/06/2017                                    | Papa            | US - Potato - Erika EN<br>(Variety Name)                            | US - Potato - Erika EN<br>(Temporary designation) |                                          | ESTADOS<br>UNIDOS DE<br>AMÉRICA | ENVIAD<br>O | CONFIRMACIÓN DE<br>PAGO PENDIENTE    | Ver    |
| XU_302017000<br>16602                    | 13/06/2017 | 16/06/2017       | 16/06/2017                                    | Rosal           | CO - Rose - Erika EN<br>(proposed denomination)                     | CO - Rose - Erika EN<br>(Breeder's reference)     | CO - Rose - Erika EN                     | COLOMBIA                        | ENVIAD<br>O | CONFIRMACIÓN DE<br>PAGO PENDIENTE    | Ver    |
| XU_302017000<br>16621                    | 19/06/2017 | 19/06/2017       | 19/06/2017                                    | Lechuga         | MD - Lettuce - Erika<br>EN/Multilanguage (proposed<br>denomination) |                                                   | MD - Lettuce - Erika<br>EN/Multilanguage | REPÚBLICA<br>DE MOLDOVA         | ENVIAD<br>O | CONFIRMACIÓN DE<br>PAGO PENDIENTE    | Ver    |
| XU_302017000<br>16624                    | 13/06/2017 | 19/06/2017       | 19/06/2017                                    | Manzano         | MD - Apple - Erika<br>EN/Multilanguage (proposed<br>denomination)   |                                                   | MD - Apple - Erika EN                    | REPÚBLICA<br>DE MOLDOVA         | ENVIAD<br>O | CONFIRMACIÓN DE<br>PAGO PENDIENTE    | Ver    |

- 3. Haga clic de nuevo en el nombre de la columna ("Fecha de presentación").
- 4. El panel de control quedará ordenado en sentido descendente.

| Iniciar nueva so                         | olicitud   | Copiar solicitud | L Gestión                | de la función | del usuario                                                           | el perfil de usuario                       |                                      |              |             |                                      |          |
|------------------------------------------|------------|------------------|--------------------------|---------------|-----------------------------------------------------------------------|--------------------------------------------|--------------------------------------|--------------|-------------|--------------------------------------|----------|
| us solicitud                             | es         |                  |                          |               |                                                                       |                                            |                                      |              |             |                                      |          |
| Número de<br>referencia<br>internacional | Creado en  | Modificado er    | Fecha de<br>presentación | Cultivo       | Denominación<br>propuesta para la<br>variedad                         | Referencia del obtentor<br>de la variedad  | Referencia propia del<br>solicitante | Autoridad    | EN -        | Situación de pago<br>del solicitante | Acción   |
| XU_302017000<br>16509                    | 02/06/2017 | 23/06/2017       | 23/06/2017               | Lechuga       | mingcheng                                                             |                                            |                                      | AUSTRALIA    | ENVIAD<br>O | CONFIRMACIÓN DE<br>PAGO PENDIENTE    | Ver      |
| XU_302017000<br>16649                    | 23/06/2017 | 23/06/2017       | 23/06/2017               | Lechuga       |                                                                       | 生菜                                         |                                      | PAÍSES BAJOS | ENVIAD<br>O | CONFIRMACIÓN DE<br>PAGO PENDIENTE    | Ver      |
| XU_302017000<br>16650                    | 23/06/2017 | 23/06/2017       | 23/06/2017               | Lechuga       |                                                                       | 生菜1                                        |                                      | PAÍSES BAJOS | ENVIAD<br>O | PAGO DEL<br>SOLICITANTE<br>PENDIENTE | Ver∣Pa   |
| XU_302017000<br>16647                    | 22/06/2017 | 22/06/2017       | 22/06/2017               | Rosal         | CO - Rose - Hend                                                      | CO - Rose -Hend                            |                                      | COLOMBIA     | ENVIAD<br>O | PAGO DEL<br>SOLICITANTE<br>PENDIENTE | Ver   Pa |
| XU_302017000<br>16646                    | 16/06/2017 | 21/06/2017       | 21/06/2017               | Rosal         | CO - Rose - Erika Multi-<br>language (proposed<br>denomination) - New | CO - Rose - Erika Multi-<br>language - New | CO - Rose - Erika Multi-<br>language | COLOMBIA     | ENVIAD<br>O | CONFIRMACIÓN DE<br>PAGO PENDIENTE    | Ver      |

#### 6.2.3 Pantalla del redactor

Si usted tiene asignada la función de redactor, puede pulsar uno de los botones siguientes:

hiciar nueva solicitud
 permite iniciar una nueva solicitud partiendo de cero (sección 6.3).
 Copiar solicitud
 permite iniciar una solicitud a partir de los datos de solicitudes existentes (sección 6.9).
 Modificar el perfil de usuario
 permite actualizar el perfil del usuario (sección 6.1).

En el panel de control, puede hacer clic en los siguientes enlaces:

- 1. Ver: ver las solicitudes pendientes y las solicitudes enviadas (sección 6.10).
- 2. Editar: modificar solicitudes pendientes (sección 6.11).
- 3. Borrar: eliminar solicitudes pendientes (sección 6.14).
- 4. Gestión de los corredactores: designar corredactores para las solicitudes pendientes (sección 5.4).
- 5. **Designar el firmante:** designar un firmante autorizado para las solicitudes pendientes (sección 5.5).
- 6. **Nombrar agente:** nombrar un agente autorizado para las solicitudes pendientes (sección 5.6).

**Nota:** Las solicitudes pendientes son las solicitudes que usted ha iniciado. El corredactor de una solicitud no es el titular. Por consiguiente, los corredactores no pueden designar otros corredactores para dicha solicitud.

#### 6.2.4 Pantalla del administrador del obtentor o coadministrador del obtentor

Si usted tiene asignada la función de administrador del obtentor o de coadministrador del obtentor, puede pulsar uno de los botones siguientes:

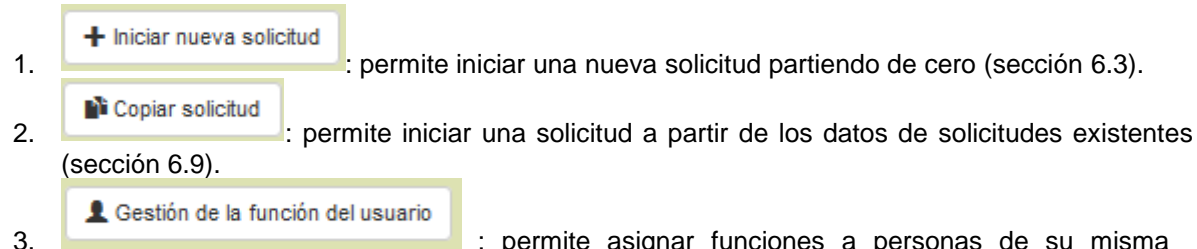

. empresa u organización (sección 5).

4.

L Modificar el perfil de usuario : permite actualizar el perfil del usuario (sección 6.1).

En el panel de control, puede hacer clic en los siguientes enlaces:

- 1. Ver: ver las solicitudes pendientes y las solicitudes enviadas (sección 6.10).
- 2. Editar: modificar solicitudes pendientes (sección 6.11).
- 3. Borrar: eliminar solicitudes pendientes (sección 6.14).
- 4. Gestión de los corredactores: designar corredactores para las solicitudes pendientes (sección 5.4).
- 5. **Designar el firmante:** designar un firmante autorizado para las solicitudes pendientes (sección 5.5).
- 6. **Nombrar agente:** nombrar un agente autorizado para las solicitudes pendientes (sección 5.6).
- 7. **Pagar:** si la situación de pago del solicitante es "Pago del solicitante pendiente", pagar la cantidad correspondiente (sección 6.13).

| Pendiente Importada Env               | iada Combinados         |               |                                          |                                         |                                        |                                   |                                                                          |        |
|---------------------------------------|-------------------------|---------------|------------------------------------------|-----------------------------------------|----------------------------------------|-----------------------------------|--------------------------------------------------------------------------|--------|
| Ŧ                                     |                         |               | -                                        |                                         |                                        |                                   | -                                                                        |        |
| Número de referencia<br>internacional | Solicitud para          | Modificado en | Cultivo                                  | Denominación propuesta para la variedad | Referencia del obtentor de la variedad | Referencia propia del solicitante | Autoridad                                                                | Acción |
| XU_30201900000042                     | Derechos de<br>obtentor | 27/05/2019    | Lactuca sativa L.                        | 8808                                    |                                        | test lettuce morocco              | MARRUECOS                                                                | -      |
| XU_30201900000351                     | Derechos de<br>obtentor | 27/05/2019    | Allium cepa L. var. aggregatum G.<br>Don |                                         |                                        | TEST olgnon maroc                 | Ver   Editar   Borrar   Copiar                                           |        |
| XU_30201900000347                     | Derechos de<br>obtentor | 27/05/2019    | Vaccinium angustifolium Aiton            | TEST SERBIA BLUEBERRY                   | TEST SERBIA BLUEBERRY                  | TEST SERBIA BLUEBERRY             | Gestión de los corredactores<br>: Designar el firmante<br>Nombrar agente |        |
| XU_30201900000347                     | Derechos de<br>obtentor | 27/05/2019    | Vaccinium angustifolium Aiton            | TEST SERBIA BLUEBERRY                   | TEST SERBIA BLUEBERRY                  | TEST SERBIA BLUEBERRY             | SERBIA                                                                   | -      |
| XU 30201900000347                     | Derechos de             | 27/05/2019    | Vaccinium annustifolium Aiton            | TEST SERBIA RI LIEBERRY                 | TEST SERRIA BLUEBERRY                  | TEST SERRIA BI LIEBERRY           | SERBIA                                                                   | -      |

S

#### 6.2.5 Pantalla del firmante autorizado

Si usted tiene asignada la función de firmante, puede pulsar el botón:

L Modificar el perfil de usuario

: permite actualizar el perfil del usuario (sección 6.1).

En el panel de control, puede hacer clic en los siguientes enlaces:

- 1. Ver: ver las solicitudes pendientes y las solicitudes enviadas (sección 6.10).
- 2. Firmar: firmar las solicitudes pendientes (sección 6.12).
- 3. **Pagar:** si la situación de pago del solicitante es "Pago del solicitante pendiente", pagar la cantidad correspondiente (sección 6.13).

|            |                                  | -                       |               |                   |                                            |                                           |                                   |                         | -      |
|------------|----------------------------------|-------------------------|---------------|-------------------|--------------------------------------------|-------------------------------------------|-----------------------------------|-------------------------|--------|
| Nú<br>inte | mero de referencia<br>ernacional | Solicitud para          | Modificado en | Cultivo           | Denominación propuesta para la<br>variedad | Referencia del obtentor de la<br>variedad | Referencia propia del solicitante | Autoridad               | Acción |
| XU_        | _30201600013422                  | Derechos de<br>obtentor | 16/07/2018    | Lactuca sativa L. | TEST MD LETTUCE                            |                                           | test                              | REPÚBLICA DE<br>MOLDOVA |        |
| NA         |                                  | Derechos de<br>obtentor | 19/01/2018    | Lactuca sativa L. | DENOMINATION AU LETTUCE                    |                                           |                                   | er   Firmar             | _      |

### 6.3 Iniciar una nueva solicitud

#### 6.3.1 Iniciar una nueva solicitud partiendo de cero

Si usted es redactor, administrador del obtentor o coadministrador del obtentor, para iniciar una nueva solicitud partiendo de cero:

1. Pulse el botón "Iniciar nueva solicitud".

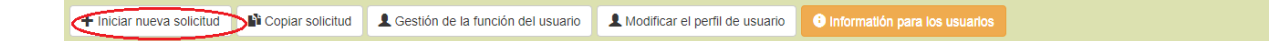

2. Se mostrará la pantalla de configuración:

| Nueva configuración de solicitud   |            |
|------------------------------------|------------|
| Cultivo o especie *                | ٩          |
| Seleccionar autoridad *            | ~          |
| Referencia propia del solicitante  |            |
| Cargar datos existentes (ZIP)      | R Examinar |
| Seleccionar idioma para respuestas |            |
| Formulario de solicitud *          | ~          |
| Cuestionario Técnico *             | ~          |
|                                    |            |
| ✓ Iniciar 🔰 Cance                  | lar        |
|                                    |            |

- Rellene los campos siguientes:
   a. Seleccionar cultivo/especie:
  - i. Haga clic en 🔍
  - ii. Introduzca el nombre botánico, el nombre común o el código UPOV y pulse el botón "Búsqueda".

| Nueva configuración de solicitud   |  | Búsqueda de: * |          | Q Búsqueda |
|------------------------------------|--|----------------|----------|------------|
| Seleccionar autoridad *            |  | ×              | * Cerrar |            |
| Referencia propia del solicitante  |  |                |          |            |
| Cargar datos existentes (ZIP)      |  |                |          |            |
| Seleccionar idioma para respuestas |  | ~              |          |            |
| Cuestionario Técnico *             |  | ~              |          |            |
|                                    |  |                |          |            |

✓ Iniciar X Cance

iii. Se mostrará la lista de resultados. Cada fila contiene información sobre el código UPOV, el(los) nombre(s) botánico(s), el(los) nombre(s) común(es) en el idioma de navegación elegido y sobre la existencia o no de un formulario de cuestionario técnico aprobado de la especie. Seleccione uno de los códigos UPOV.

#### **UPOV PRISMA**

#### Guía del usuario

| В              | úsqueda de: *                                                     | r                               | ose                                      | QE                                          | lúsqueda                                |
|----------------|-------------------------------------------------------------------|---------------------------------|------------------------------------------|---------------------------------------------|-----------------------------------------|
| Código<br>UPOV | NOMBRES BOTÁNICOS                                                 | NOMBRES COMUNES                 | Se dispone de un<br>cuestionario técnico | Dispone de cuestionario<br>técnico nacional | Información del<br>cuestionario técnico |
| BRCYC_ROS      | Brachychiton xroseus<br>Guymer                                    |                                 | ×                                        | ×                                           |                                         |
| ECHEV_SET      | Echeveria setosa Rose &<br>Purpus                                 |                                 | ×                                        | ×                                           |                                         |
| TANAC_COC      | Tanacetum coccineum<br>(Willd.) Grierson                          | Flor de pelitre                 | ×                                        | ×                                           |                                         |
| TETRN_ROS      | Tetranema roseum (M.<br>Martens & Galeotti) Standl.<br>& Steyerm. |                                 | ×                                        | x                                           |                                         |
| PAEON          | Paeonia L.                                                        | Peonía,Saltaojos                | 1                                        | ×                                           | TG/297                                  |
| PETRO_CRI      | Petroselinum crispum (Mill.)<br>Nyman ex A. W. Hill               | Perejil                         | *                                        | ×                                           | TG/136                                  |
| PHRAG_AUS      | Phragmites australis (Cav.)<br>Trin. ex Steud.                    | Carrizo común                   | ×                                        | ×                                           |                                         |
| SYZYG_JAM      | Syzygium jambos (L.)<br>Alston                                    | Manzana<br>rosa,Pomarrosa,Yambo | ×                                        | ×                                           |                                         |
| ROSAA_ARV      | Rosa arvensis Huds.                                               |                                 | 4                                        | ×                                           |                                         |
| ROSAA_TOM      | Rosa tomentosa Sm.                                                |                                 | 1                                        | ×                                           |                                         |
| 《 < 1          | / 17 > >>                                                         |                                 |                                          |                                             | [1-10/170]                              |
|                |                                                                   |                                 | × Cerrar                                 |                                             |                                         |

**Nota:** Si un cultivo carece de formulario de cuestionario técnico, se empleará el formulario genérico, que no incluye ninguna orientación sobre los caracteres y los niveles de expresión correspondientes.

Si es necesario, el usuario puede añadir o actualizar el nombre común, lo cual puede resultar especialmente útil cuando no exista un nombre común en la <u>Base de datos GENIE</u>.

| Nueva configuración de solicitud   |                                       |
|------------------------------------|---------------------------------------|
| Cultivo o especie *                | insertar nombre comun                 |
|                                    | Oenothera rosea L'Hér. ex Aiton       |
| Seleccionar autoridad *            | · · · · · · · · · · · · · · · · · · · |
| Referencia propia del solicitante  |                                       |
| Cargar datos existentes (ZIP)      | 😫 Examinar                            |
| Seleccionar idioma para respuestas |                                       |
| Formulario de solicitud *          | Inglés 🔻                              |
| Cuestionario Técnico *             | Inglés 🔻                              |
|                                    |                                       |
| 🖌 Iniciar 🛛 🗶 Can                  | celar                                 |

- b. **Seleccionar autoridad:** al seleccionar un cultivo, la lista de autoridades en derechos de obtentor que admiten dicho cultivo se actualizará automáticamente. Seleccione una de las autoridades que lo admiten.
- c. **Referencia propia del solicitante:** si la autoridad seleccionada exige la referencia del obtentor, este campo es opcional. En caso contrario, es obligatorio.

| Nueva configuración de solicitud    | ueva configuración de solicitud   |  |  |  |  |
|-------------------------------------|-----------------------------------|--|--|--|--|
| Seleccionar cultivo/especie *       | Soja (Glycine max (L.) Merrill) - |  |  |  |  |
| Seleccionar autoridad *             | ARGENTINA                         |  |  |  |  |
| Referencia propia del solicitante * |                                   |  |  |  |  |
| Cargar datos existentes (ZIP)       | R Examinar                        |  |  |  |  |
| Seleccionar idioma para respuestas  |                                   |  |  |  |  |
| Formulario de solicitud *           | Español -                         |  |  |  |  |
| Cuestionario Técnico *              | Español 👻                         |  |  |  |  |
|                                     |                                   |  |  |  |  |
| ✓ Iniciar 3                         | < Cancelar                        |  |  |  |  |

- d. Cargar datos existentes (ZIP): deje este campo vacío si desea iniciar la solicitud partiendo de cero.
- e. **Seleccionar idioma para respuestas** (Formulario de solicitud, Cuestionario Técnico): seleccione uno de los idiomas admitidos (si la autoridad seleccionada admite más de uno). La lista de preguntas se actualizará conforme a la autoridad seleccionada y se mostrará el idioma requerido para las respuestas.
- 4. Haga clic en "Iniciar".

| Nueva | configuración de solicitud          |                                 |   |
|-------|-------------------------------------|---------------------------------|---|
|       | Seleccionar cultivo/especie *       | Soja (Glycine max (L.) Merrill) | Ŧ |
|       | Seleccionar autoridad *             | ARGENTINA                       | • |
|       | Referencia propia del solicitante * |                                 |   |
|       | Cargar datos existentes (ZIP)       | 🖹 Examinar                      |   |
|       | Seleccionar idioma para respuestas  |                                 |   |
|       | Formulario de solicitud *           | Español                         | Ŧ |
|       | Cuestionario Técnico *              | Español                         | • |
|       |                                     |                                 |   |
|       | Viniciar × Cano                     | elar                            |   |

5. Aparecerá una ventana emergente con el mensaje "Introduzca la referencia propia del solicitante".

| Nueva o | configuración de solicitud          | Information Message             | x                                               |   |
|---------|-------------------------------------|---------------------------------|-------------------------------------------------|---|
|         | Seleccionar cultivo/especie *       | Soja (Glycine max (L.) Merrill) | Introduzca la referencia propia del solicitante |   |
|         | Seleccionar autoridad *             | ARGENTINA                       | ОК                                              |   |
|         | Referencia propia del solicitante * |                                 |                                                 | _ |
|         | Cargar datos existentes (ZIP)       | R Examinar                      |                                                 |   |
|         | Seleccionar idioma para respuestas  |                                 |                                                 |   |
|         | Formulario de solicitud *           | Español                         | Ŧ                                               |   |
|         | Cuestionario Técnico *              | Español                         | T                                               |   |
|         |                                     |                                 |                                                 |   |
|         | ✓Iniciar X Cance                    | elar                            |                                                 |   |

6. Introduzca la referencia propia del solicitante y haga clic en "Iniciar".

| lueva | configuración de solicitud          |                 |
|-------|-------------------------------------|-----------------|
|       | Seleccionar cultivo/especie *       | Rosal (Rosa L.) |
|       | Seleccionar autoridad *             | ARGENTINA       |
|       | Referencia propia del solicitante * | ROSE VAR        |
|       | Cargar datos existentes (ZIP)       | R Examinar      |
|       | Seleccionar idioma para respuestas  |                 |
|       | Formulario de solicitud *           | Español -       |
|       | Cuestionario Técnico *              | Español 👻       |
|       |                                     |                 |
|       | ✓ Iniciar ★ Can                     | celar           |
|       | $\bigcirc$                          |                 |

7. Se generarán los formularios (el formulario de solicitud y el cuestionario técnico) (sección 6.4).

|  | C               | Espere, por favor.<br>Se están generando los formularios |
|--|-----------------|----------------------------------------------------------|
|  | Rosal (Rosa L.) |                                                          |
|  |                 |                                                          |
|  | R Examinar      |                                                          |
|  |                 |                                                          |
|  |                 | w.                                                       |
|  |                 | w.                                                       |
|  |                 |                                                          |

8. Se enviará al titular de la solicitud un correo electrónico de notificación con información sobre el procedimiento de solicitud respecto de la autoridad y el cultivo seleccionados.

#### 6.3.2 Iniciar una nueva solicitud a partir de datos existentes

Si usted es redactor, administrador del obtentor o coadministrador del obtentor, para iniciar una nueva solicitud a partir de datos existentes:

1. Pulse el botón "Iniciar nueva solicitud".

| Iniciar nueva solicitud     Copiar solicitud     Gestid | ón de la función del usuario | L Modificar el perfil de usuario | Informatión para los usuarios |   |
|---------------------------------------------------------|------------------------------|----------------------------------|-------------------------------|---|
| 2. Se mostrará la pantalla                              | a de configurad              | ción:                            |                               |   |
| Nueva configuración de so                               | licitud                      |                                  |                               |   |
| Cultivo o especie *                                     |                              |                                  |                               | Q |
| Seleccionar autoridad *                                 |                              |                                  |                               | ~ |
| Referencia propia del solicitan                         | te                           |                                  |                               |   |
| Cargar datos existentes (ZIP)                           |                              |                                  |                               |   |
| Seleccionar idioma para res                             | puestas                      |                                  |                               |   |
| Formulario de solicitud *                               |                              |                                  |                               | ~ |
| Cuestionario Técnico *                                  |                              |                                  |                               | ~ |
|                                                         |                              |                                  |                               |   |
|                                                         | / Iniciar                    | incelar                          |                               |   |

- 3. Rellene los campos siguientes:
  - a. Seleccionar cultivo/especie: seleccione uno de los cultivos admitidos como se ha explicado antes.
  - b. Seleccionar autoridad: al seleccionar un cultivo, la lista de autoridades en derechos de obtentor que admiten dicho cultivo se actualizará automáticamente. Seleccione una de las autoridades que lo admiten.
  - c. **Referencia propia del solicitante:** si la autoridad seleccionada exige la referencia del obtentor, este campo es obligatorio. En caso contrario, es opcional.

| Nueva configura | ción de solicitu         | d         |                                 |   |
|-----------------|--------------------------|-----------|---------------------------------|---|
| Seleccionar     | cultivo/especie *        |           | Soja (Glycine max (L.) Merrill) | • |
| Seleccionar     | autoridad *              | _         | ARGENTINA                       | • |
| Referencia p    | propia del solicitante * | 1         |                                 |   |
| Cargar datos    | s existentes (ZIP)       | •         | R Examinar                      |   |
| Selecciona      | ar idioma para respuest  | tas       |                                 |   |
| Formulario de   | de solicitud *           |           | Español                         | • |
| Cuestionario    | o Técnico *              |           | Español                         | • |
|                 |                          |           |                                 |   |
|                 | ✓ Inicia                 | r X Cance | lar                             |   |

- d. Cargar datos existentes (ZIP): solo se admiten archivos ZIP. El archivo ZIP deberá contener al menos un archivo XML (el formulario de solicitud o el cuestionario técnico) o un grupo de adjuntos. Los únicos formatos admitidos son PDF, JPEG y PNG. Si se incluyen otros formatos, se mostrará un mensaje de error. Los datos XML deben resultar válidos para el esquema PVP-XML (el formulario de solicitud y/o el cuestionario técnico).
- e. **Seleccionar idioma para respuestas** (Formulario de solicitud, Cuestionario Técnico): seleccione uno de los idiomas admitidos (si la autoridad seleccionada admite más de uno). La lista de preguntas se actualizará conforme a la autoridad seleccionada y se mostrará el idioma requerido para las respuestas.
- 4. Introduzca la referencia propia del solicitante y haga clic en "Iniciar".

| Jeva | configuración de solicitud         |                             |         |
|------|------------------------------------|-----------------------------|---------|
|      | Seleccionar cultivo/especie *      | Lechuga (Lactuca sativa L.) | •       |
|      | Seleccionar autoridad *            | AUSTRALIA                   | •       |
|      | Referencia propia del solicitante  | LETTUCE_VAR                 |         |
|      | Cargar datos existentes (ZIP)      | AU_Lact_XU_30201600010901.a | 1.zip 🎖 |
|      | Seleccionar idioma para respuestas |                             |         |
|      | Formulario de solicitud *          | Inglés -                    | •       |
|      | Cuestionario Técnico *             | Inglés -                    | •       |
|      |                                    |                             |         |
|      | Iniciar × Canc                     | elar                        |         |

- 5. Se mostrará el resultado de la validación de los datos:
  - a. "El ZIP es válido" indica que los datos XML son válidos para los esquemas PVP-XML y los adjuntos han sido correctamente declarados en el archivo XML.

| Nueva configuración de solicitud   |            | El ZIP es válido.   |                      |  |
|------------------------------------|------------|---------------------|----------------------|--|
| Seleccionar cultivo/especie *      | Lechu      | Archivo             | Estado Información   |  |
| Seleccionar autoridad *            | AUST       | ApplicationForm.xml | <b>~</b>             |  |
| Referencia propia del solicitante  | LETTU      | TQForm.xml          | <b>*</b>             |  |
| Carnar datus evistentes (710)      |            | Desert.jpg          | <b>~</b>             |  |
| curgur durva contentea (zii )      | F# Ex      | Lighthouse.jpg      | <b>~</b>             |  |
| Seleccionar idioma para respuestas |            | Tulips.jpg          | <b>*</b>             |  |
| Formulario de solicitud *          | Inglés     | Penguins.jpg        | <b>~</b>             |  |
| Cuestionario Técnico *             | Inglés     | Chrysanthemum.jpg   | <b>~</b>             |  |
|                                    |            | Koala.jpg           | <b>~</b>             |  |
|                                    |            |                     | ✓ Continuar ★ Cerrar |  |
| ✓ Iniciar                          | × Cancelar |                     |                      |  |

b. "El ZIP no es válido" indica que los datos XML no son válidos para los esquemas PVP-XML o que el archivo ZIP contiene adjuntos que no han sido declarados.

| Nueva configu | juración de solicitud         | Lechuş | El ZIP no es válido.<br>Ver información a continuación. |             |                                   |
|---------------|-------------------------------|--------|---------------------------------------------------------|-------------|-----------------------------------|
| Selecci       | cionar autoridad *            | AUST   | Archivo                                                 | Estado Infe | ormaciòn                          |
| Referer       | ancia propia del solicitante  | LETTU  | ApplicationForm.xml                                     | 💥 XML       | no válido: <u>Ver información</u> |
|               |                               |        | TQForm.xml                                              | 💥 XML       | no válido: <u>Ver información</u> |
| Cargar        | r datos existentes (ZIP)      | 🛤 Ex   | Chrysanthemum.jpg                                       | <b>~</b>    |                                   |
| Selecc        | cionar idioma para respuestas |        | Desert.jpg                                              | ¥           |                                   |
| Formula       | lario de solicitud *          | Inglés | Koala.jpg                                               | ¥           |                                   |
|               |                               |        | Lighthouse.jpg                                          | ¥           |                                   |
| Cuestio       | onario Técnico *              | Inglés | Penguins.jpg                                            | <b>~</b>    |                                   |
|               |                               |        | Tulps.jpg                                               | <b>~</b>    |                                   |
|               | ✓Iniciar X Cancel             | lar    |                                                         | Cerrar      |                                   |

Puede hacer clic en "Ver información" para comprobar la validez del archivo XML.

|           |            | EI Z     | Información sobre el error.                                                                                  | x |  |
|-----------|------------|----------|----------------------------------------------------------------------------------------------------|---|--|
|           |            | Veri     | Los datos XML cargados no son válidos.<br>Comprueha que su documento XML es válido para los esquemas DVD-XML |   |  |
|           | AUST       | Archiv   | (applicationForm.xsd o TechnicalQuestionnaire.xsd) disponibles en:                                           |   |  |
|           | LETTU      | Applica  | www.upov.int/upoveat/es/pvpxmLisp                                                                            |   |  |
|           | 降 Ex G     | Chrysa   | Se detectaron los errores siguientes:                                                                        |   |  |
|           |            | Desert   | cvc-type.3.1.3: The value 'CHE' of element 'com:CountryCode' is not valid.                                   |   |  |
|           | Inglés     | Koala.j  |                                                                                                    |   |  |
|           |            | Pengui   |                                                                                                    |   |  |
|           |            | rulips.j |                                                                                                    |   |  |
| ✓ Iniciar | X Cancelar |          |                                                                                                    |   |  |
|           |            |          |                                                                                                    |   |  |
|           |            |          |                                                                                                    |   |  |

Puede continuar aunque los datos no sean válidos para la última versión del esquema PVP-XML. Algunos de sus datos no podrán importarse correctamente. Haga clic en "OK" para continuar.

| Los archivos no d                                    | Confirm Dialog                                                                                                    |
|------------------------------------------------------|----------------------------------------------------------------------------------------------------|
| Los archivos adjuntos so<br>¿Desea continuar y omiti | Sus datos no son válidos respecto a la última<br>versión de PVP-XML. Algunos de sus datos no<br>se pueden importar correctamente |
| Archivo                                              |                                                                                                    |
| ApplicationForm.xml                                  | OK Cancelar                                                                                                    |
| TQForm.xml                                           | XML no válido: <u>Ver informac</u>                                                                                               |
|                                                      | ✓ Continuar ★ Cerrar                                                                                                    |

#### En caso de que falte algún adjunto:

| Nueva configui | ración de solicitud        | Lechu  | El ZIP no es válido.<br>Ver información a continuación. |                    |
|----------------|----------------------------|--------|---------------------------------------------------------|--------------------|
| Seleccion      | nar autoridad *            | AUST   | Archivo                                                 | Estado Información |
| Referenc       | ia propia del solicitante  | IETTU  | ApplicationForm.xml                                     | <b>~</b>           |
|                |                            | LEITO  | TQForm.xml                                              | <b>~</b>           |
| Cargar da      | atos existentes (ZIP)      | R Ex   | Desert.jpg                                              | ¥                  |
| Seleccio       | nar idioma para respuestas |        | Lighthouse.jpg                                          | ×                  |
| Formulari      | o de solicitud *           | Inglés | Tulips.jpg                                              | ¥                  |
|                |                            | ingiou | Penguins.jpg                                            | <b>v</b>           |
| Cuestiona      | ario Técnico *             | Inglés | Koala.jpg                                               | ¥                  |
|                |                            |        | chrysanthemum.jpg                                       | 💥 Adjunto ausente  |
|                | ✓ Iniciar X Cance          | elar   |                                                         | × Cerrar           |

Si el archivo ZIP contiene más adjuntos de lo indicado, puede continuar y omitir los adjuntos no declarados:

| Nueva configuración de solicitud<br>Seleccionar cultivo/especie * | Lechu  | Los archivos no declarado<br>Los archivos adjuntos son incompa<br>¿Desea continuar y omitir los archiv | <b>75</b><br>tibles con la información indicada en el archivo XML<br>vos no declarados? |
|-------------------------------------------------------------------|--------|----------------------------------------------------------------------------------------------------|-----------------------------------------------------------------------------------------|
| Seleccionar autoridad *                                           | AUST   |                                                                                                    |                                                                                         |
| Referencia propia del solicitante                                 | LETTU  | ApplicationForm.xml                                                                                    | Estado Información                                                                      |
| Cargar datos existentes (ZIP)                                     | ₿Đ     | TQForm.xml                                                                                             | ✓                                                                                       |
| Seleccionar idioma para respuestas                                |        | Desert.jpg                                                                                             | *                                                                                       |
| Formulario de solicitud *                                         | Ingléo | Lighthouse.jpg                                                                                         | ✓                                                                                       |
|                                                                   | ingles | Tulips.jpg                                                                                             | <b>~</b>                                                                                |
| Cuestionario Técnico *                                            | Inglés | Penguins.jpg                                                                                           | ✓                                                                                       |
|                                                                   |        | Koala.jpg                                                                                              | ¥                                                                                       |
|                                                                   |        | Chrysanthemum.jpg                                                                                      | ✓                                                                                       |
| ✓ Iniciar X Can                                                   | celar  | FR_Lact_XU_3_EN_HM.pdf                                                                                 | Adjunto no declarado: elimínelo o revise sus datos XML                                  |
|                                                                   |        |                                                                                                    | Continuar Cerrar                                                                        |

- 6. Haga clic en "Continuar".
- 7. Se generarán los formularios (el formulario de solicitud y el cuestionario técnico).

|  | [                           | Espere, por favor.                 |
|--|-----------------------------|------------------------------------|
|  | Lechuga (Lactuca sativa L.) | Se están generando los formularios |
|  |                             |                                    |
|  |                             |                                    |
|  |                             |                                    |
|  |                             |                                    |
|  |                             |                                    |
|  |                             |                                    |

8. Algunas preguntas aparecerán ya cumplimentadas conforme a los datos existentes. En las demás deberá introducir la información correspondiente.

Nota: La marca verde de verificación indica que se han contestado todas las preguntas obligatorias.

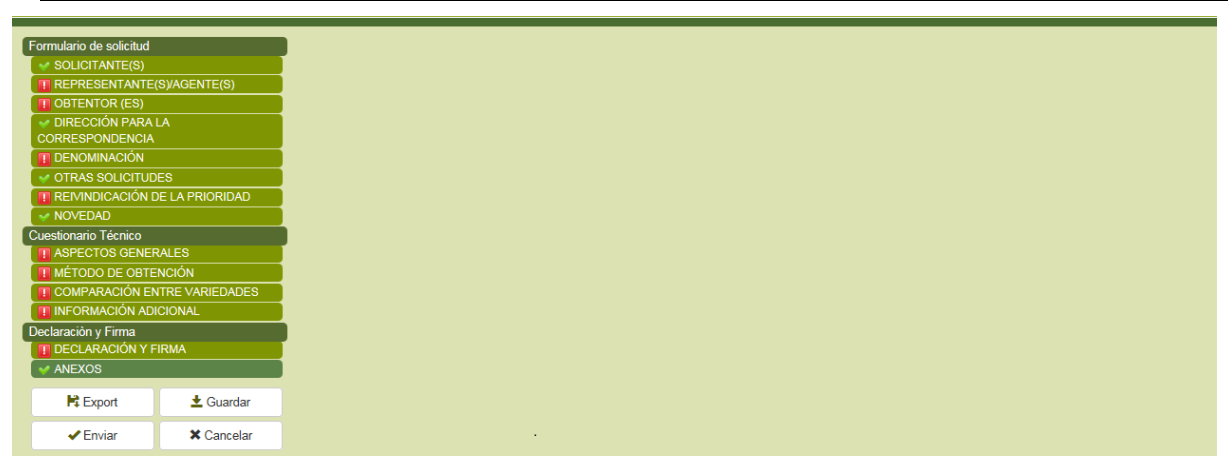

#### 6.3.3 Iniciar una nueva solicitud de inscripción en una lista nacional

Si usted tiene asignada la función de redactor, administrador del obtentor o coadministrador del obtentor, para iniciar una nueva solicitud de inscripción en una lista nacional:

1. Pulse el botón "Iniciar nueva solicitud".

| Finiciar nueva solicitud          | L Gestión de la función del usuario | A Modificar el perfil de usuario | Informatión para los usuarios |  |
|-----------------------------------|-------------------------------------|----------------------------------|-------------------------------|--|
| 2. Se mostrará la pa              | antalla de configurad               | ción:                            |                               |  |
| Nueva configuración de solici     | itud                                |                                  |                               |  |
| Cultivo o especie *               |                                     |                                  | Q                             |  |
| Seleccionar autoridad *           |                                     |                                  | ~                             |  |
| Referencia propia del solicitante |                                     |                                  |                               |  |
| Cargar datos existentes (ZIP)     | 😫 Examinar                          |                                  |                               |  |
| Seleccionar idioma para respues   | stas                                |                                  |                               |  |
| Formulario de solicitud *         |                                     |                                  | ~                             |  |
| Cuestionario Técnico *            |                                     |                                  | ~                             |  |
|                                   |                                     |                                  |                               |  |
| 🗸 In                              | iciar 🗱 Cancelar                    |                                  |                               |  |

- 3. Rellene los campos siguientes:
  - a. Cultivo o especie: seleccione uno de los cultivos admitidos como se ha explicado antes.
  - b. Seleccionar autoridad: Al seleccionar un cultivo, la lista de autoridades en materia de listas nacionales que admiten dicho cultivo se actualizará automáticamente. Seleccione una de las autoridades que lo admiten.
  - c. **Referencia propia del solicitante:** si la autoridad seleccionada exige la referencia del obtentor, este campo es obligatorio. En caso contrario, es opcional.
  - d. Solicitud para: Derechos de obtentor y/o Lista nacional

| Cultivo o especie *                | Avena; avena común; avena roja |   |
|------------------------------------|--------------------------------|---|
|                                    | Avena sativa L.                | Q |
| Seleccionar autoridad *            | PAÍSES BAJOS                   | ¥ |
| Referencia propia del solicitante  |                                |   |
| Solicitud para                     | Derechos de obtentor           |   |
|                                    | Lista nacional                 |   |
| Cargar datos existentes (ZIP)      | Rexaminar                      |   |
| Seleccionar idioma para respuestas |                                |   |
| Formulario de solicitud *          | Neerlandés                     | ¥ |
| Cuestionario Técnico *             | Neerlandés                     | • |
|                                    |                                |   |

- ✓ Iniciar X Cancelar
- e. **Seleccionar idioma para respuestas** (Formulario de solicitud, Cuestionario Técnico): seleccione uno de los idiomas admitidos (si la autoridad seleccionada admite más de uno). La lista de preguntas se actualizará conforme a la autoridad seleccionada y se mostrará el idioma requerido para las respuestas.
- 4. Introduzca la referencia propia del solicitante y haga clic en "Iniciar". El capítulo "Lista nacional" contiene todas las preguntas específicas para la inscripción en una lista nacional.

| Formulario de solicitud  SOLICITANTE(S)                              | Lista nacional                                            |      |
|----------------------------------------------------------------------|-----------------------------------------------------------|------|
| OBTENTOR (ES)     DIRECCIÓN PARA LA     CORRESPONDENCIA              | Se ha solicitado el ensayo de valor agronómico (VCU) para | Si   |
| DENOMINACIÓN     DENOMINACIÓN     OTRAS SOLICITUDES     DENOMINACIÓN |                                                           | . NO |
| EL EXAMEN TÉCNICO                                                    |                                                           |      |
| Cuestionario Técnico                                                 |                                                           |      |
| CARACTERISTICAS                                                      |                                                           |      |
| VEGETAL                                                              |                                                           |      |
| DECLARACIÓN Y FIRMA                                                  |                                                           |      |
| 😫 Exportar 🕹 Guardar                                                 |                                                           |      |
| ✓ Enviar 🗙 Cancelar                                                  |                                                           |      |

#### 6.4 Rellenar el formulario

La página con el formulario generado se compone de:

#### 6.4.1 Cabecera

En la cabecera se muestra la información suministrada en la página de configuración:

| 💄 Bienvenido Usuario Hend , Madhour Q Español 💌 🕈 🕞                                                                                 |
|----------------------------------------------------------------------------------------------------|
| Está solicitando protección para latel Avena sativa L. en PAÍSES BAUOS.<br>Ha seleccionado el idioma Neentandes para tas respuestas |

#### 6.4.2 Capítulos

Las preguntas del formulario original se dividen en los capítulos habituales para todas las autoridades en derechos de obtentor.

#### 6.4.2.1 Preguntas obligatorias

Si no se han contestado todas las preguntas obligatorias de un capítulo, se mostrará el icono <sup>44</sup> junto al nombre del capítulo en cuestión. El solicitante deberá hacer clic en el nombre del capítulo para completar las preguntas que contiene.

| Γ                          | Formulario de solicitud |                 |
|----------------------------|-------------------------|-----------------|
| SOLICITANTE(S)             |                         |                 |
| REPRESENTANTE(S)/AGENTE(S) |                         |                 |
| OBTENTOR (ES)              |                         |                 |
| н                          | V DIRECCIÓN PARA LA     |                 |
| L                          | CORRESPONDENCIA         |                 |
| 1                          | DENOMINACIÓN            |                 |
| н                          | V OTRAS SOLICITUE       | DES             |
| L                          |                         | DE LA PRIORIDAD |
| L                          | V NOVEDAD               |                 |
|                            | Cuestionario Técnico    |                 |
| н                          | ASPECTOS GENER          | RALES           |
| L                          | METODO DE OBTE          | NCION           |
| н                          | COMPARACION E           | NTRE VARIEDADES |
|                            | INFORMACION AD          | ICIONAL         |
|                            | Declaraciòn y Firma     |                 |
| н                          | DECLARACION Y F         | FIRMA           |
| L                          | V ANEXOS                |                 |
|                            | Export                  | + Guardar       |
|                            | T Export                |                 |
|                            | 🖌 Enviar                | X Cancelar      |
|                            |                         |                 |

#### 6.4.2.2 Alerta de traducción

Si el idioma del formulario de salida es distinto del idioma de navegación elegido, se mostrará el icono de traducción into a cada capítulo para indicar si el obtentor debe revisar o no las respuestas.

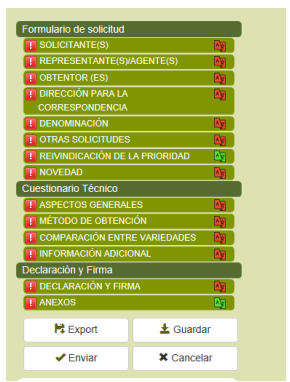

Una vez revisadas, el usuario puede cambiar el color del icono de rojo a verde. Para ello, ha de hacer clic en el capítulo con el botón derecho del ratón y seleccionar "Traducción revisada".

| Formulario de solicitud                      | SOLICITANITE(S)                                         |  |
|----------------------------------------------|---------------------------------------------------------|--|
| SOLICITANTE(S)                               | SOLICITARTEIS                                           |  |
| 🔲 REPRESENTANTE(S)/AGENTE(S)                 | Marcar traduccion                                       |  |
| OBTENTOR (ES)                                | Eliminar la marca en traduccion acto del solicitante ** |  |
| 🚺 DIRECCIÓN PARA LA 🛛 🔤                      | Nombre del solicitante 1(a)(i) *                        |  |
| CORRESPONDENCIA                              |                                                         |  |
| 🚺 DENOMINACIÓN 🛛 🔤                           | Nombre de la persona de contacto 1(a)(i)                |  |
| 🚺 OTRAS SOLICITUDES 🛛 🔤                      | Dirección postal 1(a)(ii) **                            |  |
| 🔲 REIVINDICACIÓN DE LA PRIORIDAD 🛛 🔤         | (segunda línea) 1(a)(ii) **                             |  |
| 🚺 NOVEDAD 🛛 🔤                                | Código postal **                                        |  |
| Cuestionario Técnico                         |                                                         |  |
| ASPECTOS GENERALES                           | Estado **                                               |  |
| 🚺 MÉTODO DE OBTENCIÓN 🛛 🔤                    | País **                                                 |  |
| 🔝 COMPARACIÓN ENTRE VARIEDADES 🛛 🔤           | Teléfono (con prefijo de zona) ((a)(iii)                |  |
| INFORMACIÓN ADICIONAL                        | Telefolio (con prelijo de zona) ((a)(iii)               |  |
| Declaración y Firma                          | Teléfono móvil (con prefijo de zona)                    |  |
| DECLARACIÓN Y FIRMA                          | Fax (con prefijo de zona) 1(a)(iv)                      |  |
| 🚺 ANEXOS                                     | Dirección de correo-e 1(a)(v) **                        |  |
| Evport Cuprdor                               | ACN/ARBN                                                |  |
|                                              | ➡ Añadir colicitanto                                    |  |
| <ul> <li>Enviar</li> <li>Cancelar</li> </ul> |                                                         |  |
|                                              |                                                         |  |

#### 6.4.3 Botones

Los botones disponibles variarán con arreglo a la función que tenga asignada la persona.

#### 6.4.3.1 Pantalla del redactor

| Formulario d | e solicitud |               |
|--------------|-------------|---------------|
| SOLICIT      |             |               |
| REPRES       | ENTANTE(S   | AGENTE(S)     |
| OBTENT       | OR (ES)     |               |
| V DIRECC     | IÓN PARA LA |               |
| CORRESPO     | NDENCIA     |               |
| DENOM        | NACIÓN      |               |
| 😽 OTRAS      | SOLICITUDE  | 3             |
|              | ICACIÓN DE  | LA PRIORIDAD  |
| VOVED/       | D           |               |
| Cuestionario | Técnico     |               |
| ASPECT       | OS GENERA   | LES           |
| MÉTOD        | DE OBTEN    | CIÓN          |
| COMPA        | RACIÓN ENT  | RE VARIEDADES |
|              | ACIÓN ADICI | ONAL          |
| Declaración  | Firma       |               |
| DECLAR       | ACIÓN Y FIR | MA            |
| - ANEXOS     | 3           |               |
|              |             |               |
| 🛱 Ex         | port        | 🛓 Guardar     |
|              |             |               |
| 🗙 Can        | celar       |               |
|              |             |               |

Un redactor puede:

- Exportar: permite guardar en una unidad local toda la información introducida (sección 6.5).
- <u>Guardar</u>: la información introducida se guardará en un archivo XML y se almacenará en la base de datos en formato cifrado (sección 6.6).
- <u>Cancelar:</u> la información introducida no se guardará. Se le redirigirá a la página de inicio (sección 6.7).

# 6.4.3.2 Pantalla del firmante autorizado, administrador del obtentor o coadministrador del obtentor

| - |                         |                              |
|---|-------------------------|------------------------------|
|   | Formulario de solicitud |                              |
|   | SOLICITANTE(S)          |                              |
|   | REPRESENTANTE           | (S)/AGENTE(S)                |
|   | OBTENTOR (ES)           |                              |
|   | 👽 DIRECCIÓN PARA        | LA                           |
|   | CORRESPONDENCIA         | N                            |
|   | DENOMINACIÓN            |                              |
|   | V OTRAS SOLICITUE       | DES                          |
|   | REIVINDICACIÓN I        | DE LA PRIORIDAD              |
|   | VI NOVEDAD              |                              |
|   | Cuestionario Técnico    |                              |
|   | ASPECTOS GENE           | RALES                        |
|   | MÉTODO DE OBTE          | ENCIÓN                       |
|   | COMPARACIÓN E           | NTRE VARIEDADES              |
|   | INFORMACIÓN AD          | ICIONAL                      |
| 1 | Declaración y Firma     |                              |
|   | DECLARACIÓN Y I         | FIRMA                        |
|   | V ANEXOS                |                              |
| Г |                         |                              |
| L | R Export                | 🛓 Guardar                    |
| L | A Facility              | M Oranalas                   |
| L |                         | <ul> <li>Cancelar</li> </ul> |
|   |                         |                              |

El administrador del obtentor, el coadministrador del obtentor y el firmante autorizado pueden:

- Exportar: permite guardar en una unidad local toda la información introducida (sección 6.5).
- <u>Guardar</u>: la información introducida se guardará en un archivo XML y se almacenará en la base de datos en formato cifrado (sección 6.6).
- <u>Cancelar:</u> la información introducida no se guardará. Se le redirigirá a la página de inicio (sección 6.7).
- Enviar: los datos de la solicitud se transmitirán a la autoridad seleccionada (sección 6.8).

6.4.4 Leyenda

| Eormulario o                                                                                                    |                                                                                                    |                                                                                                    |
|----------------------------------------------------------------------------------------------------|----------------------------------------------------------------------------------------------------|----------------------------------------------------------------------------------------------------|
|                                                                                                    | de estisitud                                                                                                    |                                                                                                    |
| Contraining                                                                                                    | de solicitud                                                                                                    |                                                                                                    |
| Solici                                                                                                    | TTANTE(S)                                                                                                    |                                                                                                    |
| REPRESENTANTE(S)/AGENTE(S)                                                                                                    |                                                                                                    |                                                                                                    |
| 🚺 OBTENTOR (ES)                                                                                                    |                                                                                                    |                                                                                                    |
| 🗸 DIRECCIÓN PARA LA                                                                                                    |                                                                                                    |                                                                                                    |
| CORRESPONDENCIA                                                                                                    |                                                                                                    |                                                                                                    |
| 🚹 DENOMINACIÓN                                                                                                    |                                                                                                    |                                                                                                    |
| 😽 OTRAS                                                                                                    | S SOLICITUD                                                                                                    |                                                                                                    |
| REIVIN                                                                                                    | NDICACIÓN D                                                                                                    | E LA PRIORIDAD                                                                                                    |
|                                                                                                    | DAD                                                                                                    |                                                                                                    |
| Cuestionario                                                                                                    | io Técnico                                                                                                    |                                                                                                    |
| ASPEC                                                                                                    | CTOS GENER                                                                                                    | ALES                                                                                                    |
| MÉTOD                                                                                                    | DO DE OBTE                                                                                                    | NCIÓN                                                                                                    |
| COMPA                                                                                                    | ARACIÓN EN                                                                                                    | TRE VARIEDADES                                                                                                    |
|                                                                                                    |                                                                                                    |                                                                                                    |
| Destauration                                                                                                    |                                                                                                    |                                                                                                    |
| Declaracion                                                                                                    | n y Firma                                                                                                    | 0144                                                                                                    |
| DECLA                                                                                                    | ARACION Y F                                                                                                    | IKMA                                                                                                    |
| V ANEXO                                                                                                    | os                                                                                                    |                                                                                                    |
|                                                                                                    |                                                                                                    |                                                                                                    |
| i i i i i i i i i i i i i i i i i i i                                                                                                    | Fynort                                                                                                    | + Guardar                                                                                                    |
| ₿Б                                                                                                    | Export                                                                                                    | 生 Guardar                                                                                                    |
| R Ð<br>✓B                                                                                                    | Export<br>Enviar                                                                                                    | ± Guardar<br>★ Cancelar                                                                                                    |
| Rt ⊟<br>✓ Er                                                                                                    | Export<br>Enviar                                                                                                    | ± Guardar<br>≭ Cancelar                                                                                                    |
| F‡ E<br>✓ Er                                                                                                    | Export<br>Enviar<br>ellenado todos i                                                                                                    | Guardar     Cancelar                                                                                                    |
| K E:<br>✓ Er<br>✓ Se han rei<br>este capít                                                                                                    | Export<br>Enviar<br>ellenado todos I<br>ítulo                                                                                                    |                                                                                                    |
| K E<br>✓ Er                                                                                                    | Export<br>Enviar<br>ellenado todos l<br>ítulo                                                                                                    | Guardar     Gancelar     Cancelar     os campos obligatorios de     re los campos obligatorio;                                                                                                |
| Se han re<br>este capit                                                                                                    | Export<br>Enviar<br>ellenado todos l<br>ítulo<br>an rellenado tod<br>capítulo                                                                                                    | Guardar     Cancelar     Cancelar     Sos campos obligatorios de     os los campos obligatorio:                                                                                               |
| Se han re<br>este capit<br>No se har<br>de este ca                                                                                                    | Export<br>Enviar<br>ellenado todos l<br>ítulo<br>an rellenado tod<br>capítulo                                                                                                    | ▲ Guardar     ★ Cancelar     ★ Cancelar     os campos obligatorios di     os los campos obligatorio:                                                                                          |
| <ul> <li>Se han re este capit</li> <li>No se har de este ca</li> <li>Obligatoria</li> </ul>                                                                                                    | Export<br>Enviar<br>ellenado todos l<br>ítulo<br>an rellenado tod<br>capítulo<br>rio                                                                                                    | Guardar     Cancelar     Cos campos obligatorios di os los campos obligatorio:                                                                                                    |
| Se han re<br>este capit<br>No se har<br>de este ca<br>* Obligatorio                                                                                                    | Export<br>Enviar<br>ellenado todos l<br>ítulo<br>an rellenado tod<br>capítulo<br>rio<br>específicas: Par                                                                                   | Guardar     Gancelar     Cancelar     os campos obligatorios di os los campos obligatorio a más detalles, haga clic                                                                           |
| Se han re<br>este capit<br>No se har<br>de este ca<br>Obligatoria<br>Normas es<br>en el enlac                                                                                                    | Export<br>Enviar<br>ellenado todos l<br>ítulo<br>an rellenado tod<br>capítulo<br>rio<br>específicas: Para<br>ace correspondi                                                               | Guardar     Gancelar     Cancelar     Sos campos obligatorios di os los campos obligatorio a más detalles, haga clic ente                                                                     |
| <ul> <li>E</li> <li>E</li> <li>Se han re<br/>este capit</li> <li>No se har<br/>de este ca</li> <li>Obligatori</li> <li>Normas es<br/>en el enlac</li> <li>El texto en gri</li> </ul>                                          | Export<br>Enviar<br>ellenado todos l<br>ítulo<br>an rellenado tod<br>capítulo<br>rio<br>específicas: Par-<br>ace correspondi<br>ris junto a cada                                           | Guardar     Cancelar     Cancelar     cos campos obligatorios de     os los campos obligatorio     a más detalles, haga clic ente     pregunta indica la                                      |
| Se han re<br>este capit<br>No se han<br>de este ca<br>Normas es<br>en el enlas<br>El texto en gri<br>correspondier                                                                                                    | Export<br>Enviar<br>ellenado todos la<br>ítulo<br>an rellenado todo<br>capítulo<br>rio<br>específicas: Para<br>ce correspondi<br>ris junto a cada<br>ente referencia d                     | Guardar     Gancelar     Cancelar     Cancelar     os campos obligatorios di     os los campos obligatorio     a más detalles, haga clic ente     pregunta indica la estándar de la UPOV, tal |
| Se han re<br>este capit<br>No se har<br>de este ca<br>Obligatorio<br>Normas es<br>en el enlac<br>El texto en gri<br>correspondier<br>correspondier                                                                            | Export<br>Enviar<br>ellenado todos l<br>ítulo<br>an rellenado tod<br>capítulo<br>rio<br>específicas: Para<br>ace correspondi<br>rris junto a cada<br>ente referencia e<br>inte en el docum | Guardar     Gancelar     Cancelar     Sos compos obligatorios di os los campos obligatorio     a más detalles, haga clic ente     pregunta indica la stándar de la UPCV, tal ento             |
| <ul> <li>E</li> <li>E</li> <li>Se han re<br/>este capit</li> <li>No se har<br/>de este ca</li> <li>Obligatorio</li> <li>Normas es<br/>en el enlac</li> <li>El texto en gri<br/>corrospondier</li> <li>TGP/S/Secció</li> </ul> | Export<br>Enviar<br>ellenado todos li<br>fluto<br>an relienado todo<br>espítulo<br>tio<br>específicas: Para<br>ese correspondi<br>ris junto a cada<br>ante referencia e<br>ine en el docum | Guardar     Gacelar     Gos campos obligatorios di os los campos obligatorio     a más detalles, haga clic ente pregunta indica la setándar de la UPOV, tal ento lo tipo de la UPOV para      |

#### 6.4.5 Preguntas

#### 6.4.5.1 Formulario de solicitud

#### 6.4.5.1.1 SOLICITANTE(S)

Se recuperarán los datos que constan en el perfil del usuario (sección 6.1) para cumplimentar las preguntas correspondientes del capítulo "Solicitante(s)".

1. Deberá rellenar al menos los campos obligatorios.

Nota: Los campos obligatorios están señalados en rojo (\*). La señal desaparecerá cuando los rellene.

| Formulario de solicitud                                                                                                    | SOLICITANTE(S)                          |                        |
|----------------------------------------------------------------------------------------------------|-----------------------------------------|------------------------|
| OBTENTOR (ES)                                                                                                    | Nombre del solicitante 1(a)(I) *        | Hend Madhour           |
| II DIRECCIÓN PARA LA CORRESPONDENCIA                                                                                                    | Nombre de la persona de contracto 1/2/0 | Hend Madhour           |
| DENOMINACIÓN                                                                                                    |                                         | Chamin des selembettes |
| OTRAS SOLICITUDES                                                                                                    |                                         | Chemin des colombettes |
| REIVINDICACION DE LA PRIORIDAD                                                                                                    | (segunda linea) 1(a)(0) **              |                        |
| NOVEDAD                                                                                                    | Código postal **                        | 1211                   |
| Cuestionano Tecnico                                                                                                    | Estado **                               | GENEVA                 |
| MÉTODO DE OBTENCIÓN                                                                                                    | País*                                   | Suiza 💌                |
| COMPARACIÓN ENTRE VARIEDADES                                                                                                    | Teléfono (con prefijo de zona) 1(8)(8)  | (41-21) 635 02 02      |
| Declaración y Firma                                                                                                    | Teléfono móvil (con prefijo de zona)    | (41-78) 445 45 42      |
| T DECLARACIÓN Y FIRMA                                                                                                    | Fax (con prefijo de zona) 1(a)(b)       | (41-22) 733 0338       |
| 1 ANEXOS                                                                                                    | Dirección de correo-e 1(a)(t) **        | hend.madhour@upov.int  |
| 😫 Export 🛓 Guardar                                                                                                    | ACN/ARBN                                | 12454787878-ACN        |
| ✓ Enviar ★ Cancelar                                                                                                    | + Añadir solicitante                    |                        |
| <ul> <li>Se han relienado todos los campos<br/>obligatorios de este appluito</li> <li>No sa nar relienado todos los campos<br/>obligatorios de este capítulo</li> <li>Celigatorio de este capítulo</li> <li>Celigatorio</li> <li>Nomas especificas: Pars más detalles, haga<br/>clien el enlace compendiente</li> <li>El texto en gris junica a cada pregunta indica la<br/>correspondente referencia estándar de la<br/>UPOV, tal como señense en el doumento<br/>TOP/058accóñ-2. Formulario tipo de la UPOV<br/>para la solicidade de derecho de obtentor</li> </ul> |                                         |                        |

2. Se indican algunas normas específicas a título informativo. Para más información, haga clic en el enlace "\*\*".

| Formulario de solicitud<br>SOLICITANTE(S)<br>REPRESENTANTE(S)/AGENTE(S)                       | SOLICITANTE(S)                                                                                                    |                        |
|-----------------------------------------------------------------------------------------------|----------------------------------------------------------------------------------------------------|------------------------|
| OBTENTOR (ES)                                                                                 | Nombre del solicitante 1(a)(i) *                                                                                                    | Hend Madhour           |
| II DIRECCIÓN PARA LA CORRESPONDENCIA                                                          | Nombre de la persona de contacto 1/8/0                                                                                                    | Hend Madhour           |
|                                                                                               | Dirección portal (SVID **                                                                                                    | Chamin des polambettes |
| OTRAS SOLICITUDES                                                                             | for model of poster (uppe)                                                                                                    |                        |
| REIVINDICACION DE LA PRIORIDAD                                                                | (segunda linea) 1(a)(i) Información de restricción                                                                                                    |                        |
| Cuestionario Técnico                                                                          | Código postal Código postal Có | 1211                   |
| ASPECTOS GENERALES                                                                            | Estado **                                                                                                    | GENEVA                 |
| MÉTODO DE OBTENCIÓN                                                                           | País*                                                                                                    | Suiza                  |
| COMPARACIÓN ENTRE VARIEDADES                                                                  | Teléfono (con prefijo de zona) 1(8)(III)                                                                                                    | (41-21) 835 02 02      |
| INFORMACION ADICIONAL                                                                         | Teléfono móvil (con prefijo de zona)                                                                                                    | (41-78) 445 45 42      |
| Declaración y Firma                                                                           | Fay (on prefix de zone) (200                                                                                                    | (41-22) 733 0336       |
| ANEXOS                                                                                        | Dirección de correcte 1/3/0 **                                                                                                    | hend madbour@uppy int  |
|                                                                                               |                                                                                                    | 12/6/707070 601        |
| Export 🔮 Guardar                                                                              | ACNARBN                                                                                                    | 1210101010404          |
| ✓ Enviar 🗰 Cancelar                                                                           | Añadir solicitante                                                                                                    |                        |
|                                                                                               |                                                                                                    |                        |
| Y Se han rellenado todos los campos                                                           |                                                                                                    |                        |
| obligatorios de este capítulo                                                                 |                                                                                                    |                        |
| No se han rellenado todos los campos                                                          |                                                                                                    |                        |
| obligatorios de este capitulo                                                                 |                                                                                                    |                        |
| * Obligatorio                                                                                 |                                                                                                    |                        |
| ** Normas específicas: Para más detalles, haga                                                |                                                                                                    |                        |
| dicen el enlace correspondiente                                                               |                                                                                                    |                        |
| El texto en gris junto a Cada pregunta indica la<br>correspondiente referencia estándar de la |                                                                                                    |                        |
| UPOV, tal como se define en el documento                                                      |                                                                                                    |                        |
| TGP/5/Sección 2 : Formulario tipo de la UPOV                                                  |                                                                                                    |                        |
| para la solicitud de derecho de obtentor                                                      |                                                                                                    |                        |
|                                                                                               |                                                                                                    |                        |

3. Si hay más de un solicitante, haga clic en "Añadir solicitante".

| Formulario de solicitud                                                                                                    | (SVAGENTE(S)                                                                                                    | SOLICITANTE(S)                                                                                                    |                        |   |
|----------------------------------------------------------------------------------------------------|----------------------------------------------------------------------------------------------------|----------------------------------------------------------------------------------------------------|------------------------|---|
| OBTENTOR (ES)                                                                                                    |                                                                                                    | Nombre del solicitante 1(a)(l)                                                                                                    | Hend Madhour           |   |
| TI DIRECCIÓN PARA LA CORRESPONDENCIA                                                                                                    |                                                                                                    | Nombre de la persona de contacto 1(a)(l)                                                                                                    | Hend Madhour           |   |
| DENOMINACION                                                                                                    | nee .                                                                                                    | Dirección postal 1(a)(II) **                                                                                                    | Chemin des colombettes |   |
| REIVINDICACIÓN DI                                                                                                    | E LA PRIORIDAD                                                                                                    | (segunda línea) 1(a)(l)                                                                                                    |                        |   |
| NOVEDAD                                                                                                    |                                                                                                    | Código postal **                                                                                                    | 1211                   |   |
| Cuestionario Técnico                                                                                                    |                                                                                                    | Estado **                                                                                                    | GENEVA                 |   |
| ASPECTOS GENER                                                                                                    | RALES                                                                                                    | Pais *                                                                                                    | Suiza                  | Ţ |
| COMPARACIÓN EN                                                                                                    | ITRE VARIEDADES                                                                                                    |                                                                                                    | (41.21) 635 02 02      |   |
| INFORMACIÓN ADM                                                                                                    | CIONAL                                                                                                    | leierono (con prerijo de zona) 1(a)(iii)                                                                                                    | (4172) 000 02 02       |   |
| Declaración y Firma                                                                                                    |                                                                                                    | Teléfono móvil (con prefijo de zona)                                                                                                    | (41-78) 440 40 42      |   |
| DECLARACIÓN Y FI                                                                                                    | IRMA                                                                                                    | Fax (con prefijo de zona) 1(a)(V)                                                                                                    | (41-22) / 33 0330      |   |
| - Allexop                                                                                                    |                                                                                                    | Direction de correc-e 1(8)(4)                                                                                                    | hend.madhour@upov.int  |   |
| R Export                                                                                                    | 🛓 Guardar                                                                                                    | ACN/ARBN                                                                                                    | 12454787878-ACN        | _ |
| - Enviar                                                                                                    |                                                                                                    | Nombre del solicitente 1/3//// *                                                                                                    | Peo Pivoiro            |   |
| - LIIVIAI                                                                                                    | X Cancelar                                                                                                    |                                                                                                    | Den revolte            |   |
| - Cirriar                                                                                                    | X Cancelar                                                                                                    | Nombre de la persona de contacto 1(a)(i)                                                                                                    |                        |   |
| <ul> <li>Se han relienado tod</li> </ul>                                                                                                    | dos los campos                                                                                                    | Nombre de la persona de contacto 1(2)(I)<br>Dirección postal 1(2)(II) **                                                                                                    |                        |   |
| <ul> <li>Se han rellenado tod<br/>obligatorios de este o</li> </ul>                                                                                                    | Cancelar<br>dos los campos<br>capítulo                                                                                                    | Nombre de la persona de contacto ((a)()<br>Dirección postati ((a)()<br>(segunda línea) ((a)() **                                                                                                    |                        |   |
| <ul> <li>Se han rellenado tod<br/>obligatorios de este d<br/>No se han rellenado<br/>obligatorios de este d</li> </ul>                                                                                                    | Cancelar<br>dos los campos<br>capítulo<br>todos los campos<br>canítulo                                                                                                    | Nombre de la presente de contacto (0)(0)<br>Dirección postal (10)(0)<br>(segunda línea) (10)(0) **<br>Código postal *                                                                                                    |                        |   |
| <ul> <li>Se han rellenado toc<br/>obligatorios de este o<br/>obligatorios de este o</li> <li>No se han rellenado<br/>obligatorios de este o</li> <li>Obligatorio</li> </ul>                                                                                                    | Cancelar<br>dos los campos<br>capítulo<br>todos los campos<br>capítulo                                                                                                    | Nombre de la esta dentembre (no<br>Mombre de la esta de contacto (n)(h)<br>Dirección postal (nom) (n)(h) **<br>Código postal **<br>Estado **                                                                                                    |                        |   |
| <ul> <li>Se han rellenado tod<br/>obligatorios de este o</li> <li>No se han rellenado<br/>obligatorios de este o</li> <li>Obligatorio</li> <li>Normas específicas: P</li> </ul>                                                                                                    | Cancelar  dos los campos capítulo todos los campos capítulo Para más detalles, haga                                                                                                    | Nombre de la parte de contacto (10)0<br>Dirección postal (10)0 **<br>(segunda línea) (10)0 **<br>Código postal *<br>Estado **                                                                                                    | Suiza                  |   |
| <ul> <li>Critical</li> <li>Se han rellenado toc<br/>obligatorios de este o</li> <li>No se han rellenado<br/>obligatorios de este o</li> <li>Obligatorio</li> <li>Normas específicas: P<br/>clic en el enlace corro</li> </ul>                                                                                                    | Cancelar<br>dos los campos<br>capítulo<br>todos los campos<br>capítulo<br>Para más detalles, haga<br>espondiente                                                                                                    | Nombre de la persona de contacto (0)(0)<br>Dirección postal (0)(0) **<br>(regunda línea) (10(0) **<br>Estado **<br>País *<br>Faisfono (con prefijo de pona) (1000)                                                                                                    | Suiza                  |   |
| <ul> <li>Enhait</li> <li>Se han rellenado toc<br/>obligatorios de este d</li> <li>No se han rellenado<br/>obligatorios de este d</li> <li>Obligatorios de este d</li> <li>Obligatorio</li> <li>Normas específicas: P<br/>cilic en el enlace corre</li> <li>El texto en gris junto a o</li> </ul>                                                                                                    | Cancelar<br>dos los campos<br>capítulo<br>todos los campos<br>capítulo<br>Para más detalles, haga<br>espondiente<br>cada pregunta indica la                                                                                             | Telefono de Jelefono de contacio (0)(0)<br>Dirección postal (10)(0) **<br>(regunda linea) (10)(0) **<br>Código postal **<br>Estado **<br>País *<br>Teléfono (on prefijo de zona) (10)(0)                                                                                                    | Suiza                  |   |
| <ul> <li>Se han relienado toc<br/>obligatorios de este c<br/>obligatorios de este c<br/>obligatorios de este c</li> <li>Obligatorio</li> <li>Normas específicas: P</li> <li>Normas específicas: P</li> <li>Interventar esterent</li> <li>Interventar esterent</li> <li>Interventar esterent</li> </ul>                                                                                                    | X Cancear<br>dos los campos<br>capítulo<br>todos los campos<br>capítulo<br>Para más detalles, haga<br>espondiente<br>ada pregunta indica la<br>cia estándi dorumento                                                                    | Ventes de adventes de contacto (U(I))<br>Dirección postal (U(I)) **<br>(degunda linea) (U(I)) **<br>Código postal **<br>Estado **<br>País *<br>Teláfono (con prefijo de zona) (U(I))<br>Teláfono móvil (con prefijo de zona)                                                                                                    | Suiza                  |   |
| <ul> <li>Criteri</li> <li>Se han relienado to<br/>obligatorios de este do<br/>obligatorios de este do<br/>obligatorios de este do<br/>obligatorios de este do<br/>obligatorios de este<br/>dice en el entace corre<br/>consesponíante referenc<br/>UPOV, tal como se defin<br/>TopPro/Secodo 2.: Form</li> </ul>                                                                                                    | X Cancear<br>dos los campos<br>capítulo<br>Para más detalles, haga<br>espondiente<br>aida pregunta indica la<br>a estándar de la<br>te en el documento<br>ulurios tos de la UPOY                                                        | Ventre de la partente de contacto (10)0<br>Dirección postal (10)0 **<br>(segunda línea) (10)0 **<br>Código postal<br>Estado **<br>País *<br>País *<br>Teláfono (con prefijo de zona) (10)0<br>Teláfono móvil (con prefijo de zona)<br>Fax (con prefijo de zona) (10)0                                                                                                    | Suiza                  |   |
| <ul> <li>Entell</li> <li>Se han relienado to<br/>obligatorios de este o<br/>obligatorios de este o<br/>obligatorios de este o</li> <li>Obligatorio</li> <li>Normas específicas: P<br/>dice nel enlace corre</li> <li>El texto en grís junto a o<br/>correspondiente referenci<br/>UPOV, tal como se defini</li> <li>TGP/KSecdón 2 - Form</li> </ul>                                                                                                    | X Cancear<br>dos los campos<br>capítulo<br>todos los campos<br>capítulo<br>Para más detalles, haga<br>espondiente<br>cada pregunta indios la<br>da estándar de la<br>te en el documento<br>uulario tipo de la UPOV<br>ricio de obtentor | Telefono modul (con prefijo de zona)<br>Faktoro de come-e 10(0)<br>Dirección portial (val))<br>Estado **<br>Teléfono modul (con prefijo de zona)<br>Fax (con prefijo de zona)<br>Fax (con prefijo de zona)<br>Fax (con prefijo de zona)                                                                                                    | Suiza                  |   |
| <ul> <li>Childi</li> <li>Se han rellenado too<br/>obligatorios de stite<br/>obligatorios de stite<br/>- Obligatorio</li> <li>Normas especificas: P<br/>- Normas especificas: P<br/>- N</li></ul> | Cancear<br>dos los campos<br>capítulo<br>todo los campos<br>capítulo<br>Para más detalles, haga<br>espondiente<br>ada pregunta indica la<br>cia estándar de la<br>te en el documento<br>nutario tipo de la UPOV<br>scho de obtentor     | Indirection de Andreader (1997)<br>Dirección postal (1997) **<br>(degunda linea) (1997) **<br>Código postal **<br>Estado **<br>País *<br>Teléfono móvil (con prefijo de zona)<br>Teléfono móvil (con prefijo de zona)<br>Dirección de correc- (1997) **<br>ACMARDN                                                                                                    | Suiza                  |   |
| <ul> <li>Se han relienado too<br/>obligatorios de este o<br/>obligatorios de este o<br/>obligatorios de este o<br/>obligatorios</li> <li>Normas específicas: P<br/>dicis nel enidose corre<br/>consespecíficate reference<br/>UPOV, tal como se defini<br/>para la solicitud de deres</li> </ul>                                                                                                    | C canceer<br>dos los campos<br>capítulo<br>todos los campos<br>capítulo<br>Para más detalles, haga<br>espondiente<br>ade pregunta indica la<br>do astindar de la<br>es en el documento<br>uuino ispo de la UPOV<br>sobo de obtentor     | Nombre de la persona de contacto (10)(0)<br>Dirección postal (10)(0) **<br>(regunda línea) (10)(0) **<br>Edido - Código postal **<br>Edido - Contacto - Contacto - Con | Suita                  |   |
| <ul> <li>Se han relienado too<br/>obligatorios de este<br/>obligatorios de este<br/>obligatorios de este<br/>obligatorios de este<br/>cio en el entoe corre<br/>cio en el entoe corre<br/>corresponidante refereno<br/>UPOV, tal como se defin<br/>TGP/6/Secidón 2: Form<br/>para la solicitud de dere</li> </ul>                                                                                                    | Cancear<br>dos los campos<br>capítulo<br>Para más detalles, haga<br>espontiente<br>sarda pregunta indica la<br>cia enhandar de la<br>ne en el documento<br>uulario tipo de la UPOV<br>coho de obtentor                                  | Indirection de Andreiden (V) (II)<br>Dirección postal (V)(II) **<br>(ragonda linea) (V)(II) **<br>Estado **<br>País *<br>Teléfono noúvil (con prefijo de zona)<br>Fax (con prefijo de zona) (V)(II)<br>Teléfono múvil (con prefijo de zona)<br>Fax (con prefijo de zona) (V)(II)<br>Dirección de correce (V)(II) **<br>ACMARBN<br>¥ Eliminar<br>• Añadir solicitante                                                                                                    | Suiza                  |   |

4. Si desea eliminar el solicitante añadido, haga clic en "Eliminar".

# 6.4.5.1.2 REPRESENTANTE(S) O AGENTE(S)

1. Si hay más de un representante, haga clic en "Añadir representante".

| Formulario de solicitud                                                                                                    |                                                                                                    | REPRESENTANTE(S)/AGENTE(S)                                                                                                    |                                     |  |  |
|----------------------------------------------------------------------------------------------------|----------------------------------------------------------------------------------------------------|----------------------------------------------------------------------------------------------------|-------------------------------------|--|--|
| REPRESENTANTE(S)/AGE     OBTENTOR (ES)     DIRECCIÓN PARA LA                                                                                                    | SENTE(S)                                                                                                    | Agente nombrado para actuar en representación del solicitante a 🖂 🖂                                                                                                    | © <sup>51</sup>                     |  |  |
| CORRESPONDENCIA                                                                                                    |                                                                                                    |                                                                                                    | © <sup>No</sup>                     |  |  |
| T OTRAS SOLICITUDES                                                                                                    |                                                                                                    | Nombre del agente (a) proceede 2 (anni                                                                                                    | AGENT NAME                          |  |  |
| REIVINDICACION DE LA                                                                                                    | A PRIORIDAD                                                                                                    |                                                                                                    | AGENT ADDRESS 1                     |  |  |
| Cuestionario Técnico                                                                                                    |                                                                                                    | (equina (inte) show                                                                                                    | AGENT ADDRESS 2                     |  |  |
| ASPECTOS GENERALES                                                                                                    | s                                                                                                    | Patalo                                                                                                    | AGENT STATE                         |  |  |
| MÉTODO DE OBTENCIÓN                                                                                                    | N                                                                                                    |                                                                                                    | AGENT POSTAL CODE                   |  |  |
| COMPARACIÓN ENTRE V                                                                                                    | VARIEDADES                                                                                                    | Conjugation                                                                                                    | Antrala                             |  |  |
| Declaración y Firma                                                                                                    |                                                                                                    |                                                                                                    |                                     |  |  |
| DECLARACIÓN Y FIRMA                                                                                                    | A                                                                                                    | Notifice de la persona de contacto climiti                                                                                                    | Adent Control NAME                  |  |  |
| II ANEXOS                                                                                                    |                                                                                                    | Telefono (con pretijo je zona) daljini                                                                                                    | AGENT PROVE                         |  |  |
| Ht Export                                                                                                    | ± Guardar                                                                                                    | Telefono movil (con prenjo ce zona)                                                                                                    | AGENT MODILE                        |  |  |
|                                                                                                    |                                                                                                    | Par (con pretijo de zona) domov                                                                                                    | AGENT PAX                           |  |  |
| Enviar                                                                                                    | X Cancelar                                                                                                    | Direction de correc-e alante                                                                                                    | AGENT@email.com                     |  |  |
|                                                                                                    |                                                                                                    | ACNAREN (al process)                                                                                                    | AGENT-ACN                           |  |  |
| este cantulo                                                                                                    | os congatorios de                                                                                                    | ¥ Fimilar                                                                                                    |                                     |  |  |
| este capitulo                                                                                                    |                                                                                                    |                                                                                                    |                                     |  |  |
| No se han relienado todos los can                                                                                                    | empos obligatorios d                                                                                                    |                                                                                                    |                                     |  |  |
| No se han relienado todos los can<br>este capítulo                                                                                                    | empos obligatorios d                                                                                                    | Agente nombrado para actuar en representación del solicitante z 8000                                                                                                    | © <sup>91</sup>                     |  |  |
| No se han relienado todos los can<br>este capitulo     Obligatorio                                                                                                    | empos colligatorios d                                                                                                    | Agente nombrado para actuar en representación del solicitante 2 10 10                                                                                                    | ● <sup>S</sup> <sup>1</sup>         |  |  |
| No se han relienado todos los can<br>este capítulo     Obligatorio     Normas específicas: Para más det<br>di origina específicas: Para más det                                                                                                    | empos obligatorios d<br>etalles, haga cilo en                                                                                                    | Agente nombrado para actuar en representación del solicitante 2 m m                                                                                                    | ● <sup>5′′</sup><br>◎ <sup>No</sup> |  |  |
| No se han reilenado todos los can<br>este capítulo     Obligatorio     Aormas especificas: Para más det<br>el enlace correspondente<br>El tento a con la totta cinta contra                                                                                                    | empos obligatorios o<br>etalles, haga cilo en                                                                                                    | Agente nombrado para actuar en representación del solicitante 2 m m                                                                                                    | ● <sup>5</sup> ′<br>⊙ <sup>No</sup> |  |  |
| No en la relienado todos los can<br>este capítulo     Colligatorio     Normas específicas: Para más det<br>el reliade correspondente<br>El tento en gría junto a cada pregunta<br>correspondente referencia estandar o                                                                                                    | empos obligatorios o<br>etalles, haga cilc en<br>a Indica Ia<br>de la UPOY, tal                                                                                                    | Agente nombrado para actuar en representación del solicitante 2 10 10 Northe est agente (a procedo) 2 mm                                                                                                    | © <sup>16</sup>                     |  |  |
| No se han reliensão todos los can<br>este capitulo     Colligatorio     Norma especificas: Para más det<br>el eniace correspondiente<br>El tedo en grís junto a coda pregunta l<br>correspondiente referencia esterite referencia esterite                                                                                                    | empos colligatorios o<br>etalles, haga cilic en<br>a Indica Ia<br>de la UPOV, tal                                                                                                    | Agente nombrado para actuar en representación del solicitante 2000                                                                                                    | 0 <sup>2</sup> 0                    |  |  |
| No se han relienado todos los can<br>este capitulo     Colligitario     Norma especificas. Para más des<br>el entacio correspondente<br>El testo en gris junta a cada engans<br>correspondente referencia estanciar d<br>como se centre en documento<br>TGPHOSeccian 2. Pormulano tipo de                                                                                                    | empos obligatorios d<br>stalles, haga cilic en<br>a Indica Ia<br>de la UPOV, tal<br>E la UPOV para la                                                                                                    | Agente nombrado para actuar en representación del solicitante : :::: :::::::::::::::::::::::::::::                                                                                                    | © <sup>4</sup>                      |  |  |
| No se han reliendo todo too com<br>este capturo<br>Ossigatorio<br>Norma especificas: Para más det<br>el reitica consegondiente<br>El table englis huna à cada pregu-<br>tima de entre en el documento<br>TORHOSBOALT: Jornaliano Too<br>exolicitud de derecho de obtentor                                                                                                    | ampos colligatorios d<br>etalles, haga cito en<br>a indica la<br>e la UPOV, tal<br>e la UPOV para la                                                                                                    | Agente nombrado para actuar en representación del solicitante 2000<br>Nortes estapete (a proces) 2 mm<br>Desento para actuar actuar del solicitante 2000<br>Desento para actuar actuar del solicitante 2000<br>Estapara tetas zono<br>Estapa del solicitante actuar del solicitante 2000<br>Estapa del solicitante actuar del solicitante 2000<br>Estapa del solicitante actuar del solicitante actuar del solicitante actu                                                                                                    | 0 <sup>41</sup>                     |  |  |
| No se han retienado todos tos can<br>este capitulo<br>oreigatorio     Sunas especificas Para más de<br>el entrace oreigandeme<br>el entrace consegunitational<br>consegunitatione estématoria<br>consegunitatione estématoria<br>consegunitatione estématoria<br>todos estématoriales estématorial<br>todos estématoriales estématorial<br>todos estématoriales estématoriales<br>estématoriales estématoriales<br>estématoriales estématoriales<br>estématoriales<br>esté                                                                                                    | empos colligatorios d<br>etalles, haga cito en<br>a indica la<br>se la UPOV, tal<br>e la UPOV para la                                                                                                    | Agente nombrado para actuar en representación del solicitante : :::: :::::::::::::::::::::::::::::                                                                                                    | ● <sup>44</sup>                     |  |  |
| No se han retilendo todo tos can<br>este capitulo<br>Osingdorio     Normas especificas. Para más osti<br>el indoa consegundente:<br>El testo en grupo a cada programa<br>correspondente referencia estandar di<br>como se centre en el documento<br>TGRHOSección 2: Permusino (poi de<br>solicitud de derecho de cotentor                                                                                                    | empos colligatorios d<br>stalles, haga cilic en<br>a indica la<br>ce la UPOV (sal<br>e la UPOV para la                                                                                                    | Agente nombrado para actuar en representación del solicitante 2 m m<br>Nortes estajente (il posodo) 2 mm<br>Densoto postal 2mm<br>(il exponsi hany como)<br>Estato<br>Coopo patal<br>948 *                                                                                                    | 0 <sup>51</sup>                     |  |  |
| the set at release to be care<br>end on the set of the set of the set of the set of the<br>end of the set of the set of the                                                                                                    | empos colligatorios d<br>etailes, haga cito en<br>a Indica Ia<br>se la UPOV, tai<br>e la UPOV para la                                                                                                    | Agente nombrado para actuar en representación del solicitante 2000<br>Nortes del agente (la pocoso) 2 exel<br>Descoso del 2xello<br>(espinal hegi 2xello<br>Estado<br>Cologi potal<br>Paia *<br>Nortes de ottodoti 2xello<br>Nortes estado condoti 2xello                                                                                                    | 0 <sup>94</sup>                     |  |  |
| <ul> <li>A set the million of boots to care<br/>entro capiture</li> <li>Compatibility</li> <li>Compatibility</li> <li>Compatibility</li> <li>The set expectional. First may doe<br/>a many compatibility for the set of the set<br/>of the set of the set of the set of the set<br/>of the set of the set of the set of the set<br/>of the set of the set of the set of the set<br/>solitorial of elements are obtained.</li> </ul>                                                                                                    | empos obligatorios o<br>dalles, haga cito en<br>a indica la<br>de la UPOV para la                                                                                                    | Agente nombrado para actuar en representación del solicitante : ::::::::::::::::::::::::::::::::::                                                                                                    | 0 <sup>51</sup>                     |  |  |
| the set is minimized to book to a care<br>the object of the object of the object of the object of the<br>the object of the object of                                                                                                    | Impo oblgatorio o<br>etaliea, haga cito en<br>a indica la<br>de la UPOY para la                                                                                                    | Agente nombrado para actuar en representación del solicitante 2000<br>Mortes el agente (la pocedo) 2 xxm<br>Densono para axm<br>eleganta llega 2 xxm<br>eleganta llega 2 xxm<br>eleganta<br>testo<br>Cotop portal<br>para 4<br>Nortes el aprecia de conduct txm<br>testo cotop reportal<br>para 4<br>Nortes el aprecia de conduct txm<br>testo cotop reportal<br>para 4<br>Nortes el aprecia de conduct txm<br>testos cotop reportal<br>para 4<br>Nortes el aprecia de conduct txm<br>testos cotop reportal<br>testos cotop reportal para<br>testos cotop reportal para<br>testos cotop reportal para<br>testos cotop reportal para<br>testos cotop reportanta activitada de conduct txm<br>testos cotop reportanta activitada de conduct txm<br>testos cotop reportanta activitada de conduct txm<br>testos cotop reportanta activitada de conduct txm<br>testos cotop reportanta activitada de cotop de testos de conduct txm<br>testos cotop reportanta activitada de cotop de testos de cotop de testos de testos de testos de cotop de testos de testos de testos de testos de testos de testos de testos de testos de testos de testos de testos de testos de testos de testos de testos de                                                                                                    | ©°°                                 |  |  |
| <ul> <li>The start mitleade block to call<br/>effect cplice<br/>of conjunction</li> <li>Conjunction</li> <li>Conjunction</li> <li>The start start decide<br/>entraise comparisoners</li> <li>Eliste te opis junts a call projection</li> <li>Eliste te opis junts a call projection</li> <li>Constant control to call the start<br/>control to call the start of control to call<br/>collistud on entrols of caller for<br/>collistud on entrols of caller for</li> </ul>                                                                                                    | impo oblgatorio o<br>stalies, haga cilo en<br>a nolca is<br>de la UPOV para la                                                                                                    | Agente nombrado para actuar en representación del solicitante : ::::::::::::::::::::::::::::::::::                                                                                                    | ©°°                                 |  |  |
| <ul> <li>The set is indicated block to call<br/>set capitolic<br/>* comparing segments. Fair has not<br/>ended comparing the set in the original<br/>ended comparing the set in the original<br/>ended comparing the set in the original<br/>comparison of the ender set in the original<br/>comparison of the ender set in the comparing<br/>comparison of the ender set in the original<br/>comparison of the ender set in the original<br/>comparison of the ender set in the original<br/>comparison of the ender set in the original<br/>comparison of the ender set in the original<br/>comparison of the ender set in the original<br/>comparison of the ender set in the original<br/>comparison of the ender set in the original<br/>comparison of the ender set in the original<br/>comparison of the ender set in the original<br/>comparison of the ender set in the ender<br/>set in the ender set in the ender set in the ender<br/>set in the ender set in the ender set in the ender<br/>set in the ender set in the ender set in the ender<br/>set in the ender set in the ender set in the ender<br/>set in the ender set in the ender set in the ender<br/>set in the ender set in the ender set in the ender<br/>set in the ender set in the ender set in the ender<br/>set in the ender set in the ender set in the ender<br/>set in the ender set in the ender set in the ender<br/>set in the ender set in the ender set in the ender<br/>set in the ender set in the ender set in the ender<br/>set in the ender set in the ender set in the ender<br/>set in the ender set in the ender set in the ender<br/>set in the ender set in the ender set in the ender set in the ender<br/>set in the ender set in the ender s</li></ul> | Impo obligatorios o<br>estiles, haga cito en<br>a notaci la<br>era la UPOV fari<br>e la UPOV para la                                                                                                    | Agente nombrado para actuar en representación del solicitante 2000<br>Agente nombrado para actuar en representación del solicitante 2000<br>Nortes del agente (apponde) 2000<br>Descono para 2000<br>despon larga 2000<br>para 1<br>Nortes de sontoto 2000<br>para 1<br>Nortes de sontoto 2000<br>Para 1000<br>Para 10000<br>Para 1000<br>Para 10000<br>Para 1000<br>Para 1000<br>Para 1000<br>P | 0 <sup>34</sup>                     |  |  |
| <ul> <li>The set the interlead block te can<br/>set capito<br/>and capitolic<br/>"Interlead block and an analysis<br/>and an analysis and an analysis<br/>and an analysis and an analysis<br/>compared and an analysis<br/>compared and an analysis<br/>compared and an analysis<br/>compared and an analysis<br/>compared and an analysis<br/>compared and an analysis<br/>compared and an analysis<br/>compared and an analysis<br/>compared and an analysis<br/>compared and an analysis<br/>compared and an analysis<br/>compared and an analysis<br/>compared and an analysis<br/>compared an an analysis<br/>compared an analysis<br/>compared and an analysis<br/>compared an analysis<br/>compared an analysis<br/>compared an analysis<br/>compared an analysis<br/>compared an analysis<br/>compared an analysis<br/>compared an analysis<br/>compared an analysis<br/>compared an analysis<br/>compared an analysis<br/>compared an analysis<br/>compared an analysis<br/>compared an an analysis<br/>compared an analysis<br/>compared an analysis<br/>compared an analysis<br/>compared an analysis<br/>compared an an analysis<br/>compared an an an an an an an an an an<br/>an an an an an an an an an an an an an a</li></ul>                                                                                                    | Impo obligatorio o<br>Italies, haga olo en<br>a Indica la<br>el la UPOV para la                                                                                                    | Agente nombrado para actuar en representación del solicitante 2000<br>Norte del agente (la pocolo) 2 xml<br>Cireccio pode zxml<br>(regoda la zam)<br>Cireccio pode zxml<br>Cireccio pode zxml<br>Exaco<br>Codo pode<br>Para *<br>Norte el la persona de contoto zxml<br>Taetor cel (con prélipe zzm) zxml<br>Taetor cel (con prélipe zzm) zxml<br>Taetor cel (con prélipe zzm) zxml<br>Cireccio pode zxml zxml<br>Cireccio pode zxml zxml<br>Cireccio pode zxml zxml<br>Cireccio pode zxml zxml<br>Cireccio pode zxml zxml                                                                                                    | 0 <sup>94</sup>                     |  |  |
| Contraction of the set of the set of the                                                                                                    | Impe obligations o<br>estiles, haga olic en<br>a mota la<br>e la UPOV tan<br>e la UPOV para la                                                                                                    | Agente nombrado para actuar en representación del solicitante a su m<br>Agente nombrado para actuar en representación del solicitante a su m<br>Nortes es agente (as poson) a sum<br>Director para las m<br>texes<br>compo para las de contes actual<br>texes<br>texes<br>texes<br>texes<br>texes<br>texes<br>texes de las portes de contes actual<br>texes de las portes de contes actual<br>texes mento de con petigo a cons<br>texes mento de con petigo a cons<br>texes mento de con petigo a cons<br>texes mento de con petigo a cons<br>texes mento de contes de cons<br>texes mento de contes de cons<br>texes mento de contes de const<br>texes mento de contes de const<br>texes mento de contes de const<br>texes mento de contes de const<br>texes mento de contes de const<br>texes mento de contes de const<br>texes mento de contes de const<br>texes mento de contes de const<br>texes mentos de constantes de const<br>texes mentos de constantes de const<br>texes de constantes de const<br>texes de constantes de constantes de const<br>texes de constantes de const<br>texes de constantes de constantes de constantes de constantes de const<br>texes de constantes de constantes de constantes de constantes de const<br>texes de constantes de constantes                                                                                                    | 0 <sup>41</sup>                     |  |  |
| A case the initiation boost to case<br>test capitor<br>Cognotion     Cognotion                                                                                                    | empo obligatorios o<br>etalles, haga cito en<br>a mota a<br>a mota a<br>a mota a<br>a mota a<br>a mota a<br>a mota a<br>a mota a<br>a mota a<br>a mota a<br>a mota a<br>a mota a<br>a mota a<br>a mota a<br>a mota a<br>a mota a<br>a mota a<br>a mota a<br>a mota a<br>a mota a<br>a mota a<br>a mota a<br>a mota a<br>a mota a<br>a mota a<br>a<br>a mota a<br>a<br>a mota a<br>a<br>a<br>a<br>a<br>a mota a<br>a<br>a<br>a<br>a<br>a<br>a<br>a<br>a<br>a<br>a<br>a<br>a<br>a<br>a<br>a<br>a<br>a<br>a | Agente nombrado para actuar en representación del solicitante 2000<br>Mortes el agente (la poced) 2 xxxx<br>Descolo pada 2xxxx<br>esporta<br>testo<br>Cotop potal<br>Pas 4<br>Nortes el apenda de ordido 2xxxx<br>Hortes el apenda de ordido 2xxxx<br>Pas 4<br>Nortes el apenda de ordido 2xxxx<br>Pas 4<br>Nortes el apenda de ordido 2xxxxx<br>Pas 4<br>Nortes el apenda de ordido 2xxxxxx<br>Pas 4<br>Nortes el apenda de ordido 2xxxxxxxxx<br>Pas 4<br>Nortes el apenda de ordido 2xxxxxxxxxxxxxxxxxxxxxxxxxxxxxxxxxxxx                                                                                                    | © <sup>10</sup>                     |  |  |

2. Si desea eliminar el representante añadido, haga clic en "Eliminar".

| Formulario de solicitud                                                             |                               | REPRESENTANTE(S)/AGENTE(S)                                              |                    |
|-------------------------------------------------------------------------------------|-------------------------------|-------------------------------------------------------------------------|--------------------|
| SOLICITANTE(S)                                                                      |                               |                                                                         |                    |
| REPRESENTANTE                                                                       | S/AGENTE(S)                   | Annale combrade para activa en concentración del collicitante a ser m   | - °/               |
| DIRECCIÓN PARA I                                                                    | A CORRESPONDENCIA             | Agente nomorado para actuar en representación del solicitante 2 (6) (8) | • SI               |
| DENOMINACIÓN                                                                        |                               |                                                                         | ○ No               |
| OTRAS SOLICITUD                                                                     | ES                            |                                                                         |                    |
| REIVINDICACIÓN DI                                                                   | E LA PRIORIDAD                | Nombre del agente (si procede) 2 (a)(i)                                 | AGENT NAME         |
| 1 NOVEDAD                                                                           |                               | Dirección postal 2(a)(ll)                                               | AGENT ADDRESS 1    |
| Cuestionario Técnico                                                                |                               | (segunda línea) 2(3)(0)                                                 | AGENT ADDRESS 2    |
| MÉTODO DE OBTE                                                                      | INCIÓN                        | Estado                                                                  | AGENT STATE        |
| COMPARACIÓN EN                                                                      | TRE VARIEDADES                | Código postal                                                           | AGENT POSTAL CODE  |
|                                                                                     | CIONAL                        | País*                                                                   | Australia          |
| Declaración y Firma                                                                 | 179.14                        | Mandan de la anneae de anniete Altón                                    | AGENT CONTACT NAME |
| ANEXOS                                                                              |                               | Nombre de la persona de contacto 2(a)(i)                                |                    |
| - THENOU                                                                            | _                             | leletono (con pretijo de zona) 2(s)(ii)                                 | AGENT PHONE        |
| R Export                                                                            | 🛓 Guardar                     | Teléfono móvil (con prefijo de zona)                                    | AGENT MOBILE       |
| Enviar                                                                              | * Cancelar                    | Fax (con prefijo de zona) 2(a)(h)                                       | AGENT FAX          |
| ✓ Elividi                                                                           | <ul> <li>Calicelal</li> </ul> | Dirección de correo-e 2(8)(V)                                           | AGENT@email.com    |
| Se han rellenado tod                                                                | los los campos                | ACN/ARBN (si procede)                                                   | AGENT-ACN          |
| obligatorios de este o                                                              | apítulo                       |                                                                         |                    |
| 🔢 No se han rellenado                                                               | todos los campos              | * Eliminar                                                              |                    |
| obligatorios de este o                                                              | apítulo                       | + Añadir representante                                                  |                    |
| * Obligatorio                                                                       |                               |                                                                         |                    |
| ** Normas específicas: Para más detalles, haga<br>clic en el enlace correspondiente |                               |                                                                         |                    |
| El texto en gris junto a cada pregunta indica la                                    |                               |                                                                         |                    |
| correspondiente reference                                                           | tia estándar de la            |                                                                         |                    |
| UPOV, tal como se defin                                                             | e en el documento             |                                                                         |                    |
| TGP/5/Sección 2 : Formulario tipo de la UPOV                                        |                               |                                                                         |                    |
| para la solicitud de derecho de obtentor                                            |                               |                                                                         |                    |

# 6.4.5.1.3 DIRECCIÓN PARA LA CORRESPONDENCIA

Las autoridades de algunos miembros de la UPOV piden información relativa al capítulo "Dirección para la correspondencia".

| Formulario de solicitud                                                                                                    |                            | DIRECCIÓN PARA LA CORRESPONDENCIA                                                                                                    |                                         |
|----------------------------------------------------------------------------------------------------|----------------------------|----------------------------------------------------------------------------------------------------|-----------------------------------------|
| OBTENTOR (ES)                                                                                                    |                            | ¿Es la dirección de correspondencia differente de la del solicitante o la dirección del solicitante es distinta de Australia o de Nueva Zelanda?*                   | ⊛ Sí                                    |
| DENOMINACIÓN                                                                                                    |                            |                                                                                                    | © <sup>No</sup>                         |
| REIVINDICACIÓN DE                                                                                                    | LA PRIORIDAD               | Dirección postal para la entrega de notificaciones al solicitante si no es la misma que la dirección del solicitante o si la dirección del solicitante e<br>Zelanda | s distinta de Australia o Nueva 2(0)(l) |
| Cuestionario Técnico                                                                                                    |                            | Dirección postal 2(0)(0)                                                                                                    | CORRESPONDENCE ADDRESS 1                |
| ASPECTOS GENER                                                                                                    | ALES                       | (segunda línea) 2(a)(0)                                                                                                    | CORRESPONDENCE ADDRESS 2                |
| COMPARACIÓN EN                                                                                                    | INCION<br>TRE VARIEDADES   | Estado                                                                                                    | CORRESPONDENCE ADDRESS STATE            |
| INFORMACIÓN ADIO                                                                                                    | IONAL                      | Código postal                                                                                                    | CORRESPONDENCE ADDRESS POSTAL CODE      |
| Declaración y Firma                                                                                                    |                            | País (en caso de que sea distinto de Australia) *                                                                                                    | Australia 👻                             |
| DECLARACION Y FIRMA                                                                                                    |                            | Nombre de la persona de contacto 2(8)(1)                                                                                                    | CORRESPONDENCE ADDRESS Name             |
|                                                                                                    |                            | Teléfono (con prefijo de zona) 2(a)(iii)                                                                                                    | CORRESPONDENCE ADDRESS phone            |
| H Export                                                                                                    | 1 Guardar                  | Teléfono móvil (con prefijo de zona)                                                                                                    | CORRESPONDENCE ADDRESS mobile           |
| 🗸 Enviar                                                                                                    | X Cancelar                 | Fax (con prefijo de zona) 2(a)(%)                                                                                                    | CORRESPONDENCE ADDRESS fax              |
|                                                                                                    | _                          | Dirección de correo-e 2(8)(9)                                                                                                    | CORRESPONDENCE@emsil.com                |
| <ul> <li>Se han relienado tod</li> </ul>                                                                                                    | os los campos              |                                                                                                    |                                         |
| No se han rellenado t<br>obligatorios de este o                                                                                             | odos los campos<br>apítulo |                                                                                                    |                                         |
| * Obligatorio                                                                                                    |                            |                                                                                                    |                                         |
| ** Normas específicas: Para más detalles, haga<br>clic en el enlace correspondiente                                                         |                            |                                                                                                    |                                         |
| El texto en gris junto a cada pregunta indica la<br>correspondiente referencia estándar de la<br>UPOV de la presenta defina en la decementa |                            |                                                                                                    |                                         |
| TGP/5/Sección 2 : Formulario tipo de la UPOV<br>para la solicitud de derecho de obtentor                                                    |                            |                                                                                                    |                                         |
|                                                                                                    |                            |                                                                                                    |                                         |

#### 6.4.5.1.4 OBTENTOR(ES)

Si el obtentor es el solicitante, en el caso de algunas autoridades es posible vincularlo al solicitante correspondiente. Para ello:

#### 1. Haga clic en "Examinar solicitantes".

| Formulario de solicitud                          |                       |                                                                                    |  |
|--------------------------------------------------|-----------------------|------------------------------------------------------------------------------------|--|
| SOLICITANTE(S)                                   |                       |                                                                                    |  |
| V REPRESENTANTE(S                                | )/AGENTE(S)           |                                                                                    |  |
| OBTENTOR (ES)                                    |                       | El solicitante es el obtentor. \$(a)(i)                                            |  |
| IRECCIÓN PARA LA                                 | CORRESPONDENCIA       |                                                                                    |  |
| V DENOMINACIÓN                                   |                       | Relación del obtentor con el solicitante señalado en el capítulo APPLICANT(S) 10 * |  |
| OTRAS SOLICITUDE                                 | s                     |                                                                                    |  |
| REIVINDICACION DE                                | LA PRIORIDAD          | El solicitante es una organización de la que el obtentor es empleado o miembro.    |  |
| NOVEDAD                                          |                       | Fi solicitante no es el obtentor                                                   |  |
| Cuestionario Técnico                             |                       |                                                                                    |  |
| ASPECTOS GENER                                   | ALES                  |                                                                                    |  |
| METODO DE OBTEN                                  | NCION                 |                                                                                    |  |
| COMPARACION ENT                                  | RE VARIEDADES         |                                                                                    |  |
| Declaración y Firme                              | IONAL                 |                                                                                    |  |
| Declaración y Firma                              | 2844                  |                                                                                    |  |
|                                                  |                       |                                                                                    |  |
| T ANEXOS                                         |                       |                                                                                    |  |
| H Export                                         | 🛓 Guardar             |                                                                                    |  |
|                                                  |                       |                                                                                    |  |
| Enviar                                           | X Cancelar            |                                                                                    |  |
|                                                  |                       |                                                                                    |  |
| 🌱 Se han rellenado todo                          | os los campos         |                                                                                    |  |
| obligatorios de este c                           | apítulo               |                                                                                    |  |
| 🚺 No se han relienado t                          | odos los campos       |                                                                                    |  |
| obligatorios de este c                           | apítulo               |                                                                                    |  |
| * Obligatorio                                    |                       |                                                                                    |  |
| ** Normas específicas: Para más detalles, haga   |                       |                                                                                    |  |
| clic en el enlace correspondiente                |                       |                                                                                    |  |
| El texto en gris junto a cada pregunta indica la |                       |                                                                                    |  |
| correspondiente referenci                        | a estándar de la      |                                                                                    |  |
| UPOV, tal como se define                         | en el documento       |                                                                                    |  |
| TGP/5/Sección 2 : Formu                          | lario tipo de la UPOV |                                                                                    |  |
| para la solicitud de derec                       | ho de obtentor        |                                                                                    |  |
|                                                  |                       |                                                                                    |  |

#### 2. Se mostrará la lista de solicitantes anteriores.

| Formulario de solicitud                                                                                                    | OBTENTOR (ES)                                                | Lista de solicitantes disponibles |                         |
|----------------------------------------------------------------------------------------------------|--------------------------------------------------------------|-----------------------------------|-------------------------|
| REPRESENTANTE(S)/AGENTE(S)     OBTENTOR (ES)                                                                                                    | El solicitante es el obtentor. 5(a)(i)                       | Nombre del solicitante            |                         |
| DENOMINACIÓN                                                                                                    | Relación del obtentor con el solicitante señalado en el capi | it O Ben Rivoire                  | L Examinar solicitantes |
| REIVINDICACIÓN DE LA PRIORIDAD                                                                                                    | El solicitante es una organización de la que el obtentor e   | Continuar Cerrar                  |                         |
| Cuestionario Técnico                                                                                                    | <ul> <li>El solicitante no es el obtentor.</li> </ul>        |                                   |                         |
| MÉTODO DE OBTENCIÓN                                                                                                    | + Añadir obtentor                                            |                                   |                         |
| COMPARACIÓN ENTRE VARIEDADES     INFORMACIÓN ADICIONAL                                                                                                    |                                                              |                                   |                         |
| Declaración y Firma                                                                                                    |                                                              |                                   |                         |
| ANEXOS                                                                                                    |                                                              |                                   |                         |
| 😫 Export 🛓 Guardar                                                                                                    |                                                              |                                   |                         |
| ✓ Enviar X Cancelar                                                                                                    |                                                              |                                   |                         |
| Se han relienado todos los campos<br>obligatorios de este capítulo     No se han relienado todos los campos<br>obligatorios de este capítulo     Coligatorio     Nomas específicas: Para más detalles, hagi<br>clo en el enlaco correspondiente<br>El testo en grís junto a cada pregunta indice las<br>prospondientes defende atécnica de la |                                                              |                                   |                         |
| UPOV, tal como se define en el documento<br>TGP/5/Sección 2 : Formulario tipo de la UPOV<br>para la solicitud de derecho de obtentor                                                                                                    |                                                              |                                   |                         |
| para la solicitor de derecho de obtentor                                                                                                    |                                                              |                                   |                         |

#### **UPOV PRISMA**

#### Guía del usuario

3. Seleccione un solicitante y haga clic en "Continuar".

| Formulario do policitud                          |                       |                                                               |                                   |  |
|--------------------------------------------------|-----------------------|---------------------------------------------------------------|-----------------------------------|--|
| SOLICITANTE(S)                                   |                       | OBTENTOR (ES)                                                 | Lista de solicitantes disponibles |  |
|                                                  |                       |                                                               |                                   |  |
| OBTENTOR (ES)                                    | ,,                    | El solicitante es el obtentor. 5(3)(1)                        | Nombre del solicitante            |  |
|                                                  |                       |                                                               | Hend Madhour                      |  |
|                                                  |                       | Relación del obtentor con el celloitente ceñelado en el conf  |                                   |  |
| 1 OTRAS SOLICITUDE                               | is (                  | Relation dei obtentor con el solicitante sensiado en el capit | Ben Rivoire                       |  |
| REIVINDICACIÓN DE                                | LA PRIORIDAD          | 👝 El solicitante es una organización de la que el obtentor e  | Continuar X Cerrar                |  |
| NOVEDAD                                          |                       |                                                               | Commun A Certai                   |  |
| Cuestionario Técnico                             |                       | El solicitante no es el obtentor.                             |                                   |  |
| ASPECTOS GENERA                                  |                       |                                                               |                                   |  |
| MÉTODO DE OBTEN                                  |                       | + Anadir obtentor                                             |                                   |  |
| COMPARACIÓN ENT                                  |                       |                                                               |                                   |  |
| INFORMACION ADIC                                 |                       |                                                               |                                   |  |
| Declaración y Firma                              |                       |                                                               |                                   |  |
|                                                  |                       |                                                               |                                   |  |
| ANEXOS                                           |                       |                                                               |                                   |  |
| R Export                                         | 🛓 Guardar             |                                                               |                                   |  |
|                                                  |                       |                                                               |                                   |  |
| 🗸 Enviar                                         | X Cancelar            |                                                               |                                   |  |
|                                                  |                       |                                                               |                                   |  |
| Se han relienado todo                            | os los campos         |                                                               |                                   |  |
| obligatorios de este ca                          | apítulo               |                                                               |                                   |  |
| No se han rellenado to                           | odos los campos       |                                                               |                                   |  |
| obligatorios de este ca                          | spitulo               |                                                               |                                   |  |
| * Obligatorio                                    |                       |                                                               |                                   |  |
| ** Normas específicas: Para más detalles, haga   |                       |                                                               |                                   |  |
| clic en el enlace correspondiente                |                       |                                                               |                                   |  |
| El texto en gris junto a cada pregunta indica la |                       |                                                               |                                   |  |
| correspondiente referenci                        | a estándar de la      |                                                               |                                   |  |
| UPOV, tal como se define                         | en el documento       |                                                               |                                   |  |
| TGP/5/Sección 2 : Formu                          | lario tipo de la UPOV |                                                               |                                   |  |
| para la solicitud de derec                       | ho de obtentor        |                                                               |                                   |  |

#### 4. El obtentor quedará vinculado al solicitante seleccionado.

| Formulario de solicitud                                                                       |                                                              | OBTENTOR (ES)                                                                     |
|-----------------------------------------------------------------------------------------------|--------------------------------------------------------------|-----------------------------------------------------------------------------------|
| REPRESENTANTE(S     OBTENTOR (ES)     DIRECCIÓN PARA LA                                       | )/AGENTE(S)                                                  | El solicitante es el obtenior.      six(ii)                                       |
| DENOMINACIÓN                                                                                  | :S                                                           | Relación del obtentor con el solicitante señalado en el capítulo APPLICANTIS) 10* |
| REIVINDICACIÓN DE                                                                             | LA PRIORIDAD                                                 | El solicitante es una organización de la que el obtentor es empleado o miembro.   |
| Cuestionario Técnico                                                                          |                                                              | El solidiante no es el obtentor.                                                  |
| ASPECTOS GENERA     MÉTODO DE OBTEN                                                           | ALES<br>ICIÓN                                                | + Añadir obtentor                                                                 |
| COMPARACIÓN ENT                                                                               | RE VARIEDADES                                                |                                                                                   |
| Declaración y Firma                                                                           |                                                              |                                                                                   |
| DECLARACIÓN Y FIR                                                                             | AWA                                                          |                                                                                   |
| ANEXOS                                                                                        |                                                              |                                                                                   |
| R Export                                                                                      | 🛓 Guardar                                                    |                                                                                   |
| ✓ Enviar                                                                                      | 🗙 Cancelar                                                   |                                                                                   |
| <ul> <li>Se han rellenado todo<br/>obligatorios de este ca</li> </ul>                         | os los campos<br>apítulo                                     |                                                                                   |
| No se han rellenado to obligatorios de este ca                                                | odos los campos<br>apítulo                                   |                                                                                   |
| * Obligatorio                                                                                 |                                                              |                                                                                   |
| ** Normas específicas: Para más detalles, haga<br>clic en el enlace correspondiente           |                                                              |                                                                                   |
| El texto en gris junto a cada pregunta indica la<br>correspondiente referencia estándar de la |                                                              |                                                                                   |
| TGP/5/Sección 2 : Formu<br>para la solicitud de dered                                         | r en el documento<br>lario tipo de la UPOV<br>ho de obtentor |                                                                                   |

#### 5. Si hay más de un obtentor, haga clic en "Añadir obtentor".

| Formulario de solicitud                                                                  |                                       | OBTENTOR (ES)                                                                                                    |                                         |  |  |
|------------------------------------------------------------------------------------------|---------------------------------------|----------------------------------------------------------------------------------------------------|-----------------------------------------|--|--|
| REPRESENTANTE(S)/AGENTE(S)      OBTENTOR (ES)      DIRECCIÓN PARA LA CORRESPONDENCIA     |                                       | El solicitante es el obtento: \$(0)()                                                                                                    |                                         |  |  |
| V DENOMINACIÓN                                                                           | ES                                    | Relación del obtentor con el solicitante señalado en el capítulo APPLICANT(S) 30*                                                                          | 👤 Examinar solicitantes 🛛 Ben Rivoire 💥 |  |  |
| REIVINDICACIÓN D                                                                         | E LA PRIORIDAD                        | El solicitante es una organización de la que el obtentor es empleado o miembro.                                                                            |                                         |  |  |
| Cuestionario Técnico                                                                     |                                       | El solicitante no es el obtentor.                                                                                                    |                                         |  |  |
| ASPECTOS GENER                                                                           | ALES                                  |                                                                                                    |                                         |  |  |
| METODO DE OBTE                                                                           |                                       | El solicitante es el obtentor. 5(a)(i)                                                                                                    |                                         |  |  |
| INFORMACIÓN ADI                                                                          | CIONAL                                | El solicitante es una organización de la que el obtentor es empleado o miembro.                                                                            |                                         |  |  |
| Declaración y Firma                                                                      | RMA                                   | El solicitante no es el obtentor.                                                                                                    |                                         |  |  |
| ANEXOS                                                                                   |                                       | Nombre del obtentor u obtentores iniciales que realizaron o dirigieron el trabajo 5 (8) (8) *                                                              |                                         |  |  |
| R Export                                                                                 | 🛓 Guardar                             | Empleador (si procede)                                                                                                    |                                         |  |  |
| ✓ Enviar                                                                                 | X Cancelar                            | Dirección                                                                                                    |                                         |  |  |
|                                                                                          |                                       | (segunda línea)                                                                                                    |                                         |  |  |
| 🛩 Se han rellenado too                                                                   | los los campos                        | Estado                                                                                                    |                                         |  |  |
| obligatorios de este                                                                     | apítulo                               | Código postal                                                                                                    |                                         |  |  |
| No se han rellenado                                                                      | todos los campos                      | País *                                                                                                    | v                                       |  |  |
| * Obligatorio                                                                            | apitolo                               | ¿Cômo fueron transferidos los derechos de propiedad al *<br>solicitante?                                                                                   |                                         |  |  |
| ** Normas específicas: F<br>clic en el enlace corre                                      | ara más detalles, haga<br>ispondiente | Derechos de propiedad transferidos al solicitante mediante ossión 5 (0))                                                                                   |                                         |  |  |
| El texto en gris junto a o                                                               | ada pregunta indica la                | Derechos de propiedad transferidos al solicitante mediante testamento 8 ( c)(i)                                                                            |                                         |  |  |
| correspondiente referencia estándar de la<br>UPOV, tal como se define en el documento    |                                       | Derechos de propiedad transferidos al solicitante por ministerio de la ley u otro procedimiento \$(0)00                                                    |                                         |  |  |
| TGP/5/Sección 2 : Formulario tipo de la UPOV<br>para la solicitud de derecho de obtentor |                                       | -<br>¿Algún sœerdo con su empleadoriorganismo de financiación actual le obliga a informatio de su intención de adquirir los derechos para esta variedad? * |                                         |  |  |
|                                                                                          |                                       | * Eliminar                                                                                                    |                                         |  |  |
|                                                                                          |                                       | Añadir obtentor                                                                                                    |                                         |  |  |

6. Si desea eliminar el obtentor añadido, haga clic en "Eliminar".

#### 6.4.5.1.5 DENOMINACIÓN

**Nota:** En UPOV PRISMA, la referencia del obtentor sirve de identificador de la variedad. Se pueden presentar solicitudes con diferentes denominaciones para una misma variedad a distintas autoridades, aunque, en primera instancia, deberá proponerse la misma denominación a todas ellas. A fin de reutilizar los datos de solicitudes previas de la misma variedad, toda la información que suministre respecto de una variedad (identificada por la referencia del obtentor) se podrá incorporar a los "datos para solicitudes múltiples". Por ello, se recomienda proporcionar la misma referencia del obtentor en todas las solicitudes relativas a una misma variedad.

1. Introduzca una referencia del obtentor existente para la misma autoridad y el mismo cultivo.

| Formulario de solicitud                                                                 | DENOMINACIÓN                                                                                                    |                                  |
|-----------------------------------------------------------------------------------------|----------------------------------------------------------------------------------------------------|----------------------------------|
| V REPRESENTANTE(S)/AGENTE(S)                                                            |                                                                                                    |                                  |
| V OBTENTOR (ES)                                                                         | Proposed name for the variety 4 (a) *                                                                                                    | VARIETEY PROPOSED NAME AUSTRALIA |
| V DIRECCIÓN PARA LA CORRESPONDENCIA                                                     | Sinónimo: un sinónimo es un nombre alternativo de una variedad. Tenna en quenta que una vez acentado, estarán protecidos tanto el sinónimo como la |                                  |
| V DENOMINACIÓN                                                                          | denominación. Los sinónimos también deben cumplir con la sección 27 de la Lev de derechos de obtentor.                                             | MY VARIETY SYNONYM               |
| II OTRAS SOLICITUDES                                                                    |                                                                                                    | REF                              |
| REIVINDICACIÓN DE LA PRIORIDAD                                                          | Codigo dei obtentor 4 (b)                                                                                                    |                                  |
| NOVEDAD                                                                                 | Nombre comercial                                                                                                    | MY VARIETY TRADE NAME            |
| Cuestionario Técnico                                                                    | Otra denominación                                                                                                    | MY VARIETY OTHER NAME            |
| ASPECTOS GENERALES                                                                      |                                                                                                    |                                  |
| MÉTODO DE OBTENCIÓN                                                                     |                                                                                                    |                                  |
| COMPARACIÓN ENTRE VARIEDADES                                                            |                                                                                                    |                                  |
| INFORMACIÓN ADICIONAL                                                                   |                                                                                                    |                                  |
| Declaración y Firma                                                                     |                                                                                                    |                                  |
| DECLARACION Y FIRMA                                                                     |                                                                                                    |                                  |
| ANEXOS                                                                                  |                                                                                                    |                                  |
| 😫 Export 🛓 Guardar                                                                      |                                                                                                    |                                  |
| ✓ Enviar 🗶 Cancelar                                                                     |                                                                                                    |                                  |
| <ul> <li>Se han rellenado todos los campos<br/>obligatorios de este capítulo</li> </ul> |                                                                                                    |                                  |
| No se han rellenado todos los campos<br>obligatorios de este capítulo                   |                                                                                                    |                                  |
| * Obligatorio                                                                           |                                                                                                    |                                  |
| ** Normas específicas: Para más detalles, haga                                          |                                                                                                    |                                  |
| dic en el enlace correspondiente                                                        |                                                                                                    |                                  |
| El texto en gris junto a cada pregunta indica la                                        |                                                                                                    |                                  |
| correspondiente referencia estándar de la                                               |                                                                                                    |                                  |
| UPOV, tal como se define en el documento                                                |                                                                                                    |                                  |
| TGP/5/Sección 2 : Formulario tipo de la UPOV                                            |                                                                                                    |                                  |
| para la solicitud de derecho de obtentor                                                |                                                                                                    |                                  |
|                                                                                         |                                                                                                    |                                  |

2. Haga clic en "Guardar". Se mostrará un mensaje de error invitándole a proporcionar otra referencia del obtentor.

Algunas autoridades no exigen la referencia del obtentor. Es por ese motivo que la referencia propia del solicitante ha de indicarse en la página de configuración (sección 6.3).

Si se trata de una autoridad que exige la referencia del obtentor y usted ha proporcionado la referencia propia del solicitante, los datos suministrados aparecerán automáticamente en el formulario y no podrán editarse.

#### 6.4.5.1.6 OTRAS SOLICITUDES

Para añadir otras solicitudes, haga clic en "Añadir".

| Formulario de solicitud                                                                                                    |                                         | Otra  | s solicitudes                             |      |                                                  |    |                               |                                      |   |                                      |
|----------------------------------------------------------------------------------------------------|-----------------------------------------|-------|-------------------------------------------|------|--------------------------------------------------|----|-------------------------------|--------------------------------------|---|--------------------------------------|
| V REPRESENTANTE(S                                                                                                    | )/AGENTE(S)                             |       |                                           |      |                                                  |    |                               |                                      |   |                                      |
| SOBTENTOR (ES)                                                                                                    |                                         | ¿Se h | a presentado una solicitud de derechos de | obte | ntor para esta variedad en un país distinto de . | Au | ustralia?                     | Sí                                   |   |                                      |
| SIRECCIÓN PARA LA                                                                                                    | CORRESPONDENCIA                         |       |                                           |      |                                                  |    |                               | - No                                 |   |                                      |
| V DENOMINACIÓN                                                                                                    |                                         |       |                                           |      |                                                  |    |                               | O NO                                 |   |                                      |
| V OTRAS SOLICITUDE                                                                                                    | S                                       |       |                                           |      |                                                  |    |                               |                                      | _ |                                      |
| REIVINDICACION DE                                                                                                    | LA PRIORIDAD                            |       | País en el que se presentó 6(a) (l)       | F    | echa de presentación dd/mm/aaaa6(a) (l)          | Ni | lúmero de solicitud 6(a) (II) | Situación actual 6(a) (III)          |   | Denominación de la variedad 6(a) (M) |
| NOVEDAD                                                                                                    |                                         | *     | Argentina                                 | •    | 28/09/2016                                       |    | 45545454                      | solicitud en trámite                 | - | MY VARIETY                           |
| ASPECTOS GENER                                                                                                    | I ES                                    | *     | Organización Regional Africana de la F    | -    | 30/08/2016                                       |    | 8678787                       | derecho de obtentor concedido o vari |   | MY VARIETY                           |
|                                                                                                    | ICIÓN                                   |       |                                           |      |                                                  |    |                               |                                      |   |                                      |
| COMPARACIÓN ENT                                                                                                    | RE VARIEDADES                           | +     | • Añadir                                  |      |                                                  |    |                               |                                      |   |                                      |
| INFORMACIÓN ADIC                                                                                                    | IONAL                                   |       |                                           |      |                                                  |    |                               |                                      |   | )                                    |
| Declaración y Firma                                                                                                    |                                         |       |                                           |      |                                                  |    |                               |                                      |   |                                      |
| DECLARACIÓN Y FIF                                                                                                    | RMA                                     |       |                                           |      |                                                  |    |                               |                                      |   |                                      |
| II ANEXOS                                                                                                    |                                         |       |                                           |      |                                                  |    |                               |                                      |   |                                      |
| R Export                                                                                                    | 🛓 Guardar                               |       |                                           |      |                                                  |    |                               |                                      |   |                                      |
| ✓ Enviar                                                                                                    | X Cancelar                              |       |                                           |      |                                                  |    |                               |                                      |   |                                      |
| <ul> <li>Se han rellenado todo<br/>obligatorios de este co</li> </ul>                                                              | os los campos<br>apítulo                |       |                                           |      |                                                  |    |                               |                                      |   |                                      |
| No se han rellenado te obligatorios de este ce                                                                                     | odos los campos<br>apítulo              |       |                                           |      |                                                  |    |                               |                                      |   |                                      |
| * Obligatorio                                                                                                    |                                         |       |                                           |      |                                                  |    |                               |                                      |   |                                      |
| ** Normas específicas: Pa<br>clic en el enlace corre                                                                               | ara más detalles, haga<br>spondiente    |       |                                           |      |                                                  |    |                               |                                      |   |                                      |
| ciic en el eniace correspondiente<br>El texto en gris junto a cada pregunta indica la<br>correspondiente referencia estándar de la |                                         |       |                                           |      |                                                  |    |                               |                                      |   |                                      |
| UPOV, tal como se define                                                                                                    | en el documento                         |       |                                           |      |                                                  |    |                               |                                      |   |                                      |
| TGP/5/Sección 2 : Formu<br>para la solicitud de derec                                                                              | lario tipo de la UPOV<br>ho de obtentor |       |                                           |      |                                                  |    |                               |                                      |   |                                      |
|                                                                                                    |                                         |       |                                           |      |                                                  |    |                               |                                      |   |                                      |

#### 6.4.5.1.7 REIVINDICACIÓN DE LA PRIORIDAD

Si no se han introducido otras solicitudes en el capítulo "Otras solicitudes", no se podrá seleccionar "Sí" como respuesta a la pregunta relativa a la reivindicación de la prioridad.

| Formulario de solicitud                                                                                                    |                                         | PRIORIDAD                                                                                                    |
|----------------------------------------------------------------------------------------------------|-----------------------------------------|----------------------------------------------------------------------------------------------------|
| REPRESENTANTE(S     OBTENTOR (ES)     DIRECCIÓN PARA LA                                                                                   | VAGENTE(S)                              | "Se reivindica prioridad respecto de la primera solicitud presentada en un Estado miembro de la UPOV estranjero? 7.0 * 🖾 Si 🖾 No |
| DENOMINACIÓN     OTRAS SOLICITUDE     REIVINDICACIÓN DE                                                                                   | S<br>LA PRIORIDAD                       |                                                                                                    |
| NOVEDAD     Cuestionario Técnico     ASPECTOS GENERA     NÉTODO DE OBTEN                                                                  |                                         |                                                                                                    |
| METODO DE OBTENCION     COMPARACIÓN ENTRE VARIEDADES     INFORMACIÓN ADICIONAL     Declaración y Firma                                    |                                         |                                                                                                    |
| DECLARACIÓN Y FIRMA                                                                                                    |                                         |                                                                                                    |
| R Export                                                                                                    | ± Guardar                               |                                                                                                    |
| ✓ Enviar                                                                                                    | X Cancelar                              |                                                                                                    |
| <ul> <li>Se han rellenado todo<br/>obligatorios de este or</li> </ul>                                                                     | is los campos<br>ipítulo                |                                                                                                    |
| No se han rellenado todos los campos<br>obligatorios de este capítulo                                                                     |                                         |                                                                                                    |
| ** Normas específicas: Para más detalles, haga<br>dic en el enlace correspondiente                                                        |                                         |                                                                                                    |
| El texto en gris junto a cada pregunta indica la<br>correspondiente referencia estándar de la<br>UPOV, tal como se define en el documento |                                         |                                                                                                    |
| TGP/5/Sección 2 : Formu<br>para la solicitud de dered                                                                                     | lario tipo de la UPOV<br>no de obtentor |                                                                                                    |

#### 6.4.5.1.8 NOVEDAD

En la autoridad designada, la fecha de la primera comercialización no deberá ser anterior en más de un año a la fecha de presentación o, si procede, a la fecha de prioridad. Si usted selecciona una fecha que no esté comprendida en ese intervalo, el sistema mostrará un mensaje de advertencia.

| Formulario de solicitud                                                              |                                                                 | VENTA DE LA VARIEDAD                                                                          |                                                                  |
|--------------------------------------------------------------------------------------|-----------------------------------------------------------------|-----------------------------------------------------------------------------------------------|------------------------------------------------------------------|
| SOLICITANTE(S)                                                                       |                                                                 |                                                                                               |                                                                  |
|                                                                                      | (NOLITIE(J)                                                     | · Se ha vestida la variadad en Australia con el encontinicada del abtestar2 traven            |                                                                  |
| DIRECCIÓN PARA L                                                                     |                                                                 |                                                                                               | 0 51                                                             |
| DENOMINACIÓN                                                                         |                                                                 |                                                                                               | () No                                                            |
| V OTRAS SOLICITUD                                                                    | ES                                                              |                                                                                               |                                                                  |
| 🛹 REIVINDICACIÓN DE                                                                  | E LA PRIORIDAD                                                  | Fecha de la primera venta 8 (81) c(8)                                                         | Denominación de la variedad utilizada 8 (91) c(m) *              |
| II NOVEDAD                                                                           |                                                                 | 30/11/2014                                                                                    | A valor fuera de ranno 20181219 - x                              |
| Cuestionario Técnico                                                                 |                                                                 |                                                                                               | 20151219: ver **                                                 |
| ASPECTOS GENER                                                                       | ALES                                                            | ¿Se ha vendido la variedad en el extranjero con el consentimiento del obtentor? 5 (91) d(1) * | @ 9/                                                             |
| MÉTODO DE OBTE                                                                       | NCIÓN                                                           |                                                                                               | *                                                                |
| COMPARACION EN                                                                       | TRE VARIEDADES                                                  |                                                                                               | © No                                                             |
| HINFORMACION ADIO                                                                    | JONAL                                                           |                                                                                               |                                                                  |
| DECLARACIÓN Y EL                                                                     | RMA                                                             | Fecha de la primera venta 3 (91) 0(8) ** Denominación de la variedad u                        | utilizado 8 (۹۲) هرانا کال کې د En qué país? 8 (۹۲) ه (۹۲) ه د ا |
| ANEXOS                                                                               |                                                                 | MY VARIETY                                                                                    | Angola 👻                                                         |
|                                                                                      |                                                                 |                                                                                               |                                                                  |
| R Export                                                                             | ± Guardar                                                       |                                                                                               |                                                                  |
| ✓ Enviar                                                                             | X Cancelar                                                      |                                                                                               |                                                                  |
|                                                                                      |                                                                 |                                                                                               |                                                                  |
| 💙 Se han rellenado tod                                                               | os los campos                                                   |                                                                                               |                                                                  |
| obligatorios de este o                                                               | apítulo                                                         |                                                                                               |                                                                  |
| No se han relienado t                                                                | odos los campos                                                 |                                                                                               |                                                                  |
| Obligatorio                                                                          | oprioro -                                                       |                                                                                               |                                                                  |
| ** Normas específicas: P                                                             | ara más datallas, hana                                          |                                                                                               |                                                                  |
| olio en el enlace correspondiente                                                    |                                                                 |                                                                                               |                                                                  |
| El texto en gris junto a cada pregunta indica la                                     |                                                                 |                                                                                               |                                                                  |
| correspondiente referencia estándar de la                                            |                                                                 |                                                                                               |                                                                  |
| correspondiente referencia estándar de la<br>UPOV tal como se define en el documento |                                                                 |                                                                                               |                                                                  |
| UPOV, tal como se define                                                             | a estandar de la<br>e en el documento                           |                                                                                               |                                                                  |
| UPOV, tal como se define<br>TGP/5/Sección 2 : Forma                                  | a estandar de la<br>e en el documento<br>ulario tipo de la UPOV |                                                                                               |                                                                  |

Fuera del ámbito de la autoridad designada, la fecha de la primera comercialización no deberá ser anterior en más de cuatro años a la fecha de presentación o, si procede, a la fecha de prioridad (a excepción de los árboles y las vides, para los cuales la fecha no deberá ser anterior en más de seis años a la fecha de presentación. Es necesario verificar con cada autoridad los cultivos que se consideran árboles o vides).

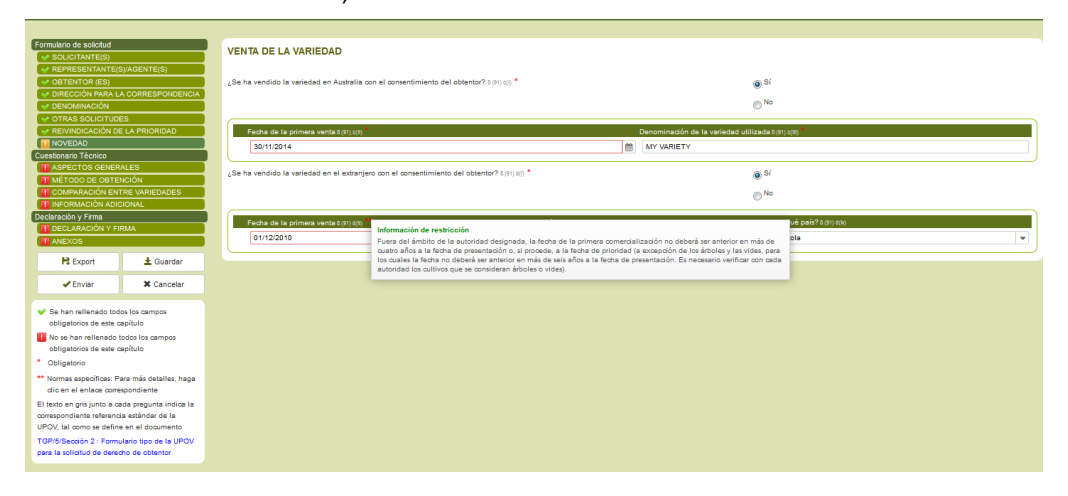

# 6.4.5.1.9 EXAMEN TÉCNICO

1. Haga clic en el capítulo "El examen técnico".

| Formulario de solicitud     |                        | EXAMEN DHE DE LA VARIEDAD (EXAMEN DE LA NOVEDAD)  |                   |
|-----------------------------|------------------------|---------------------------------------------------|-------------------|
| SOLICITANTE(S)              |                        |                                                   |                   |
| REPRESENTANTE(S             | ()/AGENTE(S)           |                                                   |                   |
| DENOMINACIÓN                |                        | Disponible v(s)(0(1)                              |                   |
| OTRAS SOLICITUDE            | s                      |                                                   | 2015              |
| REIVINDICACIÓN DE           | LA PRIORIDAD           | desde (ano) v(a)(i)(a)                            |                   |
| NOVEDAD                     |                        | (institución, dirección): 9(a)()(2)               | institution, add1 |
| V EL EXAMEN TÉCNIC          | 0                      | En curso 9(a)(0(1)                                |                   |
| Cuestionario Técnico        |                        |                                                   |                   |
| MÉTODO DE OBTEN             | NCIÓN                  | Se iniciara en (techa prevista de inicio) 9(a)(0) |                   |
| CARACTERISTICAS             |                        | Añadir avaman tárnim                              |                   |
| COMPARACIÓN ENT             | RE VARIEDADES          |                                                   |                   |
| VEGETAL                     | NE EL INALENIAL        |                                                   |                   |
| INFORMACIÓN ADIC            | IONAL                  |                                                   |                   |
| INFORMACIÓN SOBR            | RE OMG                 |                                                   |                   |
| Declaración y Firma         |                        |                                                   |                   |
| DECLARACIÓN Y FIR           | RMA                    |                                                   |                   |
| ANEXOS                      |                        |                                                   |                   |
| Ht Export                   | 🛓 Guardar              |                                                   |                   |
| - Enviar                    | X Cancelar             |                                                   |                   |
| · · · · · · ·               |                        |                                                   |                   |
| Se han rellenado todo       | os los campos          |                                                   |                   |
| obligatorios de este ca     | apítulo                |                                                   |                   |
| 🔢 No se han rellenado to    | odos los campos        |                                                   |                   |
| obligatorios de este ca     | apítulo                |                                                   |                   |
| * Obligatorio               |                        |                                                   |                   |
| ** Normas específicas: Pa   | ara más detalles, haga |                                                   |                   |
| clic en el enlace corres    | spondiente             |                                                   |                   |
| El texto en gris junto a ca | da pregunta indica la  |                                                   |                   |
| correspondiente referencia  | a estándar de la       |                                                   |                   |
| UPOV, tai como se define    | en el documento        |                                                   |                   |
| TGP/5/Sección 2 : Formu     | lario tipo de la UPOV  |                                                   |                   |
| para la solicitud de dereci | no de obtentor         |                                                   |                   |

2. Para añadir otros exámenes técnicos de líneas parentales de híbridos, haga clic en "Añadir examen técnico".

| Formulario de solicitud                          |                                                                                                    |                   |
|--------------------------------------------------|----------------------------------------------------------------------------------------------------|-------------------|
| SOLICITANTE(S)                                   | EXAMEN DRE DE LA VARIEDAD (EXAMEN DE LA NOVEDAD)                                                                |                   |
| REPRESENTANTE(S)/AGENTE(S)                       |                                                                                                    |                   |
| OBTENTOR (ES)                                    | Disponible 9(a)()(1)                                                                                            |                   |
| 11 DENOMINACIÓN                                  |                                                                                                    |                   |
| OTRAS SOLICITUDES                                | desde (año) \$(3)(0(3)                                                                                          | 2015              |
| REIVINDICACIÓN DE LA PRIORIDAD                   | (Institución dirección): 9200/2                                                                                 | institution, add1 |
| 1 NOVEDAD                                        | Champerent encounty (00000)                                                                                     |                   |
| V EL EXAMEN TÊCNICO                              | En curso 9(3)(0)(1)                                                                                             |                   |
| Cuestionario Técnico                             | <ul> <li>Se jejejeré og förste previste de jejeje forum.</li> </ul>                                             |                   |
| METODO DE OBTENCION                              |                                                                                                    |                   |
| CARACTERISTICAS                                  |                                                                                                    |                   |
| COMPARACIÓN ENTRE VARIEDADES                     | Disponible s(a)()(1)                                                                                            |                   |
| VEGETAL                                          | En curso 9(a)(0)(1)                                                                                             |                   |
| INFORMACIÓN ADICIONAL                            |                                                                                                    |                   |
| INFORMACIÓN SOBRE OMG                            | desde (año) 9(2)(0(3)                                                                                           |                   |
| Declaración y Firma                              | Restaria de contra la companya de la companya de la companya de la companya de la companya de la companya de la |                   |
| 1 DECLARACIÓN Y FIRMA                            | (Instruction, direction): s(6)(0)(2)                                                                            |                   |
| ANEXOS                                           | Se iniciará en (fecha prevista de inicio) 3(3)(0)                                                               |                   |
| R Export & Guardar                               |                                                                                                    |                   |
|                                                  | * Elminar                                                                                                    |                   |
| Enviar X Cancelar                                | + Añadir examen técnico                                                                                         |                   |
|                                                  |                                                                                                    |                   |
| Se han relienado todos los campos                |                                                                                                    |                   |
| obligatorios de este capítulo                    |                                                                                                    |                   |
| No se han rellenado todos los campos             |                                                                                                    |                   |
| obligatorios de este capítulo                    |                                                                                                    |                   |
| * Obligatorio                                    |                                                                                                    |                   |
| ** Normas específicas: Para más detalles, haga   |                                                                                                    |                   |
| clic en el enlace correspondiente                |                                                                                                    |                   |
| El texto en gris junto a cada pregunta indica la |                                                                                                    |                   |
| correspondiente referencia estándar de la        |                                                                                                    |                   |
| UPOV, tal como se define en el documento         |                                                                                                    |                   |
| TGP/5/Sección 2 : Formulario tipo de la UPOV     |                                                                                                    |                   |
| para la solicitud de derecho de obtentor         |                                                                                                    |                   |
|                                                  |                                                                                                    |                   |

3. Para eliminar un examen técnico añadido previamente, haga clic en "Eliminar".

#### 6.4.5.2 Cuestionario Técnico

# 6.4.5.2.1 MÉTODO DE OBTENCIÓN

| Formulario de solicitud           |                              | Información sobre el método de obtención y la reproducción de la varieda 4.1 Método de obtención |                                     |  |  |  |
|-----------------------------------|------------------------------|--------------------------------------------------------------------------------------------------|-------------------------------------|--|--|--|
| SOLICITANTE(S)                    |                              |                                                                                                  |                                     |  |  |  |
| V REPRESENTANTE(S                 | V REPRESENTANTE(S)/AGENTE(S) |                                                                                                  |                                     |  |  |  |
| COBTENTOR (ES)                    |                              | Variedad resultante de cruzamiento 4.1                                                           |                                     |  |  |  |
| DIRECCIÓN PARA LA                 | A CORRESPONDENCIA            | <ul> <li>oruzamiento controlado 4.1.1 (a)</li> </ul>                                             |                                     |  |  |  |
| V DENOMINACION                    |                              |                                                                                                  |                                     |  |  |  |
| V OTRAS SOLICITUDE                | ES                           | (sírvase mencionar las variedades parentales) *                                                  | madre                               |  |  |  |
| V REIVINDICACION DE               | E LA PRIORIDAD               |                                                                                                  | padre                               |  |  |  |
| VOVEDAD                           |                              |                                                                                                  |                                     |  |  |  |
| EL EXAMEN TECNIC                  | 0                            | oruzamiento parcialmente conocido 4.1.1 (θ)                                                      |                                     |  |  |  |
| Cuestionario Tecnico              | veráv                        | <ul> <li>manipula deseguarida (1110)</li> </ul>                                                  |                                     |  |  |  |
| METODO DE OBTEN                   | NCION                        | auzamiento desconocido 4.1.1(5)                                                                  |                                     |  |  |  |
| CARACTERISTICAS                   | 05 1401504050                | Variedad resultante de mutación 4.12                                                             | Variedad resultante de mutación 412 |  |  |  |
|                                   | DE EL MATEDIAL               |                                                                                                  |                                     |  |  |  |
| VEGETAL                           | REELMATERIAL                 | Variedad resultante de descubrimiento y desarrollo 413                                           |                                     |  |  |  |
| INFORMACIÓN ADIC                  |                              | Variedad resultante de: otro 414                                                                 |                                     |  |  |  |
| Declaración y Firma               |                              |                                                                                                  |                                     |  |  |  |
| DECLARACIÓN Y FIR                 | RMA                          | Método de reproducción de la variedad                                                            |                                     |  |  |  |
| ANEXOS                            |                              | injertos 42 (a)                                                                                  |                                     |  |  |  |
|                                   |                              |                                                                                                  |                                     |  |  |  |
| H Export                          | 🛓 Guardar                    | (sírvase especificar el portainjertos) *                                                         | portainjertos                       |  |  |  |
| Attaulas                          | M. Consultan                 |                                                                                                  |                                     |  |  |  |
| ✓ Enviar                          | <ul> <li>Cancelar</li> </ul> | esquejes 4.2 (b)                                                                                 |                                     |  |  |  |
|                                   |                              | multiplicación in vitro (200                                                                     |                                     |  |  |  |
| Se han rellenado todo             | os los campos                |                                                                                                  |                                     |  |  |  |
| obligatorios de este ci           | apitulo                      | otros 4.2 (d)                                                                                    |                                     |  |  |  |
| No se han rellenado t             | odos los campos              | -                                                                                                |                                     |  |  |  |
| obligatorios de este ci           | apitulo                      |                                                                                                  |                                     |  |  |  |
| Obligatorio                       |                              |                                                                                                  |                                     |  |  |  |
| ** Normas específicas: Pa         | ara más detalles, haga       |                                                                                                  |                                     |  |  |  |
| clic en el enlace correspondiente |                              |                                                                                                  |                                     |  |  |  |
| El texto en gris junto a ca       | ada pregunta indica la       |                                                                                                  |                                     |  |  |  |
| correspondiente referenci         | ia estándar de la            |                                                                                                  |                                     |  |  |  |
| UPOV, tal como se define          | e en el documento            |                                                                                                  |                                     |  |  |  |
| TGP/5/Sección 2 : Formu           | alario tipo de la UPOV       |                                                                                                  |                                     |  |  |  |
| para la solicitud de derec        | cho de obtentor              |                                                                                                  |                                     |  |  |  |

### 6.4.5.2.2 CARACTERES DE LA VARIEDAD

| Formulario de solicitud                                                              | Caracteres de la variedad que deben indicarse                                                                                                    |  |  |  |
|--------------------------------------------------------------------------------------|----------------------------------------------------------------------------------------------------|--|--|--|
| SOLICITANTE(S)                                                                       |                                                                                                    |  |  |  |
| OBTENTOR (ES)                                                                        | Caracteres de la variedad que se deben indicar (el número entre paréntesis indica el carácter correspondiente en las Directrices de Examen: especifíquese la nota apropiada). |  |  |  |
| II DIRECCIÓN PARA LA CORRESPONDENCIA                                                 | (1) Planta: crecimiento \$1 *                                                                                                    |  |  |  |
| V DENOMINACIÓN                                                                       |                                                                                                    |  |  |  |
| V OTRAS SOLICITUDES                                                                  | () 1_miniatura                                                                                                    |  |  |  |
| V REIVINDICACIÓN DE LA PRIORIDAD                                                     | 02_enano                                                                                                    |  |  |  |
| NOVEDAD                                                                              | © 3_de macizo                                                                                                    |  |  |  |
| Cuestionario Técnico                                                                 |                                                                                                    |  |  |  |
| V MÉTODO DE OBTENCIÓN                                                                |                                                                                                    |  |  |  |
| CARACTERISTICAS                                                                      | 6_trepador                                                                                                    |  |  |  |
| COMPARACIÓN ENTRE VARIEDADES                                                         | ⊖ €_tspizante                                                                                                    |  |  |  |
| VEGETAL                                                                              | (21) Fler: tipo 52 *                                                                                                    |  |  |  |
| INFORMACIÓN ADICIONAL                                                                |                                                                                                    |  |  |  |
| Declaración y Firma                                                                  |                                                                                                    |  |  |  |
| DECLARACIÓN Y FIRMA                                                                  |                                                                                                    |  |  |  |
| ANEADS                                                                               | 3_doble                                                                                                    |  |  |  |
| R Export L Guardar                                                                   | (23) Flor: grupo de color s3 *                                                                                                    |  |  |  |
| ✓ Enviar X Cancelar                                                                  | O 1_blanco o casi blanco                                                                                                    |  |  |  |
|                                                                                      | ◯ 2_mezda de blanco                                                                                                    |  |  |  |
| obligatorios de este capítulo                                                        | 3_verde                                                                                                    |  |  |  |
| II No se han relienado todos los campos                                              | 4_mmarillo                                                                                                    |  |  |  |
| Obligatorio     Obligatorio                                                          | 5_mezda de amarillo                                                                                                    |  |  |  |
| ** Normas específicas: Para más detalles, haga                                       | O 8_naranja                                                                                                    |  |  |  |
| clic en el enlace correspondiente                                                    | 7_mezda de naranja                                                                                                    |  |  |  |
| El texto en gris junto a cada pregunta indica la                                     |                                                                                                    |  |  |  |
| correspondiente reterencia estàndar de la<br>UPOV tal como se define en el documento |                                                                                                    |  |  |  |
| TGP/6/Sección 2 : Ecrovulario tino de la LIPOV                                       | () a_mezola de rosa                                                                                                    |  |  |  |
| para la solicitud de derecho de obtentor                                             | 0 10_rsjo                                                                                                    |  |  |  |
|                                                                                      |                                                                                                    |  |  |  |

# 6.4.5.2.3 COMPARACIÓN ENTRE VARIEDADES

1. Seleccione un carácter de la lista de caracteres.

| Formulario de solicitud                          | Variedades similares y diferencias con re                                                                                                    | sporto a osas variodados                                                                        |                                                          |                                                       |  |  |  |  |
|--------------------------------------------------|----------------------------------------------------------------------------------------------------|-------------------------------------------------------------------------------------------------|----------------------------------------------------------|-------------------------------------------------------|--|--|--|--|
| SOLICITANTE(S)                                   | vanedades similares y diferencias con re                                                                                                    | specto a esas valledades                                                                        |                                                          |                                                       |  |  |  |  |
| REPRESENTANTE(S)/AGENTE(S)                       | NTATES(s)AGENTE(s)                                                                                                    |                                                                                                 |                                                          |                                                       |  |  |  |  |
| SOBTENTOR (ES)                                   | OBTENTOR (ES) Sirvase utilizar la tabla y el recuadro de comentarios siguientes para suministrar información acerca de la diferencia entre su variedad candidata y la variedad o variedades que, a su leal saber y entender, es o son más similares. |                                                                                                 |                                                          |                                                       |  |  |  |  |
| DIRECCION PARA LA CORRESPONDENCIA                | Esta información puede ser útil para que las autoridades e                                                                                                    | ncargadas del examen realicen el examen de la distinción                                        | n.                                                       |                                                       |  |  |  |  |
| V DENOMINACION                                   | Denominación(es) de la(s) variedad(es) similar(es) a la                                                                                                    | Carácter(es) respecto del (de los) que la variedad                                              | Describa la expresión del (de los) carácter(es) de la(s) | Describa la expresión del (de los) carácter(es) de su |  |  |  |  |
| V OTRAS SOLICITUDES                              | variedad candidata 6.0                                                                                                    | candidata difiere de la(s) variedad(es) similar(es) 6.0                                         | variedad(es) similar(es) 6.0                             | variedad candidata 6.0                                |  |  |  |  |
| REIVINDICACION DE LA PRIORIDAD                   | 🕱 var1                                                                                                    | UPOV 02: Excluidas las variedades de crecimiento 1                                              |                                                          | ▼                                                     |  |  |  |  |
|                                                  | Añadir                                                                                                    | UPOV 01: Planta: crecimiento                                                                    |                                                          | *                                                     |  |  |  |  |
| Cuestionario Técnico                             | - consu                                                                                                    | UPOV 02: Excluidas las variedades de crecimiento treps                                          | ador: Planta: porte                                      |                                                       |  |  |  |  |
|                                                  | Observaciones: 6.0                                                                                                    | UPOV 03: Planta: altura (durante la segunda brotación                                           | )                                                        | E                                                     |  |  |  |  |
|                                                  |                                                                                                    | UPOV 04: Tallo joven: coloración antociánica                                                    |                                                          |                                                       |  |  |  |  |
| COMPARACIÓN ENTRE VARIEDADES                     |                                                                                                    | UPOV 05: Tallo joven: intensidad de la coloración anto                                          | ciánica                                                  |                                                       |  |  |  |  |
| VINFORMACIÓN SOBRE EL MATERIAL                   |                                                                                                    | IIPOV 06: Talle, número de escinas (excluides las escinas muy necueñas y similares a los pelos) |                                                          |                                                       |  |  |  |  |
| VEGETAL                                          |                                                                                                    | UPOV 07: Excitas: color predominante (como en el 6)                                             |                                                          |                                                       |  |  |  |  |
| INFORMACIÓN ADICIONAL                            |                                                                                                    | UPOV 08: Hoja: tamaño                                                                           |                                                          |                                                       |  |  |  |  |
| Declaración y Firma                              |                                                                                                    | UPOV 09: Hoja: intensidad del color verde (parte superior)                                      |                                                          |                                                       |  |  |  |  |
| DECLARACIÓN Y FIRMA                              |                                                                                                    | UPOV 10: Hoja: coloración antociánica                                                           |                                                          |                                                       |  |  |  |  |
| ANEXOS                                           |                                                                                                    | UPOV 11: Hoja: brillo de la parte superior                                                      |                                                          |                                                       |  |  |  |  |
| 🗎 Export 🚽 Guardar                               |                                                                                                    | UPOV 12: Egligio: and ulación del margen                                                        |                                                          |                                                       |  |  |  |  |
|                                                  |                                                                                                    | UPOV 13: Foliolo terminal: forma del limbo                                                      |                                                          |                                                       |  |  |  |  |
| Enviar X Cancelar                                |                                                                                                    | LIPOV 14: Eclício terminal: forma de la base del limbo                                          |                                                          |                                                       |  |  |  |  |
|                                                  |                                                                                                    |                                                                                                 |                                                          |                                                       |  |  |  |  |
| Se han rellenado todos los campos                |                                                                                                    |                                                                                                 |                                                          |                                                       |  |  |  |  |
| obligatorios de este capítulo                    |                                                                                                    |                                                                                                 |                                                          |                                                       |  |  |  |  |
| No se han relienado todos los campos             |                                                                                                    |                                                                                                 |                                                          |                                                       |  |  |  |  |
| obligatorios de este capítulo                    |                                                                                                    |                                                                                                 |                                                          |                                                       |  |  |  |  |
| * Obligatorio                                    |                                                                                                    |                                                                                                 |                                                          |                                                       |  |  |  |  |
| ** Normas específicas: Para más detalles, haga   |                                                                                                    |                                                                                                 |                                                          |                                                       |  |  |  |  |
| clic en el enlace correspondiente                |                                                                                                    |                                                                                                 |                                                          |                                                       |  |  |  |  |
| El texto en oris junto a cada pregunta indica la |                                                                                                    |                                                                                                 |                                                          |                                                       |  |  |  |  |
| correspondiente referencia estándar de la        |                                                                                                    |                                                                                                 |                                                          |                                                       |  |  |  |  |
| UPOV, tal como se define en el documento         |                                                                                                    |                                                                                                 |                                                          |                                                       |  |  |  |  |
| TGP/5/Sección 2 : Formulario tipo de la UPOV     |                                                                                                    |                                                                                                 |                                                          |                                                       |  |  |  |  |
| para la solicitud de derecho de obtentor         |                                                                                                    |                                                                                                 |                                                          |                                                       |  |  |  |  |

2. Los niveles de expresión de la variedad candidata y de la variedad similar se mostrarán en listas desplegables.

| Formulario de solicitud                                                                       |                                         | Variedades similares y diferencias con re                                                                                    | specto a esas variedades                                                                                               |                                                                |                                                          |
|-----------------------------------------------------------------------------------------------|-----------------------------------------|----------------------------------------------------------------------------------------------------|----------------------------------------------------------------------------------------------------|----------------------------------------------------------------|----------------------------------------------------------|
| OBTENTOR (ES)                                                                                 |                                         | Sírvase utilizar la tabla y el recuadro de comentarios siguio<br>Esta información puede ser útil para que las autoridades en | entes para suministrar información acerca de la diferencia<br>ncargadas del examen realicen el examen de la distinción | a entre su variedad candidata y la variedad o variedades<br>n. | que, a su leal saber y entender, es o son más similares. |
| V DENOMINACIÓN                                                                                |                                         | Denominación(es) de la(s) variedad(es) similar(es) a la                                                                      | Carácter(es) respecto del (de los) que la variedad                                                                     | Describa la expresión del (de los) carácter(es) de la(s)       | Describa la expresión del (de los) carácter(es) de su    |
| ✓ REIVINDICACIÓN DE                                                                           | LA PRIORIDAD                            | variedad candidata 6.0                                                                                                    | candidata difiere de la(s) variedad(es) similar(es) 6.0                                                                | variedad(es) similar(es) 6.0                                   | variedad candidata 60                                    |
| VOVEDAD                                                                                       |                                         | × vari                                                                                                    | UPOV 01: Planta: decimiento                                                                                            | 1. minimum                                                     | •                                                        |
| EL EXAMEN TÉCNIC                                                                              | ю                                       | + Añadir                                                                                                    |                                                                                                    | 1_miniatura                                                    |                                                          |
| Cuestionario Técnico                                                                          |                                         | Observations (A                                                                                                    |                                                                                                    | 2_enano<br>3 de marizo                                         |                                                          |
| METODO DE OBTEN                                                                               | CION                                    | Observaciones. 60                                                                                                    |                                                                                                    | 4 arbustivo                                                    |                                                          |
| COMPARACIÓN ENT                                                                               | RE VARIEDADES                           |                                                                                                    |                                                                                                    | 5_trepador                                                     |                                                          |
| VINFORMACIÓN SOBF                                                                             | RE EL MATERIAL                          |                                                                                                    |                                                                                                    | 6_tapizante                                                    |                                                          |
| VEGETAL                                                                                       |                                         |                                                                                                    |                                                                                                    |                                                                |                                                          |
| Declaración y Firma<br>Declaración y Firma<br>Declaración y Firma<br>ANEXOS                   |                                         |                                                                                                    |                                                                                                    |                                                                |                                                          |
| R Export                                                                                      | 🛓 Guardar                               |                                                                                                    |                                                                                                    |                                                                |                                                          |
| ✓ Enviar                                                                                      | X Cancelar                              |                                                                                                    |                                                                                                    |                                                                |                                                          |
| <ul> <li>Se han rellenado todo<br/>obligatorios de este ca</li> </ul>                         | os los campos<br>apítulo                |                                                                                                    |                                                                                                    |                                                                |                                                          |
| No se han rellenado to<br>obligatorios de este ca                                             | odos los campos<br>apítulo              |                                                                                                    |                                                                                                    |                                                                |                                                          |
| * Obligatorio                                                                                 |                                         |                                                                                                    |                                                                                                    |                                                                |                                                          |
| ** Normas específicas: Para más detalles, haga<br>clic en el enlace correspondiente           |                                         |                                                                                                    |                                                                                                    |                                                                |                                                          |
| El texto en gris junto a cada pregunta indica la<br>correspondiente referencia estándar de la |                                         |                                                                                                    |                                                                                                    |                                                                |                                                          |
| TGP/5/Sección 2 : Formul<br>para la solicitud de derect                                       | lario tipo de la UPOV<br>ho de obtentor |                                                                                                    |                                                                                                    |                                                                |                                                          |

#### **UPOV PRISMA**

#### Guía del usuario

3. Si usted selecciona el mismo valor para la variedad candidata y la variedad similar, aparecerá una ventana emergente indicando que dicha acción no está permitida.

|                                                                                                    |                                       |                                                               |                                            | -                                 |                            |                                         |                  |
|----------------------------------------------------------------------------------------------------|---------------------------------------|---------------------------------------------------------------|--------------------------------------------|-----------------------------------|----------------------------|-----------------------------------------|------------------|
| Formulario de solicitud                                                                                                    |                                       | Veriededes similares y diferensies son re-                    | Advertencia 🗙                              |                                   |                            |                                         |                  |
| SOLICITANTE(S)                                                                                                    |                                       | variedades similares y diferencias con re-                    |                                            |                                   |                            |                                         |                  |
| V REPRESENTANTE(S)                                                                                                    | /AGENTE(S)                            |                                                               | Ma seleccionado el mismo valor que para la |                                   |                            |                                         |                  |
| STENTOR (ES)                                                                                                    |                                       | Sírvase utilizar la tabla y el recuadro de comentarios siguie | variedad similar. Seleccione otro valor.   | a entre su variedad candidata y l | la variedad o variedades o | ue, a su leal saber y entender, es o so | n más similares. |
| DIRECCIÓN PARA LA                                                                                                    | CORRESPONDENCIA                       | Esta información puede ser útil para que las autoridades er   |                                            | 1.                                |                            |                                         |                  |
| V DENOMINACIÓN                                                                                                    |                                       | Denominación(es) de la(s) variedad(es) similar(es) a la       | Ŭ.                                         | Describa la expresión del (de los |                            |                                         |                  |
| V OTRAS SOLICITUDES                                                                                                    |                                       | variedad candidata 6.0                                        |                                            | variedad(es) similar(es) 6.0      |                            |                                         |                  |
| REIVINDICACIÓN DE I                                                                                                    |                                       | 💥 var1                                                        | UPOV 01: Planta: crecimiento               | <ul> <li>1_miniatura</li> </ul>   | -                          | 1_miniatura                             | ~                |
| VOVEDAD                                                                                                    |                                       |                                                               |                                            |                                   |                            |                                         |                  |
| EL EXAMEN TÉCNICO                                                                                                    |                                       | + Añadir                                                      |                                            |                                   |                            |                                         |                  |
| Cuestionario Técnico                                                                                                    |                                       | Observation of the                                            |                                            |                                   |                            |                                         |                  |
| METODO DE OBTENO                                                                                                    |                                       | Observaciones. 8.0                                            |                                            |                                   |                            |                                         |                  |
| CARACTERISTICAS                                                                                                    |                                       |                                                               |                                            |                                   |                            |                                         |                  |
| COMPARACIÓN ENTR                                                                                                    |                                       |                                                               |                                            |                                   |                            |                                         |                  |
| VEGETAL                                                                                                    |                                       |                                                               |                                            |                                   |                            |                                         |                  |
|                                                                                                    |                                       |                                                               |                                            |                                   |                            |                                         |                  |
| Declaración y Firma                                                                                                    |                                       |                                                               |                                            |                                   |                            |                                         |                  |
|                                                                                                    |                                       |                                                               |                                            |                                   |                            |                                         |                  |
| II ANEXOS                                                                                                    |                                       |                                                               |                                            |                                   |                            |                                         |                  |
| H Export                                                                                                    | 🛓 Guardar                             |                                                               |                                            |                                   |                            |                                         |                  |
| 🛹 Enviar                                                                                                    | X Cancelar                            |                                                               |                                            |                                   |                            |                                         |                  |
|                                                                                                    |                                       |                                                               |                                            |                                   |                            |                                         |                  |
| <ul> <li>Se han rellenado todos<br/>obligatorios de este cas</li> </ul>                                                                   | r los campos<br>pítulo                |                                                               |                                            |                                   |                            |                                         |                  |
| No se han rellenado to<br>obligatorios de este cas                                                                                        | dos los campos<br>pítulo              |                                                               |                                            |                                   |                            |                                         |                  |
| * Obligatorio                                                                                                    |                                       |                                                               |                                            |                                   |                            |                                         |                  |
| ** Normas específicas: Para más detalles, haga<br>clic en el enlace correspondiente                                                       |                                       |                                                               |                                            |                                   |                            |                                         |                  |
| El texto en gris junto a cada pregunta indica la<br>correspondiente referencia estándar de la<br>UPOV, tal como se define en el documento |                                       |                                                               |                                            |                                   |                            |                                         |                  |
| TGP/5/Sección 2 : Formula<br>para la solicitud de derech                                                                                  | ario tipo de la UPOV<br>o de obtentor |                                                               |                                            |                                   |                            |                                         |                  |

4. Seleccione otro valor e introduzca la denominación de la variedad similar.

| Formulario de solicitud                                                             | Variedades similares y diferencias con re                                                                                                    | especto a esas variedades                               |                          |                                    |                                          |               |  |
|-------------------------------------------------------------------------------------|----------------------------------------------------------------------------------------------------|---------------------------------------------------------|--------------------------|------------------------------------|------------------------------------------|---------------|--|
| SOLICITANTE(S)                                                                      |                                                                                                    |                                                         |                          |                                    |                                          |               |  |
| SOBTENTOR (ES)                                                                      | OBTENTOR (ES)     Sirvase utilitar la tabla y el recuadro de comentarios siguientes para suministrar información acerca de la diferencia entre su variedad candidata y la variedad o variedades que, a su leal saber y entender, es o son más simila |                                                         |                          |                                    |                                          |               |  |
| IRECCIÓN PARA LA CORRESPONDENCIA                                                    | Esta información puede ser útil para que las autoridades e                                                                                                    | encargadas del examen realicen el examen de la disti    | nción.                   |                                    |                                          |               |  |
| V DENOMINACIÓN                                                                      | Denominación(es) de la(s) variedad(es) similar(es) a la                                                                                                    | Carácter(es) respecto del (de los) que la variedad      | Describa la expresión o  | del (de los) carácter(es) de la(s) | Describa la expresión del (de los) caráo | ter(es) de su |  |
| V OTRAS SOLICITUDES                                                                 | variedad candidata 6.0                                                                                                    | candidata difiere de la(s) variedad(es) similar(es) 6.0 | variedad(es) similar(es) | )60                                | variedad candidata 6.0                   |               |  |
| REIVINDICACION DE LA PRIORIDAD                                                      | 💥 var1                                                                                                    | UPOV 01: Planta: crecimiento                            |                          | -                                  | 3_de macizo                              | -             |  |
| EL EXAMEN TÉCNICO                                                                   | + Añadir                                                                                                    |                                                         |                          |                                    |                                          |               |  |
| Cuestionario Técnico                                                                |                                                                                                    |                                                         |                          |                                    |                                          |               |  |
| STENCIÓN                                                                            | Observaciones: 6.0                                                                                                    |                                                         |                          |                                    |                                          |               |  |
| CARACTERISTICAS                                                                     |                                                                                                    |                                                         |                          |                                    |                                          |               |  |
| COMPARACIÓN ENTRE VARIEDADES                                                        |                                                                                                    |                                                         |                          |                                    |                                          |               |  |
| VEGETAL                                                                             |                                                                                                    |                                                         |                          |                                    |                                          |               |  |
| 1 INFORMACIÓN ADICIONAL                                                             |                                                                                                    |                                                         |                          |                                    |                                          |               |  |
| Declaración y Firma                                                                 |                                                                                                    |                                                         |                          |                                    |                                          |               |  |
| DECLARACIÓN Y FIRMA                                                                 |                                                                                                    |                                                         |                          |                                    |                                          |               |  |
| ANEXOS                                                                              |                                                                                                    |                                                         |                          |                                    |                                          |               |  |
| 😫 Export 🕹 Guardar                                                                  |                                                                                                    |                                                         |                          |                                    |                                          |               |  |
| ✓ Enviar 🗶 Cancelar                                                                 |                                                                                                    |                                                         |                          |                                    |                                          |               |  |
| Se han relienado todos los campos                                                   |                                                                                                    |                                                         |                          |                                    |                                          |               |  |
| obligatorios de este capítulo                                                       |                                                                                                    |                                                         |                          |                                    |                                          |               |  |
| No se han rellenado todos los campos<br>obligatorios de este capítulo               |                                                                                                    |                                                         |                          |                                    |                                          |               |  |
| * Obligatorio                                                                       |                                                                                                    |                                                         |                          |                                    |                                          |               |  |
| ** Normas específicas: Para más detalles, haga<br>clic en el enlace correspondiente |                                                                                                    |                                                         |                          |                                    |                                          |               |  |
| El texto en gris junto a cada pregunta indica la                                    |                                                                                                    |                                                         |                          |                                    |                                          |               |  |
| correspondiente referencia estándar de la                                           |                                                                                                    |                                                         |                          |                                    |                                          |               |  |
| UPOV, tal como se define en el documento                                            |                                                                                                    |                                                         |                          |                                    |                                          |               |  |
| TGP/5/Sección 2 : Formulario tipo de la UPOV                                        |                                                                                                    |                                                         |                          |                                    |                                          |               |  |
| para la solicitud de derecho de obtentor                                            |                                                                                                    |                                                         |                          |                                    |                                          |               |  |

5. Para añadir otra comparación, haga clic en "Añadir".

6. Puede indicar el carácter y las diferencias en cuanto al nivel de expresión mediante texto libre.

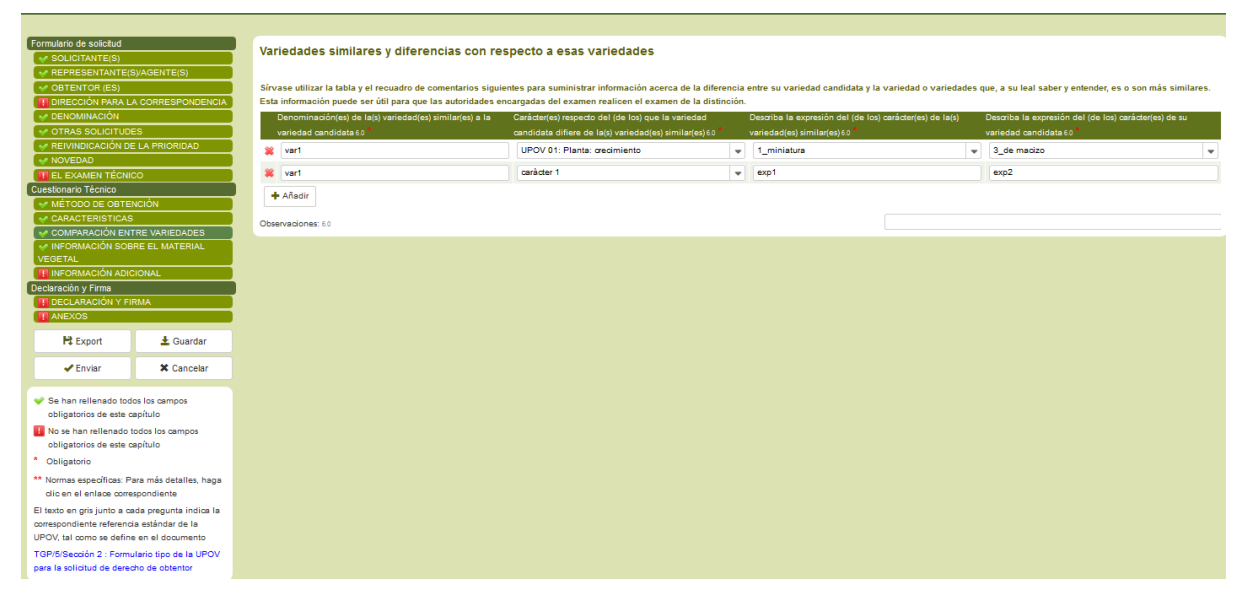

#### 6.4.5.2.4 INFORMACIÓN SOBRE EL MATERIAL VEGETAL

| Formulario de solicitud                          |                             | Información sobre el material vegetal que deberá ser examinado o presentado par                                                                                                    | ra ser examinado.                                                                                                    |  |
|--------------------------------------------------|-----------------------------|----------------------------------------------------------------------------------------------------|----------------------------------------------------------------------------------------------------|--|
|                                                  |                             |                                                                                                    |                                                                                                    |  |
| V REPRESENTATIES/AdeNie(5)                       |                             |                                                                                                    |                                                                                                    |  |
| DIRECCIÓN PARA L                                 |                             | Ea expresión de un caracter o de varios caracteres de una variedad puede verse alectada por factores tales como la<br>efectos del cultivo de telidos, distintos portainiertos y patrones fomados en distintas fases venetativas de un árbol, e | rs pragas y enermedades, los tratamientos químicos (por ejemplo, retardadores del crecimiento, pesúcidas), si<br>Inéfera |  |
| DENOMINACIÓN                                     |                             | El material venetal deberá estar exento de todo tratamiento que afecte la expresión de los caracteres de la variedad                                                                                                    | salvo autorización en contra o solicitud expresa de las autoridades competentes. Si el material vegetal ha sido 92       |  |
| V OTRAS SOLICITUDE                               | ES                          | tratado, se deberá indicar en detalle el tratamiento aplicado. Por consiguiente, sírvase indicar a continuación si, a su                                                                                                    | leal saber y entender, el material vegetal que será examinado ha estado expuesto a:                                      |  |
| V REIVINDICACIÓN DE                              | E LA PRIORIDAD              | Microorganismos (por ejemplo, virus, bacterias, fitoplasma) Sí /No 9.2 (a) *                                                                                                    | Sí                                                                                                    |  |
| VOVEDAD                                          |                             |                                                                                                    | •                                                                                                    |  |
| EL EXAMEN TÉCNIC                                 | co                          |                                                                                                    | ○ No                                                                                                    |  |
| Cuestionario Técnico                             |                             |                                                                                                    |                                                                                                    |  |
| V MÉTODO DE OBTEI                                | NCIÓN                       | Si ha contestado afirmativamente sírvase suministrar detalles                                                                                                    | micro organismes                                                                                                    |  |
| CARACTERISTICAS                                  |                             |                                                                                                    |                                                                                                    |  |
| COMPARACION ENT                                  | TRE VARIEDADES              | Tratamiento químico (por ejemplo, retardadores del crecimiento, pesticidas) Si/No 92 (0) *                                                                                                    | © SI                                                                                                    |  |
| VEGETAL                                          | RE EL MATERIAL              |                                                                                                    | No                                                                                                    |  |
| INFORMACIÓN ADIO                                 | CIONAL                      |                                                                                                    | × · · · · · · · · · · · · · · · · · · ·                                                                                  |  |
| Declaración y Firma                              |                             | Cultivo de tejido Sí/No 92 ( c) *                                                                                                    | © Sí                                                                                                    |  |
| DECLARACIÓN Y FI                                 | RMA                         |                                                                                                    | e Na                                                                                                    |  |
| ANEXOS                                           |                             |                                                                                                    |                                                                                                    |  |
| R Export                                         | 🛓 Guardar                   | Otros factores Si/No 9.2 (0) *                                                                                                    | © Sí                                                                                                    |  |
| ✓ Enviar                                         | X Cancelar                  |                                                                                                    | No                                                                                                    |  |
|                                                  |                             |                                                                                                    |                                                                                                    |  |
| Se han rellenado todo                            | os los campos               |                                                                                                    |                                                                                                    |  |
| obligatorios de este o                           | apitulo                     |                                                                                                    |                                                                                                    |  |
| No se han rellenado t<br>obligatorios de este o  | todos los campos<br>apítulo |                                                                                                    |                                                                                                    |  |
| * Obligatorio                                    |                             |                                                                                                    |                                                                                                    |  |
| ** Normas específicas: Pr                        | ara más detalles, haga      |                                                                                                    |                                                                                                    |  |
| clic en el enlace correspondiente                |                             |                                                                                                    |                                                                                                    |  |
| El texto en gris junto a cada pregunta indica la |                             |                                                                                                    |                                                                                                    |  |
| correspondiente referenci                        | ia estándar de la           |                                                                                                    |                                                                                                    |  |
| UPOV, tal como se define                         | e en el documento           |                                                                                                    |                                                                                                    |  |
| TGP/5/Sección 2 : Formu                          | ulario tipo de la UPOV      |                                                                                                    |                                                                                                    |  |
| para la solicitud de derec                       | cho de obtentor             |                                                                                                    |                                                                                                    |  |

#### 6.4.5.2.5 INFORMACIÓN ADICIONAL

| Formulario de solicitud                                             |                                              | Información complementaria que pueda facilitar el examen de la variedad                                                                                                    |  |  |  |
|---------------------------------------------------------------------|----------------------------------------------|----------------------------------------------------------------------------------------------------|--|--|--|
| REPRESENTANTE(     OBTENTOR (ES)                                    | S)/AGENTE(S)                                 | Además de la información suministrada en los Cambulos 5 v R . Jeristen caracteres adicionales que quedan contribuir a distinguir la variedad? SúNo 1 * 🧉 📣 Sú                                                                                                    |  |  |  |
| DIRECCIÓN PARA L                                                    | A CORRESPONDENCIA                            | @ No                                                                                                    |  |  |  |
| OTRAS SOLICITUD                                                     | ES                                           | ∠Existen condiciones especiales de cultivo de la variedad o de realización del examen? Sí/No 12 *                                                                                                    |  |  |  |
| V NOVEDAD                                                           |                                              | ● No                                                                                                    |  |  |  |
| Cuestionario Técnico                                                | co                                           | Uso principal 73                                                                                                    |  |  |  |
| CARACTERISTICAS                                                     |                                              | 🖉 cultivo al aire libre: 7.2 (1)                                                                                                    |  |  |  |
| VEGETAL                                                             | TRE VARIEDADES<br>BRE EL MATERIAL            | 🔲 Jardin                                                                                                    |  |  |  |
| VEGETAL                                                             | CIONAL                                       | V portainjerto                                                                                                    |  |  |  |
| Declaración y Firma                                                 | RMA                                          | V silo pars injetos                                                                                                    |  |  |  |
| Export                                                              | L Guardar                                    | V producción de cul-beny                                                                                                    |  |  |  |
| ✓ Enviar                                                            | × Cancelar                                   | etcs                                                                                                    |  |  |  |
| <ul> <li>Se han rellenado tod<br/>obligatorios de este o</li> </ul> | los los campos<br>capítulo                   | aufitivo en invernadero o bajo otra protección 72:0)     Una fotocatía en colores representativa de la variedad deberá adjuntarse al Cuestionario Técnico.                                                                                                    |  |  |  |
| No se han rellenado todos los campos                                |                                              | Autorización para la diseminación                                                                                                    |  |  |  |
| * Obligatorio                                                       |                                              | per congression destruction per la polici destruction de la reglandidar recentre de procedent de meste anticine. y la sind " op " of the sind and the sind and th |  |  |  |
| Normas especificas: P<br>clic en el enlace corre                    | ara más detalles, haga<br>aspondiente        | •                                                                                                    |  |  |  |
| El texto en gris junto a o<br>correspondiente reference             | ada pregunta indica la<br>sia estándar de la |                                                                                                    |  |  |  |
| TGP/5/Sección 2 : Form                                              | ulario tipo de la UPOV                       |                                                                                                    |  |  |  |

#### 6.4.5.2.6 INFORMACIÓN SOBRE OMG

| Formulario de solicitud                                                              | ONG                                                                                                    |                 |
|--------------------------------------------------------------------------------------|----------------------------------------------------------------------------------------------------|-----------------|
| SOLICITANTE(S)                                                                       | GNG                                                                                                    |                 |
| V REPRESENTANTE(S)/AGENTE(S)                                                         |                                                                                                    |                 |
| VOBTENTOR (ES)                                                                       | Modificación genética                                                                                                    |                 |
| V DENOMINACION                                                                       | ¿La variedad es un organismo modificado genéticamente conforme a la definición que consta en la Ley Nº 38 de 2 de abril de 1993 sobre ingeniería | © <sup>Sí</sup> |
|                                                                                      | genetida? Sulvo                                                                                                    | @ No            |
| W REIVINDICACIÓN DE LA PRIORIDAD                                                     |                                                                                                    | •               |
| ST EL EXAMEN TÉCNICO                                                                 | En caso afirmativo, ¿el Ministerio de Medio Ambiente de Noruega ha autorizado la realización de ensayos de campo con el cultivar? Sí/No          | agi Sí          |
| Cuestionario Técnico                                                                 |                                                                                                    | NB1             |
| V MÉTODO DE OBTENCIÓN                                                                |                                                                                                    | ○ No            |
| V CARACTERISTICAS                                                                    |                                                                                                    |                 |
| SCOMPARACIÓN ENTRE VARIEDADES                                                        | En caso afirmativo, ¿el Ministerio de Medio Ambiente de Noruega ha autorizado la comercialización del cultivar? Si/No                            | © Sí            |
| VINFORMACIÓN SOBRE EL MATERIAL                                                       |                                                                                                    | No              |
|                                                                                      |                                                                                                    | •               |
| M INFORMACIÓN SOBRE OMO                                                              | Deberá documentarse la autorización para la diseminación o la venta de una variedad modificada genéticamente.                                    |                 |
| Declaración y Firma                                                                  |                                                                                                    |                 |
| DECLARACIÓN Y FIRMA                                                                  |                                                                                                    |                 |
| III ANEXOS                                                                           |                                                                                                    |                 |
| R Export Ł Guardar                                                                   |                                                                                                    |                 |
| Enviar     X Cancelar                                                                |                                                                                                    |                 |
|                                                                                      |                                                                                                    |                 |
| Se han rellenado todos los campos                                                    |                                                                                                    |                 |
| obligatorios de este capítulo                                                        |                                                                                                    |                 |
| No se han rellenado todos los campos                                                 |                                                                                                    |                 |
| * Obligatorio                                                                        |                                                                                                    |                 |
| ** Normas específicas: Para más detalles, haga                                       |                                                                                                    |                 |
| olic en el enlace correspondiente                                                    |                                                                                                    |                 |
| El texto en gris junto a cada pregunta indica la                                     |                                                                                                    |                 |
| correspondiente reterencia estandar de la<br>UPOV tel como se define en el documento |                                                                                                    |                 |
| TGP/8/Sección 2 : Sermulario tipo de la UPOV                                         |                                                                                                    |                 |
| para la solicitud de derecho de obtentor                                             |                                                                                                    |                 |
|                                                                                      |                                                                                                    |                 |

**Nota:** Si contesta "Sí" a la pregunta relativa a organismos modificados genéticamente, en el capítulo de anexos deberá proporcionar un archivo con la documentación correspondiente.

### 6.4.5.3 Declaración y firma

#### 6.4.5.3.1 DECLARACIÓN Y FIRMA

Únicamente el firmante autorizado, el administrador del obtentor y el coadministrador del obtentor pueden cumplimentar este capítulo.

| Formulario de solicitud                          |                        | Solicitud Declaración y Autorización                                                                                                    |                  |                                                            |       |  |  |
|--------------------------------------------------|------------------------|----------------------------------------------------------------------------------------------------|------------------|------------------------------------------------------------|-------|--|--|
| SOLICITANTE(S)                                   |                        | Solicitud, Declaración y Autorización                                                                                                    |                  |                                                            |       |  |  |
| V REPRESENTANTE(S                                | B//AGENTE(S)           |                                                                                                    |                  |                                                            |       |  |  |
| STENTOR (ES)                                     |                        | La/s persona/s que abajo suscribe(n)                                                                                                    |                  |                                                            |       |  |  |
| 👖 DIRECCIÓN PARA L                               | A CORRESPONDENCIA      | Solicita(n):                                                                                                    |                  |                                                            |       |  |  |
| S DENOMINACIÓN                                   |                        | La inscripción en el Registro de Variedades Protegidas, de la variedad señalada en la presente solicitud                                                                   |                  |                                                            |       |  |  |
| V OTRAS SOLICITUDE                               | ES                     | Declara(n):                                                                                                    |                  |                                                            |       |  |  |
| 🛷 REIVINDICACIÓN DE                              | E LA PRIORIDAD         | Que la información entregada en esta solicitud, en sus anexos y en los documentos que se adjuntan, es verdadera y completa.                                                |                  |                                                            |       |  |  |
| VOVEDAD                                          |                        | Que ninguna otra persona o personas, aparte de los citados en esta solicitud, han intervenido en la obtención o descubrimiento y desarrollo de la vari                     | edad.            |                                                            |       |  |  |
| EL EXAMEN TÉCNIO                                 | co 🔰                   | Concorr la disposiciones contenidas en la Ley N° 19.342 de 1994, que regula derechos de obtentores de nuevas variedades vegetales.                                         |                  |                                                            |       |  |  |
| Cuestionario Técnico                             |                        | Autorization.<br>A la División Semillas del Semicia Associata y Ganadera a interarmbiar con las effetans de Europea y etras autoridades componentes toda la informaci      | án u material n  | essario referido a la variodad, siemaro que se salvaguardo | n los |  |  |
| V MÉTODO DE OBTEI                                | NCIÓN                  | A la División seminas de servicio Agricola y Galadero a mercamolar con las oricinas de Examen y duas autoridades competentes, toda la monitado<br>derechos del solicitante | on y materiar ne | roesano relendo a la vanedad, siempre que se salvaguarde   | 1105  |  |  |
| CARACTERISTICAS                                  |                        |                                                                                                    |                  | 10                                                         |       |  |  |
| COMPARACIÓN ENT                                  | TRE VARIEDADES         | NOMBRE TIME TH(0)                                                                                                    | Hend MADHO       | JR                                                         |       |  |  |
| 🛷 INFORMACIÓN SOB                                | RE EL MATERIAL         | firma ti(d) *                                                                                                    | 😫 Examinar       | Chrysanthemum.jpg 🗶                                        |       |  |  |
| VEGETAL                                          |                        | Ended 17/41                                                                                                    |                  |                                                            | 00    |  |  |
| VINFORMACIÓN ADIC                                | CIONAL                 | reura into                                                                                                    |                  |                                                            |       |  |  |
| Declaración y Firma                              |                        |                                                                                                    |                  |                                                            |       |  |  |
| V DECLARACIÓN Y FI                               | RMA                    |                                                                                                    |                  |                                                            |       |  |  |
| ANEXOS                                           |                        |                                                                                                    |                  |                                                            |       |  |  |
| H Export                                         | + Quardar              |                                                                                                    |                  |                                                            |       |  |  |
| T+ Export                                        | Guardan                |                                                                                                    |                  |                                                            |       |  |  |
| Enviar                                           | X Cancelar             |                                                                                                    |                  |                                                            |       |  |  |
|                                                  |                        |                                                                                                    |                  |                                                            |       |  |  |
| Re has tellenade lad                             | es les enmons          |                                                                                                    |                  |                                                            |       |  |  |
| obligatorios de este o                           | soítulo                |                                                                                                    |                  |                                                            |       |  |  |
|                                                  |                        |                                                                                                    |                  |                                                            |       |  |  |
| ablicatorios de este e                           | codos los campos       |                                                                                                    |                  |                                                            |       |  |  |
| obligatorios de este o                           | apitolo                |                                                                                                    |                  |                                                            |       |  |  |
| Obligatorio                                      |                        |                                                                                                    |                  |                                                            |       |  |  |
| ** Normas específicas: Pa                        | ara más detalles, haga |                                                                                                    |                  |                                                            |       |  |  |
| clic en el enlace correspondiente                |                        |                                                                                                    |                  |                                                            |       |  |  |
| El texto en gris junto a cada pregunta indica la |                        |                                                                                                    |                  |                                                            |       |  |  |
| correspondiente referencia estándar de la        |                        |                                                                                                    |                  |                                                            |       |  |  |
| UPOV, tal como se define                         | e en el documento      |                                                                                                    |                  |                                                            |       |  |  |
| TGP/5/Sección 2 : Formu                          | alario tipo de la UPOV |                                                                                                    |                  |                                                            |       |  |  |
| para la solicitud de derec                       | cho de obtentor        |                                                                                                    |                  |                                                            |       |  |  |
| -                                                |                        |                                                                                                    |                  |                                                            |       |  |  |

#### 6.4.5.3.2 ANEXOS

- 1. Cargue los adjuntos necesarios.
- 2. Si el archivo adjunto no es de tipo JPG, PNG o PDF, aparecerá una ventana emergente.

|                            |                         |                                                                                                    |                                                              | _                                                                       |                                            |
|----------------------------|-------------------------|----------------------------------------------------------------------------------------------------|--------------------------------------------------------------|-------------------------------------------------------------------------|--------------------------------------------|
| Formulario de solicitud    |                         |                                                                                                    | Information Message                                          |                                                                         |                                            |
| SOLICITANTE(S)             |                         | Los formularios o documentos que se adj                                                                                                    |                                                              |                                                                         |                                            |
| V REPRESENTANTE            |                         |                                                                                                    | El formato del archivo o archivos adjuntos                   |                                                                         |                                            |
| OBTENTOR (ES)              |                         | Indicar los formularios o documentos que se adjuntan a es                                                                                                    | no es aceptable. Los formatos de archivo                     |                                                                         |                                            |
| DIRECCIÓN PARA L           | A CORRESPONDENCIA       |                                                                                                    | aceptables son:pdf, png, jpeg,                               |                                                                         | KExaminar Chrysanthemum_1.jpg X            |
| S DENOMINACIÓN             |                         | Certificado de Inscripción o Patente, vigente en Registro de V                                                                                                    |                                                              |                                                                         |                                            |
| I OTRAS SOLICITUE          | ES                      | NOTA: Los documentos otorgados fuera de Chile, deben ser                                                                                                    | OK                                                           | el organismo que la emite, legalizados en el Consulado de Chile o       | del país de donde el instrumento procede y |
| 🛷 REIVINDICACIÓN D         |                         | certificados ante el Ministerio de Relaciones Exteriores de                                                                                                    | L                                                            | Inte.                                                                   |                                            |
| VOVEDAD                    |                         | Poder del Propietario/a de la variedad otorgado al solicitante                                                                                                    | , para que lo represente e inscriba la variedad en el Regist | to de Variedades Protegidas de Chile. La inscripción se realizará 10(2) | Koala.jpg X                                |
|                            |                         | a nombre del propietario/a, salvo que el poder indique otra po                                                                                                    | ersona.                                                      |                                                                         |                                            |
| Cuestionario Técnico       |                         | NOTA: Los documentos otorgados fuera de Chile, deben ser                                                                                                    | r originales o en su defecto copia auténtica autorizada po   | or el organismo que la emite, legalizados en el Consulado de Chile o    | del país de donde el instrumento procede y |
| 🛛 🗸 MÉTODO DE OBTE         | INCIÓN                  | certificados ante el Ministerio de Kelaciones Exteriores de                                                                                                    | nuestro país, en idioma castellano o traducidos oficialm     | ente.                                                                   |                                            |
| CARACTERISTICA:            |                         | En caso que el/la propietario de la variedad, sea distinto de si                                                                                                    | u Obtentor/a, acompañar titulo a través del cual adquirió el | dominio sobre la variedad (Obligatorio si corresponde)                  | K Examinar                                 |
|                            |                         | NOTA: Los documentos otornados fuera de Chile, deben ser                                                                                                    | r originales o en su defecto conia auténtica autorizada no   | er el organismo que la emite Jegalizados en el Consulado de Chile (     | del país de donde el instrumento procede v |
|                            |                         | certificados ante el Ministerio de Relaciones Exteriores de                                                                                                    | nuestro país, en idioma castellano o traducidos oficialm     | ente.                                                                   |                                            |
| VEGETAL                    |                         |                                                                                                    |                                                              |                                                                         | M Country                                  |
| Contraction ADI            |                         | Poder otorgado a la persona que actuará ante el Servicio Agr                                                                                                    | ícola y Ganadero, si corresponde.                            |                                                                         | Pe Examinar                                |
| Declaración y Firma        |                         | NOTA: Los documentos otorgados fuera de Chile, deben ser originales o en su defecto copia auténtica autorizada por el organismo que la emite, legalizados en el Consulado de Chile del país de donde el instrumento procede y                                                                                                    |                                                              |                                                                         |                                            |
| A ANEXOS                   |                         | certificados ante el Ministerio de Relaciones Exteriores de                                                                                                    | nuestro país, en idioma castellano o traducidos oficialm     | ente.                                                                   |                                            |
| ( AUENOD                   |                         | Descripción de la Variedad según formulario disponible en la                                                                                                    | División Semillas (registro vorotegidas@sag.gob.d) (0(1)     |                                                                         | R Examinar                                 |
| R Export                   | 🛓 Guardar               |                                                                                                    |                                                              |                                                                         |                                            |
|                            |                         | En caso de reivindicación de prioridad, certificado de solicitur                                                                                                    | d presentado en el extranjero. 7(1/); 10(3)                  |                                                                         | Pş Examinar                                |
| 🛹 Enviar                   | 🗱 Cancelar              | NOTA: Los documentos otorgados fuera de Chile, deben ser                                                                                                    | r originales o en su defecto copia auténtica autorizada po   | er el organismo que la emite, legalizados en el Consulado de Chile (    | del país de donde el instrumento procede y |
|                            |                         | certificados ante el Ministerio de Relaciones Exteriores de                                                                                                    | nuestro país, en idioma castellano o traducidos oficialm     | ente.                                                                   |                                            |
| 💚 Se han rellenado to      | dos los campos          | Entografias                                                                                                    |                                                              |                                                                         | R Examinar                                 |
| obligatorios de este       | capítulo                | - otogramaa                                                                                                    |                                                              |                                                                         |                                            |
| 🔢 No se han rellenado      | todos los campos        | Mapa de ubicación de las muestras representativas (para espe                                                                                                    | cies ornamentales, frutales y forestales) (obligatorio).     |                                                                         | 🛱 Examinar                                 |
| obligatorios de este       | capítulo                | Muestra representativa de la variedad (para especies agrío                                                                                                    | colas).                                                      |                                                                         |                                            |
| * Obligatorio              |                         | Indicar ko. Muestra                                                                                                    |                                                              |                                                                         |                                            |
| ** Normas específicas: F   | Para más detalles, haga | in the second second seco |                                                              |                                                                         |                                            |
| clic en el enlace com      | espondiente             | Costos de Inscripción (Comprobante de recaudación) (Obligati                                                                                                    | orio).                                                       |                                                                         | 🍕 Examinar                                 |
| El texto en oris junto a o | ada pregunta indica la  | Si la autorización de disseminación ha sido obtenida, adjunte                                                                                                    | una conia de dicha autorización 8.00                         |                                                                         | K Examinar                                 |
| correspondiente referen    | cia estándar de la      | on a seconde case milecion na ado obtemba, abjunte                                                                                                    | a one copie de traité autorisation, c(v)                     |                                                                         |                                            |
| UPOV, tal como se defin    | e en el documento       |                                                                                                    |                                                              |                                                                         |                                            |
| TGP/5/Sección 2 : Form     | ulario tipo de la UPOV  |                                                                                                    |                                                              |                                                                         |                                            |
| para la solicitud de dere  | cho de obtentor         |                                                                                                    |                                                              |                                                                         |                                            |

# Nota: También se permite adjuntar un archivo ZIP compuesto de varios archivos (JPG, PNG o PDF).

#### 3. Si adjunta dos veces el mismo archivo:

| Formulario de solicitud                                                  |                         |                                                                 | Confirm Dialog                                                                                                    |                                                                        |                                           |  |  |
|--------------------------------------------------------------------------|-------------------------|-----------------------------------------------------------------|----------------------------------------------------------------------------------------------------|------------------------------------------------------------------------|-------------------------------------------|--|--|
| SOLICITANTE(S)                                                           |                         | Los formularios o documentos que se adj                         |                                                                                                    |                                                                        |                                           |  |  |
| REPRESENTANTE(S                                                          | S)/AGENTE(S)            |                                                                 | El archivo que adjunta tiene el mismo                                                                                                    |                                                                        |                                           |  |  |
| STENTOR (ES)                                                             |                         | Indicar los formularios o documentos que se adjuntan a es       | nombre que un adjunto anterior. Si pulsa                                                                                                    |                                                                        |                                           |  |  |
| DIRECCIÓN PARA L                                                         | A CORRESPONDENCIA       | Contracto de la contractón e Detecto vicente de Destato de N    | OK, se cambiará el nombre del archivo que                                                                                                    |                                                                        | K Examinar Chrysenthemum_1.jpg X          |  |  |
| 👽 DENOMINACIÓN                                                           |                         | Certificado de inscripción o Patente, vigente en Registro de v  | adjunta.                                                                                                    |                                                                        |                                           |  |  |
| 🗸 🗸 🗸 🗸 🗸 🗸                                                              | ES                      | NOTA: Los documentos otorgados fuera de Chile, deben ser        | OK Cancelar                                                                                                    | el organismo que la emite, legalizados en el Consulado de Chile d      | el país de donde el instrumento procede y |  |  |
| 🗸 🛷 REIVINDICACIÓN DE                                                    |                         | certificados ante el Ministerio de Relaciones Exteriores de     |                                                                                                    | nte.                                                                   |                                           |  |  |
| VOVEDAD                                                                  |                         | Poder del Propietario/a de la variedad otorgado al solicitante  |                                                                                                    | ) de Variedades Protegidas de Chile. La inscripción se realizara 10(2) | Koala.jpg 🗶                               |  |  |
| EL EXAMEN TECNI                                                          | co                      | a nomble del propretanova, salvo que el poder mulque ora p      | esona.                                                                                                    | - I americana and to antis. I amiliarda a se al Garandada da Obila d   |                                           |  |  |
| Cuestionario Técnico                                                     |                         | nota: Los documentos otorgados tuera de Chile, deben sel        | originales o en su derecto copia autentica autorizada pol                                                                                                    | rei organismo que la emite, legalizados en el Consulado de Chile d     | el país de donde el instrumento procede y |  |  |
| METODO DE OBTE                                                           |                         |                                                                 | nuesuo pars, en lutona castenano o uaducidos onciante                                                                                                    |                                                                        |                                           |  |  |
| CARACTERISTICAS                                                          |                         | En caso que el/la propietario de la variedad, sea distinto de s | u Obtentor/a, acompañar titulo a través del cual adquirió el                                                                                                    | dominio sobre la variedad (Obligatorio si corresponde)                 | M Examinar                                |  |  |
| COMPARACIÓN EN                                                           |                         | NOTA: Los documentos otorgados fuera de Chile, deben ser        | originales o en su defecto copia auténtica autorizada por                                                                                                    | el organismo que la emite, legalizados en el Consulado de Chile d      | el país de donde el instrumento procede y |  |  |
|                                                                          |                         | certificados ante el Ministerio de Relaciones Exteriores de     | nuestro país, en idioma castellano o traducidos oficialme                                                                                                    | nte.                                                                   |                                           |  |  |
|                                                                          |                         | Padas stanada a la sanana sua astustá asta al Castisia Ast      | innla v Canadana ai annananda                                                                                                    |                                                                        | R Examinar                                |  |  |
| Declaración y Firma                                                      |                         | 1000 los desenvelos electrica formado Altra deber               | 1 - The sequence of a particular descendence of the second of the second |                                                                        |                                           |  |  |
|                                                                          |                         | NOTA: Los documentos otorgados tuera de Chile, deben sel        | originales o en su derecto copia autentica autorizada pol                                                                                                    | rei organismo que la emite, legalizados en el Consulado de Chile d     | el país de donde el instrumento procede y |  |  |
| V ANEXOS                                                                 |                         |                                                                 | nuesuo pars, en lutona castenano o traducidos onciante                                                                                                    |                                                                        |                                           |  |  |
| 12                                                                       | 1.1.1                   | Descripción de la Variedad según formulario disponible en la    | División Semillas (registro.vprotegidas@sag.gob.cl) 10(1)                                                                                                    |                                                                        | Pe Examinar                               |  |  |
| Export                                                                   | 🛓 Guardar               | En esse de rejuladioaniée de evievidad, certificade de selicitu | menotado os el estentino marino                                                                                                    |                                                                        | R Examinar                                |  |  |
| - Enviar                                                                 | * Cancelar              | NOTE Las devenantes standarde fuera de Chille deber             | a presentado en el extrangero. (m), m(s)                                                                                                    | a l'anna 1 a saite tracticadas en al Canaviada da Obila d              |                                           |  |  |
| · cirrai                                                                 | ee cancolar             | certificados ante el Ministerio de Relaciones Exteriores de     | puestro país, en idioma castellano o traducidos oficialme                                                                                                    | rei organismo que la emite, legalizados en el Consulado de Chile d     | el país de donde el instrumento procede y |  |  |
| and the base of the sector had                                           |                         | Certificados ante en inimiserio de relaciones Exteriores de     | ndesito para, en idiona castenario o taddeidos orienaria                                                                                                    |                                                                        |                                           |  |  |
| <ul> <li>Se nan relienado tod</li> <li>obligatorios de este o</li> </ul> | renitulo                | Fotografías                                                     |                                                                                                    |                                                                        | P Examinar                                |  |  |
|                                                                          |                         | Mana do ubicación do las muestras representativos (para espe    | cies ememortales (nutales y ferentales) (obligatoria)                                                                                                    |                                                                        | K Examinar                                |  |  |
| obligatorios de este o                                                   | capítulo                | Mapa de dorcadon de las indesiras representativas (para espe    | cies on amentales, indiales y forestales/ (obigatorio).                                                                                                    |                                                                        |                                           |  |  |
| * Obligatorios de este d                                                 |                         | muestra representativa de la Variedad (para especies agric      | 20185).                                                                                                    |                                                                        |                                           |  |  |
| Congatono                                                                |                         | Indicar kg. Muestra                                             |                                                                                                    |                                                                        |                                           |  |  |
| ** Normas específicas: P                                                 | Para más detalles, haga | Costos de Inscripción (Comprobante de recaudación) (Obligat     |                                                                                                    |                                                                        | K Examinar                                |  |  |
| ciic en el enlace corre                                                  | espondiente             |                                                                 |                                                                                                    |                                                                        | M Cuessian                                |  |  |
| El texto en gris junto a ca                                              | ada pregunta indica la  | Si la autorización de disseminación ha sido obtenida, adjunte   | una copia de dicha autorización. 8(8)                                                                                                    |                                                                        | Py Examinar                               |  |  |
| correspondiente reference                                                | cia estandar de la      |                                                                 |                                                                                                    |                                                                        |                                           |  |  |
| Topicio II o S                                                           | e en el documento       |                                                                 |                                                                                                    |                                                                        |                                           |  |  |
| TGP/S/Seccion 2 : Formu                                                  | utario tipo de la UPOV  |                                                                 |                                                                                                    |                                                                        |                                           |  |  |

#### 4. Adjunte el formato correcto.

| Formulario de solicitud                           |                                       | Les formularies e desumentes que se adjuntan a esta solicitud                                                                                                    |                                            |
|---------------------------------------------------|---------------------------------------|----------------------------------------------------------------------------------------------------|--------------------------------------------|
| SOLICITANTE(S)                                    |                                       | Los formularios o documentos que se aujuntan a esta sonorcau                                                                                                    |                                            |
| REPRESENTANTE                                     | S)/AGENTE(S)                          |                                                                                                    |                                            |
| DIRECCIÓN PARA I                                  |                                       | indicar los formularios o documentos que se adjuntan a esta solicitud (marcar los cuadros pertinentes): 100                                                                                                    | the construction of the M                  |
| DENOMINACIÓN                                      | ACONTEDFONDENCIA                      | Certificado de Inscripción o Patente, vigente en Registro de Variedades en el extranjero. 10 (a)                                                                                                    | Examinar Convsantnemum_1.jpg               |
| V OTRAS SOLICITUE                                 | ES                                    | NOTA: Los documentos otorgados fuera de Chile, deben ser originales o en su defecto copia auténtica autorizada por el organismo que la emite, legalizados en el Consulado de Chile                                                                                                    | del país de donde el instrumento procede y |
| 😽 REIVINDICACIÓN D                                | E LA PRIORIDAD                        | certificados ante el Ministerio de Relaciones Exteriores de nuestro país, en idioma castellano o traducidos oficialmente.                                                                                                    |                                            |
| VOVEDAD                                           |                                       | Poder del Propietariola de la variedad obrigado al solicitante, para que lo represente e inscriba la variedad en el Registro de Variedades Protegidas de Chile. La inscripción se realizará 100                                                                                                    | Koala.jpg 🗶                                |
| EL EXAMEN TÉCNI                                   | co                                    | a nombre del propresanda, savo que el poder indique dra persona.                                                                                                    | del cofe de de el loctemente escarde a     |
| Cuestionario Técnico                              | naián                                 | nova, cos ocomenos otorgados tuera de cime, decen ser originales o en su derecto copia adientica ationizada por el organismo que la emite, legalizados en el consulado de cime<br>certificados ante el Ministerio de Relaciones Exteriores de nuestro país, en idióma castellano o traducidos oficialmente. | del pars de donde el instrumento procede y |
| CARACTERISTICAS                                   | NLION                                 |                                                                                                    | Koala 1.ipg X                              |
| COMPARACIÓN EN                                    | TRE VARIEDADES                        | En caso que el/la propietario de la variedad, sea distinto de su Obtentor/a, acompañar título a través del cual adquirió el dominio sobre la variedad (Obligatorio si corresponde)                                                                                                    | Pe Examinar                                |
| VINFORMACIÓN SO                                   | RE EL MATERIAL                        | NOTA: Los documentos otorgados fuera de Chile, deben ser originales o en su defecto copia auténtica autorizada por el organismo que la emite, legalizados en el Consulado de Chile                                                                                                    | del país de donde el instrumento procede y |
| VEGETAL                                           |                                       | certificados ante el Ministerio de Relaciones Exteriores de nuestro país, en idioma castellano o traducidos oficialmente.                                                                                                    |                                            |
| INFORMACIÓN ADI                                   | CIONAL                                | Poder otorgado a la persona que actuará ante el Servicio Agrícola y Ganadero, si corresponde.                                                                                                    | K Examinar                                 |
| Declaración y Firma                               | 214                                   | NOTA: Los documentos otorgados fuera de Chile, deben ser originales o en su defecto copia auténtica autorizada por el organismo que la emite, legalizados en el Consulado de Chile                                                                                                    | del país de donde el instrumento procede y |
| ANEXOS                                            | RMA                                   | certificados ante el Ministerio de Relaciones Exteriores de nuestro país, en idioma castellano o traducidos oficialmente.                                                                                                    |                                            |
|                                                   | _                                     | Descripción de la Variedad según formulario disponible en la División Semillas (registro vprotegidas@seg.gob.cl) 10(1)                                                                                                    | R Examinar                                 |
| R Export                                          | Ł Guardar                             | En caso de reivindicación de prioridad, certificado de solicitud presentado en el extraniero. 70x 1031                                                                                                    | R Examinar                                 |
| 🖌 Enviar                                          | X Cancelar                            | NOTA: Los documentos otorcados fuera de Chile, deben ser originales o en su defecto copia auténtica autorizada por el organismo que la emite, legalizados en el Consulado de Chile                                                                                                    | del país de donde el instrumento procede y |
|                                                   |                                       | certificados ante el Ministerio de Relaciones Exteriores de nuestro país, en idioma castellano o traducidos oficialmente.                                                                                                    |                                            |
| 👽 Se han rellenado to:                            | los los campos                        | Extraction                                                                                                    | R Examinar                                 |
| obligatorios de este                              | apítulo                               | i orogramaz                                                                                                    |                                            |
| No se han rellenado                               | todos los campos                      | Mapa de ubicación de las muestras representativas (para especies ornamentales, frutales y forestales) (obligatorio).                                                                                                    | Pş Examinar                                |
| obligatorios de este o                            | apítulo                               | Muestra representativa de la variedad (para especies agrícolas).                                                                                                    |                                            |
| Obligatorio                                       |                                       | Indicar kg. Muestra                                                                                                    |                                            |
| ** Normas específicas: F<br>clic en el enlace com | ara más detalles, haga<br>espondiente | Costos de Inscripción (Comprobante de recaudación) (Obligatorio).                                                                                                    | R Examinar                                 |
| El texto en gris junto a c                        | ada pregunta indica la                | Si la autorización de disseminación ha sido obtenida, adjunte una copia de dicha autorización. 8 (0)                                                                                                    | K Examinar                                 |
| correspondiente reference                         | ia estándar de la                     |                                                                                                    |                                            |
| UPOV, tal como se defin                           | e en el documento                     |                                                                                                    |                                            |
| TGP/5/Sección 2 : Form                            | ulario tipo de la UPOV                |                                                                                                    |                                            |
| para la solicitud de dere                         | cho de obtentor                       |                                                                                                    |                                            |

#### 6.5 Exportar

Para descargar la información y almacenarla en una unidad local:

- 1. Haga clic en "Exportar".
- 2. Abra el archivo descargado. Se trata de un archivo ZIP que contiene:
  - los datos del formulario de solicitud en formato XML cifrado
  - los datos del cuestionario técnico en formato XML cifrado
  - los adjuntos (si los hubiese)

| BO_Sola.zip |                           | ✓ 4y Search BO_Sold | 1.zip           | ۶   |
|-------------|---------------------------|---------------------|-----------------|-----|
|             |                           |                     | ≣ ▼ 🔳           | 0   |
|             | Name                      | Туре                | Compressed size | Pas |
|             | 🔄 Chrysanthemum.jpg       | JPEG image          | 856 KB          | No  |
|             | ES-ApplicationForm.pvpxml | PVPXML File         | 3 KB            | No  |
|             | ES-TQForm.pvpxml          | PVPXML File         | 16 KB           | No  |
|             |                           |                     |                 |     |
|             |                           |                     |                 |     |

Nota: Para el nombre del archivo ZIP y de los archivos XML se emplean las siguientes convenciones:

- El nombre del archivo ZIP es una concatenación del código de la autoridad en derechos de obtentor (por ejemplo, BO), "\_" y las cuatro primeras letras del código UPOV del cultivo seleccionado.
- 2. El nombre del archivo del formulario de solicitud es una concatenación del código del idioma empleado para las respuestas (por ejemplo, ES), "-" y "ApplicationForm".
- 3. El nombre del archivo del cuestionario técnico es una concatenación del código del idioma empleado para las respuestas (por ejemplo, ES), "-" y "TQForm".

#### 6.6 Guardar

Para guardar la información en la base de datos en formato cifrado:

- 1. Haga clic en "Guardar".
- 2. Aparecerá una ventana emergente con un mensaje de advertencia invitándole a incorporar la información a los datos para solicitudes múltiples de la variedad candidata.

|             |                                                              |                                               | _ |  |
|-------------|--------------------------------------------------------------|-----------------------------------------------|---|--|
|             | DOCUMENTOS AD UNITOS A LA SOLICITUD                          | Advertencia                                   | × |  |
|             | DOCOMENTOS ADJONTOS A LA SOLICITOL                           |                                               |   |  |
|             |                                                              | ¿Desea registrar los datos proporcionados     |   |  |
|             | Se adjuntan al formulario de solicitud los siguientes docum  | como datos para solicitudes múltiples y       |   |  |
|             |                                                              | poder así reutilizarlos en otras solicitudes? |   |  |
|             | Documento de transferencia u otra acreditación del derecho d | SiNo                                          |   |  |
|             |                                                              |                                               |   |  |
|             |                                                              |                                               |   |  |
|             |                                                              |                                               |   |  |
|             |                                                              |                                               |   |  |
|             |                                                              |                                               |   |  |
|             |                                                              |                                               |   |  |
|             |                                                              |                                               |   |  |
|             |                                                              |                                               |   |  |
|             |                                                              |                                               |   |  |
|             |                                                              |                                               |   |  |
|             |                                                              |                                               |   |  |
|             |                                                              |                                               |   |  |
|             |                                                              |                                               |   |  |
|             |                                                              |                                               |   |  |
|             |                                                              |                                               |   |  |
| St Cancelar |                                                              |                                               |   |  |
|             |                                                              |                                               |   |  |
|             |                                                              |                                               |   |  |
|             |                                                              |                                               |   |  |
|             |                                                              |                                               |   |  |
|             |                                                              |                                               |   |  |
|             |                                                              |                                               |   |  |
|             |                                                              |                                               |   |  |
|             |                                                              |                                               |   |  |
|             |                                                              |                                               |   |  |
|             |                                                              |                                               |   |  |
|             |                                                              |                                               |   |  |
|             |                                                              |                                               |   |  |
|             |                                                              |                                               |   |  |

3. Un mensaje de confirmación le indicará que la solicitud se ha guardado correctamente.

| Formulario de solicitud     |                         | DOCUMENTOS AD JUNTOS A LA SOLICITUD                          | Information Message                                  | X           |
|-----------------------------|-------------------------|--------------------------------------------------------------|------------------------------------------------------|-------------|
| SOLICITANTE(S)              |                         | DOCOMENTOS ADJUNTOS A LA SOLICITUD                           |                                                      |             |
| STREPRESENTANTE             | 3/AGENTE(S)             |                                                              | A guardado correctamente su solicitud                |             |
| STENTOR (ES)                |                         | Se adjuntan al formulario de solicitud los siguientes docum  | <b>U</b>                                             | - 11        |
| 🛷 DENOMINACIÓN              |                         |                                                              | OK                                                   |             |
| 🗇 OTRAS SOLICITUDE          |                         | Documento de transferencia u otra acreditación del derecho d |                                                      |             |
| < REIVINDICACIÓN DE         | LA PRIORIDAD            | Poder (véase la sección 2) 10.0                              | <u></u>                                              | _           |
| VOVEDAD                     |                         |                                                              |                                                      |             |
| 😔 EL EXAMEN TÉCNIC          |                         | Documento acreditativo del permiso para la diseminación y/o  | la venta de una variedad modificada genéticamente (v | e (vésse la |
|                             |                         | Reivindicación de la prioridad (véase la sección 7) 100      |                                                      |             |
| 🛛 🌱 MÉTODO DE OBTER         | NCIÓN                   |                                                              |                                                      |             |
| 😪 CARACTERISTICAS           |                         | Recibo del pago de las tasas de solicitud 10.0 **            |                                                      |             |
| < COMPARACIÓN ENT           |                         |                                                              |                                                      |             |
|                             |                         | Otros 10.0                                                   |                                                      |             |
| VEGETAL                     |                         | (sírvase especificar) 10.0                                   |                                                      |             |
|                             |                         |                                                              |                                                      |             |
| VINFORMACION SOB            |                         |                                                              |                                                      |             |
| Declaracion y Firma         |                         |                                                              |                                                      |             |
| DECLARACION Y FIR           | RMA                     |                                                              |                                                      |             |
| I ANEXOS                    |                         |                                                              |                                                      |             |
| H Export                    | 🛓 Guardar               |                                                              |                                                      |             |
|                             |                         |                                                              |                                                      |             |
| 🗸 Enviar                    | X Cancelar              |                                                              |                                                      |             |
|                             |                         |                                                              |                                                      |             |
| 💚 Se han rellenado todo     | os los campos           |                                                              |                                                      |             |
| obligatorios de este o      | apítulo                 |                                                              |                                                      |             |
| 🔢 No se han rellenado t     | odos los campos         |                                                              |                                                      |             |
| obligatorios de este c      | apítulo                 |                                                              |                                                      |             |
| * Obligatorio               |                         |                                                              |                                                      |             |
| M Normas específicas: Pa    | ara más datallas, hana  |                                                              |                                                      |             |
| clic en el enlace corre     | spondiente              |                                                              |                                                      |             |
| El texto en oris junto e ce | Via prequinta indica la |                                                              |                                                      |             |
| correspondiente referenci   | ia estándar de la       |                                                              |                                                      |             |
| consequence renerence       | a enanuar util ta       |                                                              |                                                      |             |

- 4. Haga clic en el icono de la página de inicio que figura en la cabecera.
- 5. La solicitud guardada se mostrará en el panel de control como "Pendiente".

| + Iniciar nueva s           | olicitud  | i Copiar solicitu | id 💄 Gesti   | ón de la función | del usuario 💄 Modif           | ficar el perfil de usuario |                       |           |        |                   |        |
|-----------------------------|-----------|-------------------|--------------|------------------|-------------------------------|----------------------------|-----------------------|-----------|--------|-------------------|--------|
| Sus solicitud               | les       |                   |              |                  |                               | soyabean                   |                       | NORUE     | PENE   |                   |        |
| Número de                   |           | Modificado        | Fecha de     |                  | Denominación                  | Referencia del             | Referencia propia del |           |        | Situación de pago |        |
| reférencia<br>internacional | Creado en | en                | presentación | Cultivo          | propuesta para la<br>variedad | obtentor de la<br>variedad | solicitante           | Autoridad | Estado | del solicitante   | Acción |

# 6.7 Cancelar

Los datos introducidos se perderán. Aparecerá una ventana emergente con un cuadro de diálogo de confirmación.

| Formulario de solicitud                          | Confirm Dialog X                                                                                                    |
|--------------------------------------------------|----------------------------------------------------------------------------------------------------|
| SOLICITANTE(S)                                   |                                                                                                    |
| REPRESENTANTE(S)/AGENTE(S)                       | (Está seguro de que desea cancelar? Se                                                                                                    |
| OBTENTOR (ES)                                    | Información sobre el origen del material vegetal 🛛 🤎 perderán todos los cambios que no haya                                                                                                    |
| III DENOMINACIÓN                                 | Según lo dispuesto en el párrafo 3 de la sección 4 de la La guardado. Imaterial vegetal del que se ha obtenido la variedad/el cultivar (variedades parentales) y los conocimientos                         |
| II OTRAS SOLICITUDES                             | tradicionales aplicados en su obtención, de conformidad e Orgo Caranter 5 de diciembre de 1967 sobre patentes. Según lo dispuesto en la Ley Nº 100 de 19 de junio de 2009 sobre                            |
| III REIVINDICACIÓN DE LA PRIORIDAD               | diversidad biológica, cuando se utilice en Noruega, con fi                                                                                                    |
| NOVEDAD                                          | Agricultura, deberá documentarse que dicho material se t                                                                                                    |
| III EL EXAMEN TÉCNICO                            | a. Indique las variedades parentales y los países proveedores:                                                                                                    |
| Cuestionario Técnico                             | Variedades/cultivares parentales madre                                                                                                    |
| MÉTODO DE OBTENCIÓN                              | Denominación de las variedades/los cultivares parentales madre Mother                                                                                                    |
| II CARACTERISTICAS                               | Relies musednest                                                                                                    |
|                                                  | • and protections.                                                                                                    |
| VEGETAL                                          | zer material objeto se na alogino de cominimicas don el aducto nomenpado en el matado internacional de si de noviembre<br>da 2001 sobre los Beruress Etimonéticos na la Alimentación y la Animultara? Súbo |
|                                                  |                                                                                                    |
|                                                  |                                                                                                    |
| Declaración y Firma                              | Variedades/Cultivares parentales padre                                                                                                    |
|                                                  | Deponinguiés de les veriendede/les outiliseses personales parts                                                                                                    |
| ANEXOS                                           |                                                                                                    |
|                                                  | Paises proveedores:                                                                                                    |
| 🖬 Export 🕹 Guardar                               | ¿El material biológico se ha adquirido de conformidad con el acuerdo normalizado contemplado en el Tratado Internacional de 3 de noviembre 💿 Sí                                                            |
| Foviar Cancelar                                  | de 2001 sobre los Recursos Hitogeneticos para la Alimentacion y la Agricultura? SulNo                                                                                                    |
| + Linki ++ Guildea                               |                                                                                                    |
| Se han relienado todos los campos                | b. Cuando el material no se haya adquirido de conformidad con el acuerdo normalizado contemplado en el ITPGRFA:                                                                                            |
| obligatorios de este capítulo                    | jEl país proveedor es diferente del país de origen de una o ambas variedades/cultivares parentales? (el país de origen es aquel en el que se extrajo el 💫 Sí                                               |
| II No se han rellenado todos los campos          | material de su entorno natural) Sí/No                                                                                                    |
| obligatorios de este capítulo                    | (® No                                                                                                    |
| * Obligatorio                                    |                                                                                                    |
| ** Normas específicas: Para más detalles, baga   | o, ¿se nan aplicado conocimientos tradicionales en la obtención del cultivar?                                                                                                    |
| dic en el enlace correspondiente                 | ¿Se han aplicado concornientos tradicionales en la obtención del cultivar? (se aplican concomientos tradicionales cuando en la obtención se emplean 💿 Si                                                   |
| El texto en oris junto a cada pregunta indica la | metodos o ingresientes que constituyen expresiones de los conocimientos zaciolonales) survo                                                                                                    |
| correspondiente referencia estándar de la        |                                                                                                    |
| UPOV, tal como se define en el documento         | d. ¿El país proveedor es diferente del país de origen de los conocimientos tradicionales aplicados en la obtención del cultivar?                                                                           |
| TGP/5/Sección 2 : Formulario tipo de la UPOV     | ¿El país proveedor es diferente del país de origen de los conocimientos tradicionales aplicados en la obtención del cultivar? (el país de origen es aquel 🚕 Sí                                             |
| para la solicitud de derecho de obtentor         | en el que se originaron los conocimientos) Si/No                                                                                                    |

#### 6.8 Enviar

Cuando haya rellenado todos los campos obligatorios, se mostrará la marca verde de verificación

<sup>y</sup>junto al capítulo correspondiente. Solo podrá enviar la solicitud cuando todos los capítulos presenten la marca verde de verificación.

Para enviar la solicitud:

1. Haga clic en "Enviar". Se le invitará a revisar los datos de su solicitud en el formato de salida y en el idioma exigido por la autoridad.

| ormulario de solicitud                                                                                                    |                                                                                                    | DOCUMENTO                      | Revise los datos de su                                                                                                    | i solicitud                                                                                                    |                                                                                                    |                                                                                                    |                                                                                                    |                                                                       |                                                                                                    |
|----------------------------------------------------------------------------------------------------|----------------------------------------------------------------------------------------------------|--------------------------------|----------------------------------------------------------------------------------------------------|----------------------------------------------------------------------------------------------------|----------------------------------------------------------------------------------------------------|----------------------------------------------------------------------------------------------------|----------------------------------------------------------------------------------------------------|-----------------------------------------------------------------------|----------------------------------------------------------------------------------------------------|
|                                                                                                    |                                                                                                    | DOCOMENT                       |                                                                                                    |                                                                                                    |                                                                                                    |                                                                                                    |                                                                                                    |                                                                       |                                                                                                    |
|                                                                                                    |                                                                                                    |                                | MX_Oeno_ES_1534333506097.                                                                                                    | .pdf                                                                                                    | 4/6                                                                                                    |                                                                                                    | Ċ                                                                                                    | ±                                                                     | •                                                                                                    |
|                                                                                                    |                                                                                                    | Se adjuntan a la pi            |                                                                                                    |                                                                                                    | Otros                                                                                                    |                                                                                                    |                                                                                                    |                                                                       |                                                                                                    |
|                                                                                                    |                                                                                                    | Comprobante del pag            | Polinizador                                                                                                    |                                                                                                    |                                                                                                    |                                                                                                    |                                                                                                    |                                                                       |                                                                                                    |
|                                                                                                    |                                                                                                    |                                |                                                                                                    |                                                                                                    |                                                                                                    |                                                                                                    |                                                                                                    |                                                                       |                                                                                                    |
|                                                                                                    |                                                                                                    | Personalidad del repr          | Care starses de la verie ded                                                                                                    | nuenos poinizadores:                                                                                                    |                                                                                                    |                                                                                                    |                                                                                                    |                                                                       |                                                                                                    |
|                                                                                                    |                                                                                                    | Informe técnico (desc          | Caracteres de la variedad                                                                                                    | que deben indicarse                                                                                                    |                                                                                                    |                                                                                                    |                                                                                                    |                                                                       |                                                                                                    |
|                                                                                                    |                                                                                                    | Material de propac             | Caracteres de la variedad                                                                                                    | l que se deben indicar                                                                                                    | (el número entre paréntes                                                                                                    | is indica el cará                                                                                                    | cter corre                                                                                                    | spondie                                                               | ente er                                                                                                    |
|                                                                                                    | CIÓN                                                                                                    |                                | Directrices de Examen; e                                                                                                    | especifíquese la nota a                                                                                                    | proplada).                                                                                                    |                                                                                                    |                                                                                                    |                                                                       |                                                                                                    |
|                                                                                                    |                                                                                                    | Derecho de prioridad           | Tallo: pigmentación antociánica                                                                                                    | en la base de los pelos 5.2                                                                                                    | ausente                                                                                                    |                                                                                                    |                                                                                                    |                                                                       |                                                                                                    |
|                                                                                                    |                                                                                                    | Certificado fitosanitar        | Botón floral: nigmentación entor                                                                                                    | Nánico 5.2                                                                                                    | presente                                                                                                    |                                                                                                    |                                                                                                    |                                                                       |                                                                                                    |
|                                                                                                    |                                                                                                    | Softmondo mosalinai            | Lower noral promotector and                                                                                                    |                                                                                                    | ausente                                                                                                    |                                                                                                    |                                                                                                    |                                                                       |                                                                                                    |
|                                                                                                    |                                                                                                    | Pagos adicionales 10           | Vaina: pigmentación antoclánica                                                                                                    | a onusa 5.2                                                                                                    |                                                                                                    |                                                                                                    |                                                                                                    |                                                                       |                                                                                                    |
|                                                                                                    |                                                                                                    | Especificar 10.0               | Variedades similares y dif                                                                                                    | erencias con respecto                                                                                                    | a esas variedades                                                                                                    |                                                                                                    | $\mathbf{N}$                                                                                                    |                                                                       |                                                                                                    |
|                                                                                                    |                                                                                                    |                                |                                                                                                    |                                                                                                    |                                                                                                    |                                                                                                    |                                                                                                    |                                                                       |                                                                                                    |
|                                                                                                    |                                                                                                    |                                | Oference utilizes to table us at securi                                                                                                    | adaa da aamaantadaa almidaat                                                                                                    | and a series of the series of the series of                                                                                                    | a a a second de la la la la la second                                                                                                    |                                                                                                    |                                                                       | and the second second s |
|                                                                                                    | MA                                                                                                    | Otros 10.0                     | Sírvase utilizar la tabla y el recu                                                                                                    | adro de comentarios siguien                                                                                                    | tes para suministrar información<br>o son més similares . Esta inform                                                                                                    | acerca de la diferen                                                                                                    | icia entre su<br>Poero que la                                                                                                    | vanedad<br>e eutodd                                                   | i candid<br>Iodoo                                                                                                    |
|                                                                                                    | RMA                                                                                                    | Otros 10.0<br>Especificar 10.0 | Sírvase utilizar la tabla y el recu<br>la variedad o variedades que, a :<br>encarcadas del examen realican                                                                                                    | adro de comentarios siguien<br>su leal saber y entender, es<br>a el examen de la distinción.                                                                                                    | tes para suministrar información<br>o son más similares. Esta inform                                                                                                    | acerca de la diferer<br>nación puede ser úl                                                                                                    | icia entre su<br>Il para que la                                                                                                    | s autorid                                                             | l candida<br>lades                                                                                                    |
| DECLARACIÓN Y FIR     ANEXOS                                                                                                    | RMA                                                                                                    | Otros 10.0<br>Especificar 10.0 | Sírvase utilizar la tabla y el recu<br>la variedad o variedades que, a<br>encargadas del examen realicen                                                                                                    | adro de comentarios siguien<br>su leal saber y entender, es<br>n el examen de la distinción.                                                                                                    | tes para suministrar información<br>o son más similares. Esta inform                                                                                                    | acerca de la diferen<br>nación puede ser úf                                                                                                    | icla entre su<br>Il para que la                                                                                                    | vanedad<br>is autorid                                                 | i candid:<br>lades                                                                                                    |
| ANEXOS     Export                                                                                                    | RMA                                                                                                    | Otros 10.0<br>Especificar 10.0 | Sfrvase utilizar la tabla y el recu<br>la variedad o variedades que, a :<br>encargadas del examen realicen<br>Denominación/ca) de la/e)                                                                                                    | adro de comentarios siguieni<br>su leal saber y entender, es<br>a el examen de la distinción.                                                                                                    | tes para suministrar información<br>o son más similares. Esta inform<br>tel (de los)                                                                                                    | acerca de la diferen<br>neción puede ser (r<br>lón del (da loc)                                                                                                   | icta entre su<br>Il para que la                                                                                                    | s autorid                                                             | l candid<br>lades                                                                                                    |
| COLLARACIÓN Y FIR COLLARACIÓN Y FIR COLLARACIÓN | EMA                                                                                                    | Otros 10.0<br>Especificar 10.0 | Sirvase utilizar la tabla y el recu<br>la variedad o variedadea que, a<br>encargadas del examon realloen<br>Denominación(es) de la(s)<br>variedraf(ca) amiliar(ca) a la                                                                                                    | adro de comentarios siguient<br>su leal saber y entender, es<br>a el examen de la distinción.<br>Carácter(es) respecto o<br>que la variedad cardidi                                                                                                    | tes para suministrar información<br>o son más similares. Esta inform<br>tel (de los)<br>Describe la exprese<br>tel últicos de centrarios) de lei                                                                                                    | acerca de la diferen<br>neción puede ser úf<br>lón del (de los)                                                                                                   | icta entre su<br>Il para que la<br>Describa la en                                                                                                   | coresión                                                              | del (de l                                                                                                    |
| ANEXOS<br>Export<br>Export<br>Enviar                                                                                                    | tMA                                                                                                    | Otros 10.0<br>Especificar 10.0 | Silvase utilizar la tabla y el recu<br>la variedad o variedades que, a (<br>encargadas del examen realicen<br>Denominación(es) de la(s)<br>variedad(es) almiliar(es) a la<br>variedad(es) almiliar(es) a la                                                                                                    | adro de comentarios siguieni<br>su leal saber y entender, es<br>e el examen de la distinción.<br>Carácter(es) respecto o<br>que la variedad candidi<br>la(a) variedad(ca) simil                                                                                                    | tes para suministrar información<br>o son más similares. Esta inform<br>del (de ice)<br>del (de ice)<br>Describa la sogras<br>ata differe de contector(ce) de la(<br>arrice)                                                                                                    | acerca de la diferen<br>nación puede ser úl<br>lón del (de los)<br>a) variedad(es)                                                                                | icia entre su<br>li para que la<br>Describa la en<br>arácter(es) d<br>andidata 6                                                                    | oresión<br>is su vari                                                 | l candid<br>lades<br>del (de l<br>ledad                                                                                                    |
| CERACIÓN Y FIR     OECLARACIÓN Y FIR     ANEXOS     Export     Cnviar                                                                                                    | ▲ Guardar<br>★ Guardar<br>★ Cancelar                                                                                                    | Otros 10.0<br>Especificar 10.0 | Stivase utilizar la table y el recu<br>la variedad o variedadea que, a<br>encargades del examen realicen<br>Denominación(es) de la(s)<br>variedad(ee) almiliar(es) a la<br>variedad candidata :::<br>Bue rosy                                                                                                    | adro de comentarios siguieni<br>su leal saber y entender, es<br>el examen de la distinción.<br>Caniccier(es) respecto o<br>que la variedad candidi<br>la(e) variedad(ces) simili<br>Hoja: tamaño                                                                                                    | tes para suministrar información<br>o son más similares. Esta inform<br>del (de los) Desorbe la expresa<br>ata difiere de canticion(se) de la(<br>arr(ce) similar(ce)<br>medio                                                                                                    | acerca de la diferen<br>nación puede ser (d<br>lón del (de los)<br>s) variedad(es)                                                                                | ica entre su<br>Il para que la<br>Describa la en<br>arácter(es) d<br>andidata 60<br>equeño                                                          | cpresión<br>le su vari                                                | i candid<br>lades<br>del (de l<br>ledad                                                                                                    |
| Constanting and the second second secon     | MA                                                                                                    | Otros 10.0<br>Especificar 10.0 | Stivase utilizar la tabla y el recu<br>la variedad o variedadea que, a<br>encargadas del examen realicen<br>Denominación(es) de la(é)<br>variedad(es) elmilar(es) a la<br>variedad candidata<br>Blue rosey                                                                                                    | adro de comentarios siguieni<br>su leal sabor y entender, es<br>el examen de la distinción.<br>Carsicoter(es) respecto o<br>que la variedad candidi<br>la(a) variedad(es) simili<br>Hoja: tamaño                                                                                                    | es para sumhistrar información<br>o son más similares. Esta inform<br>del (de los) Describe la espres<br>ata difiere de caráctor(es) de la(<br>ar(ce) amilar(es)<br>medio                                                                                                    | ecerca de la diferen<br>actón puede ser (r<br>lán del (de los)<br>a) variedad(es)<br>c                                                                            | ica entre su<br>Il para que la<br>Describa la en<br>arácter(es) d<br>andidata 6.0<br>equeño                                                         | coresión<br>le su vari                                                | i candid<br>lades<br>del (de l<br>iedad                                                                                                    |
| DECLARACIÓN Y FIR     DECLARACIÓN Y FIR     ANEXOS     REXport     Enviar     Se han rellenado todos     este capítulo                                                                                                    | MA                                                                                                    | Otros 10.0<br>Especificar 10.0 | Stvase utilizar la table y el recu<br>la variadad o variadades que, a<br>encargadas del examen realizen<br>Denominación(es) de la(e)<br>variadad(es) elmilar(ce) el la<br>variadad (endidate la<br>Blue rosey<br>Obsarvaciones: 15.0                                                                                                    | adro de comentarios siguieni<br>su seal saber y entender, es en<br>el examen de la distinción.<br>Carácter(es) respecto<br>que la variedad candid<br>la(e) variedad(es) simili<br>(Hoja: tamaño                                                                                                    | se para suministrar información<br>o son más similares. Esta inform<br>del (de los) Describe la segme<br>ata difiere de, caráctor(te) de la<br>arrice) amilar(te)<br>medio                                                                                                    | scorea de la diferen<br>sción puede ser (r<br>lán dei (de los) [<br>a) variedad(es) c<br>p                                                                        | ica entre su<br>Il para que la<br>Describa la ex<br>arácter(es) d<br>andidata 6.0<br>equeño                                                         | presión<br>le su vari                                                 | i candid<br>lades<br>dei (de<br>ledad                                                                                                    |
| DECLARACIÓN Y FIR     ANEXOS     ANEXOS     Export     Enviar     Se han rellenado todos     este capitulo     No se han rellenado todos                                                                                                    | MA                                                                                                    | Otros 10.0<br>Especificar 10.0 | Stvase utilizar la tabla y el recu<br>la variedad o variedades que, a<br>encargadas del examen realizen<br>Denominación(es) de la(s)<br>variedad(es) atriatra(es) a la<br>variedad candidata 8:0<br>Blue rosey<br>Observaciones: 11<br>Información sobre el mate                                                                                                    | adro de comentarios siguieni<br>su leal saber y entender, es<br>e el examen de la distinción.<br>Carácter(es) respecto<br>que la variedad candidi<br>la(s) variedad(es) simili<br>Hoja: tamaño                                                                                                    | se para suministrar información<br>o o on más almilanes. Esta inform<br>sia (de los) Describe la encrese<br>la constante de la encrese<br>antece) encrese<br>medio                                                                                                    | ado para ser ex                                                                                                    | andidata 6.0<br>equeño                                                                                                    | coresión<br>le su vari                                                | iades<br>del (de<br>ledad                                                                                                    |
| DECLARACIÓN Y FIR     ANEXOS     ANEXOS     Enviar     Se han rellenado todos     este capítulo     No se han rellenado todo     de este capítulo     Oblinativo                                                                                                    | MA                                                                                                    | Otros 10.0<br>Especificar 10.0 | Stvase utilizar la table y el recu<br>la varidad o varidados que, a<br>encargadas del examen realicen<br>Denominación(es) de la(s)<br>varidad candidate el<br>Bue rosey<br>Oberenaciones: 50<br>Información sobre el mate                                                                                                    | adro de comentarios siguient<br>su leal sabor y entender, es<br>el examen de la distinción.<br>Carácter(es) respecto d<br>que la variedad canátil<br>la(a) variedad(es) almil<br>Hoja: tamaño<br>rial vegetal que expersi                                                                                                    | es para suministrar Información<br>o con más almilianes. Esta inform<br>stal (dia los) Descliba la autores<br>stal altitore de caractetor(es) de las<br>almiter(es)<br>medio<br>esta esta una unicadad puede                                                                                                    | ado para ser ep                                                                                                    | le para que la<br>Describa la es<br>arácter(es) d<br>andidata 6.0<br>equeño<br>caminado                                                             | coresión<br>le su vari                                                | del (de l<br>ledad                                                                                                    |
| DECLARACIÓN Y FIR     ANEXOS     ANEXOS     Enviar     Se han rellenado todos     este capítulo     No se han rellenado todo     de este capítulo     Obligatorio                                                                                                    | MA                                                                                                    | Otros 10.0<br>Especificar 10.0 | Stivase utilizar la tabla y el recu<br>la variadad o variadadea que, a<br>encargadas del examen realizen<br>Denominación(es) de la(s)<br>variadad candidata inter<br>Bue rosey<br>Observaciones: In 0<br>Información sobre el mate<br>La expresión de un caráco<br>La expresión de un caráco                                                                                                    | adro de comentarios siguien<br>su lea aber y entender, es<br>el examen de la distinctón.<br>Carácter(es) respecto e<br>que la variedad candid<br>la(a) variedad(es) atili<br>Hoja: tamaño<br>trial vegetal que rebere<br>ter o de varios caractes<br>se los fratamentos en u                                                                                                    | es para suministrar información<br>o con más almilares. Esta inform<br>tel (de los) Describe la autores<br>tel altitore de caractatorias de let<br>artes o similarites)<br>macio<br>esta altitore de caractatorias de let<br>ante esta altitore de caractatorias<br>per de una variedad puedo<br>micros (nor selecomio, esterar                                                                                                    | ado para ser ey<br>overse afectade                                                                                                    | In para que la<br>Describa la es<br>arácter(es) d<br>andidata ()<br>equeño<br>caminado<br>a por facto<br>imiento por                                | presión<br>le su vari                                                 | del (de<br>ledad                                                                                                    |
| DECLARACIÓN Y FIR     ANEXOS     DECLARACIÓN Y FIR     ANEXOS     Enviar     Enviar     Se han rellenado todos     este capítulo     No se han rellenado todo     de este capítulo     Obligatorio     Nomas específicas: Pa                                                                                                    | MA                                                                                                    | Otros 10.0<br>Especificar 10.0 | Stvase utilizar la table y el recu<br>la variadad o variadades que, a la<br>encargadas del examen realicen<br>Denominación(es) de la(e)<br>variadad(es) elmilar(ce) a la<br>variadad candidate lo<br>Blue rosey<br>Observaciones: 10.0<br>Información sobre el mate<br>La expresión de un caráo<br>las plagas y enformadade<br>efectos del quittivo de talió                                                                                         | adro de comentantos esjutent<br>su les lasber y entender, es<br>el examen de la districción.<br>Carácter(es) respecto o<br>que la variedad candid<br>la(e) veniedad(es) simil<br>Hoja: tamano<br>rrial vegetal que espect<br>ter o de varios caracta<br>es, los diratos contraintentos qui                                                                                                    | se para suministra información<br>o con más almilanes. Esta inform<br>sita citares da castictorica de las<br>(sea) alminer(n)<br>medio<br>esta castictorica de las<br>(sea) alminer(n)<br>medio<br>esta castictorica de las<br>(sea) alminer(n)<br>medio<br>esta castictorica de las<br>(sea) alminer(n)<br>medio<br>esta castictorica de las<br>(sea) alminer(n)<br>medio<br>esta castictorica de las<br>(sea) alminer(n)<br>(sea) alminer(n)<br>(sea)                                                                                      | kin dei (de los)<br>ado para ser ex<br>verse afectada<br>adores del crea<br>(latintas fasea                                                                       | In para que la<br>Describa la ex-<br>aráctor(es) d<br>andidata ()<br>equeño<br>taminado<br>a por facto<br>imiento, p<br>vecetativo                  | res tale                                                              | del (de<br>ledad<br>es corr<br>as),<br>n árbc                                                                                                    |
| DECLARACIÓN Y FIR     ANEXOS     ANEXOS     Export     Enviar     Se han rellenado todos     este capitulo     Nos e han rellenado todos     este capitulo     Obligatorio     Normas específicas: Pa     en el enlace correspond                                                                                                    | MA<br>Cancelar<br>S los campos obligatorios de<br>idos los campos obligatorio<br>ara más detalles, haga clic<br>diente                                                                                             | Otros 10.0<br>Especificar 10.0 | Sivase utilizar la table y el recu<br>la variedad o variedades que, a<br>encargadas del examen realizen<br>Denominación(es) de la(s)<br>variedad(es) atriante(es) a la<br>variedad candidata 8:0<br>Blue rosey<br>Observaciones: 11<br>Información sobre el mate<br>La expresión de un caráo<br>las plagas y enformedade<br>efectos del cultivo de tejic<br>etrotárca e 1                                                                            | ado de comentarios esjuden<br>su leal sabor y entender, es<br>el examen de la distinción.<br>Carácter(es) respecto o<br>que la variedad candid<br>la(e) variedad candid<br>Hoja: tamaño<br>riral vegetal que exbero<br>ter o de varios caracte<br>se, los tratamientos quí<br>los, distintos portuinjer                                                                                                    | es para suministrar información<br>o con más similares. Esta inform<br>sita difere de considerir de las diferes<br>anianteres) esta estores<br>anianteres) esta estores<br>medio<br>estores (por ejempio, retard<br>los y patrones tomados er                                                                                                    | acoren de la diferen<br>pelón puede est (d<br>lón dei (de los)<br>a) variedad(se)<br>ado para ser est<br>o verse afectada<br>adores del crec<br>o distintas fases | cica prime su<br>in para que la<br>exectiba la es<br>arácter(es) d<br>andidata in<br>equeño<br>caminado<br>a por facto<br>imilento, p<br>vegetativa | e su vari<br>e su vari<br>res tale<br>esticida                        | del (de<br>ledad<br>es com<br>as),<br>n árbo                                                                                                    |
| DECLARACIÓN Y FIR     DECLARACIÓN Y FIR     ANEXOS     Export     Export     Enviar     Se han rellenado todo     este capitulo     Obligatorio     Normas específicas: Pa     en el enlace correspond     Plesas check that alth                                                                                                    | MA                                                                                                    | Otros 10.0<br>Especificar 10.0 | Stivase utilizar la table y el recur<br>la variedad o variedadea que, a<br>encargadas del examen realicen<br>Denominación(es) de la(e)<br>variedad(es) amilian(es) a la<br>variedad(es) amilian(es) a la<br>variedad (es) de la la<br>variedad (es) amilian (es) a<br>Bue rosey<br>Observaciones: 10<br>Información sobre el mate<br>La expresión de un caráo<br>las plagas y enformadade<br>efectos del cutitivo de tejici<br>el rivitivo de tejici | adro de comentarios siguien<br>su leal sabor y entender, es<br>e el examen de la distinción.<br>Carácter(es) respecto a<br>que la variedad canátil<br>le(a) variedad(es) atmil<br>le(a) variedad(es) atmil<br>le(a) va                                                                                                 | es para suministrar información<br>o con más amilianes. Esta inform<br>se (de los) Describe la sufere<br>an attrave de centeraria de la<br>amiliario<br>medio<br>Describente de la sufere<br>medio<br>Describente de la sufere<br>de la sufere<br>de la sufere<br>de       | acorea de la diferen<br>pación puede est de<br>la de la del (de los)<br>a) variedad(es)<br>c<br>po verse afectada<br>adores del crec<br>a distintas fases         | cica prime su<br>in para que la<br>exectiba la es<br>análdeta in<br>equeño<br>andidata in<br>equeño<br>a por facto<br>imilento, p<br>vegetativa     | e su vari<br>e su vari<br>res tale<br>esticida                        | del (de<br>leded<br>leded<br>es com<br>as),<br>n árbo                                                                                                    |
| DECLARACIÓN Y FIR     ANEXOS     ANEXOS     Enviar     Enviar     Se han rellenado todos     este capítulo     Nos es han rellenado todo     de este capítulo     Obligatorio     Normas específicas: Pa     en el enlace correspond     Please check that all th     the relevant language                                                                                                    | MA<br>Cancelar<br>Cancelar<br>s los campos obligatorios de<br>idos los campos obligatorio<br>ara más detalles, haga clic<br>diente<br>re questions are answered                                                    | Otros 10.0<br>Especificar 10.0 | Sivase utilizar la table y el recur<br>la variadad o variadadae que, a<br>encargadas del examen realicen<br>Denominación(es) de la(s)<br>variadad candidatr(es) a la<br>variadad candidatr(es) a la<br>variadad candidata e o<br>Bue rosey<br>Observaciones: B o<br>Información sobre el mate<br>La expresión de un caráo<br>las plagas y enformadad<br>efectos del cultivo de tajio<br>etnófera: e s                                                | adro de consentarios siguient<br>su leal sabor y entender, es<br>el examen de la distinción.<br>Carticiter(es) respecto el<br>que la variedad cantidi<br>la(a) variedad(es) almili<br>Hoja: tamaño<br>ririal vegetal que urbero<br>ter o de vaños cancalor<br>ter o de vaños cancalor<br>ter o de vaños cancalor<br>ter o, distintos portalinjer<br>> Siguiente 2                                                                                                    | se para suministrar información<br>o con más almilianes. Esta inform<br>sat (de los) Desclibe la estrare<br>na difuero de cardictor(es) de lat<br>almitar(es)<br>medio<br>estrare estrare estrare estrare<br>la estrare estrare estrare estrare<br>los y patrones tormados en<br>Cancelar                                                                                                    | accord de la diverse<br>précin aude vertif<br>dan de (de los )<br>) variadas(es) )<br>ado para ser es<br>verse afectada<br>datores del crea                       | cicle prifre su<br>percribe la ex-<br>arácter(es) d<br>andideta<br>equeño<br>taminado<br>a por facto<br>imiento, p<br>vegetativa                    | res tale<br>esticida                                                  | del (de<br>ledad<br>ledad<br>as com<br>as),<br>n árbo                                                                                                    |
| DECLARACIÓN Y FIR     DECLARACIÓN Y FIR     ANEXOS     Export     Enviar     Se han rellenado todos     este capítulo     No se han rellenado todo     este capítulo     Obligatorio     Normas específicas: Pa     en el enlace correspond     Please check that all th     the relevant language El texto en gris junto a cada.                                                                                                    | MA      Cancelar      Cancelar      Sos campos obligatorios de  idos los campos obligatorio  ara más detalles, haga clic diente  are questions are answered  a pregunat india la lucov tat                         | Otros 10.0<br>Especificar 10.0 | Stress utilizar la table y el recu<br>la variadad o variadadas que, a<br>encargadas del examen realizer<br>Denominación(es) de la(e)<br>variadad(es) elmilar(ce) s la<br>variadad candidate)<br>Blue rosey<br>Observaciones: Ito<br>Información sobre el mate<br>La expresión de un caráo<br>las plagas y enfermedade<br>efectos del cutitvo de tejúc<br>elnidara: e t                                                                               | ado de comentance siguien<br>su leal saber y entender, es<br>el examen de la districción.<br>Caracter (es) respecto y<br>que la variedad candid<br>se(e) variedad(es) almit<br>Hoja: tamano<br>rial vegetal que rebera<br>ter o de varios caracta<br>se, los fratamientos quí<br>toce, distrinos portalinjen<br>> Siguiente 3                                                                                                    | es para suministra información<br>o con más almilares. Esta inform<br>esta citare de caráctoria de la<br>mario<br>mario<br>esta caráctoria de la<br>mario<br>necio<br>esta caráctoria de la<br>mario<br>necio<br>esta caráctoria de la<br>mario<br>necio<br>esta caráctoria de la<br>mario<br>necio<br>esta caráctoria de la<br>mario<br>necio<br>esta caráctoria de la<br>mario<br>necio<br>esta caráctoria de la<br>mario<br>esta caráctoria de la<br>mario<br>esta caráctori<br>esta caráct | ado para ser ex<br>everse afectadas                                                                                                    | in pera que la<br>escriba la es<br>arácter(es) d<br>andideta<br>equeño<br>taminado<br>a por facto<br>imiento, p<br>vegetativa                       | e sutorid<br>presión<br>le su vari<br>res tale<br>ssticida<br>as de u | del (de<br>ledes<br>leded<br>leded<br>ss corr<br>as),<br>n árbc                                                                                                    |
| DECLARACIÓN Y FIR     DECLARACIÓN Y FIR     ANEXOS     Export     Enviar     Se han rellenado todos     este capitulo     Nos e han rellenado todos     este capitulo     Nos e han rellenado todos     este capitulo     Normas específicas: Pa     en el enlace correspond     Please check that all th     the relevant language     Etxto en gris junto a cadd     ororespondiente referencia     oroma de define en el dnour                                                                                                    | MA  Cancelar  Cancelar  Cancelar  s los campos obligatorios de idos los campos obligatorio  ara más detalles, haga clic diente  te questions are answered  ia progunta indica la te estándar de la UPOV, tal mento | Otros 10.0<br>Especificar 10.0 | Sivase utilizar la tabla y el recu<br>la variadad o variadadae que, a<br>encargadas del examen realizer<br>Denominación(es) de la(s)<br>variadad(es) atimizer(es) a la<br>variadad candidate 8:0<br>Blue rosey<br>Observaciones: 11<br>Información sobre el mate<br>La expresión de un caráci<br>las plagas y enformedade<br>efectos del cultivo de tejó<br>enriáteza e 1                                                                            | ado de comentarios eiguient<br>su leal sabor y entender, es<br>el examen de la distinción.<br>Carsicitar(es) respecto o<br>que la variedad candid<br>la(e) variedad(es) atimi<br>Heja: tamaño<br>rial vegetal que subero<br>ter o de varios caracta<br>se, los tratamientos quí<br>los, distintos portuinjer<br>Siguiente 2                                                                                                    | es para suministra información<br>o con más similares. Esta inform<br>site (de los) Desdiba la sotores<br>atà difore de consistencia de la<br>medio<br>medio<br>esta examinado o present<br>medio<br>esta esta variedad puede<br>micos (por ejemplo, retard<br>too y patrones tomados er                                                                                                    | ado para ser ex<br>ado para ser en                                                                                                    | Compare a que la<br>percetiba la es<br>arácter(es) d<br>andidata<br>equeño<br>caminado<br>a por facto<br>imiento, p<br>vegetativa                   | e sutorid<br>presión<br>le su vari<br>res tale<br>ssticida<br>as de u | del (de<br>leded<br>leded<br>ss com<br>as),<br>n árbo                                                                                                    |
| DECLARACIÓN Y FIR     ANEXOS     ANEXOS     Export     Enviar     Se han rellenado todos     este capitulo     Nos es han rellenado todos     este capitulo     Nos es han rellenado todos     este capitulo     Nos es han rellenado todos     este capitulo     Nos es han rellenado todos     este capitulo     Nos es han rellenado todos     este capitulo     Nos es han rellenado todos     este capitulo     Nos es han rellenado todos     este capitulo     Nos es han rellenado todos     este capitulo     Nos es han rellenado todos     este capitulo     Nos es han rellenado todos     este capitulo     Nos es han rellenado todos     este capitulo     Seconda todos     este capitulo     Deligatorio     Nos es han rellenado todos     este capitulo     Deligatorio     Nos es han rellenado todos     este capitulo     Deligatorio     Nos este capitulo     Colligatorio     Seconda todos     este capitulo     Seconda todos     este capitulo     Seconda todos     este capitulo     Seconda todos     este capitulo     Seconda todos     este capitulo     Seconda todos     este capitulo     Seconda todos     este capitulo     Seconda todos     este capitulo     Seconda todos     este capitulo     Seconda todos     este capitulo     Seconda todos     este capitulo     este capitulo          | MA                                                                                                    | Otros 10.0<br>Especificar 10.0 | Sivase utilizar la table y el recut<br>la variedad o variedadea que, a<br>encargadas del examen realizer<br>Denominación(es) de la(e)<br>variedac(es) ainitiar(es) a la<br>variedac aonática e o<br>Bier orey<br>Observaciones: 10<br>Información sobre el mate<br>La expresión de un carác<br>las plagas y enfermedade<br>efectos del cutitivo de tejic<br>atriátera e 1                                                                            | adro de consentarios siguient<br>su leal sabor y entender, es<br>el examen de la distinción.<br>Carácter (es) respecto a<br>que la variedad candid<br>la (g) variadad (candid<br>la (g) variadad (candid<br>la (g) variadad | es para suministrar información<br>o con más elmiliares. Esta inform<br>sia difere de cendencies de las<br>antes el constancies de las<br>arceso el constancies de las<br>arceso el constancies de las<br>recevaminado o present<br>medio<br>en examinado o present<br>medio<br>en examinado o present<br>tos y patrones tomados er<br>cancelar                                                                                                    | ado para ser er<br>verse affectadas                                                                                                    | Describe la es<br>anácter(es) d<br>andideta d<br>equeño<br>equeño<br>a por facto<br>iminento, p<br>vegetativa                                       | xpresión<br>(xpresión<br>le su vari                                   | i candik<br>lades<br>del (de<br>ledad<br>as con<br>as),<br>n árbo                                                                                                    |

2. Haga clic en "Siguiente". Se mostrará el descargo de responsabilidad de UPOV PRISMA. Para enviar la solicitud deberá hacer clic en "Acepto".

| Formulario de solicitud                   |                             | DECL                      |                                                                                                    |                               |                                                         |  |
|-------------------------------------------|-----------------------------|---------------------------|----------------------------------------------------------------------------------------------------|-------------------------------|---------------------------------------------------------|--|
|                                           |                             | DLCL                      | Descardo de responsabil                                                                                                    | idad                          |                                                         |  |
|                                           |                             |                           |                                                                                                    |                               |                                                         |  |
| STRECCIÓN PARA LA                         |                             | Por la pr El usuario de   | I formulario electrónico de solicitud (UPOV PRISMA) acepta las cond                                                                         | liciones de utilización de la | orcionada en este formulario y sus anexos es completa y |  |
|                                           |                             | exacta. información t     | ransmitida por conducto del formulario.                                                                                                    |                               |                                                         |  |
| V DENOMINACIÓN                            |                             | Nombre El usuario de      | formulario asume toda la responsabilidad en cuanto a la integridad y                                                                        | y la exactitud de la          |                                                         |  |
|                                           |                             | información t             | ransmitida por conducto del formulario (incluido el envio de informació                                                                     | on sin cumplimentar los       |                                                         |  |
|                                           |                             | campos obli               | gatorios"j.                                                                                                    | d de deserbe de ebbendes de   |                                                         |  |
|                                           |                             | Fecha 11 La Informació    | on transmitida mediante el formulario no constituye una solicitud oficia                                                                    | al de derecho de obtentor. La |                                                         |  |
| V LISTA NACIONAL                          |                             | Firma(s) ( requisitor rel | calgada de conceder derechos de obtenior asume toda la responsabil<br>ativos a la presentación de solicitudes y la concesión de derechos de | obtentor de conformidad con   | ala.jpg 🗙                                               |  |
| Cuestionario Técnico                      |                             | la legislación            | del miembro de la Unión en cuestión                                                                                                    | obtentor de comornidad con    |                                                         |  |
|                                           |                             | Para cuestion             | nes relativas a dichos reguisitos, los usuarios del formulario electrónic                                                                   | co de solicitud (UPOV         |                                                         |  |
| ✓ CARACTERISTICAS                         |                             | PRISMA) det               | pen ponerse en contacto con la autoridad competente, cuvos datos de                                                                         | e contacto se pueden          |                                                         |  |
|                                           |                             | consultar en              | http://www.upov.int/members/en/pvp_offices.html                                                                                             |                               |                                                         |  |
| VINFORMACIÓN SOBRE                        |                             |                           |                                                                                                    |                               |                                                         |  |
|                                           |                             |                           |                                                                                                    |                               |                                                         |  |
|                                           |                             |                           |                                                                                                    |                               |                                                         |  |
| Declaración y Firma                       |                             |                           |                                                                                                    |                               |                                                         |  |
| V DECLARACIÓN Y FIRM                      |                             |                           |                                                                                                    |                               |                                                         |  |
| V ANEXOS                                  |                             |                           | Acepto Cancelar                                                                                                    |                               |                                                         |  |
| R Exportar                                | 🛓 Guardar                   |                           |                                                                                                    |                               |                                                         |  |
| 🗸 Enviar                                  | × Cancelar                  |                           |                                                                                                    |                               |                                                         |  |
| Se han rellenado todos l<br>este capítulo | los campos obligatorios de  |                           |                                                                                                    |                               |                                                         |  |
| de este capitulo                          | tos tos campos obligatorio: |                           |                                                                                                    |                               |                                                         |  |

3. Aparecerá un mensaje en una ventana emergente indicando que ha enviado correctamente la solicitud.

| Formulario de solicitud       |                           | Los formularios o documento | Submit                                | × |
|-------------------------------|---------------------------|-----------------------------|---------------------------------------|---|
| SOLICITANTE(S)                |                           | Los formularios o documento |                                       |   |
|                               |                           |                             | Ha enviado correctamente su solicitud |   |
|                               |                           | 1.Especificar 10.0          |                                       |   |
| ✓ DENOMINACIÓN                |                           |                             | ОК                                    |   |
| IN OTRAS SOLICITUD            | ES                        | 2.Especificar 10.0          | L                                     |   |
| ✓ REIVINDICACIÓN E<br>NOVERAD |                           |                             |                                       |   |
| Cuestionaria Técnica          |                           |                             |                                       |   |
| Cuestionario Tecnico          | NCIÓN                     | 3.Especificar 10.0          |                                       |   |
| CARACTERISTICAS               |                           |                             |                                       |   |
| 🛷 COMPARACIÓN EN              | ITRE VARIEDADES           | 4.Especificar 10.0          |                                       |   |
| 🖉 🚽 INFORMACIÓN ADI           | CIONAL                    |                             |                                       |   |
| Declaración y Firma           |                           |                             |                                       |   |
| C DECLARACION Y F             |                           | 5.Especificar 10.0          |                                       |   |
| V ANEXOS                      |                           |                             |                                       |   |
| R Export                      | 🛓 Guardar                 | 6.Especificar 10.0          |                                       |   |
| <ul> <li>Enviar</li> </ul>    | × Cancelar                |                             |                                       |   |
|                               |                           | 7.Especificar 10.0          |                                       |   |
| Se han relianado todos        | las campas obligatorias d |                             |                                       |   |

4. Haga clic en "OK". Se mostrará la información sobre el pago:

| Formulario de solicitud                    | Los formularios o          | Información sobre el pago                                                                     |            |                |
|--------------------------------------------|----------------------------|-----------------------------------------------------------------------------------------------|------------|----------------|
| ✓ OBTENTOR (ES)<br>✓ DIRECCIÓN PARA LA     | 1.Especificar 10.0         | Está solicitando protección para la/el Glycine max (L.) Merrill en                            | TÚNEZ      | situd solo se  |
|                                            |                            | solicitan tasas correspondientes a dicho formulario. Del<br>solicitud directamente a: TUNISIA | perá pagar | r las tasas de |
| REIVINDICACIÓN DE LA PRIORIDAD     NOVEDAD | 2.Especificar 10.0         | Tasas                                                                                         | Divisa     | Importe        |
| Cuestionario Técnico                       | 3.Especificar 10.0         | Tasas correspondientes al formulario electrónico de solicitud                                 | CHF        | 150.0          |
| CARACTERISTICAS                            | 10.0                       | Cuantia total                                                                                 | CHF        | 150.0          |
|                                            | 4.Especificar 10.0         |                                                                                               |            |                |
| Declaración y Firma                        | 10.0<br>5.Especificar 10.0 | cija una forma de pago Tarjeta de credito                                                     |            | •              |
| V ANEXOS                                   | 10.0                       | ✓ Continuar X Cancelar                                                                        |            |                |
| F Export ≤ Guardar                         | 6.Especificar 10.0         |                                                                                               |            |                |

En este ejemplo, las tasas de solicitud deberán pagarse directamente a la autoridad seleccionada. Solo se solicita el pago de las tasas correspondientes a UPOV PRISMA.

Puede pagar por transferencia bancaria o con tarjeta de crédito.

En el marco de campañas de promoción, la UPOV puede distribuir códigos de bonos que sirven para aplicar descuentos a las tasas de UPOV PRISMA. Si el descuento es del 100%, no se le redirigirá al portal de pago de la OMPI.

| Formulario de solicitud |                              |                                                                    | Información sobre el pago                                       |                 |          |
|-------------------------|------------------------------|--------------------------------------------------------------------|-----------------------------------------------------------------|-----------------|----------|
| SOLICITANTE(S)          |                              | ANEXOS                                                             |                                                                 |                 |          |
|                         |                              |                                                                    | Está splicitando protección para la/el Hierba doncella Vincapen | inca en AUS     | TRALIA   |
|                         |                              | ¿Adjunta los siguientes documentos?                                | Tanga en cuenta que an el nivel del formulario electrónico      | te solicitud    | eolo ee  |
|                         |                              |                                                                    | solicitan tasas correspondientes a dicho formulario. Deber      | i nanar las t   | asas de  |
|                         |                              | Una copia de la documentación de la transferencia de propiedad     | solicitud directamente a: AUSTRALIA                             | , heller, ree . |          |
|                         |                              | Un formulario de autorización del agente ( PBR00004 ) cumplim      | 8                                                               |                 |          |
| V OTRAS SOLICITUDES     |                              |                                                                    | Añada el número de referencia internacional de la solicitud     | como rofer      | ancia al |
|                         |                              | Un formulario cumplimentado de nombramiento de una persona         | efectuar el pano mediante los servicios electrónicos            | Como reten      | encia ar |
| V NOVEDAD               |                              | Una o varias fotografías que muestren los caracteres distintivos o | a contrast of page measure tos servicios electronicos           |                 |          |
| Cuestionario Técnico    |                              |                                                                    | e-services                                                      |                 |          |
| ASPECTOS GENERA         | LES                          | Datos del pasaporte fitosanitario                                  |                                                                 |                 |          |
| MÉTODO DE OBTEN         |                              | Conia del acuerdo de transferencia de material o del acuerdo de    | Tasas                                                           | Divisa          | Importe  |
|                         |                              |                                                                    | Tasas correspondientes al formulario electrónico de solicitud   | CHF             | 150.0    |
|                         |                              |                                                                    |                                                                 |                 |          |
| Declaración y Firma     |                              |                                                                    | Discount                                                        | CHF             | 150.0    |
| DECLARACIÓN Y FIR       | MA 💦                         |                                                                    | Cuantía total                                                   | CHF             | 0.0      |
| ANEXOS                  |                              |                                                                    |                                                                 |                 |          |
|                         |                              |                                                                    |                                                                 |                 |          |
| M Export                | 🛓 Guardar                    |                                                                    |                                                                 |                 |          |
| 4.000                   |                              |                                                                    | Codigo promocional 123456789 (100%)                             |                 |          |
| ✓ Enviar                | A Cancelar                   |                                                                    |                                                                 |                 |          |
|                         |                              |                                                                    | Continuar Cancela                                               |                 |          |
| Se han relienado todos  | s los campos obligatorios de |                                                                    |                                                                 |                 |          |
| este capítulo           |                              |                                                                    |                                                                 |                 |          |
| No se han relienado to  | dos los campos obligatorio:  |                                                                    |                                                                 |                 |          |

#### **UPOV PRISMA**

#### Guía del usuario

5. En caso de que el importe total sea distinto de cero, haga clic en "Continuar".

|                     |                                                               |        | 1          |
|---------------------|---------------------------------------------------------------|--------|------------|
|                     | Inform Confirm Dialog                                         | ×      |            |
|                     |                                                               |        |            |
|                     | Está solicitan Se le redirigirá al portal de pago de la C     | MPI.   |            |
|                     | ¿Desea continuar?                                             |        | id solo se |
|                     | solicitan tas                                                 |        | s tasas de |
|                     | solicitud dir                                                 |        |            |
|                     |                                                               |        | J          |
|                     | Tasas                                                         | Divisa | Importe    |
|                     | Tasas correspondientes al formulario electrónico de solicitud | CHF    | 150.0      |
|                     |                                                               |        |            |
|                     |                                                               |        |            |
|                     |                                                               |        |            |
|                     | Elija una forma de pago Tarjeta de crédito                    |        | -          |
|                     |                                                               |        |            |
|                     | ✓ Continuar X Cancelar                                        |        |            |
| Export ± Guardar    |                                                               |        |            |
| ✓ Enviar X Cancelar |                                                               |        |            |
|                     |                                                               |        |            |

6. Se le redirigirá al portal de pago de la OMPI. Haga clic en "OK".

| Amount         150 00 CHF           Payment number         EPAY-R956W7WppA7qSg           Reference         XU_30201600004982_BO           Payment subject         Fee for UPOV electronic application form           Payment method         Bank transfer |
|----------------------------------------------------------------------------------------------------|
| Payment number         EPAY.R956W/7WppA7qSg           Reference         XU_3020160004982_BO           Payment subject         Fee for UPOV electronic application form           Payment method         Bank transfer                                     |
| Reference         XU_30201600004982_BO           Payment subject         Fee for UPOV electronic application form           Payment method         Bank transfer                                                                                          |
| Payment subject         Fee for UPOV electronic application form           Payment method         Bank transfer                                                                                                    |
| Payment method Bank transfer                                                                                                    |
|                                                                                                    |
| Beneficiary WIPO/OMPI                                                                                                    |
| IBAN CH51 CHF0 0000 0000 0000 0                                                                                                    |
| Swift/BIC CRESCHZZ80A                                                                                                    |
| Bank Credit Suisse, 1211 Geneva 70, Switzerland                                                                                                    |

7. Haga clic en "Enviar" para recibir la información sobre el pago.

| Home IP Services Payment External Acceptance    |                                          |
|-------------------------------------------------|------------------------------------------|
| Invoice                                         |                                          |
| You will shortly receive the invoice by e-mail. |                                          |
| Amount                                          | 150.00 CHF                               |
| Payment number                                  | EPAY-R956W7WppA7qSg                      |
| Reference                                       | XU_30201600004982_BO                     |
| Payment subject                                 | Fee for UPOV electronic application form |
| Payment method                                  | Bank transfer                            |
| Beneficiary                                     | WIPO/OMPI                                |
| IBAN                                            | CH51 CHF0 0000 0000 0000 0               |
| Swift/BIC                                       | CRESCHZZ80A                              |
|                                                 | Credit Suisse 1211 Geneva 70 Switzerland |

8. Revise su buzón de correo electrónico.

| From:                 |                                                                                                    |
|-----------------------|----------------------------------------------------------------------------------------------------|
| o: 🖷                  |                                                                                                    |
| Ic:<br>Subject:       | A new invoice XU_30201700016599_TR is attached                                                                                                    |
| 🖂 Message             | 1 XU_30201700016599_TR.pdf (9 KB)                                                                                                    |
| For any q<br>An overv | uery concerning this invoice, please send an e-mail to <u>Finance.infoline@upov.int</u><br>iew of the payment status of all invoices is provided on the EAF dashboard |
| Internatio            | ection                                                                                                    |
| 34 chemi              | n des colombettes                                                                                                    |
| 1211 Ger              | ieva. Switzerland                                                                                                    |
| T. +41 22             | 338 77 44 (10h-12h / 14h-16h GMT +1)                                                                                                    |
| F. +41 22             | 338 89 10                                                                                                    |
|                       |                                                                                                    |
|                       |                                                                                                    |
|                       |                                                                                                    |
|                       |                                                                                                    |

El correo electrónico que reciba contendrá también la factura con los datos bancarios.

# UPOV

| Invoice No.:       XU_30201700016599_TR       UPOV         Our reference:       EPAY-X7edE126RGUKxQ       Hend Madhour<br>Chemin des colombettes, 34<br>Geneve 1211         Your reference:       TR-Potato - Erika EN (Potato) (TR)       Geneve 1211         Client No:       U000030       Genève / Geneva 16 Jun 2017 |
|----------------------------------------------------------------------------------------------------|
| Client No: U000030 Genève / Geneva 16 Jun 2017<br>Oté Devise Px Unitaire Montant                                                                                                    |
| Qté Devise Px Unitaire Montant                                                                                                    |
| Description Qty Currency Unit Amt Amount                                                                                                    |
| PBR Application Fees 1.00 EUR 500.00 500.00                                                                                                    |
| UPOV EAF Fees 1.00 EUR 140.00 140.00                                                                                                    |
| Application data (TR-Potato - Erika EN) for Potato in<br>TURKEY submitted on 15/06/2017                                                                                                    |
| Sous total / Subtotal (EUR): 640.00                                                                                                    |
| Payment Ref: UVPMTFI-500001141 Déjà payé / Paid Amount (EUR):640.00                                                                                                    |
| Total à payer / Total amount due (EUR): 0.00                                                                                                    |

Credit Suisse, CH-1211 Geneva 70, UPOV account - IBAN Nº CH98 0483 5243 6928 4200 2 - SWIFT/BIC:CRESCHZZ80A

When making your bank transfer please include the following : Invoice No.: XU 30201700016599  $\, {\rm TR}$ 

9. Haga clic en "Volver" para regresar a la aplicación web de UPOV PRISMA.

10. En el panel de control podrá ver que su solicitud ha sido enviada.

|   | + Iniciar nueva solic                    | itud 📑 Copia | r solicitud   | Gestión de la funcio     | ón del usuario |   |                                            |                                           |                                   |           |   |         |                                      |       |
|---|------------------------------------------|--------------|---------------|--------------------------|----------------|---|--------------------------------------------|-------------------------------------------|-----------------------------------|-----------|---|---------|--------------------------------------|-------|
| 1 | Sus solicitudes                          | 1            |               |                          |                | • | soja                                       |                                           |                                   | TÜNEZ     | - | •       | CONFIRMACIÓN DE P 👻                  |       |
|   | Número de<br>referencia<br>internacional | Creado en    | Modificado en | Fecha de<br>presentación | Cultivo        |   | Denominación propuesta<br>para la variedad | Referencia del obtentor de la<br>variedad | Referencia propia del solicitante | Autoridad |   | Estado  | Situación de pago del<br>solicitante | Acció |
|   | XU_302016000110<br>42                    | 16/11/2016   | 06/12/2016    | 06/12/2016               | Soja           |   | soja TN ariane                             | soja TN ariane                            | soja TN ariane                    | TÚNEZ     |   | ENVIADO | CONFIRMACIÓN DE PAGO<br>PENDIENTE    | Ver   |

Nota: Los datos de una solicitud enviada no se pueden eliminar ni editar.

11. Revise su buzón de correo electrónico.

Madam, Sir,

Please be notified that the applicant Hend Madhour has submitted an application for Lactuca sativa L. to NETHERLANDS as following:

| International Reference Number      | XU_30201600011846           |
|-------------------------------------|-----------------------------|
| Proposed Denomination               |                             |
| Breeder's reference (if applicable) | NL Lettuce application data |
| Date of Submission                  | 24/11/2016                  |

 $Please find the application data at: \underline{https://webaccess.wipo.int/eaf/getApplication.zul?ApplicationId=11765$ 

Best Regards,

UPOV PRISMA Team

El correo electrónico de notificación se enviará a la autoridad en derechos de obtentor si así se solicita. En caso contrario, se enviará únicamente al solicitante que haya presentado la solicitud. Solo la autoridad y el (los) solicitante(s) pueden descargar los datos de la solicitud a través del enlace proporcionado en el correo electrónico, de una forma segura y previa autentificación.

**Nota:** El solicitante es la persona que ha enviado la solicitud. Ha de ser un firmante autorizado, administrador del obtentor o coadministrador del obtentor.

Se enviará a todos los usuarios que hayan participado en la redacción de la solicitud otro correo electrónico de notificación con información sobre los pasos siguientes respecto de la autoridad y el cultivo seleccionados.

Los datos de la solicitud se facilitan en un documento PDF en el que las preguntas estarán redactadas en el idioma que el obtentor haya seleccionado para las respuestas en la página de configuración (sección 6.3).

#### Søknad (XU\_30201600007845)

| Art:              | Salat |
|-------------------|-------|
| Land / myndighet: | NO    |

Teksten i grått bak hvert spørsmål angir korresponderende standard UPOV referanse slik den er definert i: <u>TGP/5/Section 2</u>: UPOV Model Form for the Application for Plant Breeder's Rights

#### Søknadsskjema

Søker (sortseier)

| iend Madhour          |
|-----------------------|
| Chemin de Foilleu, 12 |
| 020                   |
| SWITZERLAND           |
| end.madhour@upov.int  |
|                       |
| 41-22) 733 0336       |
|                       |

#### Fullmektig

| Navn    | REPRESENTATIVE NAME    |
|---------|------------------------|
| Adresse | REPRESENTATIVE ADDRESS |
| E-post  | hend.madhour@upov.int  |
| Telefon |                        |
| Fax     |                        |

Foredler

| I hvliket land er sorten foredlet 5(d)              | ARGENTINA |  |     |   |  |  |  |  |
|-----------------------------------------------------|-----------|--|-----|---|--|--|--|--|
| Sortseler(ne) er foredier: Ja/Nei 5(a)(l), 5(a)(ll) | Ja        |  | Nel | ✓ |  |  |  |  |
| Hvis nei, oppgi hvem som er foredler                |           |  |     |   |  |  |  |  |
| Navn 5(a)(III)                                      |           |  |     |   |  |  |  |  |
| Adresse                                             |           |  |     |   |  |  |  |  |
| Postnummer                                          |           |  |     |   |  |  |  |  |
| Land                                                |           |  |     |   |  |  |  |  |
| Sorten                                              |           |  |     |   |  |  |  |  |

| Betegnelse på foredlingen/foredlingsnummer 4(b) | TEST NO LETTUCE |
|-------------------------------------------------|-----------------|
| Forsiag til sortsnavn 4(a)                      | DENOMINATION    |

Tidligere søknader i land utenom Norge

Har sorten tidligere vært søkt rettsbeskyttet eller tatt opp på offisiell sortsliste? Ja/Nei Ja

Nel 🗸

# 6.9 Copiar solicitud

Si usted es redactor, administrador del obtentor o coadministrador del obtentor, para copiar una solicitud:

#### 6.9.1 Uso del botón "Copiar solicitud"

1. Haga clic en "Copiar solicitud".

| 6 | Iniciar nueva solicituo | Copiar solicitud | L Gestión de la función del usuario | L Modificar el perfil de usuario | informatión para los usuarios |
|---|-------------------------|------------------|-------------------------------------|----------------------------------|-------------------------------|
|   |                         |                  |                                     |                                  |                               |

- 2. Indique los nuevos parámetros de configuración de la solicitud.
  - Cultivo/especie con solicitudes anteriores: En la lista desplegable solo figurarán los cultivos de los cuales ya tenga datos de solicitudes anteriores.

| Nueva configuración de solicitud   |                                                                                                    |
|------------------------------------|----------------------------------------------------------------------------------------------------|
| Cultivo o especie *                | Cultivo/especie con solicitudes anteriores                                                                                                    |
|                                    | O Buscar todos los cultivos/especies                                                                                                    |
|                                    | <b>v</b>                                                                                                    |
| Seleccionar autoridad *            | Actinidia deliciosa (A. Chev.) C. F. Liang & A. R. Ferguson<br>Agrostis L.<br>Allium cepa L. var. aggregatum G. Don                                      |
| Referencia propia del solicitante  | Allium fistulosum L.<br>Allium sativum L.<br>Aloe L.                                                                                                    |
| Seleccionar idioma para respuestas | Amaranthus L.<br>Ananas comosus (L.) Merr.                                                                                                    |
| Formulario de solicitud *          | Avena sativa L.<br>Berberis L.                                                                                                    |
| Cuestionario Técnico *             | Beta vulgaris L. ssp. vulgaris var. alba DC.<br>Brassica rapa L. Emend. Metzg. ssp. pekinensis (Lour.) Hanelt<br>Capiscium annuum L.<br>Carica pagara I. |
| Uer Recomendaciones                | Castane a sativa Mill.<br>Castane a sativa Mill.<br>Catharanthus roseus (L.) G. Don<br>Cichorium intybus L.<br>Contriuline australis (G. Eorst.) Endl    |
|                                    | Cucumis melo L.<br>Cucumis sativus L.                                                                                                    |

• Buscar todos los cultivos/especies: si es necesario, puede seleccionar otros cultivos.

3. Haga clic en "Ver recomendaciones".

| Nueva configuración de solicitud                                                                                                    |                                                                                                    |                                                                                                    |                                                                                      |                                                                                   |                                                                                                    |
|----------------------------------------------------------------------------------------------------|----------------------------------------------------------------------------------------------------|----------------------------------------------------------------------------------------------------|--------------------------------------------------------------------------------------|-----------------------------------------------------------------------------------|----------------------------------------------------------------------------------------------------|
| Seleccionar cultivo/especie *                                                                                                    | Lechuga (Lactuca sativa                                                                                                    | a L.) 👻                                                                                                    |                                                                                      |                                                                                   |                                                                                                    |
| Seleccionar autoridad *                                                                                                    | PAÍSES BAJOS                                                                                                    | •                                                                                                    |                                                                                      |                                                                                   |                                                                                                    |
| Referencia propia del solicitante                                                                                                    |                                                                                                    |                                                                                                    |                                                                                      |                                                                                   |                                                                                                    |
| Seleccionar idioma para respuestas                                                                                                    |                                                                                                    |                                                                                                    |                                                                                      |                                                                                   |                                                                                                    |
| Formulario de solicitud *                                                                                                    | Inglés                                                                                                    | •                                                                                                    |                                                                                      |                                                                                   |                                                                                                    |
|                                                                                                    |                                                                                                    |                                                                                                    |                                                                                      |                                                                                   |                                                                                                    |
| Cuestionario Técnico *                                                                                                    | Inglés                                                                                                    | -                                                                                                    |                                                                                      |                                                                                   |                                                                                                    |
| Cuestionario Técnico * Recomendaciones                                                                                                    | Inglés                                                                                                    | •                                                                                                    |                                                                                      |                                                                                   |                                                                                                    |
| Cuestionario Técnico *<br>Recomendaciones<br>El término "Combinados" se refiere a los datos relativos a solicit                                                                                                    | Inglés<br>udes múltiples (Formulario de solicitud                                                                                  | y Cuestionario técnico). Engloba todas las respuestas                                                                                                    | (a preguntas comunes y correspondientes a pai                                        | ises específicos) que prop                                                        | porcionó usted para una variedad específica. Para cad                                                 |
| Cuestionario Técnico *<br>Recomendaciones<br>El Merinio "Combinados" se refere a los datos relativos a solicit<br>pregunta, la respuesta más reciente sustituirá a cualquier respu                                                                                                    | Inglés<br>udes múltiples (Formulario de solicitud<br>uesta anterior.                                                               | y Cuestionario técnico). Engloba todas las respuestas                                                                                                    | (a preguntas comunes y correspondientes a pai                                        | ises específicos) que prop                                                        | sorcionó usted para una variedad específica. Para cad                                                 |
| Cuestionario Técnico * Recomendaciones El término "Combinados" se refiere a los datos relativos a solicit pregunta, la respuesta más reciente sustituirá a cualquier respu                                                                                                    | Inglés<br>udes múltiples (Formulario de solicitud<br>sesta anterior.                                                               | y Cuestionario técnico). Engloba todas las respuestas                                                                                                    | (a preguntas comunes y correspondientes a pai                                        | ises específicos) que prop                                                        | sorcionó usted para una variedad específica. Para cad                                                 |
| Cuestionario Técnico * Recomendaciones El término "Combinados" se refere a los datos relativos a solicit pregunta, la respuesta más reciente sustituirá a cualquier respu Número de referencia internacional Cultivo                                                                                                    | Inglés<br>udes mútiples (Formulario de solicitud ;<br>uesta anterior.                                                              | y Cuestionario Hécnico). Engloba todas las respuestas propuesta para la Referencia del obtentor de variedad                                                                                       | (a preguntas comunes y correspondentes a pai                                         | ises especificos) que prop<br>Autoridad                                           | ocrobné usted para una variedad específica. Para cad                                                  |
| Cuestionario Técnico * Recomendaciones El término "Combinados" se refere a los datos relativos a solict pregunta, la respuesta más reclente sustituirá a cualquier respu Namero de referencia internacional Cuittvo XU_30201600001684 Lechuga                                                                                                    | Inglés<br>udes mátples (Formulario de solicitud<br>vesta anterior.<br>Denominación y<br>variedad<br>MY DENOM CL                    | y Cuestionaro técnico). Engloba todas las respuestas propuesta para la Referencia del obtentor de variedad                                                                                        | (a preguntas comunes y correspondentes a pai                                         | ises específicos) que prop<br>Autoridad<br>COMBINADOS                             | orcionô usted para una variedad específica. Para cad<br>Ción<br>Copiar   Borrar                       |
| Cuestionario Técnico * Recomendaciones El término "Combinados" se reflere a los datos relativos a solicit resputa, la respuesta más reciente sustituir à cualquier respu Itámero de referencia Itámero de referencia Itámero | Inglés<br>udes mútiples (Formulario de solicitud ;<br>uesta anterior.                                                              | y Cuestionario Hécnico). Engloba todas las respuestas propuesta para la Referencia del obtentor de variedad VARETY_TEST_IXO                                                                       | (a preguntas comunes y correspondentes a pai<br>la Referencia propia del solicitante | ises específicos) que prop<br>Autoridad<br>COMBINADOS<br>COMBINADOS               | corcionê usted para una variedad específica. Para cad<br>Acción<br>Copiar   Borrar<br>Copiar   Borrar |
| Cuestionario Técnico * Recomendaciones El término "Combinados" se refere a los datos relativos a solici respuesta más reciente sustituir à cualquier respue Número de referencia Cultavo XU_30201600001742 Lechuga XU_30201600001961 Lechuga                                                                                                    | Inglés<br>Indes mútpies (Formulario de solicitud<br>esta anterior.<br>Denominación p<br>variedad<br>MY DENOM CL<br>TEST SUBMISSION | y Cuestionano técnico). Engloba todas las respuestas<br>propuesta para la Referencia del obtentor de<br>variedad<br>VARETY_TEST_NO<br>I VARETY_TEST_SUBMISSION                                    | (a preguntas comunes y correspondentes a pal                                         | ises especificos) que prop<br>Autoridad<br>COMBINADOS<br>COMBINADOS<br>COMBINADOS | Acción<br>Copiar   Borrar<br>Copiar   Borrar<br>Copiar   Borrar                                       |
| Cuestionario Técnico * Recomendaciones El término "Combinados" en effere a los datos relativos a solici resputa. las respuesta más reciente sustituir à cualquier respu Mimero de referencia internacional Xu_30201600001782 Luchuga Xu_30201600001782 Lechuga Xu_30201600001782 Lechuga                                                                                                    | Inglés Udes mátples (Formulario de solicitud esta anterior.                                                                        | y Cuestionario técnico). Engloba todas las respuestas<br>propuesta para la Referencia del obtentor de<br>variedad<br>VARETY_TEST_NO<br>I VARETY_TEST_NO<br>I VARETY_TEST_SUBMISSON<br>PROV DEN GA | (a preguntas comunes y correspondentes a pai                                         | Autoridad<br>COMENIADOS<br>COMENIADOS<br>COMENIADOS<br>COMENIADOS<br>COMENIADOS   | Copiar   Borrar<br>Copiar   Borrar<br>Copiar   Borrar                                                 |

4. Haga clic en "Copiar".

Si la solicitud original y la nueva se refieren a:

la misma autoridad, el mismo cultivo y el mismo tipo de solicitud (derechos de obtentor o lista nacional): aparecerá una ventana emergente preguntando al usuario si desea mantener la misma referencia del obtentor (y, por consiguiente, anular los datos de la solicitud original). El usuario ha de tener presente que, si utiliza la misma referencia del obtentor, los datos relativos a la solicitud original se eliminarán de la base de datos. Para la nueva solicitud se utilizará el mismo número internacional de referencia.

| Nueva | configuración de solicitud         |                             | Adverter | cia                                                                                                | ×  |
|-------|------------------------------------|-----------------------------|----------|----------------------------------------------------------------------------------------------------|----|
|       | Seleccionar cultivo/especie *      | Lechuga (Lactuca sativa L.) |          | Se dispone a copiar una solicitud para la misma                                                    | a  |
|       | Seleccionar autoridad *            | PAÍSES BAJOS                |          | autoridad y el mismo cultivo. Tenga presente qu<br>si utiliza la misma referencia del obtentor y/o | ue |
|       | Referencia propia del solicitante  |                             |          | referencia propia del solicitante, los datos<br>relativos a la solicitud original se eliminarán de | la |
|       | Seleccionar idioma para respuestas |                             |          | base de datos. ¿Desea mantener la misma<br>referencia del obtentor y/o referencia propia de        | el |
|       | Formulario de solicitud *          | Inglés                      |          | solicitante?                                                                                       |    |
|       | Cuestionario Técnico *             | Inglés                      |          |                                                                                                    |    |

 distinta autoridad y el mismo cultivo: aparecerá una ventana emergente preguntando al usuario si desea mantener la misma referencia del obtentor (y, por consiguiente, conservar el mismo número internacional de referencia). Si se emplea otra referencia del obtentor, se asignará un nuevo número internacional de referencia a la nueva solicitud.

| Nueva configuración de                                                             | solicitud                                                             |                                                       | Adverte  | ncia                                                                                                    | ×                  | ]                            |                                     |                                           |
|------------------------------------------------------------------------------------|-----------------------------------------------------------------------|-------------------------------------------------------|----------|----------------------------------------------------------------------------------------------------|--------------------|------------------------------|-------------------------------------|-------------------------------------------|
| Seleccionar cultivo/espe                                                           | cie *                                                                 | Lechuga (Lactuca sativa L.)                           | 0        | Se dispone a copiar una solicitud para e                                                                                          | el mismo           |                              |                                     |                                           |
| Seleccionar autoridad *                                                            |                                                                       | PAÍSES BAJOS                                          |          | <sup>e</sup> cultivo. Tenga presente que si utiliza la n<br>referencia del obtentor y/o referencia pr                             | nisma<br>ropia del |                              |                                     |                                           |
| Referencia propia del so                                                           | licitante                                                             |                                                       |          | solicitante, se utilizará el mismo Número<br>internacional de referencia para la nuev<br>solicitud. Es muy recomendable que utili | a                  |                              |                                     |                                           |
| Seleccionar idioma pa                                                              | ara respuestas                                                        |                                                       |          | misma referencia del obtentor y/o refere                                                                                          | encia              |                              |                                     |                                           |
| Formulario de solicitud *                                                          |                                                                       | Inglés                                                |          | objeto de procesar fácilmente la informa                                                                                          | ición              |                              |                                     |                                           |
| Cuestionario Técnico *                                                             |                                                                       | Inglés                                                |          | referencia. ¿Desea mantener la misma                                                                                              | ional de           |                              |                                     |                                           |
| Recomendaciones                                                                    |                                                                       |                                                       |          | solicitante?                                                                                                    | ropia dei          |                              |                                     |                                           |
| El término "Combinados" se refiere a los<br>pregunta, la respuesta más reciente su | s datos relativos a solicitudes m<br>stituirá a cualquier respuesta a | múltiples (Formulario de solicitud y Cue<br>anterior. | stiona   | Si No                                                                                                    |                    | s y correspondientes a paíse | s específicos) que proporcionó uste | d para una variedad específica. Para cada |
|                                                                                    |                                                                       | •                                                     | <u> </u> |                                                                                                    |                    | 5                            | NORUEGA                             | v                                         |
| Número de referencia<br>internacional                                              |                                                                       | Denominación prop<br>variedad                         |          | a Referencia del obtentor de la<br>variedad                                                                                       |                    |                              |                                     | Acción                                    |
| XU_30201600001742                                                                  | Lechuga                                                               |                                                       |          | VARETY_TEST_NO                                                                                                    |                    |                              | NORUEGA                             | Copiar   Borrar                           |
| XU_30201600007845                                                                  | Lechuga                                                               | DENOMINATION                                          |          | TEST NO LETTUCE                                                                                                    |                    |                              | NORUEGA                             | Copiar   Borrar                           |
| XU_30201600011503                                                                  | Lechuga                                                               | DENOMINATION 2                                        |          | TEST NO LETTUCE 2                                                                                                    |                    |                              | NORUEGA                             | Copiar   Borrar                           |
| XU_30201600011068                                                                  | Soja                                                                  | DENOMINATION SOYA                                     | EAN      | TEST NO SOYABEAN                                                                                                    |                    |                              | NORUEGA                             | Copiar   Borrar                           |
|                                                                                    |                                                                       |                                                       |          |                                                                                                    |                    |                              |                                     |                                           |

- la misma autoridad y distinto cultivo: la nueva solicitud tendrá un número internacional de referencia diferente.
- **distinta autoridad y distinto cultivo:** la nueva solicitud tendrá un número internacional de referencia diferente.

5. Al hacer clic en "Sí" se generará el formulario, en el que algunos datos aparecerán ya cumplimentados.

| Formulario de solicitud                                                             | VARIEDADES SIMILARES Y D | DIFERENCIAS CON RESPECTO A ESAS            | VARIEDADES                               |                                              |             |
|-------------------------------------------------------------------------------------|--------------------------|--------------------------------------------|------------------------------------------|----------------------------------------------|-------------|
| ✓ OBTENTOR (ES)                                                                     |                          |                                            |                                          |                                              |             |
| DIRECCIÓN PARA LA                                                                   |                          | Carácter(es) que difiere(n) respecto de la |                                          |                                              |             |
| CORRESPONDENCIA                                                                     | Variedad similar 6.0     | variedad similar 8.0                       | Nivel de expresión de la variedad simila | r 6.0 * Nivel de expresión de la variedad ca | ndidata e.o |
| V DENOMINACIÓN                                                                      | ¥ VAR 1                  | UPOV 01: Semila: color                     | ✓ 1_blanco                               | <ul> <li>2_amarillo</li> </ul>               | -           |
| OTRAS SOLICITUDES                                                                   |                          |                                            |                                          |                                              |             |
| ✓ NOVEDAD                                                                           | + Anadir                 |                                            |                                          |                                              |             |
| Cuestionario Técnico                                                                |                          |                                            |                                          |                                              |             |
| V MÉTODO DE OBTENCIÓN                                                               |                          |                                            |                                          |                                              |             |
| CARACTERISTICAS                                                                     |                          |                                            |                                          |                                              |             |
| V COMPARACIÓN ENTRE VARIEDADES                                                      |                          |                                            |                                          |                                              |             |
| INFORMACIÓN ADICIONAL                                                               |                          |                                            |                                          |                                              |             |
| VINFORMACIÓN SOBRE OMG                                                              |                          |                                            |                                          |                                              |             |
| Declaración y Firma                                                                 |                          |                                            |                                          |                                              |             |
| DECLARACIÓN Y FIRMA                                                                 |                          |                                            |                                          |                                              |             |
| V ANEXOS                                                                            |                          |                                            |                                          |                                              |             |
| 😫 Export 👱 Guardar                                                                  |                          |                                            |                                          |                                              |             |
| ✓ Enviar X Cancelar                                                                 |                          |                                            |                                          |                                              |             |
| Se han rellenado todos los campos obligatorios d                                    |                          |                                            |                                          |                                              |             |
| este capítulo                                                                       |                          |                                            |                                          |                                              |             |
| No se han relienado todos los campos obligatorio<br>de este capítulo                |                          |                                            |                                          |                                              |             |
| * Obligatorio                                                                       |                          |                                            |                                          |                                              |             |
| ** Normas específicas: Para más detalles, haga clic<br>en el enlace correspondiente |                          |                                            |                                          |                                              |             |
| El texto en gris junto a cada pregunta indica la                                    |                          |                                            |                                          |                                              |             |
| correspondiente referencia estándar de la UPOV, tal                                 |                          |                                            |                                          |                                              |             |
| como se define en el documento                                                      |                          |                                            |                                          |                                              |             |

6. Una solicitud copiada se puede editar, guardar y enviar de la misma manera que una solicitud nueva.

#### 6.9.2 Uso del enlace "Copiar" en el panel de control

1. Se pueden copiar los datos de toda solicitud que cumpla los siguientes requisitos:

• Usted ha de ser el titular de la solicitud.

El estado de la solicitud ha de ser "Importada", "Enviada" o "Combinados".

| Pendiente Importada Envia             | da Combinados           |               |                                          |                                         |                                        |                                   |            |        |
|---------------------------------------|-------------------------|---------------|------------------------------------------|-----------------------------------------|----------------------------------------|-----------------------------------|------------|--------|
| Ŧ                                     | •                       |               |                                          |                                         |                                        |                                   |            |        |
| Número de referencia<br>internacional | Solicitud para          | Modificado en | Cultivo                                  | Denominación propuesta para la variedad | Referencia del obtentor de la variedad | Referencia propia del solicitante | Autoridad  | Acción |
| XU_30201900000353                     | Derechos de<br>obtentor | 28/05/2019    | Vaccinium virgatum Aiton                 | TEST SERBIA BLUEBERRY                   | TEST SERBIA BLUEBERRY                  |                                   | Copiar     |        |
| XU_30201900000351                     | Derechos de<br>obtentor | 27/05/2019    | Allium cepa L. var. aggregatum G.<br>Don | TEST OIGON MAROC                        |                                        | TEST oignon maroc                 | COMBINADOS |        |

# 2. Haga clic en "Copiar".

3. Los datos relativos al cultivo aparecerán ya cumplimentados.

Nueva configuración de solicitud

Está copiando la solicitud siguiente: IRN: XU\_30201800000075, para Actinidia deliciosa (A. Chev.) C. F. Liang & A. R. Ferguson en COMBINADOS

| •                  | Cultivo/especie con solicitudes anteriores     Buscar todos los cultivos/especies     Chinese-gooseberry,Kiwi,Kiwifruit,Strawberry-peac     Actinidia deliciosa (A. Chev.) C. F. Liang & A. \vee |                    |
|--------------------|----------------------------------------------------------------------------------------------------|--------------------|
| idad•              | Buscar todos los cultivos/especies     Chinese-gooseberry,Kiwi,Kiwifruit,Strawberry-peac     Actinidia deliciosa (A. Chev.) C. F. Liang & A. ~                                                   |                    |
| ided *             | Chinese-gooseberry, Kiwi, Kiwifruit, Strawberry-peac<br>Actinidia deliciosa (A. Chev.) C. F. Liang & A. V                                                                                        |                    |
| ided •             | Actinidia deliciosa (A. Chev.) C. F. Liang & A. V                                                                                                    |                    |
| ided *             |                                                                                                    |                    |
| 1000               | ORGANIZACION AFRICANA DE LA PROPIED                                                                                                    |                    |
| del solicitante    |                                                                                                    |                    |
| na para respuestas |                                                                                                    |                    |
| icitud *           | Inglés 🗸                                                                                                    |                    |
|                    | Inglés 🗸                                                                                                    |                    |
| i                  | situd *<br>i∞ *                                                                                                    | citud • Inglés ~ V |

💕 Copiar 🛛 🗶 Cancelar

4. Seleccione la autoridad, rellene los demás campos si es necesario y haga clic en "Copiar".

#### 6.10 Ver

En el documento PDF, las preguntas figurarán en el idioma seleccionado para las respuestas, en el caso de las solicitudes enviadas, o en el idioma original, en el caso de las solicitudes pendientes.

| 3 [ | 24                            | ▶ 🖂                     |               | 1 / 13         | 83.1%       | •                      | ÷ 1           | т    | ools | Sign | Commer |
|-----|-------------------------------|-------------------------|---------------|----------------|-------------|------------------------|---------------|------|------|------|--------|
|     |                               |                         |               |                |             |                        |               |      |      |      |        |
|     |                               |                         | Information   | ción de so     | olicitud () | (U_3020                | 016000032     | 261) |      |      |        |
|     | Cultivo:                      | Gly                     | cine max      | (L.)           |             |                        |               |      |      |      |        |
|     |                               | Me                      | rrill         |                |             |                        |               |      |      |      |        |
|     | Autoridad:                    | AR                      |               |                |             |                        |               |      |      |      |        |
|     | Formulario de<br>DATOS DEL SO | e solicitu<br>LICITANTE | d             |                | 01          | 23458                  |               |      |      |      |        |
|     | Número de inscripo            | ción en el RN           | CyFS del INAS | E (sólo para l | RNC): 11    | 23400<br>us T. de Vrie |               |      |      |      |        |
|     | Nombre completo:              | 1(a)(i)                 |               |                | 01          | 23456                  |               |      |      |      |        |
|     | Domicilio: 1(a)(ii)           |                         |               |                | ad          | ress applica           | nt            |      |      |      |        |
|     | C.P: 1(a)(ii)                 |                         |               |                | zip         | applicant              |               |      |      |      |        |
|     | Localidad: 1(a)(ii)           |                         |               |                | cit         | y applicant            |               |      |      |      |        |
|     | Provincia: 1(a)(ii)           |                         |               |                | pro         | ovince applie          | ant           |      |      |      |        |
|     | TE: 1(a)(iii)                 |                         |               |                | tel         | -applicant             |               |      |      |      |        |
|     | Correo electrónico:           | : 1(a)(v)               |               |                | Tit         | us-de.Vries(           | @Limagrain.co | m    |      |      |        |
|     | Número de inscripo            | ción en el RN           | CyFS del INAS | E (sólo para l | RNC): 12    | 3456                   |               |      |      |      |        |
|     | Nombre completo:              | 1(a)(i)                 |               |                | se          | cond app               |               |      |      |      |        |
|     | CUIT/CUIL/CDI:                |                         |               |                | 12          | 3456                   |               |      |      |      |        |
|     | Domicilio: 1(a)(ii)           |                         |               |                | ad          | ress 2nd ap            | p             |      |      |      |        |
|     | C P. 1(a)(6)                  |                         |               |                | zip         | 2nd app.               |               |      |      |      |        |

Por motivos de seguridad, el documento PDF generado para las solicitudes pendientes contiene una marca de agua (*UNAUTHORIZED*).

#### Información de solicitud PBR/00/001 (0714)

Cultivo:

Lechuga (Lactuca Sativa L.)

Autoridad:

AU

El texto en gris junto a cada pregunta indica la correspondiente referencia estándar de la UPOV, tal como se define en el documento TGP/5/Sección 2 <u>TGP/5/Sección: Formulario tipo de la UPOV para la</u> solicitud de derecho de obtentor

| Formulario de solicitud<br>SOLICITANTE(S) |                       |
|-------------------------------------------|-----------------------|
| Nombre del solicitante 1(a)(i)            | Hend Madhour          |
| Nombre de la persona de contacto 1(a)(i)  | Hend Madhour          |
| Dirección postal 1(a)(ii)                 | Chemin de Follieu     |
| (segunda línea) 1(a)(ii)                  | 12                    |
| Código postal                             | 1020                  |
| Estado                                    | Vaud                  |
| País                                      | Suiza                 |
| Teléfono (con prefijo de zona) 1(a)(iii)  | (41-21) 635 02 02     |
| Teléfono móvil (con prefijo de zona)      | (41-78) 445 45 42     |
| Fax (con prefijo de zona) 1(a)(iv)        | (41-22) 733 0336      |
| Dirección de correo-e 1(a)(v)             | hend.madhour@upov.int |
| ACN/ARBN                                  | 12454787878-ACN       |
|                                           | Ben Rivoire           |
|                                           |                       |
|                                           |                       |
|                                           |                       |
| Código postal                             |                       |
| Estado                                    |                       |
| País                                      | Suiza                 |
| Teléfono (con prefijo de zona) 1(a)(iii)  |                       |

# 6.11 Editar

En el panel de control, las solicitudes cuyo estado sea "Pendiente" presentarán el enlace "Editar" en la columna "Acción".

**Nota:** Una vez guardada, la solicitud aparecerá como "Pendiente" en el panel de control. Si usted tiene asignada la función de corredactor de esa solicitud, también podrá verla en su panel de control aunque no la haya iniciado.

Para reanudar la redacción de esa solicitud:

- 1. Haga clic en el enlace "Editar".
- 2. Se cargará el formulario, que contendrá datos ya cumplimentados.
- 3. Con arreglo a su función, usted podrá editar todos los datos o parte de ellos:

a. Si usted es redactor, no podrá editar el capítulo "Declaración y firma":

| Formulario de solicitud                                                             | DECLARACIÓN Y FIRMA                                                                                                    |                                                                            |
|-------------------------------------------------------------------------------------|----------------------------------------------------------------------------------------------------|----------------------------------------------------------------------------|
|                                                                                     |                                                                                                    |                                                                            |
| REPRESENTANTE(S)/AGENTE(S)                                                          | Colicitud de dereches de obtentor declaración de que todo la información se verdadora y correcta                                              |                                                                            |
| DIRECCIÓN PARA LA                                                                   | Yo (nosofros)                                                                                                    |                                                                            |
| CORRESPONDENCIA                                                                     | <ul> <li>solicito (solicitamos) los derechos de obtentor para la variedad descrita en la presente solicitud, y autorizo (autorizo)</li> </ul> | amos) a la Oficina de derechos de obtentor para que intercambie, a         |
| DENOMINACIÓN                                                                        | efectos del examen, con las autoridades responsables de los derechos de obtentor de otros países toda la informac                             | ción y materiales que sean necesarios en relación con la variedad,         |
| 1 OTRAS SOLICITUDES                                                                 | siempre que se salvaguarden los derechos del solicitante, y                                                                                   |                                                                            |
| REIVINDICACIÓN DE LA PRIORIDAD                                                      | <ul> <li>acepto (aceptamos) la cesión del material de reproducción o multiplicación antes de concederse los derechos de o</li> </ul>          | obtentor si así se solicita para ensayos comparativos o fines científicos, |
| NOVEDAD                                                                             | siempre y cuando el material no se use con otros fines y todo el material relacionado con la variedad se devuelva una                         | a vez completados los ensayos, y                                           |
| Cuestionario Técnico                                                                | deciaro (deciaramos) que toda la información lacinitada en todas las secciones de la presente solicitud y sus anexo                           | os es verdadera y correcta.                                                |
| ASPECTOS GENERALES                                                                  | Declaracion de conformidad                                                                                                    |                                                                            |
| METODO DE OBTENCION                                                                 | Yo, *                                                                                                    |                                                                            |
| COMPARACION ENTRE VARIEDADES                                                        | soy el solicitante/agente o firmo en su nombre y declaro que todas las partes concernidas suscriben los términos y d                          | condiciones anteriormente descritos.                                       |
| Deslaración y Eirme                                                                 | Cargo en la empresa/departamento                                                                                                    | v                                                                          |
| Declaración y Firma                                                                 | Nombre de la emoresa/departamento                                                                                                    |                                                                            |
| ANEXOS                                                                              | Fecha 11 ( c) *                                                                                                    | 1/12/2016                                                                  |
|                                                                                     |                                                                                                    |                                                                            |
| 😫 Export 👱 Guardar                                                                  |                                                                                                    |                                                                            |
| X Cancelar                                                                          |                                                                                                    |                                                                            |
| 🖌 Se han relienado todos los campos obligatorios d                                  |                                                                                                    |                                                                            |
| este capitulo                                                                       |                                                                                                    |                                                                            |
| No se han relienado todos los campos obligatorio<br>de este capítulo                |                                                                                                    |                                                                            |
| * Obligatorio                                                                       |                                                                                                    |                                                                            |
| ** Normas específicas: Para más detalles, haga clic<br>en el enlace correspondiente |                                                                                                    |                                                                            |
| El texto en gris junto a cada pregunta indica la                                    |                                                                                                    |                                                                            |
| correspondiente referencia estándar de la UPOV, tal                                 |                                                                                                    |                                                                            |
| como se define en el documento                                                      |                                                                                                    |                                                                            |

Para cumplimentar dicho capítulo, usted deberá:

 Asignar la función de firmante de la solicitud a uno de los firmantes autorizados, o;
 Asignar la función de corredactor a un administrador del obtentor o a un coadministrador del obtentor.

b. Si usted es <u>administrador del obtentor o coadministrador del obtentor</u>, podrá editar todos los capítulos.

| Formulario de solicitud           ✓ SOLOTATICIS)           ✓ REPRESENTANTE(S)AGENTE(S)           ✓ OETENTOR (ES)           ✓ DORTENTOR (ES)           ✓ DENDUNACIÓN           ✓ OTARS SOLUTIUDES           ✓ NOVEDACIÓN DEL A PRIORIDAD           ✓ NOVEDAD           (* EL EXAMEN *ÉCNICO           Cuestionairo Técnico           ✓ MENDO DE DETENCIÓN | Solicitud, Declaración y Autorización           Laís personale que abajo suscribe(n)           Solicitan):           La inscripción en Registro de Variedades Protegidas, de la variedad señalada en la presente solicitud           Declaraci):           Que la información entregada en esta asolicitud, en sus anexos y en los documentos que se adjuntan, es verdadera y completa.           Que na información entregada en esta asolicitud, en sus anexos y en los documentos que se adjuntan, es verdadera y completa.           Que na información contencidas en la Ley IN* 19.3.42 de 1994, que regula derechos de obtentores de nuevas variadades vegetales.           Autoriza(r):           A la División Semillas del Servicio Agricola y Ganadero a intercambiar con las oficinas de Examen y otras autoridades competentes, toda la Inform<br>derechos del solicitante. | ariedad.<br>ación y material r | ecesario referido a la variedad, siempre que se salvaguarden los |
|----------------------------------------------------------------------------------------------------|----------------------------------------------------------------------------------------------------|--------------------------------|------------------------------------------------------------------|
| CARACTERISTICAS                                                                                                    | Nombre firms 11(6) *                                                                                                    | Hend MADHO                     | UR                                                               |
| VINFORMACIÓN SOBRE EL MATERIA                                                                                                    | firme 11(0)*                                                                                                    | R Examinar                     | Chrysanthemum.jpg 🗶                                              |
| VEGETAL                                                                                                    | Fecha II(c) *                                                                                                    |                                |                                                                  |
| ✓ BEOLARACIÓN Y FIRMA           IT ANEXOS           IL Export           ✓ Envlar           ✓ Envlar                                                                                                    |                                                                                                    |                                |                                                                  |
| <ul> <li>Se han rellenado todos los campos<br/>obligatorios de este capítulo</li> </ul>                                                                                                    |                                                                                                    |                                |                                                                  |
| No se han rellenado todos los campos<br>obligatorios de este capítulo                                                                                                    |                                                                                                    |                                |                                                                  |
| Obligatorio                                                                                                    |                                                                                                    |                                |                                                                  |
| ** Normas específicas: Para más detalles,<br>clic en el entace correspondiente                                                                                                    | 99                                                                                                    |                                |                                                                  |
| El texto en gris junto a cada pregunta ind<br>correspondiente referencia estándar de la<br>UPOV, tal como se define en el documen                                                                                                    |                                                                                                    |                                |                                                                  |
| TGP/5/Sección 2 : Formulario tipo de la l<br>para la solicitud de derecho de obtentor                                                                                                    | w                                                                                                    |                                |                                                                  |

# 6.12 Firmar

Firmar permite al firmante autorizado completar el capítulo "Declaración y firma".

Nota: Este capítulo no puede ser cumplimentado por un redactor.

Cuando el firmante autorizado haga clic en "Firmar", no podrá editar otros capítulos.

| Formulario de solicitud<br>SOLICITANTE(S)<br>REPRESENTANTE(                                                        | SVAGENTE(S)                                             | SOLICITANTE(S)                           |       |    |
|----------------------------------------------------------------------------------------------------|---------------------------------------------------------|------------------------------------------|-------|----|
| OBTENTOR (ES)                                                                                                    |                                                         | Nombre del solicitante 1(a)(i) *         |       |    |
| DIRECCIÓN PARA L<br>CORRESPONDENCIA                                                                                | _A                                                      | Nombre de la persona de contacto 1(a)(i) |       |    |
| V DENOMINACIÓN                                                                                                    |                                                         | Dirección postal 1(a)(i) **              |       |    |
| V OTRAS SOLICITUD                                                                                                  | ES                                                      | (segunda línea) 1(a)(i) **               |       |    |
| REIVINDICACIÓN D                                                                                                   | E LA PRIORIDAD                                          | Código postal **                         |       |    |
| Cuestionario Técnico                                                                                               |                                                         | Estado **                                |       |    |
| ASPECTOS GENER                                                                                                    | ALES                                                    | Pais *                                   | Suiza | ă. |
| MÉTODO DE OBTEI                                                                                                    | NCIÓN                                                   | Teléfono (con prefijo de zona) 1000      |       |    |
| COMPARACION EN                                                                                                    | TRE VARIEDADES                                          | Teléfono móvil (con prefiip de zona)     |       |    |
| Declaración y Firma                                                                                                |                                                         | Fax (con profin de zona) ((a)(in)        |       |    |
| DECLARACIÓN Y FI                                                                                                   | IRMA                                                    | Dirección de corren-e (/a/v)             |       |    |
| V ANEXOS                                                                                                    |                                                         |                                          |       |    |
| R Export                                                                                                    | 🛓 Guardar                                               | + Añadir solicitante                     |       |    |
| 🖌 Enviar                                                                                                    | X Cancelar                                              |                                          |       |    |
| <ul> <li>Se han relienado todos<br/>este capítulo</li> <li>No se han relienado tod<br/>de este capítulo</li> </ul> | los campos obligatorios d<br>dos los campos obligatorio |                                          |       |    |
| * Obligatorio                                                                                                    |                                                         |                                          |       |    |
| ** Normas específicas: Par<br>en el enlace correspond                                                              | ra más detalles, haga clic<br>liente                    |                                          |       |    |
| El texto en gris junto a cada<br>correspondiente referencia                                                        | a pregunta indica la<br>estándar de la UPOV, tal        |                                          |       |    |

# 6.13 Pagar

En principio, el pago se efectúa a continuación del envío. También es posible efectuarlo más tarde haciendo clic en el enlace que figura en el panel de control, por ejemplo, si se produce algún problema con el procedimiento de pago.

1. Haga clic en "Pagar".

| +       | niciar nueva so                          | olicitud 💕 C | opiar solicitud | Gestión de la función del usuario     Modificar el perfil de usuario |         |                                            |                                           |                                      |           |         |                                      |             |
|---------|------------------------------------------|--------------|-----------------|----------------------------------------------------------------------|---------|--------------------------------------------|-------------------------------------------|--------------------------------------|-----------|---------|--------------------------------------|-------------|
| Su<br>▼ | s solicitud                              | es           |                 |                                                                      |         |                                            |                                           |                                      | TÜNEZ     |         | PAGO DEL SOL                         |             |
|         | Número de<br>referencia<br>internacional | Creado en    | Modificado en   | Fecha de<br>presentación                                             | Cultivo | Denominación propuesta<br>para la variedad | Referencia del obtentor<br>de la variedad | Referencia propia del<br>solicitante | Autoridad | Estado  | Situación de pago<br>del solicitante | Acción      |
|         | XU_302016000<br>07483                    | 05/10/2016   | 21/12/2016      | 21/12/2016                                                           | Soja    | PROPOSED<br>DENOMINATION                   | Soya Bean - Tunisia                       | Soya Bean - Tunisia                  | TÚNEZ     | ENVIADO | PAGO DEL<br>SOLICITANTE<br>PENDIENTE | Ver leaga   |
|         | XU_302016000<br>11542                    | 22/11/2016   | 22/11/2016      | 22/11/2016                                                           | Lechuga | DENOMINATION                               | TEST TN LETTUCE                           |                                      | TÚNEZ     | ENVIADO | PAGO DEL<br>SOLICITANTE<br>PENDIENTE | Ver   Pagar |
|         | XU_302016000<br>11702                    | 23/11/2016   | 23/11/2016      | 23/11/2016                                                           | Lechuga | DENOMINATION 2                             | TEST TN LETTUCE 2                         |                                      | TÚNEZ     | ENVIADO | PAGO DEL<br>SOLICITANTE<br>PENDIENTE | Ver   Pagar |

2. Aparecerá una ventana con la información sobre el pago, en la que se mostrará el importe que ha de pagarse. Elija su forma de pago y haga clic en "Continuar".

| + Iniciar nueva so                       | olicitud   | Copiar solicitud |            |      | Información sobre el pago                                                                                                    |            |       |      |              |         |                                      |             |
|------------------------------------------|------------|------------------|------------|------|----------------------------------------------------------------------------------------------------|------------|-------|------|--------------|---------|--------------------------------------|-------------|
| Sus solicitudes                          |            |                  |            |      | Está solicitando protección para la/el Glycine max (L.) Merrill er<br>Tenga en cuenta que en el nivel del formulario electrónico<br>solicitan tasas correspondientes a dicho formulario. Deber |            | TÚNEZ |      | PAGO DEL SOL |         |                                      |             |
| Número de<br>referencia<br>internacional |            |                  |            |      | olicitud directamente a: TUNISIA                                                                                                    |            |       |      |              |         |                                      |             |
| XU_302016000<br>07483                    | 05/10/2016 | 21/12/2016       | 21/12/2016 | Soja | Tasas<br>Tasas correspondientes al formulario electrónico de solicitud<br>Cuantia total                                                                                                    | CHF<br>CHF | 150.0 | isia | TÚNEZ        | ENVIADO | PAGO DEL<br>SOLICITANTE<br>PENDIENTE | Ver   Pagar |
| XU_302016000<br>11542                    |            |                  |            | Lech | Elija una forma de pago Tarjeta de crédito                                                                                                    |            |       |      |              | ENVIADO | PAGO DEL<br>SOLICITANTE<br>PENDIENTE | Ver   Pagar |
| XU_302016000<br>11702                    | 23/11/2016 | 23/11/2016       | 23/11/2016 | Lech | Continuar Cancela                                                                                                    | r          |       |      | TÚNEZ        | ENVIADO | PAGO DEL<br>SOLICITANTE<br>PENDIENTE | Ver   Pagar |

3. Aparecerá una ventana emergente invitándole a dirigirse al portal de pago de la OMPI.

| + Iniciar nueva solio | citud 📓 Co | piar solicitud |  | Inform Confirm Dialog                                                                                       | •                |  |  |  |
|-----------------------|------------|----------------|--|----------------------------------------------------------------------------------------------------|------------------|--|--|--|
|                       |            |                |  | Está solicitar<br>Tenga en c<br>2005 Se le redirigirá al portal de pago de la OMPI.<br>2005 gene continuar? | id solo se       |  |  |  |
|                       |            |                |  | solicitud di                                                                                                | s tasas de       |  |  |  |
|                       |            |                |  | Tasas Divisa<br>Tasas correspondientes al formulario electrónico de solicitud CHF                           | Importe<br>150.0 |  |  |  |
|                       |            |                |  | Cuantia total CHF                                                                                           |                  |  |  |  |
|                       |            |                |  | Elija una forma de pago Tarjeta de crédito                                                                  | Ŧ                |  |  |  |
|                       |            |                |  | Continuar Cancelar                                                                                          |                  |  |  |  |
|                       |            |                |  |                                                                                                    |                  |  |  |  |

4. Al hacer clic en "OK", se mostrarán los datos de la factura.

| WIPO<br>WORLD INTELLECTUAL PROPERTY ORGANIZATION                 | Contact Us   My Account                    | English <del>-</del> |
|------------------------------------------------------------------|--------------------------------------------|----------------------|
| Home IP Services Payment External Acceptance                     |                                            |                      |
| Invoice                                                          |                                            |                      |
| Amount                                                           | 2,775.00 NOK                               |                      |
| Payment number                                                   | EPAY-F7z8q0RnczMU9J                        |                      |
| Reference                                                        | XU_30201600001742_NO                       |                      |
| Payment subject                                                  | Fee for UPOV electronic application form   |                      |
| Payment method                                                   | Bank transfer                              |                      |
| Beneficiary                                                      | WIPO/OMPI                                  |                      |
| IBAN                                                             | CH51 NOK0 0000 0000 0000 0                 |                      |
| Swift/BIC                                                        | CRESCHZZ80A                                |                      |
| Bank                                                             | Credit Suisse, 1211 Geneva 70, Switzerland |                      |
| Please click Send to receive by email the details of the payment |                                            |                      |
| Send Go back                                                     |                                            |                      |

5. Haga clic en "Enviar" para recibir la factura por correo electrónico.

| Home IP Services Payment External Acceptance    |                                            |
|-------------------------------------------------|--------------------------------------------|
| nvoice                                          |                                            |
| involce                                         |                                            |
| You will shortly receive the invoice by e-mail. |                                            |
| •                                               | 0.372.00.004                               |
| Amount                                          | 2,775.00 NOK                               |
| Payment number                                  | EPAY-F7z8q0RnczMU9J                        |
| Reference                                       | XU_30201600001742_NO                       |
| Payment subject                                 | Fee for UPOV electronic application form   |
| Payment method                                  | Bank transfer                              |
| Beneficiary                                     | WIPO/OMPI                                  |
| IBAN                                            | CH51 NOK0 0000 0000 0000 0                 |
| Swift/BIC                                       | CRESCHZZ80A                                |
| Bank                                            | Credit Suisse, 1211 Geneva 70, Switzerland |
|                                                 |                                            |

6. Haga clic en "Volver" para regresar al panel de control de UPOV PRISMA. La situación de pago del solicitante se actualizará a "Confirmación de pago pendiente".

| +       | Iniciar nueva sol                        | icitud 💕 Co | opiar solicitud | L Gestión de la          | a función del usi | Jario 💄 Modificar el per                   | fil de usuario                            |                                      |           |         |                                      |        |
|---------|------------------------------------------|-------------|-----------------|--------------------------|-------------------|--------------------------------------------|-------------------------------------------|--------------------------------------|-----------|---------|--------------------------------------|--------|
| Si<br>T | us solicitude                            | <b>S</b>    |                 |                          | -                 |                                            |                                           |                                      | TÚNEZ 👻   | -       | CONFIRMACIÓN 👻                       |        |
|         | Número de<br>referencia<br>internacional | Creado en   | Modificado en   | Fecha de<br>presentación | Cultivo           | Denominación propuesta<br>para la variedad | Referencia del obtentor<br>de la variedad | Referencia propia del<br>solicitante | Autoridad | Estado  | Situación de pago<br>del solicitante | Acción |
|         | XU_3020160000<br>7416                    | 05/10/2016  | 21/12/2016      | 21/12/2016               | Lechuga           | PROPOSED<br>DENOMINATION                   | Lettuce - Tunisia                         | Lettuce - Tunisia                    | TÚNEZ     | ENVIADO | CONFIRMACIÓN DE<br>PAGO PENDIENTE    | Ver    |
|         | XU_3020160000<br>7462                    | 05/10/2016  | 21/12/2016      | 21/12/2016               | Papa              | POTATO - TUNISIA                           | Potato - Tunisia                          | Potato - Tunisia                     | TÚNEZ     | ENVIADO | CONFIRMACIÓN DE<br>PAGO PENDIENTE    | Ver    |
|         | XU_3020160000<br>9324                    | 26/10/2016  | 26/10/2016      | 26/10/2016               | Lechuga           | Varieté Tunisie                            | TUNISIE LAITUE                            |                                      | TÚNEZ     | ENVIADO | CONFIRMACIÓN DE<br>PAGO PENDIENTE    | Ver    |
|         | XU_3020160001<br>1042                    | 16/11/2016  | 06/12/2016      | 06/12/2016               | Soja              | soja TN ariane                             | soja TN ariane                            | soja TN ariane                       | TÚNEZ     | ENVIADO | CONFIRMACIÓN DE<br>PAGO PENDIENTE    | Ver    |

**Nota:** La transferencia del importe de la tasa de solicitud a la autoridad en derechos de obtentor se efectuará lo antes posible, pero pueden transcurrir unos días desde que el usuario efectúe el pago hasta que la autoridad en derechos de obtentor lo reciba.

# 6.14 Eliminar

Para eliminar una solicitud pendiente, haga clic en el enlace "Borrar".

Aparecerá una ventana emergente con información de la solicitud que se desea eliminar:

| ι | JPOV Formulario electrónico de solicitad |                |                 |                       |             |        |                                                   |   |                                 |                  |           |                                   |              |
|---|------------------------------------------|----------------|-----------------|-----------------------|-------------|--------|---------------------------------------------------|---|---------------------------------|------------------|-----------|-----------------------------------|--------------|
| H | F Iniciar nueva solici                   | tud 💕 Copiar s | solicitud 💄 Ges | stión de la función c | lel usuario |        | Confirm Dialog                                    | × | 1                               |                  |           |                                   |              |
| S | us solicitudes                           |                |                 |                       |             | •      | ¿Está seguro de que desea borrar?                 |   |                                 | -                |           |                                   |              |
|   | Número de<br>referencia<br>internacional |                |                 |                       |             |        | IRN: NA<br>Cultivo: Rosal<br>Autoridad: ARGENTINA |   | 'erencia propia del<br>icitante |                  |           |                                   |              |
|   | NA                                       | NA             | 12/12/2018      | NA                    | Lechuga     |        | OK Canoelar                                       |   | 5                               | UNIÓN<br>EUROPEA | PENDIENTE | NA                                | Ver   Editar |
|   | XU_3020160000<br>7001                    | 30/09/2018     | 22/11/2018      | 22/11/2018            | Rosal       | PROPOS | ED NAME ROSE                                      |   |                                 | AUSTRALIA        | ENVIADO   | CONFIRMACIÓN DE<br>PAGO PENDIENTE | Ver          |
|   | XU_99999999999<br>9993                   | NA             | NA              | NA                    | Lechuga     |        |                                                   |   |                                 | BRASIL           | ENVIADO   | CONFIRMACIÓN DE<br>PAGO PENDIENTE | Ver          |